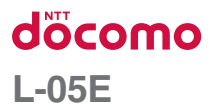

# optimus it

取扱説明書 '13.6

### はじめに

#### L-05Eをお買い上げいただきまして誠にありがとうございます。

ご使用の前やご利用中に、この取扱説明書をお読みいただき、正しくお使いください。

## 操作説明

本書についての最新情報は、ドコモのホームページよりダウンロードできます。また、本端末から取扱説明書 の最新情報を見ることができます。

#### ■「クイックスタートガイド」(本体付属品)

基本的な機能の操作について説明しています。

#### ■「取扱説明書」(本端末のアプリ)

機能の詳しい案内や操作について説明しています。

ホーム画面で「アプリ」▶「取扱説明書」

#### ■「取扱説明書」(PDFファイル)

機能の詳しい案内や操作について説明しています。

ドコモのホームページでダウンロード

http://www.nttdocomo.co.jp/support/trouble/manual/download/index.html

※ URLおよび掲載内容については、将来予告なしに変更することがあります。

## 本体付属品

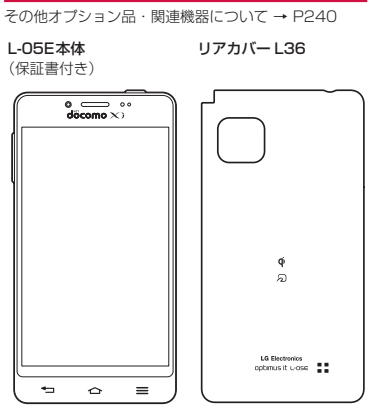

クイックスタートガイド

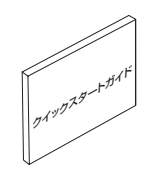

電池パックL20

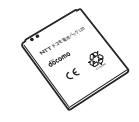

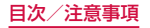

## 本書のご使用にあたって

- 本書の内容の一部、または全部を無断転載することは、禁止されています。
- 本書の内容に関しては、将来予告なしに変更することがあります。
- 本書の本文中においては「L-05E」を「本端末」と表記させていただいております。あらかじめご了承ください。

#### 操作説明文について

本書では、タッチスクリーンで表示されるアイコンや 項目の選択操作を次のように表記して説明しています。

| 表記                               | 操作内容                                                                                                    |
|----------------------------------|----------------------------------------------------------------------------------------------------|
| ホーム画面で<br>「アブリ」                  | ホーム画面に表示されている ■ を<br>タップする<br>・ホーム画面のアイコンは、以下<br>のように表記しております。<br>▲:「電話」<br>☑:「Spモードメール」<br>④:「インターネット」<br>■:「アプリ」 |
| ホーム画面で<br><b>   </b> ▶「本体<br>設定」 | 画面の下にある <del>──</del> をタップし<br>て、表示されたオプションメニュー<br>の「本体設定」をタップする                                                   |

| 表記              | 操作内容                                         |
|-----------------|----------------------------------------------|
| 「操作開始」▶<br>「通話」 | 画面に表示されている「操作開始」<br>をタップして、続けて「通話」をタッ<br>プする |
| ■ をロング<br>タッチする | 画面に表示されている 📓 を長めに<br>(1 ~ 2秒間) 触れたままにする      |

#### お知らせ

・本書の操作説明は、ホーム選択が「docomo Palette UJ」に設定されていて、ホーム画面の 内容が初期設定の場合で説明しています。ホー ム画面の内容を変更した場合は、アブリを開く 操作などが本書の説明と異なることがあります。
・本書で掲載している画面はイメージであるため、 実際の画面と異なる場合があります。

## 目次

| 本体付属品・・・・・         | 1  |
|--------------------|----|
| 本書のご使用にあたって        | 2  |
| 本端末のご利用について        | 6  |
| 安全上のご注意(必ずお守りください) | 8  |
| 取り扱い上のご注意          | 23 |
| 防水性能・・・・・          | 30 |

| ご使用前の確認と設定3    | 7 |
|----------------|---|
| 各部の名称と機能3      | 7 |
| ドコモminiUIMカード4 | 0 |
| 電池パック4         | 2 |
| 充電             | З |
| 電源を入れる/切る4     | 6 |
| 基本操作4          | 9 |
| 文字入力           | 5 |
| 初期設定6          | 2 |
| 通知LEDライト6      | 8 |
| 画面表示/アイコンの見かた6 | 9 |
| タスクマネージャー7     | 7 |
| ホームアプリの切り替えかた7 | 7 |

| docomo Palette UI ······ 7 | /8 |
|----------------------------|----|
| ホーム画面の見かた                  | 78 |
| ホーム画面の管理・・・・・              | 79 |
| アプリ画面の見かた                  | 34 |
| アプリの管理・・・・・・               | 90 |
| グループの管理・・・・・               | 91 |
| 端末内のアプリやウェブページを検索          | 93 |
| アプリ画面の表示切り替え               | 93 |
| 「おすすめ」アプリのインストール           | 94 |
| ホームアプリの情報                  | 94 |

| 電話    | • • • • • | •••     | •••   | •••   | ••• | ••• | •   | ••• | ••• | •   | •••   | •   | ••• | ••• | ••• | • | ••• | •   | • | ••• | •   | ••• | •   | ••• | •   | 95  |
|-------|-----------|---------|-------|-------|-----|-----|-----|-----|-----|-----|-------|-----|-----|-----|-----|---|-----|-----|---|-----|-----|-----|-----|-----|-----|-----|
| 電話をかけ | ·2        | ••••    | •••   | •••   | • • | • • | ••• | ••• | • • | • • | • • • |     | • • | ••• | • • | • | • • | • • | • | • • | • • | • • | • • | ••• | ••• | 95  |
| 電話を受け | ·S        | • • • • | •••   | •••   | • • | • • | • • | • • | • • | • • | • • • |     | ••• | • • | • • | • | • • | • • | • | ••• | • • | • • | • • | ••• | ••• | 99  |
| 通話中の操 | 作…        | • • • • | •••   | •••   | • • | • • | • • | • • | • • | • • | • • • |     | ••• | • • | • • |   | • • | • • | • | ••• | • • | • • | • • | ••• | ••• | 99  |
| 発着信履歴 |           | • • • • | •••   | •••   | • • | • • | • • | • • | • • | • • | • • • |     | ••• | • • | • • | • | • • | • • | • | ••• | • • | • • | • • | ••• | 1   | 00  |
| 伝言メモ… |           | • • • • | • • • | • • • | • • | • • | • • | • • | • • | • • | • • • |     | • • | • • | • • |   | • • | • • | • | • • | • • | • • | • • | ••• | 1   | 103 |
| 通話設定/ | その        | )他      | •••   | • • • | • • | • • | • • | • • | • • | • • | • • • | • • | • • | • • | • • |   | • • | • • | • | • • | • • | • • | • • | ••• | 1   | 04  |
| ドコモ電話 | 帳…        | • • • • | • • • | • • • | • • | • • | • • | • • | • • | • • | • • • |     | • • | • • | • • |   | • • | • • | • | • • | • • | • • | • • | ••• | 1   | 07  |

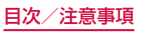

| メール/ウェブブラウザ                        | 117 |
|------------------------------------|-----|
| spモードメール                           | 117 |
| SMS                                | 117 |
| Eメール                               | 119 |
| Gmail·····                         | 124 |
| 緊急速報「エリアメール」・・・・・                  | 125 |
| ブラウザ・・・・・・・・・・・・・・・・・・・・・・・・・・・・・・ | 127 |
| Google Chrome                      | 130 |
| Google トーク                         | 130 |

| アプリ・・・・・                                    | 132 |
|---------------------------------------------|-----|
| dメニュー                                       | 132 |
| dマーケット                                      | 132 |
| Playストア                                     | 133 |
| おサイフケータイ・・・・                                | 135 |
| モバキャス・・・・・                                  | 141 |
| ワンセグ・・・・・                                   | 147 |
| カメラ・・・・・                                    | 155 |
| ギャラリー・・・・・・・・・・・・・・・・・・・・・・・・・・・・・・・・・・・・   | 161 |
| メディアプレイヤー・・・・                               | 163 |
| GPS /ナビ                                     | 171 |
| アラーム時計・・・・・                                 | 176 |
| カレンダー・・・・・・・・・・・・・・・・・・・・・・・・・・・・・・・・・・・・   | 179 |
| ボイスレコーダー・・・・・・・・・・・・・・・・・・・・・・・・・・・・・・・・・・・ | 182 |
| 電卓                                          | 183 |
| SmartWorld                                  | 183 |
| Polaris Office ·····                        | 184 |
| ドコモバックアップ・・・・・                              | 185 |

| 本体設定・         188           設定メニュー         188           無線とネットワーク         188           デバイス・         196           パーソナル・         203           システム・         211                                       |
|----------------------------------------------------------------------------------------------------|
| <b>ファイル管理・・・・・215</b><br>ストレージ構成・・・・・215<br>ファイル操作・・・・・217                                                                                                    |
| <b>データ通信・・・・・218</b><br>赤外線通信・・・・・218<br>Bluetooth通信・・・・220<br>NFC通信・・・・225                                                                                                    |
| <b>外部機器接続</b>                                                                                                    |
| 海外利用         232           国際ローミング (WORLD WING) の概要         232           ご利用できるサービス         233           ご利用時の確認         233           海外で利用するための設定         235           滞在先での電話のかけかた/受けかた         237 |

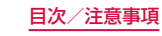

| 付録/索引                                          | 240 |
|------------------------------------------------|-----|
| オプション品・関連機器のご紹介                                | 240 |
| トラブルシューティング (FAQ)                              | 240 |
| スマートフォンあんしん遠隔サポート                              | 250 |
| 保証とアフターサービス・・・・・・・・・・・・・・・・・・・・・・・・・・・・・・・・・・・ | 251 |
| ソフトウェア更新・・・・・                                  | 253 |
| Androidバージョンアップ                                | 258 |
| アプリの更新・・・・・                                    | 261 |
| 主な仕様                                           | 262 |
| 携帯電話機の比吸収率(SAR)について                            | 266 |
| Radio Frequency (RF) Signals                   | 267 |
| FCC Statement for the USA                      | 269 |
| Declaration of Conformity                      | 270 |
| Important Safety Information                   | 272 |
| 輸出管理規制                                         | 273 |
| 知的財産権                                          | 274 |
| プリインアプリお問い合わせ先                                 | 277 |
| SIMロック解除                                       | 277 |
| 索引                                             | 278 |

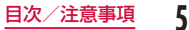

## 本端末のご利用について

- 本端末は、LTE・W-CDMA・GSM/GPRS・無線 LAN方式に対応しています。
- ・本端末は無線を使用しているため、トンネル・ 地下・建物の中などで電波の届かない所、屋外でも 電波の弱い所、XiサービスエリアおよびFOMAサー ビスエリア外ではご使用になれません。また、高層 ビル・マンションなどの高層階で見晴らしのよい場 所であってもご使用になれない場合があります。な お、電波が強くアンテナマークが4本表示されてい る状態で、移動せずに使用している場合でも通信が 切れることがありますので、ご了承ください。
- 本端末は電波を利用している関係上、第三者により 通話を傍受されるケースもないとはいえません。し かし、LTE・W-CDMA・GSM/GPRS方式では秘 話機能をすべての通話について自動的にサポートし ますので、第三者が受信機で傍受したとしても、た だの雑音としか聞き取れません。
- 本端末は音声をデジタル信号に変換して無線による 通信を行っていることから、電波状態の悪い所へ移 動するなど送信されてきたデジタル信号を正確に復 元することができない場合には、実際の音声と異なっ て聞こえる場合があります。
- 本端末は、Xiエリア、FOMAプラスエリアおよび FOMAハイスピードエリアに対応しております。

- ・ お客様ご自身で本端末に登録された情報内容は、別にメモを取るなどして保管してくださるようお願いします。本端末の故障や修理、機種変更やその他の取り扱いなどによって、万が一、登録された情報内容が消失してしまうことがあっても、当社としては責任を負いかねますのであらかじめご了承ください。
  ・ 本端末はパソコンなどと同様に、お客様がインストールを行うアブリケーションなどによっては、お客様の価値情報や本端末に登録された個人情報などがインターネットを経由して外部に発信され不正に利用される可能性があります。このため、ご利用されるアブリケーションなどの提供元および動作状況について十分にご確認の上ご利用ください。
- ディスプレイは、非常に高度な技術を駆使して作られていますが、一部に点灯しないドットや常時点灯するドットが存在する場合があります。これは液晶ディスプレイの特性であり故障ではありませんので、あらかじめご了承ください。
- 大切なデータは、microSDカードに保存することを おすすめします。
- 本端末はiモードのサイト(番組)への接続やiア プリなどには対応しておりません。

- ・本端末は、データの同期やソフトウェア更新を行うための通信、サーバーとの接続を維持するための通信など一部自動的に通信を行う仕様となっています。また、アブリケーションのダウンロードや動画の視聴などデータ量の大きい通信を行うと、パケット通信料が高額になりますので、パケットに額サービスのご利用を強くおすすめします。
- お客様がご利用のアプリケーションやサービスに よっては、Wi-Fi通信中であってもパケット通信料が 発生する場合があります。
- 公共モード(ドライブモード)には対応しておりません。
- 本端末では、マナーモードを「バイブレートのみ」、「サイレント」に設定中でも、着信音や各種通知音を除く音(撮影音、動画再生、音楽の再生、アラームなど)は消音されません。
- お客様の電話番号(自局番号)は以下の手順で確認 できます。

ホーム画面で === ▶ 「本体設定」▶ 「端末情報」▶ 「ステータス」をタップしてください。

ご利用の端末のソフトウェアバージョンは以下の手順で確認できます。

ホーム画面で === ▶「本体設定」▶「端末情報」▶ 「ソフトウェア情報」をタップしてください。

本端末のソフトウェアを最新の状態に更新することができます。詳しくは「ソフトウェア更新」(P253)をご参照ください。

- ・本端末の品質改善を行うため、Androidバージョン アップによってオペレーティングシステム(OS) バージョンアップを行うことがあります。このため、 常に最新のOSバージョンをご利用いただく必要が あります。また、古いOSバージョンで使用してい たアプリケーションが使えなくなる場合や意図しな い不具合が発生する場合があります。
- 本端末では、ドコモminiUIMカードのみご利用できます。ドコモUIMカード、FOMAカードをお持ちの 場合には、ドコモショップ窓口にてお取り替えくだ さい。
- 他人に使用されないように、画面ロックまたはパス ワードを設定し本端末のセキュリティを確保してく ださい。詳しくは「画面のロック」(P199)をご 参照ください。
- 万が一紛失した場合は、Google トーク、Gmail、 Google PlayなどのGoogle サービスなどを他の人 に利用されないように、パソコンより各種サービス アカウントのパスワードを変更してください。
- Google アプリケーションおよびサービス内容は、将 来予告なく変更される場合があります。
- Googleが提供するサービスについては、Google Inc.の利用規約をお読みください。また、その他の ウェブサービスについては、それぞれの利用規約を お読みください。
- spモード、mopera U、およびビジネスmoperaインターネット以外のプロバイダはサポートしておりません。

- ・画像や動画、音楽などのお客様データは、パソコン でのバックアップを行ってください。接続方法につ いて、詳しくは「パソコンとの接続」(P227)、 もしくは「本端未とパソコンを接続する」(P228) をご参照ください。また、各種オンラインによるデー タバックアップサービスのご利用をおすすめします。
- ご利用の料金ブランにより、テザリングご利用時の パケット通信料が異なります。パケット定額サービ スのご利用を強く推奨します。
- テザリングのご利用には、spモードのご契約が必要 となります。
- モバキャスは通信と連携したサービスであるため、 サービスのご利用にはパケット通信料が発生します。
   パケット定額サービスの加入をお勧めします。
- ご利用時の料金など詳細については、 http://www.nttdocomo.co.jp/をご覧ください。

## 安全上のご注意(必ずお守り ください)

- ご使用の前に、この「安全上のご注意」をよくお読みの上、正しくお使いください。また、お読みになった後は大切に保管してください。
- ここに示した注意事項は、お使いになる人や、他の 人への危害、財産への損害を未然に防ぐための内容 を記載していますので、必ずお守りください。
- ■次の表示の区分は、表示内容を守らず、誤った使用をした場合に生じる危害や損害の程度を説明しています。

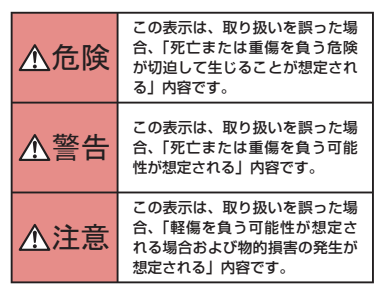

■次の絵表示の区分は、お守りいただく内容を説明しています。

| <b>○</b><br>禁止 | 禁止 (してはいけないこと) を示し<br>ます。                      |
|----------------|------------------------------------------------|
| 分解禁止           | 分解してはいけないことを示す記号<br>です。                        |
| 水濡れ禁止          | 水がかかる場所で使用したり、水に<br>濡らしたりしてはいけないことを示<br>す記号です。 |
| 満れ手禁止          | 濡れた手で扱ってはいけないことを<br>示す記号です。                    |
| 日前             | 指示に基づく行為の強制(必ず実行<br>していただくこと)を示します。            |
| 電源ブラグを抜く       | 電源ブラグをコンセントから抜いて<br>いただくことを示す記号です。             |

| ■「安全上のご注意」 | は下記の7項目に分けて説明し |
|------------|----------------|
| ています。      |                |

| 本端末、電池パック、アダプタ、ワイヤレスチャー     |
|-----------------------------|
| ジャー、ドコモminiUIMカードの取り扱いについ   |
| て(共通) P10                   |
| 本端末の取り扱いについて P13            |
| 電池パックの取り扱いについて P16          |
| アダプタ、ワイヤレスチャージャーの取り扱いにつ     |
| いて                          |
| ドコモminiUIMカードの取り扱いについて… P20 |
| 医用電気機器近くでの取り扱いについて P21      |
| 材質一覧 P22                    |

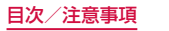

9

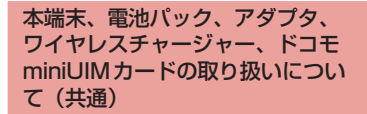

## 🔺 危険

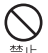

高温になる場所(火のそば、暖房器具のそば、 こたつの中、直射日光の当たる場所、炎天下 しの車内など)で使用、保管、放置しないでく ださい。 火災、やけど、けがの原因となります。

電子レンジなどの加熱調理機器や高圧容器に 入れないでください。
※止 火災、やけど、けが、感電の原因となります。

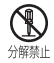

#### 分解、改造をしないでください。

火災、やけど、けが、感電の原因となります。

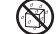

水や飲料水、ペットの尿などで濡らさないで
 ください。

水濡れ禁止 火災、やけど、けが、感電の原因となります。

防水性能については下記をご参照ください。→P30「防水性能」

中端末に使用する電池パック、ワイヤレス チャージャーおよびアダブタは、NTTドコ もが指定したものを使用してください。 火災、やけど、けが、感電の原因となります。

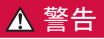

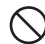

強い力や衝撃を与えたり、投げ付けたりしな いでください。

L 火災、やけど、けが、感電の原因となります。

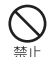

microUSB接続端子やイヤホンマイク端子 に導電性異物(金属片、鉛筆の芯など)を 接触させないでください。また、内部に入 れないでください。 火災、やけど、けが、感電の原因となります。

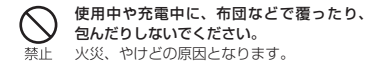

高精度な制御や微弱な信号を取り扱う電子 機器の近くでは、電源を切ってください。 禁止 電子機器が誤動作するなどの悪影響を及ぼ

> す原因となります。 ※ ご注意いただきたい電子機器の例 補聴器、植込み型心臓ペースメーカおよ び植込み型除細動器、その他の医用電気 機器、火災報知器、自動ドア、その他の 自動制御機器など。植込み型心臓ペース メーカおよび植込み型除細動器、その他 の医用電気機器をご使用される方は、当 該の各医用電気機器メーカもしくは販売 業者に雷波による影響についてご確認く ださい。

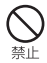

ワイヤレスチャージャーの表面や木端末の リアカバー、電池パックに金属製のもの(金 属を含む材質のシールなど)を貼り付けな いでください。

火災、やけど、けがの原因となります。

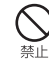

ワイヤレスチャージャーと、本端末や雷池 パックの間に、 金属製のもの (金属を含む 材質のストラップやクリップなど)を置か ないでください。 火災、やけど、けがの原因となります。

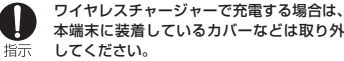

カバーの材質や厚み、本端末とカバーの間 に挟まったゴミなどの異物によって、正常 に充電ができず、火災、やけど、けがの原 因となります。

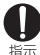

ガソリンスタンドなど引火性ガスが発生す る場所に立ち入る場合は必ず事前に本端末 の電源を切り、充電をしている場合は中止 してください。 ガスに引火する恐れがあります。 ガソリンスタンド構内などでおサイフケー

タイをご使用になる際は必ず事前に電源を 切った状態で使用してください(NFC /お サイフケータイ ロックを設定されている場 合にはロックを解除した上で電源をお切り ください)。

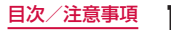

使用中、充電中、保管時に、異臭、発熱、変色、 変形など、いままでと異なるときは、直ち に次の作業を行ってください。

- 電源プラグをコンセントやシガーライ ターソケットから抜く。
- ・本端末の電源を切る。

・電池パックを本端末から取り外す。
 火災、やけど、けが、感電の原因となります。

## 🔺 注意

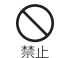

ぐらついた台の上や傾いた場所など、不安 定な場所には置かないでください。 落下して、けがの原因となります。

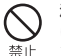

**湿気やほこりの多い場所や高温になる場所** には、保管しないでください。 火災、やけど、感電の原因となります。

子供が使用する場合は、保護者が取り扱いの方法を教えてください。また、使用中においても、指示どおりに使用しているかをご確認ください。 けがなどの原因となります。

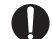

乳幼児の手の届かない場所に保管してくだ さい。

指示 誤って飲み込んだり、けがなどの原因となっ たりします。

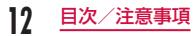

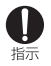

本端末をアダプタに接続した状態で長時間 連続使用される場合には特にご注意ください。

充電しながらアプリケーションやワンセグ 視聴などを長時間行うと、本端末や電池パッ ク・アダプタの温度が高くなることがあり ます。

温度の高い部分に直接長時間触れるとお客 様の体質や体調によっては肌に赤みやかゆ み、かぶれなどが生じたり、低温やけどの 原因となったりする恐れがあります。

## 本端末の取り扱いについて

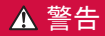

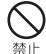

赤外線ボートを目に向けて送信しないでく ださい。

目に悪影響を及ぼす原因となります。

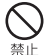

赤外線通信使用時に、赤外線ボートを赤外 線装置のついた家電製品などに向けて操作 しないでください。 赤外線装置の誤動作により、事故の原因と なります。

ライトの発光部を人の目に近づけて点灯発 光させないでください。特に、乳幼児を撮 影するときは、1m以上離れてください。 視力障害の原因となります。また、目がく らんだり驚いたりしてけがなどの事故の原 因となります。

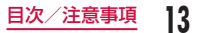

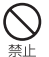

本端末内のドコモminiUIMカードスロット やmicroSDカードスロットに水などの液 体や金属片、燃えやすいものなどの異物を 入れないでください。 火災、やけど、けが、感電の原因となります。

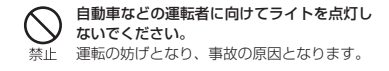

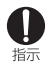

航空機内や病院など、使用を禁止された区域 では、本端末の電源を切ってください。 電子機器や医用電気機器に悪影響を及ぼす原 因となります。 医療機関内における使用については各医療機 関の指示に従ってください。 航空機内での使用などの禁止行為をした場 合、法令により割せられます。ただし、電波 を出さない設定にすることなどで、機内で本 端末が使用できる場合には、航空会社の指示 に従ってご使用ください。 スピーカーに設定して通話する際や、着信音が鳴っているときなどは、必ず本端末を耳から離してください。また、イヤホンマイクなどを本端末に装着し、ゲームや音楽再生などをする場合は、適度なボリュームに調節してください。 音量が大きすぎると難聴の原因となります。また、周囲の音が聞こえにくいと、事故の原因となります。

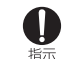

心臓の弱い方は、着信バイブレータ(振動) や着信音量の設定に注意してください。 心臓に悪影響を及ぼす原因となります。

医用電気機器などを装着している場合は、医 用電気機器メーカもしくは販売業者に、電波 指示による影響についてご確認の上ご使用ください。 医用電気機器などに悪影響を及ぼす原因とな

医用電気機器などに悪影響を及は9原因とん ります。

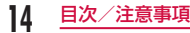

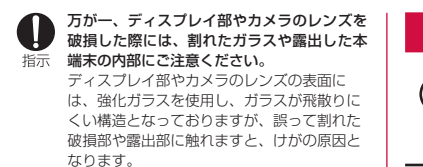

## ▲ 注意

アンテナ、ストラップなどを持って本端末を 振り回さないでください。

禁止 本人や他の人に当たり、けがなどの事故の原 因となります。

## 本端末が破損したまま使用しないでください。

◆ ・・・ 禁止 火災、やけど、けが、感電の原因となります。

モーションセンサーのご使用にあたっては、 必ず周囲の安全を確認し、本端末をしっかり と握り、必要以上に振り回さないでください。 けがなどの事故の原因となります。

⊗ 禁止 誤ってディスプレイを破損し、液晶が漏れた 場合には、顔や手などの皮膚につけないでく ださい。

失明や皮膚に傷害を起こす原因となります。 液晶が目や口に入った場合には、すぐにきれ いな水で洗い流し、直ちに医師の診断を受け てください。

また、皮膚や衣類に付着した場合は、すぐに アルコールなどで拭き取り、石鹸で水洗いし てください。

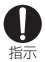

自動車内で使用する場合、自動車メーカもし くは販売業者に、電波による影響についてご 確認の上ご使用ください。 車種によっては、まれに車載電子機器に悪影 響を及ぼす原因となりますので、その場合は 声ちに使用を中止してください。

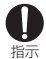

お客様の体質や体調によっては、かゆみ、か ぶれ、湿疹などが生じることがあります。異 状が生じた場合は、直ちに使用をやめ、医師 の診療を受けてください。

- 各箇所の材質について
  - → P22「材質一覧」

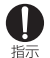

ディスプレイを見る際は、十分明るい場所で、 画面からある程度の距離をとってご使用くだ さい。\_\_\_\_\_

視力低下の原因となります。

## 電池パックの取り扱いについて

■電池パックのラベルに記載されている表示により、 電池の種類をご確認ください。

| 表示       | 電池の種類     |
|----------|-----------|
| Li-ion00 | リチウムイオン電池 |

## 🔺 危険

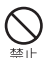

端子に針金などの金属類を接触させないでく ださい。また、金属製ネックレスなどと一緒 に持ち運んだり、保管したりしないでください。

電池パックの発火、破裂、発熱、漏液の原因 となります。

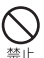

電池バックを本端末に取り付けるときは、電 池バックの向きを確かめ、うまく取り付けで きない場合は、無理に取り付けないでくださ い。 電池バックの発火、破裂、発熱、温液の原因

電池パックの発火、破裂、発熱、漏液の原因 となります。

#### 火の中に投下しないでください。

電池パックの発火、破裂、発熱、漏液の原因 禁止 となります。

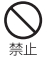

釘を刺したり、ハンマーで叩いたり、踏みつ けたりしないでください。 電池パックの発火、破裂、発熱、漏液の原因 となります。

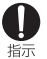

雷池パック内部の液体などが目の中に入った ときは、こすらず、すぐにきれいな水で洗っ た後、直ちに医師の診療を受けてください。 失明の原因となります。

## ▲ 警告

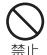

落下による変形や傷などの異常が見られた場 合は、絶対に使用しないでください。 雷池パックの発火、破裂、発熱、漏液の原因 となります。

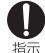

電池パックが漏液したり、異臭がしたりする ときは、直ちに使用をやめて火気から遠ざけ てください。 漏液した液体に引火し、発火、破裂の原因と

なります。

#### ペットが電池パックに噛みつかないようご注 意ください。

雷池パックの発火、破裂、発熱、漏液の原因 指示 となります。

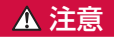

一般のゴミと一緒に捨てないでください。 発火,環境破壊の原因となります。不要となっ 禁止 た電池パックは、端子にテープなどを貼り、 絶縁してからドコモショップなど窓口にお持 ちいただくか、回収を行っている市区町村の 指示に従ってください。

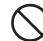

濡れた雷池パックを使用したり充電したりし ないでください。

禁止 雷池パックの発火,破裂,発熱,漏液の原因 となります。

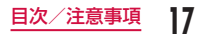

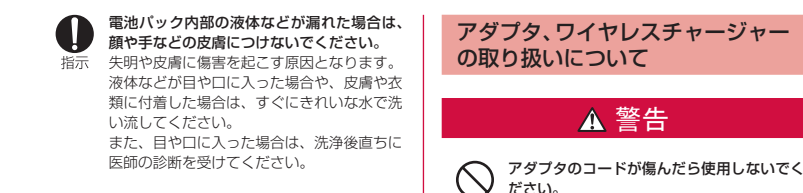

ACアダプタは、風呂場などの湿気の多い場 所では使用しないでください。

火災、やけど、感電の原因となります。

火災、やけど、感電の原因となります。

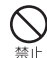

禁止

禁止

DCアダプタはマイナスアース重専用です。 プラスアース車には使用しないでください。 火災、やけど、感雷の原因となります。

雷が鳴り出したら、アダプタには触れないで ください。 感電の原因となります。 禁止

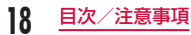

コンセントやシガーライターソケットにつないだ状態で充電端子をショートさせないでください。また、充電端子に手や指など、身体の一部を触れさせないでください。 火災、やけど、感電の原因となります。

アダブタのコードの上に重いものをのせない でください。 火災、やけど、感電の原因となります。

〇 禁止

コンセントにACアダプタを抜き差しすると きは、金属製ストラップなどの金属類を接触 させないでください。 火災、やけど、感電の原因となります。

ワイヤレスチャージャーに海外旅行用の変圧 器(トラベルコンバーター)を使用しないで ください。 発火、発熱、感電の原因となります。

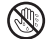

濡れた手でアダプタのコード、コンセントに 触れないでください。

濡れ手禁止 火災、やけど、感電の原因となります。

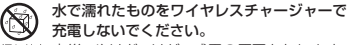

水濡れ禁止 火災、やけど、けが、感電の原因となります。

指定の電源、電圧で使用してください。また、 海外で充電する場合は、海外で使用可能な ACアダブタで充電してください。

誤った電圧で使用すると火災、やけど、感電 の原因となります。

- ACアダプタ:AC100V
- DCアダプタ:DC12V・24V (マイナスアース車専用)
- 海外で使用可能なACアダプタ: AC100V ~ 240V(家庭用交流コンセン トのみに接続すること)

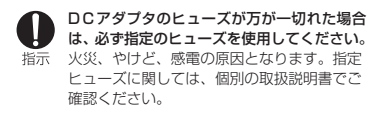

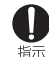

電源プラグについたほこりは、拭き取ってく ださい。 火災、やけど、感電の原因となります。

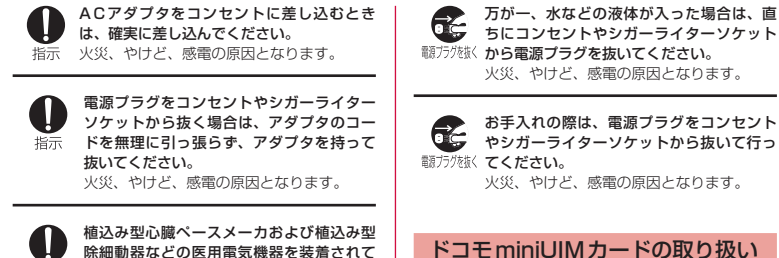

除細動器などの医用電気機器を装着されて いる場合は、ワイヤレスチャージャーのご 使用にあたって医師とよく相談してくださ い。 電波により医用電気機器の作動に悪影響を

及ぼす原因となります。

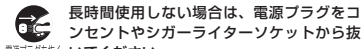

電源プラグを抜くいてください。

火災、やけど、感電の原因となります。

ドコモminiUIMカードを取り外す際は切断 面にご注意ください。 けがの原因となります。

▲ 注意

「示「けかの原因となります。

について

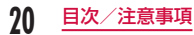

指示

## 医用電気機器近くでの取り扱いに ついて

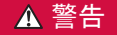

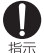

植込み型心臓ペースメーカおよび植込み型除 細動器などの医用電気機器を装着されている 場合は、装着部から本端末は15cm以上離 して携行および使用してください。 電波により医用電気機器の作動に悪影響を及 ぼす原因となります。

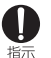

自宅療養などにより医療機関の外で、植込み 型心臓ペースメーカおよび植込み型除細動器 以外の医用電気機器を使用される場合には、 電波による影響について個別に医用電気機器 メーカなどにご確認ください。 電波により医用電気機器の作動に悪影響を及 ぼす原因となります。

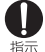

身動きが自由に取れないなど、周囲の方と 15cm未満に近づく恐れがある場合には、 事前に本端末を電波の出ない状態に切り替え てください(機内モードまたは電源オフな ど)。

付近に植込み型心臓ペースメーカおよび植込 み型除細動器などの医用電気機器を装着して いる方がいる可能性があります。電波により 医用電気機器の作動に悪影響を及ぼす原因と なります。

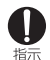

医療機関内における本端末の使用について は、各医療機関の指示に従ってください。

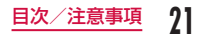

## 材質一覧

| 使用箇所   |                        | 材質                | 表面処理                |
|--------|------------------------|-------------------|---------------------|
| 外装ケース  | ディスプレ<br>イ             | 強化ガラス             | -                   |
|        | フロント<br>カバー<br>(White) | PC+GF樹<br>脂+Mg    | UV コー<br>ティング       |
|        | フロント<br>カバー<br>(Black) | PC + GF樹<br>脂+ Mg | SFコーティ<br>ング        |
|        | リアケース                  | PC樹脂              | 蒸着+UV<br>コーティン<br>グ |
|        | リアカバー<br>(White)       | PC樹脂              | UVコー<br>ティング        |
|        | リアカバー<br>(Black)       | PC樹脂              | SFコーティ<br>ング        |
|        | リアカバー<br>のゴムバッ<br>キン   | シリコン              | -                   |
| 電源キー/画 | 面ロックキー                 | PC+ABS<br>樹脂      | 蒸着+UV<br>コーティン<br>グ |

| 使用箇所                  | 材質                   | 表面処理                  |
|-----------------------|----------------------|-----------------------|
| 音量キー                  | PC+ABS<br>樹脂         | 蒸着+ UV<br>コーティン<br>グ  |
| ワンセグ/モバキャスアン<br>テナ    | PC                   | UV コー<br>ティング         |
| カメラ部                  | 強化ガラス                | -                     |
| フラッシュ部                | PC樹脂                 | -                     |
| 赤外線ポート部               | 強化ガラス                | -                     |
| 電池収納面                 | Mg                   | -                     |
| 充電端子コネクタ<br>(本体電池収納部) | チタン銅                 | -                     |
| スピーカーグリル              | STS                  | -                     |
| ネジ                    | 軟鋼                   | ZnBメッキ<br>処理          |
| イヤホンマイク端子             | リン青銅+<br>ステンレス<br>鋼鉄 | ニッケル+<br>金            |
| microUSB 接続端子         | 銅合金+ス<br>テンレス鋼<br>鉄  | ニッケル+<br>金/ニッケ<br>ル+錫 |

| 使用箇所                           |             | 材質         | 表面処理          |
|--------------------------------|-------------|------------|---------------|
| 電池バック                          | 電池パック<br>本体 | PC樹脂       | 腐食処理          |
|                                | シール部        | PET        | マットコー<br>ティング |
|                                | 端子部         | ニッケル+<br>金 | 金メッキ          |
| microSD<br>カード取り<br>付け部        | ガイド         | ステンレス鋼     | ニッケル          |
|                                | 固定部         | LCP        | -             |
|                                | 金属端子部       | リン青銅       | ニッケル+金        |
| ドコモ<br>miniUIM<br>カード取り<br>付け部 | ガイド         | ステンレス鋼     | ニッケル          |
|                                | 固定部         | LCP        | -             |
|                                | 金属端子部       | コルソン合金     | ニッケル+金        |

## 取り扱い上のご注意

#### 共通のお願い

■ L-05Eは防水性能を有しておりますが、本端末内部 に浸水させたり、付属品、オブション品に水をかけ たりしないでください。

電池パック、アダブタ、ワイヤレスチャージャー、 ドコモminiUIMカードは防水性能を有しておりま せん。風呂場などの湿気の多い場所でのご使用や、 雨などがかかることはおやめください。また身に付 けている場合、汗による湿気により内部が腐食しな 障の原因となります。調査の結果、これらの水濡れ による故障と判明した場合、保証対象外となり修理 できないことがありますので、あらかじめご了承く ださい。なお、保証対象外ですので修理を実施でき る場合でも有料修理となります。

- ■お手入れは乾いた柔らかい布(めがね拭きなど)で 拭いてください。
  - 乾いた布などで強く擦ると、ディスプレイに傷が つく場合があります。
  - ディスプレイに水滴や汚れなどが付着したまま放置すると、シミになることがあります。
  - アルコール、シンナー、ベンジン、洗剤などで拭 くと、印刷が消えたり、色があせたりすることが あります。

#### ■ 端子は時々乾いた綿棒などで清掃してください。

端子が汚れていると接触が悪くなり、電源が切れた り充電不十分の原因となったりしますので、端子を 乾いた綿棒などで拭いてください。

また、清掃する際には端子の破損に十分ご注意くだ さい。

エアコンの吹き出し口の近くに置かないでください。

急激な温度の変化により結露し、内部が腐食し故障 の原因となります。

本端末や電池パックなどに無理な力がかからないように使用してください。

多くのものが詰まった荷物の中に入れたり、衣類の ボケットに入れて座ったりするとディスプレイ、内 部基板、電池パックなどの破損、故障の原因となり ます。

また、外部接続機器をmicroUSB 接続端子、イヤホ ンマイク端子に差した状態の場合、コネクタ破損、 故障の原因となります。

ディスプレイは金属などで擦ったり引っかいたりしないでください。

傷つくことがあり故障、破損の原因となります。

■オブション品に添付されている個別の取扱説明書を よくお読みください。

#### 本端末についてのお願い

タッチスクリーンの表面を強く押したり、爪やボールベン、ピンなど先の尖ったもので操作したりしないでください。

タッチスクリーンが破損する原因となります。

- 極端な高温、低温は避けてください。 温度は5℃~35℃、湿度は45%~85%の範囲で ご使用ください。
- ■一般の電話機やテレビ・ラジオなどをお使いになっている近くで使用すると、悪影響を及ぼす原因となりますので、なるべく離れた場所でご使用ください。
- お客様ご自身で本端末に登録された情報内容は、別にメモを取るなどして保管してくださるようお願いします。

万が一登録された情報内容が消失してしまうことが あっても、当社としては責任を負いかねますのであ らかじめご了承ください。

- ■本端末を落としたり、衝撃を与えたりしないでください。 故障、破損の原因となります。
- microUSB接続端子やイヤホンマイク端子に外部接続機器を接続する際に斜めに差したり、差した状態で引っ張ったりしないでください。
  故障、破損の原因となります。
- ■使用中、充電中、本端末は温かくなりますが、異常ではありません。そのままご使用ください。

■ カメラを直射日光の当たる場所に放置しないでください。

素子の退色・焼付きを起こす場合があります。

- リアカバーを外したまま使用しないでください。 電池パックが外れたり、故障、破損の原因となった りします。
- microSDカードの使用中は、microSDカードを取 り外したり、本端末の電源を切ったりしないでくだ さい。

データの消失、故障の原因となります。

- 磁気カードなどを本端末に近づけないでください。 キャッシュカード、クレジットカード、テレボンカー ド、フロッピーディスクなどの磁気データが消えて しまうことがあります。
- ■本端末に磁気を帯びたものを近づけないでください。

強い磁気を近づけると誤動作の原因となります。

#### 電池パックについてのお願い

#### ■ 電池パックは消耗品です。

使用状態などによって異なりますが、十分に充電し ても使用時間が極端に短くなったときは電池(ック の交換時期です。指定の新しい電池パックをお買い 求めください。

■ 充電は、適正な周囲温度 (5℃~35℃)の場所で行ってください。

- 電池パックの使用時間は、使用環境や電池パックの 劣化度により異なります。
- 電池バックの使用条件により、寿命が近づくにつれて電池バックが膨れる場合がありますが問題ありません。
- 電池パックを保管される場合は、次の点にご注意ください。
  - ・ フル充電状態(充電完了後すぐの状態)での保管
  - 電池残量なしの状態(本体の電源が入らないほど 消費している状態)での保管

電池パックの性能や寿命を低下させる原因となりま す。

保管に適した電池残量は、目安として電池残量が 40パーセント程度の状態をお勧めします。

- 充電は、適正な周囲温度 (5℃~35℃)の場所で行ってください。
- 次のような場所では、充電しないでください。
  - ・ 湿気、ほこり、振動の多い場所
  - 一般の電話機やテレビ・ラジオなどの近く
- 充電中、アダブタやワイヤレスチャージャーが温かくなることがありますが、異常ではありません。そのままご使用ください。

- DCアダプタを使用して充電する場合は、自動車の エンジンを切ったまま使用しないでください。 自動車のバッテリーを消耗させる原因となります。
- 抜け防止機構のあるコンセントをご使用の場合、そのコンセントの取扱説明書に従ってください。
- 登い衝撃を与えないでください。また、充電端子を 変形させないでください。 故障の原因となります。
- 毛布などを被せた状態でワイヤレスチャージャーを 使用しないでください。
- ■指定の機器や専用ACアダプタ以外は、ワイヤレス チャージャーに使用しないでください。
- 本端末にアダブタやmicroUSB接続ケーブルを接続している状態でワイヤレスチャージャーに置かないでください。
- 磁気カードなどをワイヤレスチャージャーに近づけ ないでください。

キャッシュカード、クレジットカード、テレホンカード、フロッピーディスクなどの磁気データが消えて しまうことがあります。

ワイヤレスチャージャーに磁気を帯びたものを近づけないでください。

強い磁気を近づけると誤動作の原因となります。

#### ドコモminiUIMカードについての お願い

- ■ドコモminiUIMカードの取り付け/取り外しには、 必要以上に力を入れないでください。
- ■他のICカードリーダー/ライターなどにドコモ miniUIMカードを挿入して使用した結果として故障 した場合は、お客様の責任となりますので、ご注意 ください。
- IC部分はいつもきれいな状態でご使用ください。
- ■お手入れは、乾いた柔らかい布(めがね拭きなど)で 拭いてください。
- ■お客様ご自身で、ドコモminiUIMカードに登録された情報内容は、別にメモを取るなどして保管してくださるようお願いします。

万が一登録された情報内容が消失してしまうことが あっても、当社としては責任を負いかねますのであ らかじめご了承ください。

- ■環境保全のため、不要になったドコモminiUIMカー ドはドコモショップなど窓口にお持ちください。
- ■ICを傷つけたり、不用意に触れたり、ショートさせたりしないでください。 データの消失、故障の原因となります。
- ドコモminiUIMカードを落としたり、衝撃を与えた りしないでください。 故障の原因となります。

26 目次/注意事項

- ドコモminiUIMカードを曲げたり、重いものをのせたりしないでください。 故障の原因となります。
- ドコモminiUIMカードにラベルやシールなどを貼った状態で、本端末に取り付けないでください。 故障の原因となります。

#### Bluetooth機能を使用する場合の お願い

- ■本端末は、Bluetooth機能を使用した通信時のセキュリティとして、Bluetooth標準規格に準拠したセキュリティ機能に対応しておりますが、設定内容などによってセキュリティが十分でない場合があります。Bluetooth機能を使用した通信を行う際にはご注意ください。
- Bluetooth機能を使用した通信時にデータや情報の 漏洩が発生しましても、責任を負いかねますので、 あらかじめご了承ください。

#### ■ 周波数帯について

本端末のBluetooth機能/無線LAN機能が使用す る周波数帯は、端末本体の電池パック挿入部に記載 されています。ラベルの見かたは次のとおりです。

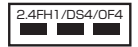

4

- 2.4
   : 2400MHz帯を使用する無線設 備を表します。
- FH/DS/OF : 変調方式がFH-SS、DS-SS、 OFDMであることを示します。
  - : 想定される与干渉距離が10m以 下であることを示します。
  - : 想定される与干渉距離が40m以 下であることを示します。
  - 2400MHz ~ 2483.5MHzの全 帯域を使用し、かつ移動体識別装 置の帯域を回避可能であることを 意味します。

利用可能なチャネルは国により異なります。 航空機内の使用は、事前に各航空会社へご確認くだ さい。

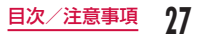

#### ■ Bluetooth機器使用上の注意事項

本端末の使用周波数帯では、電子レンジなどの家電 製品や産業・科学・医療用機器のほか、工場の製造 ラインなどで使用される免許を要する移動体識別用 構内無線局、免許を要しない特定小電力無線局、ア マチュア無線局など(以下「他の無線局」と略します) が運用されています。

- 本端末を使用する前に、近くで「他の無線局」 が運用されていないことを確認してください。
- 2. 万が一、本端末と「他の無線局」との間に電波 干渉が発生した場合には、速やかに使用場所を 変えるか、電源を切る」など電波干渉を避け てください。
- その他、ご不明な点につきましては、裏表紙の 「総合お問い合わせ先」までお問い合わせくだ さい。

## 無線LAN(WLAN)についての お願い

■ 無線LAN (WLAN)は、電波を利用して情報のや り取りを行うため、電波の届く範囲であれば自由に LAN接続できる利点があります。その反面、セキュ リティの設定を行っていないときは、悪意ある第三 者に通信内容を盗み見られたり、不正に侵入されて しまう可能性があります。お客様の判断と責任にお いて、セキュリティの設定を行い、使用することを 推奨します。

#### ■ 無線LANについて

- 電気製品・AV・OA機器などの磁気を帯びていると ころや電磁波が発生しているところで使用しないで ください。
- 磁気や電気雑音の影響を受けると雑音が大きくなったり、通信ができなくなることがあります(特に電子レンジ使用時には影響を受けることがあります)。
- テレビ、ラジオなどに近いと受信障害の原因となったり、テレビ画面が乱れることがあります。
- 近くに複数の無線LANアクセスポイントが存在 し、同じチャネルを使用していると、正しく検索 できない場合があります。
- WLANを海外で利用する場合、ご利用の国によっては使用場所などが制限されている場合があります。その場合は、その国の使用可能周波数、法規制などの条件を確認の上、ご利用ください。

#### ■ 2.4GHz機器使用上の注意事項

WLAN搭載機器の使用周波数帯では、電子レンジな どの家電製品や産業・科学・医療用機器のほか工場 の製造ラインなどで使用たされている移動体識別用の 構内無線局(免許を要する無線局)および特定小電 力無線局(免許を要しない無線局)ならびにアマチュ ア無線局(免許を要する無線局)が運用されていま す。

- この機器を使用する前に、近くで移動体識別用 の構内無線局および特定小電力無線局ならびに アマチュア無線局が運用されていないことを確 認してください。
- 2. 万が一、この機器から移動体識別用の構内無線 局に対して有害な電波干渉の事例が発生した場 合には、速やかに使用周波数を変更するかご利 用を中断していただいた上で、裏表紙の「総合 お問い合わせ先」までお問い合わせいただき、 混信回避のための処置など(例えば、パーティ ションの設置など)についてご相談ください。
- その他、この機器から移動体識別用の特定小電 カ無線局あるいはアマチュア無線局に対して電 波干渉の事例が発生した場合など何かお困りの ことが起きたときは、裏表紙の「総合お問い合 わせ先」までお問い合わせください。

#### ■ 5GHz機器使用上の注意事項

5.2GHz帯および5.3GHz帯(W52、W53)の屋外 使用は法令により禁止されています。 日本で使用できるチャネル番号と周波数は次のとお りです。 W52 (5.2GHz帯/36、40、44、48ch) W53 (5.3GHz帯/52、56、60、64ch) W56 (5.6GHz帯/100、104、108、112、116、 120、124、128、132、136、140ch)

#### FeliCa リーダー / ライターについて

- ■本端末のFeliCaリーダー/ライター機能は、無線局 の免許を要しない微弱電波を使用しています。
- ■使用周波数は13.56MHz帯です。周囲で他のリーダー/ライターをご使用の場合、十分に離してお使いください。また、他の同一周波数帯を使用の無線局が近くにないことを確認してお使いください。

#### 注意

改造された本端末は絶対に使用しないでください。 改造した機器を使用した場合は電波法/電気通信事業法に抵触します。

本端末は、電波法に基づく特定無線設備の技術基準 適合証明および電気通信事業法に基づく端末機器の 技術基準適合認定を受けており、その証として「技 適マーク 金」が本端末の銘板シールに表示されて おります。

本端末のネジを外して内部の改造を行った場合、技術基準適合証明などが無効となります。

技術基準適合証明などが無効となった状態で使用す ると、電波法および電気通信事業法に抵触しますの で、絶対に使用されないようにお願いいたします。

自動車などを運転中の使用にはご注意ください。

運転中の携帯電話を手で保持しての使用は罰則の対象 となります。

ただし、傷病者の救護または公共の安全の維持など、 やむを得ない場合は対象外となります。

■ FeliCaリーダー/ライター機能は日本国内で使用してください。

本端末のFeliCaリーダー/ライター機能は日本国内 での無線規格に準拠しています。

海外でご利用になると罰せられることがあります。

基本ソフトウェアを不正に変更しないでください。 ソフトウェアの改造とみなし故障修理をお断りする場合があります。

## 防水性能

L-05Eは、リアカバーをしっかり取り付けた状態で IPX5<sup>\*1</sup>、IPX7<sup>\*2</sup>の防水性能を有しています。

- ※1 IPX5とは、内径6.3mmの注水/ズルを使用し、約3mの距離から12.5L/分の水を最低3分間注水する条件であらゆる方向から噴流を当てても、電話機としての機能を有することを意味します。
- ※2 IPX7とは、常温で水道水、かつ静水の水深1m のところにL-O5Eを静かに沈め、約30分間放置 後に取り出したときに電話機としての機能を有す ることを意味します。

#### L-05Eが有する防水性能でできる こと

- 雨の中で傘をささずに通話、ワンセグ視聴ができます(1時間の雨量が20mm程度)。
- 手が濡れているときや本端末に水滴がついているときは、リアカバーを開閉しないでください。
- 洗面器などに張った真水・常温の水道水に浸けて、 静かに振り洗いをしたり、蛇口から弱めに流れる水 道水に当てながら手で洗ったりすることができます。
  - リアカバーを取り付けた状態で洗ってください。
  - 受話口(レシーバー)やマイク、スピーカー、 microUSB接続端子、イヤホンマイク端子に蛇口 の水を直接当てないでください。

- 洗うときは、ブラシやスポンジ、せっけん、洗剤 などは使用しないでください。
- 洗い流したあとは、表面を乾いた布でよく拭いて、 水抜きを行ってください。→ P34
- ブールの水や海水に浸けたり、落下させたりしない でください。また、水中で本端末を使用しないでく ださい。

防水性能を維持するため、異常の有無に関わらず、 2年に1回、部品の交換をおすすめします。部品の 交換は端末をお預かりして有料にて承ります。ドコ 毛指定の故障取扱窓口にお持ちください。

## ご使用にあたって

ご使用前に、リアカバーを確実に取り付けている状態にしてください。微細なゴミ(微細な繊維、髪の毛、砂など)がわずかでも挟まると浸水の原因となります。

リアカバーの取り外しかた/取り付けかた

■ 取り外しかた

リアカバーのミゾに指先をかけ、●を軽く 押さえながら矢印(①)の方向へ持ち上げ てリアカバーを取り外す

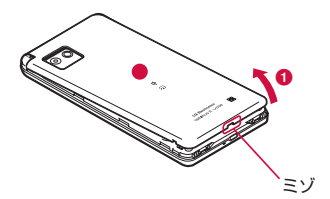

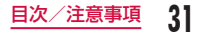

#### ■ 取り付けかた

リアカバーの向きを確認して、本体に合わ せるように装着し(●)、▼部分をしっか りと押して閉じる

本端末とすきまがないことを確認してください。

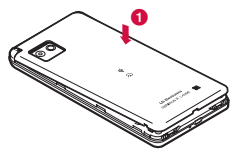

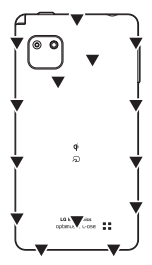

#### お知らせ

・リアカバーを取り付ける際は、ドコモminiUIM カードやmicroSDカード、電池パックが確実 に取り付けられていることを確認してください。 ドコモminiUIMカードやmicroSDカードの挿 入が不十分であると、電池パックが正しく取り 付けられず、リアカバーを取り付ける際に、本 端末とリアカバーの間に隙間が生じて防水性能 を損なう場合があります。

#### 注意事項

#### ■ 本端末について

- ・
   落下させたり、
   徐い衝撃を与えたりしないでくださ
   い。ひび割れや傷の発生などにより、防水性能の劣 化を招く恐れがあります。
- 次のイラストのように、常温の水以外の液体などを かけたり浸けたりしないでください。
- <例>

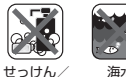

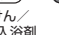

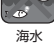

洗剤/入浴剤

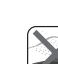

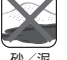

- 日白 お湯に浸けたり、サウナで使用したり、ドライヤー などの温風を当てたりしないでください。
- microUSB接続端子、イヤホンマイク端子に水滴を 残さないでください。ショートする恐れがあります。 また、寒冷地では、本端末が凍結し、故障の原因と なります。
- 結露防止のため、寒い場所から暖かい場所へは、本 端末が常温になってから持ち込んでください。

- ・ 規定 (→ P30) 以上の強い水流を直接当てないで ください。1-05FはIPX5の防水性能を有しています が、内部に水が入り、感雷や雷池の腐食などの原因 となります。
- 濡れている状態で絶対に充電しないでください。
- 洗濯機などで洗わないでください。
- 本端末は水に浮きません。
- 砂浜などの上に直接置かないでください。
  - 受話口(レシーバー)やマイク、スピーカー、イ ヤホンマイク端子の穴などに砂などが入り、音が 小さくなる恐れがあります。
  - microUSB接続端子、イヤホンマイク端子の穴な どに砂などが入り、防水性能が損なわれることが あります。
  - 水滴や砂などが付着したままで使用になると、音 が割れる場合があります。
  - リアカバーに砂などがわずかでも挟まると浸水の 原因となります。
- ・受話口(レシーバー)やマイク、スピーカー、 microUSB接続端子、イヤホンマイク端子の穴を尖っ たものでつつかないでください。防水性能が損なわれ ることがあります。
- ・受話口(レシーバー)やマイク、スピーカー、イヤ ホンマイク端子に水滴を残さないでください。通話 不良となる恐れがあります。

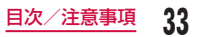

#### ■ リアカバーについて

- 手が濡れているときや本端末に水滴がついているときには、リアカバーの取り付け/取り外しはしないでください。
- リアカバーのゴムパッキンは防水性能を維持する上 で重要な役割を担っています。はがしたり傷つけた りしないでください。また、ゴミが付着しないよう にしてください。
- リアカバーのゴムパッキンが傷ついたり、変形した りした場合は、ドコモ指定の故障取扱窓口にてお取 替えください。
- リアカバーの隙間に、先の尖ったものを差し込まないでください。ゴムパッキンが傷つき、浸水の原因となります。
- リアカバーが破損した場合は、リアカバーを交換してください。破損箇所から内部に水が入り、感電や 電池の腐食などの故障の原因となります。
- リアカバーが開いている状態で水などの液体がか かった場合、内部に液体が入り、感電や故障の原因 となります。そのまま使用せずに電源を切り、電池 バックを外した状態でドコモ指定の故障取扱窓口へ ご連絡ください。

#### ■ その他

- ・ 付属品、オプション品は防水性能を有しておりません。
- 実際の使用にあたって、すべての状況の動作を保証 するものではありません。また、調査の結果、お客 様の取り扱いの不備による故障と判明した場合、保 証の対象外となります。

## 水に濡れたときの水抜きについて

#### 本端末を水に濡らした場合、必ず下記の手順で水抜き を行ってください。

 水滴が付着していると、スピーカーなどの音量が小 さくなり、音質が変化する場合があります。

#### 本端末表面の水分を乾いたきれいな布でよ く拭き取る

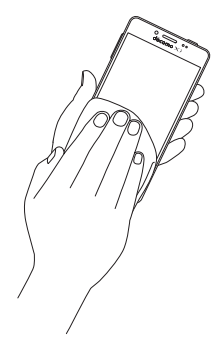
- 2 本端末をしっかりと持ち、20回程度、水 滴が飛ばなくなるまで振る
  - 本端末に水滴が付着していないことを目視で確認してください。

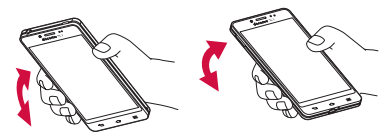

スピーカーの水抜きのために スピーカーを上にして振る

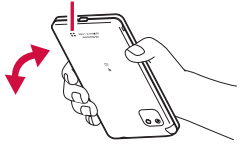

- 3 乾いたきれいな布に本端末を軽く押し当 て、受話口(レシーバー)やマイク、スピー カー、イヤホンマイク端子、microUSB 接続端子、キーなどの隙間に入った水分を 拭き取る
  - 各部の穴に水が溜まっていることがありますので、開口部に布を当て、軽くたたいて水を出してください。
  - 隙間に溜まった水分を綿棒などで直接拭き取らないでください。

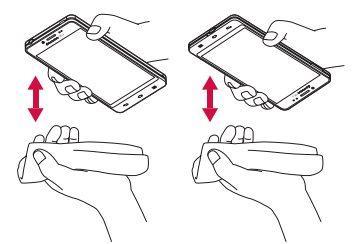

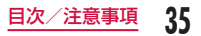

# 4 十分に水分を取り除いてから使用する

- 上記の手順を行っても、本端末に水分が残って いる場合がありますので、十分に自然乾燥させ てからご使用ください。
- 水を拭き取った後に本体内部に水滴が残っている場合は、水が染み出ることがあります。

# 充電のときには

付属品、オプション品は防水性能を有していません。 充電時、および充電後には必ず次の点を確認してくだ さい。

- 本端末が濡れていないか確認してください。本端末 が濡れている状態では、絶対に充電しないでください。
- 濡れた手でACアダプタに触れないでください。感 電の原因となります。
- ACアダプタは、風呂場、シャワー室、キッチン、洗 面所などの水周りや水のかかる場所で使用しないで ください。火災や感電の原因となります。

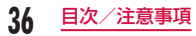

# ご使用前の確認と設定

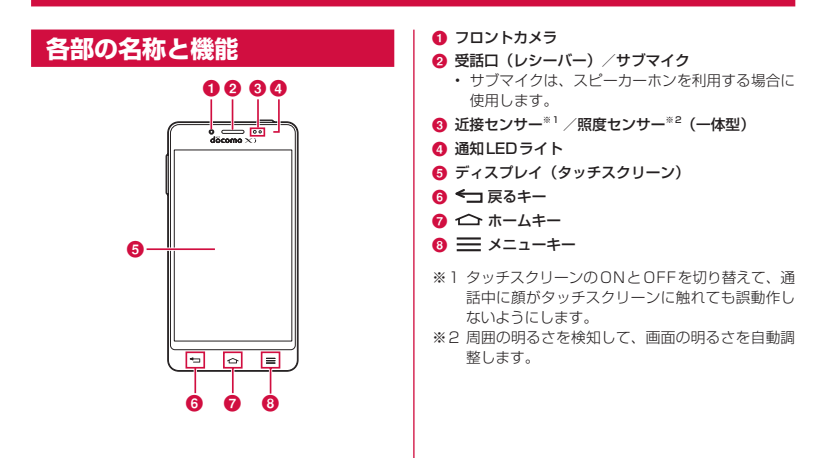

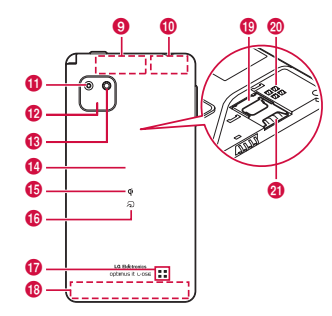

- Bluetooth / Wi-Fiアンテナ部<sup>※3</sup>
- 🕕 GPS / サブアンテナ部\*3
- 🕦 メインカメラ
- 12 赤外線ポート
- 🚯 フラッシュ
- 🔞 リアカバー\*4
- ④ ダ マーク
  - ワイヤレスチャージャーで充電する際に、この マークを下にしてワイヤレスチャージャーに置き ます。
- 🚯 🖓 マーク
- 🕼 スピーカー
- **38** ご使用前の確認と設定

- 🚯 FOMA / Xiアンテナ部<sup>※3</sup>
- microSDカードスロット
- 2 コンタクト部分
  - ワイヤレス充電とFeliCa / NFC通信に使用します。
- ④ ドコモminiUIMカードスロット
- ※3 アンテナは本体に内蔵されています。アンテナ付 近を手で覆うと品質に影響を及ぼす場合がありま す。
- ※4 リアカバーの裏側のシールは、はがさないでください。シールをはがすと、ワイヤレスチャージャーでの充電やおサイフケータイをご利用いただけません。

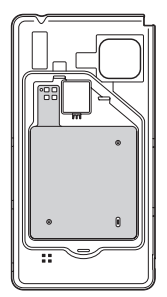

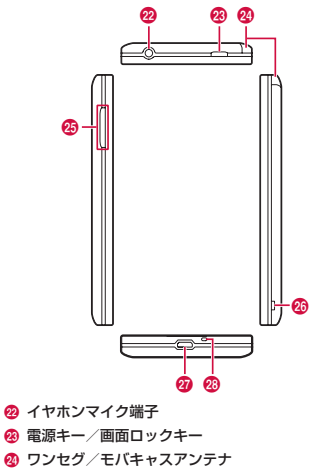

- 2 音量キー
- 🙆 ストラップホール
- 2 microUSB接続端子
- 🐵 メインマイク

## お知らせ

 各センサー部分にシールなどを貼らないでくだ さい。 本端末前面には、キーが3つ配置されています。それ ぞれのキーの役割は次のとおりです。

| <b>\$</b> | <b>戻るキー</b><br>タッブすると、直前の画面に戻<br>ります。または、ダイアログボッ<br>クス、オブションメニュー、通<br>知パネル、ソフトウェアキーボー<br>ドを非表示にします。                                                                                                    | ドコモminiUIMカードとは、お客様の電話番号などの<br>情報が記憶されているICカードです。<br>・ドコモminiUIMカードが本端未に取り付けられてい<br>ないと電話、パケット通信などの機能を利用するこ<br>とができません。ドコモminiUIMカードを挿入また<br>は取り出す前には、必す本端未の電源を切り、充電<br>している場合はACアダブタから取り外してくださ                                                    |
|-----------|----------------------------------------------------------------------------------------------------|----------------------------------------------------------------------------------------------------|
| Q         | <ul> <li>ホームキー</li> <li>タッブすると、ホーム画面が<br/>表示されます。</li> <li>ロングタッチすると、最近利<br/>用したアブリのリストが表示<br/>されます。サムネイルをタッ<br/>ブすると、アブリを開くこと<br/>ができます。リストから削除<br/>するにはサムネイルを左右に<br/>ドラッグまたはスワイブしま<br/>す。</li> </ul> | い。<br>・ 本端末では、ドコモminiUIMカードのみご利用でき<br>ます。ドコモUIMカード、FOMAカードをお持ちの<br>場合には、ドコモショップ窓口にてお取り替えくた<br>さい。<br>・ ドコモminiUIMカードについて詳しくは、ドコモ<br>miniUIMカードの取扱説明書をご覧ください。<br>ドコモminiUIMカードの暗証番号について<br>ドコモminiUIMカードには、PINコードという暗証<br>番号を設定できます。ご契約時は「0000」に設定さ |
|           | <b>メニューキー</b><br>タップすると、現在の画面また<br>はアプリで実行できるオプショ<br>ンメニューが表示されます。                                                                                                    | れていますが、お客様ご自身で番号を変更できます。<br>ドコモminiUIMカードの暗証番号について詳しくは<br>「PINコード」(P207)をご参照ください。                                                                                                    |

ドコモminiUIMカード

# ドコモminiUIMカードを取り付ける

- リアカバーを取り外し(P31)、電池パッ クを取り出す(P42)
- 2 ドコモminiUIMカードの金色のIC面を下 に向けてスロットに差し込む

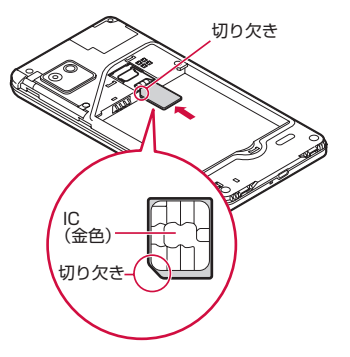

# ドコモminiUIMカードを取り外す

- リアカバーを取り外し(P31)、電池パッ クを取り出す(P42)
- 2 ドコモminiUIMカードを指先で押さえな がら、手前にすべり出すように取り出す

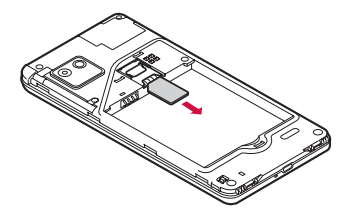

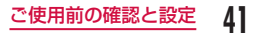

# 電池パック

# 電池パックを取り付ける

リアカバーを取り外す(P31)
 電池パックのCEマークがある面を上にして本端末と電池バックのツメを合わせてから矢印(①)の方向へ挿入する

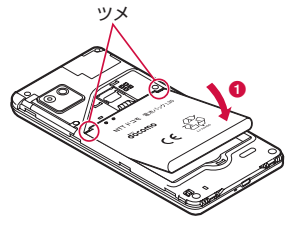

3 リアカバーを取り付ける (P32)

# 電池パックを取り外す

リアカバーを取り外す(P31)

本端末のくぼみに指先をかけ、電池パック を矢印(①)の方向に押しながら矢印(②) の方向に持ち上げて取り外す

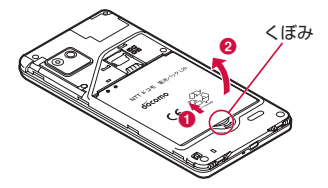

## お知らせ

 電池パックの取り付け/取り外しは、本端末の 電源を切ってから行ってください。

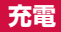

# 電池パックの寿命について

- 電池パックは消耗品です。充電を繰り返すごとに1
   回で使える時間が次第に短くなります。
- 1回で使える時間がお買い上げ時に比べて半分程度 になったら、電池パックの寿命が近づいていますの で、早めに交換することをおすすめします。

# 充電について

- 詳しくは、ACアダブタ O3 (別売)、ACアダブタ O4 (別売)、microUSB接続ケーブル O1 (別売)、 DCアダブタ O3 (別売)、ワイヤレスチャージャー O1 / O2 (別売)の取扱説明書をご覧ください。
- ACアダプタ 03 / 04は、AC100Vから240Vまで対応しています。
- ACアダブタのブラグ形状はAC100V用(国内仕様) です。AC100Vから240V対応のアダブタを海外 で使用する場合は、渡航先に適合した変換プラグア ダブタが必要です。なお、海外旅行用の変圧器を使 用しての充電は行わないでください。
- コネクタを抜き差しする際は、無理な力がかからな いようにゆっくり確実に行ってください。
- 電池パックが空の状態で充電を開始すると、しばらくの間本端末の電源が入らない場合があります。

 充電が完了したら、必ずACアダプタの電源プラグを コンセントから抜いてください。

## 長時間(数日間)充電はおやめください

・ 充電したまま本端末を長時間おくと、充電が終わった 後、本端末は電池バックから電源が供給されるよう になるため、実際に使うと短い時間しか使えず、ず ぐに電池が切れてしまうことがあります。このよう なときは、改めて正しい方法で充電を行ってくださ い。再充電の際は、本端末を一度ACアダプタから 外し、改めてセットしてください。

## 充電時間(目安)

 充電時間の目安については、「主な仕様」(P262) をご覧ください。

## 利用可能時間(目安)

利用可能時間の目安については、「主な仕様」(P262) をご覧ください。

# ACアダプタで充電する

AC アダプタ 04(別売)を使って充電する方法を説明 します。

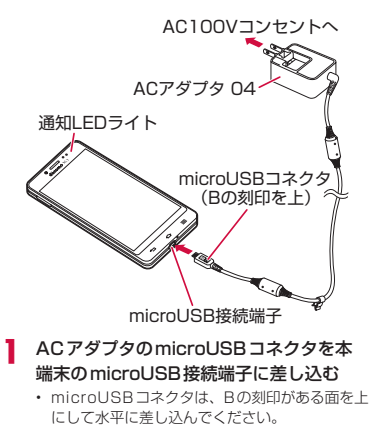

## 2 ACアダプタの電源プラグをコンセントに 差し込む

- 充電が開始されます。充電中は通知LEDライト が赤色に点灯します。
- 充電中は、ステータスバーの電池アイコンが
   のように表示されるか、アニメーション表示されます。
- 充電が完了すると通知LEDライトが緑色に点灯し、充電完了音が鳴り、
   が表示されます。
- 3 充電が終わったら、ACアダプタの電源プ ラグをコンセントから引き抜く
- 4 ACアダプタのmicroUSBコネクタを本 端末から引き抜く

■ DC アダプタ 03 (別売)

DCアダプタは、自動車のシガーライターソケット (12V / 24V) から充電するための電源を供給す るアダプタです。

詳しくはDCアダプタ 03の取扱説明書をご覧くだ さい。

# ワイヤレスチャージャーで充電する

ワイヤレスチャージャー 01 / 02 (別売) で充電す る場合は、製品に付属されている取扱説明書をご覧く ださい。

## ワイヤレスチャージャーで充電する場合の ご注意

- ワイヤレスチャージャーで充電する場合は、リアカ バーL36を取り付けてください。リアカバーL36に はワイヤレス充電に必要な機能が搭載されています。
- ・電池パックのみを置いて充電することはできません。
- 本端末に市販のカバーなどを装着している場合は、 外してください。
- 充電するときは、バイブレートを動作させないでく ださい。振動により端末が動き、充電が完了できな かったり、落下する恐れがあります。
- テレビやラジオなどに雑音が入る場合がありますので、なるべく離れた場所で充電してください。
- 他の無接点充電対応機器から30cm以上離してください。本端末を正しく検出できず、充電できない場合があります。

- ワイヤレスチャージャーで充電中は、モバキャスの 視聴やコンテンツの受信などがしにくい場合があり ます。充電しながらモバキャスの視聴やコンテンツ の受信などを行う場合は、ACアダプタをご使用くだ さい。また、端末はACアダプタの電源プラグ部か らなるべく離してください。
- 本端末が高温になった場合は、充電速度が遅くなったり、停止する場合があります。
- 充電しながらゲームや動画など多くの電力を消費する 機能を利用すると、充電が停止する場合があります。

# パソコンで充電する

本端末とパソコンをmicroUSB接続ケーブル 01(別 売)で接続すると、本端末をパソコンから充電できます。 microUSB接続ケーブルのmicroUSBコ ネクタを本端末のmicroUSB接続端子に 差し込む

 microUSBコネクタは、USBマークがある面 を上にして水平に差し込んでください。

## 2 microUSB接続ケーブルのUSBコネクタ をパソコンのUSBポートに差し込む

- パソコン側でデバイスドライバのインストール を要求される場合がありますが、キャンセルし てください。
- 本端末に「プログラムのインストール」画面が 表示された場合は「キャンセル」をタップします。
- 「USB接続の種類」画面が表示された場合は「充 電のみ」をタップします。
- 3 充電が終わったら、microUSB接続ケー
  - ブルのUSBコネクタをパソコンのUSB ポートから引き抜く
- 4 microUSB接続ケーブルのmicroUSBコ ネクタを本端末から引き抜く

## お知らせ

パソコンの状態により、充電に時間がかかる場合や充電できない場合があります。

# 電源を入れる/切る

# 電源を入れる

- 電源キーを1秒以上押し続ける
  - しばらくすると、ロック画面が表示されます。

# 電源を切る

- 電源キーを1秒以上押し続ける
   2「電源を切る」
- 3 [OK]

# バックライトを点灯する

本端末では、誤動作の防止と省電力のため、一定時間 が経過すると、バックライトが消灯され、画面がロッ クされます。

## 電源キーを押す

バックライトが点灯し、ロック画面が表示されます。

## お知らせ

- バックライト点灯中に電源キーを押すと、画面 がロックされます。
- バックライトが消灯するまでの時間と、消灯後 画面がロックされるまでの時間は設定できます。
   詳しくは「表示」内の「バックライト点灯時間」
   (P197)と「画面のロック」内の「ロックタ イマー」(P200)をご参照ください。

# 画面ロックを解除する

# 📵 をタップする

 ・
 ・
 画面ロックを設定している場合は、設定した解
 除方法を行います。

# <u>お知らせ</u>

 画面ロックを「タッチ」/「スワイブ」に設定 している場合は、画面ロックを解除していない 状態で、ステータスパーを下にドラッグまたは スワイブして通知パネルを開くことができます。

# ロック画面について

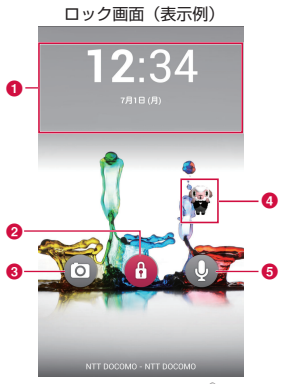

「ひつじのしつじくん<sup>®</sup>」 ©NTT DOCOMO

- ① ウィジェット表示エリア
- 😢 ロック解除ボタン
- ③ カメラ起動ボタン

## 4 マチキャラ

メール受信や着信などをお知らせします。

6 検索ボタン

「しゃべってコンシェル」または「Google」アプリ を選択して検索ができます。

## お知らせ

- 不在着信などの通知がある場合は、アイコンに 数字(通知件数)が表示される場合があります。
- ロック画面で画面の右端を左にドラッグすると カメラを起動し、画面の左端を右にドラッグす るとウィジェットの追加や表示を行うことがで きます。
- ウィジェットを複数追加した場合は、左右にドラッグまたはスワイブして表示を切り替えることができます。
   ためできます。
   たタッブすると、ロック画面に戻ります。

8 ご使用前の確認と設定

## ウィジェットの追加

- ロック画面で画面の左端を右にドラッグす る
- ? 「+」▶ 追加するウィジェットを選択する
  - ウィジェットは最大5個まで作成できます。

## ウィジェットの並べ替え

- ロック画面で画面の左端を右にドラッグす る
- 2 移動するウィジェットをロングタッチする
   3 そのままドラッグし、移動先で指を離す
  - 右端にあるウィジェットが、ロック画面のウィ ジェット表示エリアに表示されます。

## ウィジェットの削除

- ロック画面で画面の左端を右にドラッグする
- 2 削除するウィジェットをロングタッチする
- 3 そのまま「×削除」にドラッグして、ウィ ジェットが赤くなったら指を離す

# 基本操作

本端末は、ディスプレイにタッチスクリーンを採用し ており、スクリーンに触れることでさまざまな操作を 行うことができます。

# タッチスクリーンの使いかた

## タッチスクリーン利用上の注意

タッチスクリーンは指で軽く触れるように設計されて います。指で強く押したり、先が尖ったもの(爪//ボー ルペン/ピンなど)を押し付けないでください。 以下の場合はタッチスクリーンに触れても動作しない ことがあります。また、誤動作の原因となります。

- 手袋をしたままでの操作
- 爪の先での操作
- ・ 異物を操作面に乗せたままでの操作
- ・ 保護シートやシールなどを貼っての操作
- タッチパネルが濡れたままでの操作
- ・ 指が汗や水などで濡れた状態での操作

## タッチスクリーンの操作

## タッチスクリーンでは以下の操作ができます。

- タップ
   : 画面に軽く触れる
- ・ ダブルタップ: 画面に2度続けて軽く触れる
- ロングタッチ:画面に1秒以上触れる
- スワイプ
   : 画面を軽くなぞる
- ドラッグ : 画面に触れたままなぞって指を離す
- フリック : 画面に触れて指をすばやく払う
- ピンチアウト:2本の指で画面に触れ、触れたまま 指の間を広げる
- ピンチイン : 2本の指を開いて画面に触れ、触れたままつまむように指を近づける

## 画面をスクロールする

## 画面を上下にスクロールできます。一部のウェブペー ジでは、左右にスクロールすることも可能です。

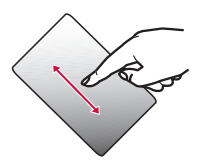

 ドラッグすると画面が スクロールします。

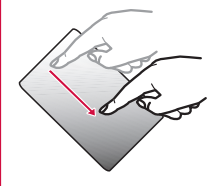

 スワイプすると画面が 高速でスクロールしま す。スクロール中に画 面に触れると、スク ロールが停止します。

## 表示を拡大/縮小する

## 使用するアプリによっては表示を拡大することができ ます。また、拡大した状態から縮小することもできます。

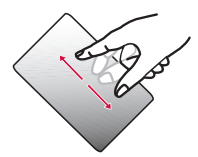

 ピンチアウトすると 指の動きに合わせて 画面が拡大表示され ます。

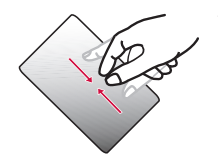

 ピンチインすると指 の動きに合わせて画 面が縮小表示されま す。

# モーションジェスチャーの使いかた

## 本体の動作でさまざまな機能が簡単に操作できます。

 モーションジェスチャーを使用するには、ホーム画 面で ● 「本体設定」 「ジェスチャー」で各項目 にチェックマークを付けてください。

## ホーム画面のアイコンを移動する

# 「ホーム画面アイテムの移動」にチェックマークを付けると操作できます。

- docomo Palette UIでは動作しません。ホームアプ リを「ホーム」に切り替えてから操作してください。 (P77)
- ホーム画面で、移動するアイコンをロング タッチする

# 2 ロングタッチしたまま、本端末を左右に傾ける

 ホーム画面がスクロールし、アイコンを別のホー ム画面の領域に移動できます。

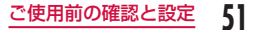

## 着信音を消音にする

- 「ミュート」にチェックマークを付けると操作できます。 電話がかかってきたら、本端末を裏返す
  - ・ 着信音が聞こえなくなります。

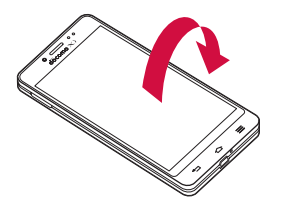

アラームを停止する

「アラームの停止またはスヌーズ」にチェックマークを 付けると操作できます。

## アラーム動作中に、本端末を裏返す

 アラームが停止します。「スヌーズ間隔」を「OFF」 以外に設定している場合は、スヌーズ機能は継 続されます。

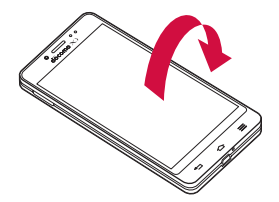

# 画面の表示方向を変更する

本端末を横向き/縦向きにすると、自動的に横画面表 示/縦画面表示に切り替わります。

- 表示方向が自動的に切り替わらないアプリもあります。
- 本端末が地面に対して水平に近い状態で向きを変えても、横画面表示/縦画面表示は切り替わりません。
  - ホーム画面で 🔜 ▶ 「本体設定」 ▶ 「表示」
- 2 「縦横表示の自動回転」にチェックマーク を付ける

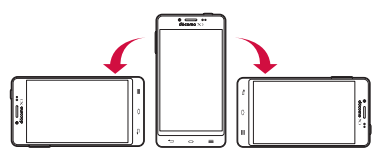

# スクリーンショットを撮る

表示している画面を画像として保存できます。

- 電源キーと音量キー(下)を同時に1秒以 上押し続ける
  - 撮影したスクリーンショットは、「ギャラリー」の「Screenshots」で見ることができます。

# Qメモ機能を利用する

メモアブリを起動せずに簡単にメモができます。キャ プチャした画面に直接文字やイラストを書き込むこと もできます。

通知パネルを開く

# 2 [Q×E]

21

<

H

## 3 メモを作成する

- ・ 画面に以下の情報が表示されます。
- 画面にメモを残したまま、他の機能 が使用できます。
   をタップする とQメモの編集を再開します。
  - :背景を変更します。
- < / 🏊 : 元に戻す/やり直します。
  - :ペンの種類やカラーを選択できます。
  - :消しゴムを利用できます。消しゴム を利用している状態でタップして「す べて消去」をタップすると、作成し たメモがすべて削除されます。
  - : Bluetooth 機能やGmail、Picasa などで作成したメモを送信できます。
    - :作成したメモを保存します。
      - :ツールバーを表示/非表示します。

ご使用前の確認と設定 53

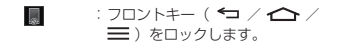

4 固 をタップする

作成したメモがギャラリーに保存されます。

# Qスライドアプリ

他の操作をしながら、動画、インターネット、カレン ダー、電卓をポップアップで利用できます。

 Qスライドアプリのポップアップウィンドウは同一 画面上に2つまで表示できます。

## Qスライドアプリを利用する

## 通知パネルを開く

# 9 Qスライドアプリを選択する

- Qスライドアプリで以下の操作ができます。
- ■/■: 全画面表示/元のサイズに戻して表示します。
- ※ : Qスライドアプリを終了します。
- ・背景の透明度を調整します。
  - ・ 左にドラッグすると、Qスライドアプ りの画面をタッチしても反応しなく なるため、他の機能を利用できます。
- :表示サイズを調整します。

## Qスライドアプリを編集する

- 通知パネルを開く
- 9 Qスライドアプリ欄の「編集」をタップする
  - Qスライドアプリの並び替えや、通知パネルに 表示する項目のカスタマイズができます。

# 文字入力

本端末では、タッチスクリーンに表示されるソフトウェ アキーボードで文字を入力することができます。

# ソフトウェアキーボードでの文字 入力

画面上のテキストボックスをタップすると、タッチス クリーンにソフトウェアキーボードが表示されます。 本端末では、10キーキーボードとQWERTYキーボー ド、手書き入力の3種類のソフトウェアキーボードを 切り替えて使用できます。

をタップすると、文字種の変更など、入力操作の切り替えができます。

● 10キーキーボード

1つの文字入力キーに複数の文字が割り当てられた キーボードを使用して文字を入力します。

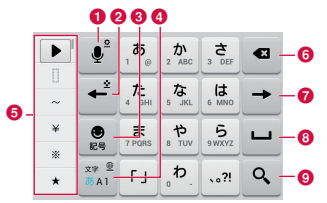

● QWERTY キーボード

パソコンのキーボードと同じ配列のキーボードです。

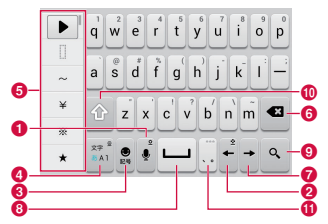

## ① 音声入力キー/キーボードタイプキー/手書き入力 キー/設定キー/逆順キー

- ・
   音声入力モードに切り替わります。
- ロングタッチすることで、キーボードタイプキー や手書き入力キー、設定キーを表示します。
  - Ⅲ / Ⅲ をタッブすると、「10キーキーボード」 /「QWERTYキーボード」に切り替えること ができます。
- ● をタップすると、手書き入力キーボードを 表示します。
- をタップすると、「LGキーボード」メニューを表示します。「LGキーボード設定」で音声入力キーを非表示にできます。非表示にすると
   が表示されます。
- 10キーキーボードの場合、文字を入力するとの が表示されます。
   をタップすると、一つ前の 文字を表示(逆順)します。
- 😢 左カーソルキー/十字キー

左へカーソルを移動します。変換時は変換範囲を狭 めます。ロングタッチすると十字キーモードに切り 替わります。

🔞 記号/英数カナキー

絵文字/記号/顔文字リストを表示します。「英数 カナ」と表示されているときは、英数字またはカナ の候補を表示します。

## ④ 文字種切替

入力(文字種)を切り替えます。ロングタッチする ことで「入力言語」を選択できます。

## 6 絵文字クイック

絵文字/記号を素早く入力します。 ▶ をタップす ると、絵文字クイックをソフトウェアキーボードの 幅いっぱいに表示できます。

## 6 削除キー

カーソル位置の左の文字を削除します。ロングタッ チすることで連続して削除できます。

## 🕖 右カーソルキー

右へカーソルを移動します。ロングタッチすること で連続移動します。変換時は変換範囲を広げます。

#### 8 スペース/変換キー

半角スペースを入力します。ひらがな入力中は「変換」 と表示され、連文節変換候補リストを表示します。

## ⑨ 確定/実行/改行/検索キー

入力文字/変換文字を確定します。すでに入力文字 /変換文字が確定されている場合には、入力したテ キストボックスの機能(実行・改行・検索)を実行 します。

## 🔟 シフトキー

英字入力時、タップすると大文字キーと小文字キー を切り替えることができます。

- ①:小文字
- : 文頭だけ大文字
- ◎:全部大文字

## 🕕 句読点キー

句読点を入力します。ロングタッチすると、記号の 一覧が表示されます。

# 56 ご使用前の確認と設定

● 10キーキーボード(十字キーモード時)

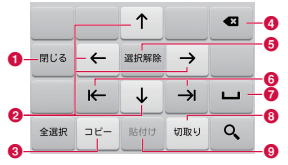

## 1 閉じる

+字キーモード表示前のソフトウェアキーボードに 切り替わります。

😢 十字(上下左右)キー

カーソルを上下左右に移動します。

3 コピーキー

選択範囲の文字をコピーします。

🗿 削除キー

カーソル位置の左の文字を削除します。ロングタッ チすることで連続して削除できます。

## 6 選択/選択解除キー

選択状態にします。十字キーで範囲を変更できます。 選択解除キーでは、選択範囲を解除できます。

🜀 クイックカーソルキー

文頭/文末にカーソルを移動します。

7 スペースキー

半角スペースを入力します。

🚯 切取りキー

選択範囲の文字を切り取ります。

◎ 貼付けキー

コピー/切り取りした文字を貼り付けます。

● 手書き入力キーボード

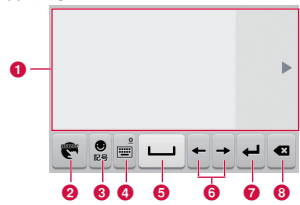

## ① 手書き入力領域

文字を書くと、文字の下に が表示されます。 ▲ をタップすると認識候補一覧が表示され、文字を訂 正することができます。

2 メニューキー

文字の種類を選択できます。

3 記号キー

絵文字/記号/顔文字リストを表示します。

- 4 キーボードタイプキー/設定キー
  - ・ 手書き入力キーボード表示前のソフトウェアキー ボードに切り替わります。
  - ロングタッチすることで、設定キーを表示します。
     「手書き入力」をタップしてmazecの詳細設定が できます。
- 👩 スペースキー

半角スペースを入力します。

ご使用前の確認と設定 5

⑤ 左カーソル/右カーソルキー

カーソル位置を移動します。

7 改行キー

改行などを行います。

8 削除キー

カーソル位置の左の文字を削除します。

## お知らせ

- キー表示は入力画面や文字種により変わります。
- キーボードが不要な場合は、
   をタップする ことで閉じることができます。再び表示するに は、画面上のテキストボックスをタップしてく ださい。

文字入力には7つのモードがあり、現在のモードはス テータスパーのアイコンで確認できます。

| あ  | ひらがな漢字 |
|----|--------|
| カ  | 全角カタカナ |
| カナ | 半角カタカナ |
| A  | 全角英字   |
| AB | 半角英字   |
| 1  | 全角数字   |
| 12 | 半角数字   |

## フリック入力を行う

10キーキーボードでは、フリックにより簡単に入力す ることができます。

- 入力したい文字が割り当てられているキー をタップする
  - キーの上部にフリックガイド(文字)が表示されます。

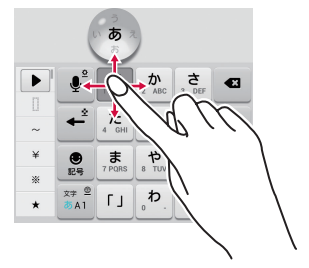

2 入力したい文字の方向にドラッグする

 ・ 濁点、半濁点、小文字を入力するには、 → をタッ プします。

## 文字種を切り替える

文字入力画面で 🔤 をタップするたびに、「ひらがな漢 字」▶「半角英字」▶「半角数字」の順に文字種が切り 替わります。

## お知らせ

 文字入力画面によっては、特定の文字種のみに 限定されたり、選択できる文字種が制限される 場合があります。

## 絵文字/記号/顔文字/絵文字Dを入力する

文字入力画面で ■ をタッブすると、絵文字/記号/ 顔文字/絵文字D入力モードになりディスプレイに絵 文字の候補が表示されます。 タブをタッチして切り替えます。

「文字」をタップすると、記号または顔文字入力前のソ フトウェアキーボードが表示されます。

## 絵文字クイックを利用する

ソフトウェアキーボードが表示されている状態で をタップすると、最近使用した絵文字などの履歴が見 られる「絵文字クイック」がソフトウェアキーボード の幅いっぱいに表示されます。

「絵文字クイック」には、文字入力中の「記号」キーを 経由して入力したデコメ絵文字<sup>®</sup>、絵文字、記号と「絵 文字クイック」から直接入力したもののみが表示され ます。

- ・ 顔文字は「絵文字クイック」に反映されません。
- 「絵文字クイック」に表示される内容は、アプリによっ て異なります。
- 「絵文字クイック」に表示される内容は、絵文字また は記号を入力することによって、表示順や表示され る文字が変更される場合があります。

## 文字入力の設定を変更する

文字入力画面で ■ をロングタッチして ◎ をタップす ると [LGキーボード] メニューが表示されます。ここ で [LGキーボード設定] をタップすると、文字入力に 関する設定が変更できます。

| キーボード設定(共通)        |                                                                           |
|--------------------|---------------------------------------------------------------------------|
| 自動大文字<br>変換        | チェックマークを付けると、入力支援<br>機能で対応しているアプリは、英字入<br>力の際、文頭文字を自動的に大文字に<br>することができます。 |
| ピリオド<br>自動挿入       | 英字入力の際、スペースキーをダブル<br>タップすると、ピリオドを挿入します。                                   |
| 音声入力<br>キー         | キーボードに音声入力キーを表示する<br>かどうかを設定します。                                          |
| タッチ<br>フィード<br>バック | 文字入力の際のキーポップアップ、<br>キー操作音およびキー操作バイブレー<br>ションなどの設定をします。                    |
| 手書き入力              | タップすると、「mazecの設定」画面<br>が表示されます。手書き入力に関する<br>設定ができます。                      |
| キーボード<br>テーマ       | キーボードテーマを変更できます。                                                          |

| 絵文字<br>クイック        | キーボードに絵文字クイックを表示す<br>るかどうかや表示位置を設定します。                                                                        |  |
|--------------------|----------------------------------------------------------------------------------------------------|--|
| 日本語キーボード           |                                                                                                    |  |
| 自動スペー<br>ス入力       | チェックマークを付けると、英字入力<br>の際、候補選択した後に、半角スペー<br>スを自動的に挿入します。                                                        |  |
| キーボード<br>レイアウト     | 画面の向き、入力モードごとに使用す<br>るキーボードのタイプを設定できま<br>す。                                                                   |  |
| フルスク<br>リーン<br>モード | 横画面表示のときに、文字入力欄を広<br>げて表示するかどうかを設定します。                                                                        |  |
| 10キー<br>キーボード      | 10 <i>キーキーボード</i> に関する設定がで<br>きます。                                                                            |  |
| 候補                 | 入力した語句を学習したり、入力ミス<br>を補正したりできます。                                                                              |  |
| マッシュ<br>ルーム        | マッシュルームアブリによる文字入力<br>機能を、 ▲ をロングタッチすることで<br>呼び出すかどうかを設定できます。<br>・マッシュルームアブリは、別途Play<br>ストアからダウンロードしてくださ<br>い。 |  |

| 辞書          | タップすると、「日本語ユーザー辞書」、<br>「英語ユーザー辞書」、「学習辞書リセッ<br>ト」から選択できます。 |
|-------------|-----------------------------------------------------------|
| 韓国語キーボード    |                                                           |
| 韓国語入力       | チェックマークを付けると、韓国語入<br>力が有効になります。                           |
| IMEについて     |                                                           |
| LGキー<br>ボード | LG キーボードの詳細情報が表示され<br>ます。                                 |

# 初期設定

# 初めて電源を入れたときの設定

本端末の電源を初めて入れたときは、本端末で使用する言語などの設定が必要です。一度設定を行うと、次回以降、 設定する必要はありません。また、ここでの設定は、後か ら変更できます。

- ネットワークとの接続や設定の省略などによっては 手順が異なります。
- 「ガイドに従って設定を始めましょう」画 面で「次へ」
  - 「日本語(日本)」をタップすると、言語を変更 できます。
- 2「インターネット接続設定」画面で「モバ イルネットワーク」/「Wi-Fi」のチェッ クマークを付ける/外す▶「次へ」
  - 「Wi-Fi」を選択した場合は、Wi-Fiネットワーク の各項目を設定します。
- 3 「Google アカウントをお持ちですか?」 画面で「はい」/「いいえ」▶「Google と位置情報」画面まで画面に従って設定す る▶「次へ」

- 4 「メールアカウントの設定」画面で「Eメー ル」 / 「Google」 ▶ 画面に従ってメール アカウントを設定する ▶ 「次へ」
- 5 「バッテリーセーブ」画面で「バッテリー セーブ」を使用する場合は「バッテリーセー ブを使用する」のチェックマークを付ける ▶「次へ」
- 🖌 「ありがとうございます」画面で「完了」
  - 「ソフトウェア更新」画面で「OK」
- 🤱 「ドコモサービスの初期設定」画面で「進む」
- 「アブリー括インストール」画面で「今す ぐインストール」/「後でインストール」 ト「進む」
- [0「おサイフケータイの利用」画面で「設定する」/「設定しない」▶「進む」
- 「ドコモアブリパスワードの設定」画面で 「設定する」 ▶ ドコモアブリパスワードを 入力 ▶ 「OK」 ▶ 新しいドコモアブリパス ワードを入力 ▶ 「OK」 ▶ 再度新しいドコ モアブリパスワードを入力 ▶ 「OK」

# 12「位置提供設定」画面で「位置提供ON」/「位置提供OFF」/「電話帳登録外拒否」 ▶「進む」

3 「設定完了」 画面で「OK」

# Wi-Fiを設定する

本端末は、Wi-Fiネットワークや公衆無線LANサービ スのアクセスポイントに接続してインターネットなど を利用できます。接続するには、アクセスポイントの 接続情報を設定する必要があります。

- Bluetooth 機能との電波干渉について
  - 無線LAN(IEEE802.11 b/g/n)とBluetooth デバイスは同一周波数帯(2.4GHz)を使用して いるため、Bluetoothデバイスの近辺で使用する と、電波干渉が発生し、通信速度の低下、雑音や 接続不能の原因になる場合があります。この場合、 以下の対策を行ってください。
    - 本端末や接続相手の無線LAN対応機器を Bluetoothデバイスから約10m以上離してく ださい。
    - 約10m以内で使用する場合は、Bluetoothデ バイスの電源を切ってください。

# お知らせ

- ・Wi-Fi機能がONのときもパケット通信を利用できます。ただし、Wi-Fiネットワークに接続中は、Wi-Fiネットワークが優先されます。Wi-Fiネットワークが切断された場合には、自動的にしTE / 3G / GPRSネットワークでの接続に切り替わります。切り替わったままでご利用される場合は、パケット通信料が発生する場合がありますのでご注意ください。
- Wi-Fiを使用しないときはOFFにすることで、 電池の消費を抑制できます。

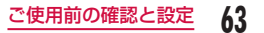

## Wi-Fiネットワークに接続する

- ホーム画面で <del>──</del> ▶ 「本体設定」 ▶ 「Wi-Fi」
  - ・「Wi-Fi」画面が表示されます。
- 2「Wi-Fi」をONにする
- 3 接続する Wi-Fi ネットワーク名をタップする
  - セキュリティで保護されたWi-Fiネットワーク に接続を試みると、そのWi-Fiネットワークの セキュリティキーの入力が求められます。「パス ワード〕ボックスにネットワークのパスワード を入力して「接続」をタップしてください。
  - 通常、パスワード入力時は、入力直後の文字だけが表示され、それ以前に入力した文字は、文字数分だけ「・」が表示されます。「パスワードを表示する」にチェックマークを付けると、入力した文字をすべて表示させることができます。
  - WPS対応のアクセスポイントに接続するには、 [Wi-Fi] 画面で ⇒ 「WPS ブッシュボタン」
     アクセスポイント側の WPS ボタンを押す ▶ [OK] をタップします。

## お知らせ

電波が強い場合: 🛜 🛛 電波が弱い場合: 🤤

- Wi-Fiネットワークを再度検索する場合は、ホーム画面で == ▶ 「本体設定」▶ 「Wi-Fi」▶ 「検索」をタップします。
- 接続可能なネットワークであっても、アクセス ポイント側の設定によってはWi-Fiネットワー ク名が表示されません。こうした場合でも、ネッ トワークに接続することは可能です。「Wi-Fi ネットワークを追加する」(P65)をご参照 ください。
- Wi-Fi接続する場合、接続に必要となる情報は、 基本的にDHCPサーバーから自動的に取得され ます。ただし、これらを個別に指定することも できます。
- Wi-FiのMACアドレス、IPアドレスは、ホーム 画面で ● 「本体設定」▶「Wi-Fi」▶ ●
   Wi-Fiの詳細設定」をタップして確認できます。

・Wi-Fi利用時にドコモサービスをWi-Fi経由で利用する場合は「Wi-Fiオブションパスワード」の設定が必要です。 ホーム画面で ⇒ 「本体設定」▶「ドコモ サービス」▶「ドコモアブリWi-Fi利用設定」から設定ができます。

セキュリティで保護されていないWi-Fi ネットワークを検出したら通知する

- ホーム画面で <del>──</del> ▶ 「本体設定」 ▶ 「Wi-Fi」
  - ・「Wi-Fi」画面が表示されます。
- ?「Wi-Fi」をONにする
- 3 == ▶ 「Wi-Fiの詳細設定」
  - , 「ネットワーク通知」にチェックマークを 付ける
    - セキュリティで保護されていないWi-Fiのオー ブンネットワークを検出したら自動的に通知し ます。

Wi-Fiネットワークを追加する

- ホーム画面で <del>──</del> ▶ 「本体設定」 ▶ 「Wi-
  - Fi
  - ・「Wi-Fi」画面が表示されます。
- ⑦ 「Wi-Fi」をONにする
- 3 「ネットワークを追加」
  - ・「ネットワークを追加」メニューが表示されます。
- 4「ネットワークSSID」ボックスにネット ワークSSIDを入力する
- 5 「セキュリティ」ボックスをタップする
  - 「なし」「WEP」「WPA/WPA2 PSK」「802.1x EAP」の4種類から適切なものを選択します。
  - セキュリティの設定ごとに、設定方法は異なり ます。
- 6 「接続」
  - ・ Wi-Fiネットワークが追加されます。

Wi-Fiネットワークのパスワードを変更する

- ホーム画面で → 「本体設定」 ▶ 「Wi-Fi」
  - ・「Wi-Fi」画面が表示されます。
- 2 接続されている Wi-Fiネットワーク名をロ ングタッチする
  - ・ メニューが表示されます。
- 3 「ネットワークを変更」
  - 設定状況が表示されます。「パスワード」ボック スをタップし、新たなパスワードを入力します。
- 4 「保存」

Wi-Fiネットワークから切断する

- ホーム画面で === ▶ 「本体設定」 ▶ 「Wi-Fi」
  - ・「Wi-Fi」画面が表示されます。
- 2 切断する Wi-Fi ネットワーク名をロング タッチする
  - メニューが表示されます。
- 3 「ネットワークの切断」
  - Wi-Fiネットワークから切断されます。

画面OFF時のWi-Fiの接続を設定する

画面OFF時にWi-Fi接続を切断し、データ通信に切り 替えるタイミングを指定します。

- ホーム画面で === ▶ 「本体設定」▶ 「Wi-Fil
  - ・「Wi-Fi」画面が表示されます。
  - 2 🔜 ▶ 「Wi-Fiの詳細設定」
- 3 「画面 OFF 時の Wi-Fi 設定」
  - 「画面OFF時のWi-Fi設定」メニューが表示され ます。
- 4 「接続を維持」/「充電中は接続を維持」/ 「接続を維持しない」のいずれかを選択する

接続できない電波を無視する

アクセスポイントから応答がない場合、インターネットに接続できないアクセスポイントを自動的に切断します。

- ホーム画面で === ▶ 「本体設定」 ▶ 「Wi-Fi」
  - ・「Wi-Fi」画面が表示されます。
- 3 「接続できない電波を無視する」にチェック マークを付ける

66 ご使用前の確認と設定

# オンラインサービスアカウントを 設定する

Googleなどのオンラインサービスで使用するアカウ ントを設定することで、本端末の情報を更新できます。 また、サーバーの情報が更新された場合、自動的に同 期するようにも設定できます。

さらに、不要なアカウントは削除することもできます。

オンラインサービスアカウントを追加する

- ホーム画面で <del>──</del> ▶ 「本体設定」 ▶ 「アカ ウントと同期」
  - ・「アカウントと同期」画面が表示されます。
- ? 「アカウントを追加」
  - 「アカウントを追加」画面が表示されます。
- 3 アカウントを設定するオンラインサービスを タップする
  - ・
     ・
     画面の指示に従ってログイン情報などを入力してください。
  - アカウントの追加処理が終了すると、「アカウントと同期」画面に追加したオンラインサービスが表示されます。

## お知らせ

 「データ自動同期」にチェックマークを付けると、 アブリが自動的にデータの同期を行います。これらの動作に伴い、パケット通信料がかる場合があります。また、チェックマークを外している場合と比較すると電池が消耗します。

## オンラインサービスのデータを手動で同期 する

- ホーム画面で === ▶ 「本体設定」 ▶ 「アカ ウントと同期」
  - ・「アカウントと同期」画面が表示されます。
- 2 同期するアカウントの種類をタップする

## 3 同期するアカウント名をタップする

- オンラインサービスの同期データリストが表示 されます。
- 同期するデータにチェックマークを付ける
  - チェックマークを付けたデータが同期されます。

オンラインサービスアカウントを削除する

## ホーム画面で → 「本体設定」 ト「アカ ウントと同期」

・「アカウントと同期」画面が表示されます。

2 削除するアカウントの種類をタップする

3 削除するアカウント名をタップする

- 4 == ▶ 「アカウントを削除」 ▶ 「OK」
  - 該当のアカウントが削除されます。

## お知らせ

・ docomoアカウントは追加/削除できません。

# 通知LEDライト

# 通知LEDライトについて

通知LEDライトの点灯/点滅で、端末の状態をお知ら せします。通知LEDライトの動作は次のとおりです。

- ・ 青色で点滅:不在着信/ SMSなどの通知があるとき
- ・ 赤色で点滅:エリアメールの通知があるとき
- ・ 赤色で点灯 : 充電中
- 緑色で点灯:充電完了

## お知らせ

- 不在着信/SMSなどの通知では、約60秒の 間隔で2回点滅します。約10分経過するか(非 充電時のみ)、通知情報を確認すると動作しなく なります。
- 赤/緑色の点灯は、本端末の電源のON / OFF に関わらず動作します。
- 充電中/充電完了の状態で通知があると、青色の点滅が優先して動作します。

# 通知LEDライトを設定する

- ホーム画面で === ▶ 「本体設定」▶ 「表示」▶ 「通知表示」
- 2 「LEDライト通知」にチェックマークを付ける
- 3 通知する機能にチェックマークを付ける

## お知らせ

エリアメールの通知表示は変更できません。

# 画面表示/アイコンの見かた

# ステータスバー

ステータスパーは画面上部に表示されます。ステータ スパーには本端末のステータスと通知情報が表示され ます。ステータスパーの左側に通知アイコンが表示さ れ、右側にステータスアイコンが表示されます。

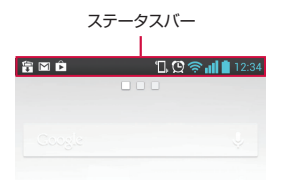

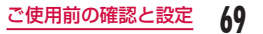

# 主なステータスアイコン

| .1         | 電波レベル             |
|------------|-------------------|
| <b>*</b> 1 | 圈外                |
| (白色)       | Bluetooth機能ON     |
| 🚯 (水色)     | Bluetoothデバイスに接続中 |
| R          | 国際ローミング使用可能       |
| R .        | 国際ローミング通信中        |
| 3G         | 3G使用可能            |
| 3G         | 3Gによる通信中          |
|            | LTE使用可能           |
| LTE        | LTEによる通信中         |
|            | FOMAハイスピード使用可能    |
| -          | FOMAハイスピード通信中     |
| (lı        | Wi-Fi 接続中         |
| (t:        | Wi-Fi による通信中      |
|            | 電池残量              |

|               | 充電が必要                                             |
|---------------|---------------------------------------------------|
| 🗙 (点滅)        | 電池残量なし                                            |
| 5             | 充電中                                               |
| $\rightarrow$ | 機内モード設定中                                          |
|               | ドコモ miniUIM カードロック状態、<br>またはドコモ miniUIM カード未挿入    |
| <b>)</b>      | サイレント(バイブレートなし)                                   |
| Ţ             | バイブレートのみ                                          |
| Q             | アラーム設定中                                           |
| C             | データ同期中                                            |
| 6 (青)         | 本端末とドコモminiUIMカードにNFC<br>/おサイフケータイ ロック設定中         |
| 🦉 (青)         | 本端末またはドコモminiUIMカードに<br>NFC /おサイフケータイ ロックを設定<br>中 |
| 🛄 (赤)         | 本端末とドコモminiUIMカードにおま<br>かせロック設定中                  |
| 🏭 (赤)         | 本端末またはドコモ miniUIM カードに<br>おまかせロックを設定中             |
### 主な通知アイコン

| Σ       | 新着Gmailあり                              |  |
|---------|----------------------------------------|--|
| 0       | 新着Eメールあり                               |  |
| .с.     | 新着メッセージ(SMS)あり                         |  |
| (((Ț))) | 新着エリアメールあり                             |  |
| -       | メッセージ(SMS)の配信に問題あり                     |  |
| talk    | 新着Google トークメッセージあり                    |  |
| ل       | 着信中、発信中 <sup>*</sup> 、通話中 <sup>*</sup> |  |
| ×       | 不在着信あり                                 |  |
| N       | 伝言メモあり                                 |  |
| 2       | 留守番電話あり                                |  |
|         | アラーム通知あり                               |  |
| <br>1   | カレンダーに設定された予定あり                        |  |
|         | 音楽アプリで音楽を再生中                           |  |
| 20      | メディアプレイヤーで音楽を再生中                       |  |
|         | オープンネットワーク(Wi-Fi)を検出                   |  |

| Ŷ        | USB接続中                            |  |
|----------|-----------------------------------|--|
|          | 充電完了                              |  |
| <b>*</b> | スロー充電中                            |  |
| <b>S</b> | 本端末のメモリの空き容量低下                    |  |
| •        | データアップロード中                        |  |
| ←        | データアップロード完了                       |  |
| →]       | データダウンロード中                        |  |
| •        | データダウンロード完了                       |  |
|          | ログインに問題あり                         |  |
| 3        | 同期に問題あり                           |  |
| È        | 利用可能なアップデートあり、または<br>アプリのインストール完了 |  |
| 1        | モバキャス受信中                          |  |
|          | ワンセグ視聴中                           |  |
|          | docomo Palette UIからの通知あり          |  |
| +        | その他の通知あり                          |  |
| $\odot$  | GPS測位中(点滅)                        |  |

ご使用前の確認と設定 71

| •      | VPN接続中                                    |  |
|--------|-------------------------------------------|--|
| 6      | Wi-Fiテザリング使用可能                            |  |
| V      | USBテザリング使用可能                              |  |
| 0      | USBテザリングとWi-Fiテザリング<br>使用可能               |  |
| DIRECT | Wi-Fi Direct 接続中                          |  |
|        | スマートスクリーン機能で、顔認識時<br>(バックライト点灯を保持)        |  |
|        | LG Electronics Inc. が提供するアプ<br>リのアップデートあり |  |
| 📉 (水色) | バッテリーセーブ機能ON                              |  |
| (灰色)   | バッテリーセーブ機能設定中                             |  |
|        | ワイヤレスストレージ機能ON                            |  |
| 2      | おまかせロック中                                  |  |

※ ホーム画面などの別の画面に切り替えると表示されます。

#### お知らせ

- ・

   は、パソコンで充電する場合など、ACアダ プタ(別売)を使用せずに充電した場合に表示 されます。
- ・

   が表示されているときの充電速度は、ACア ダプタ(別売)を使用した場合よりも遅くなり ます。
- ・ いのです。
   ・ いのです。
   ・ いのです。
   ・ いのです。
   ・ いのです。
   ・ いのです。
   ・ いのです。
   ・ いのです。
   ・ いのです。
   ・ いのです。
   ・ いのです。
   ・ いのです。
   ・ いのです。
   ・ いのです。
   ・ いのです。
   ・ いのです。
   ・ いのです。
   ・ いのです。
   ・ いのです。
   ・ いのです。
   ・ いのです。
   ・ いのです。
   ・ いのです。
   ・ いのです。
   ・ いのです。
   ・ いのです。
   ・ いのです。
   ・ いのです。
   ・ いのです。
   ・ いのです。
   ・ いのです。
   ・ いのです。
   ・ いのです。
   ・ いのです。
   ・ いのです。
   ・ いのです。
   ・ いのです。
   ・ いのです。
   ・ いのです。
   ・ いのです。
   ・ いのです。
   ・ いのです。
   ・ いのです。
   ・ いのです。
   ・ いのです。
   ・ いのです。
   ・ いのです。
   ・ いのです。
   ・ いのです。
   ・ いのです。
   ・ いのです。
   ・ いのです。
   ・ いのです。
   ・ いのです。
   ・ いのです。
   ・ いのです。
   ・ いのです。
   ・ いのです。
   ・ いのです。
   ・ いのです。
   ・ いのです。
   ・ いのです。
   ・ いのです。
   ・ いのです。
   ・ いのです。
   ・ いのです。
   ・ いのです。
   ・ いのです。
   ・ いのです。
   ・ いのです。
   ・ いのです。
   ・ いのです。
   ・ いのです。
   ・ いのです。
   ・ いのです。
   ・ いのです。
   ・ いのです。
   ・ いのです。
   ・ いのです。
   ・ いのです。
   ・ いのです。
   ・ いのです。
   ・ いのです。
   ・ いのです。
   ・ いのです。
   ・ いのです。
   ・ いのです。
   ・ いのです。
   ・ いのです。
   ・ いのです。
   ・ いのです。
   ・ いのです。
   ・ いのです。
   ・ いのです。
   ・ いのです。
   ・ いのです。
   ・ いのです。

空き容量を確保してから再度アプリのインス トールを行ってください。

### 通知パネル

通知アイコンは通知バネルに表示されます。メッセー ジ、リマインダー、予定の通知などを通知バネルから 直接開くことができます。

#### 通知パネルを開く

- ステータスバーを下にドラッグまたはスワ イプする
- 通知パネルが表示されます。通知パネル上部に はアイコンが表示され、ONの状態では青、OFF の状態では白で表示されます。
- 通知パネル上部のアイコンの種類は、「編集」を タップして表示される「クイック設定」画面で 変更できます。(P75)

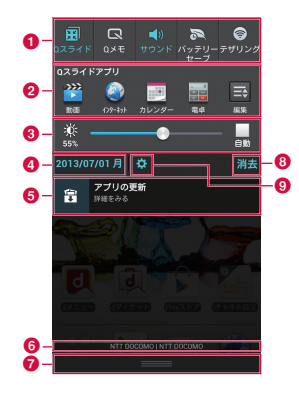

ご使用前の確認と設定

#### ● 通知アイコン欄

左右にドラッグすると、表示されていないアイコン を表示できます。

Qスライドアプリ欄の表示/非表示を切り替 えます。

Qメモが起動します。

サウンドとバイブレート/バイブレートのみ /サイレントを切り替えます。

ロングタッチすると、「サウンド」画面が表示 されます。

バッテリーセーブのON / OFFを切り替えます。

ロングタッチすると、「バッテリーセーブ」 画が表示されます。

- Wi-FiテザリングのON / OFFを切り替えます。 ロングタッチすると、「テザリング」画面が表示されます。
- 縦横画面の自動回転のON ∕ OFFを切り替え ます。

ロングタッチすると、「表示」画面が表示され ます。

- Wi-Fi機能のON / OFFを切り替えます。 ロングタッチすると、「Wi-Fi」画面が表示されます。
- Bluetooth機能のON / OFFを切り替えます。
   ロングタッチすると、「Bluetooth」画面が表示されます。

GPS機能の有効/無効を切り替えます。

ロングタッチすると、「位置情報アクセス」画 面が表示されます。

バックライト点灯時間を切り替えます。

 ロングタッチすると、「表示」画面が表示され ます。

#### □ ワイヤレスストレージ機能のON / OFFを切 り替えます。

ロングタッチすると、「ワイヤレスストレージ」 画面が表示されます。

「クイック設定」画面が表示されます。

#### 2 Qスライドアプリ欄

タップしてQスライドアプリ(動画、インターネット、カレンダー、電卓)を起動します。

#### 🔞 画面の明るさ調整欄

画面の明るさを調整します。

 「自動」にチェックマークを付けると、画面の明 るさを自動で調整します。基本の明るさはスライ ドバーで設定できます。

#### 4 日付

日付を表示します。

#### 6 通知情報

通知情報の詳細を表示します。

74 ご使用前の確認と設定

#### ❻ 通信事業者名/SIM事業者名

左には、現在接続中のネットワークの通信事業者名 が表示され、右には、SIMカードから読み取った事 業者名が表示されます。

#### 🕖 スクロールバー

上方向にドラッグまたはスワイプすると通知パネル を閉じます。

#### ⑧ 通知を消去

通知情報と通知アイコンの表示を消去します。 通知内容によっては通知を消去できない場合があります。

#### 🔋 設定ボタン

設定メニューが表示されます。

#### 通知内容の詳細を表示する

#### 通知パネルの通知メッセージをタップする

最適なアプリが開き、通知内容の詳細が表示されます。

通知パネルを閉じる

スクロールバーを上にドラッグまたはスワ イプする

#### お知らせ

#### クイック設定を並び替える

- 通知アイコン欄の「編集」をタップする
  - ・「クイック設定」画面が表示されます。
- 🤰 並び替えたい項目の 🗮 をドラッグする

クイック設定をカスタマイズする

- 通知アイコン欄の「編集」をタップする
  - ・「クイック設定」画面が表示されます。
- ? 表示したい項目にチェックマークを付ける

### アイコンのカスタマイズ

ホーム画面で使用するショートカットのアイコンを自 分好みにカスタマイズできます。

#### お知らせ

 ホーム画面で → 「本体設定」 ▶ 「ホーム スクリーン」 ▶ 「ホーム選択」 ▶ 「ホーム」を 選択した場合にのみ利用できます。docomo Palette UI をご利用の場合はアイコンをカスタ マイズできません。

標準ホームアプリのアイコンを変更する

- ショートカットのアイコンをロングタッチ する
  - アイコンの右上に Ø が表示されます。
- 2 もう一度、ショートカットのアイコンを タップする
  - アイコン選択画面が表示されます。
- 3 画面左上のプルダウンメニューをタッブして、「Optimus」 / 「Biz」 / 「Cozywall」 / 「Marshmallow」のいずれかを選択する
- 4 お好みのアイコンをタップする

写真アイコンに変更する

カメラやギャラリーの写真をホーム画面のアイコンと して設定することもできます。

ショートカットのアイコンをロングタッチ する

アイコンの右上に Ø が表示されます。

- 2 もう一度、ショートカットのアイコンを タップする
  - ・ アイコン選択画面が表示されます。
- 3「写真アイコンの生成」▶「写真を撮影」/ 「ギャラリーから選択」のいずれかを選択 する
  - カメラまたはギャラリーが起動します。
- 4 カメラで写真を撮影して保存する/ギャラ リーで設定したい画像を選択する ▶ サイ ズを調整する ▶ 「OK」

76 ご使用前の確認と設定

## タスクマネージャー

起動中のアプリの確認/終了をします。

- ← をロングタッチ ▶ 「タスクマネー ジャー」
  - 「すべて停止」をタップすると、起動中のアプリ をすべて終了します。
  - 目的のアプリ欄の「停止」をタップすると、そのアプリを終了します。

## ホームアプリの切り替えかた

### ホーム画面で === ▶ 「本体設定」 ▶ 「ホー ムスクリーン」 ▶ 「ホーム選択」 ▶ 「ホー ム」

 ・元に戻す場合は、ホーム画面で ● 「ホーム画面設定」▶「ホーム選択」▶「docomo Palette UI」をタップしてください。

# docomo Palette Ul

docomo Palette Ulは、ウェブへのアクセスやアプ リなど、やりたいことがスピーディーに見つかり操作 できる、使いやすさに配慮したホームアプリです。

## ホーム画面の見かた

ホーム画面ではアブリのショートカットやウィジェッ トを追加/移動したり、壁紙を変えるなどカスタマイ ズできます。

ホーム画面には、ショートカットやウィジェットを追 加するための画面が最大12画面まで追加できます。

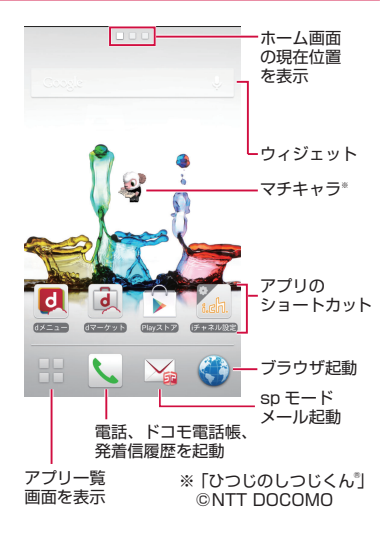

## ホーム画面の管理

### ホーム画面に追加できるもの

ホーム画面を自分好みにカスタマイズできます。 ホーム画面で、ショートカットアイコンやウィ ジェットなどがない領域をロングタッチする

・「操作を選択」メニューが表示されます。

| ショートカット | ショートカットを作成できます。                    |
|---------|------------------------------------|
| ウィジェット  | ウィジェットを配置できます。                     |
| フォルダ    | フォルダを作成できます。                       |
| きせかえ    | アイコンの背景やデザインを選択<br>できます。           |
| 壁紙      | ホーム画面の壁紙を選びます。                     |
| グループ    | グループへのショートカットを作<br>成します。           |
| ホーム画面一覧 | ホーム画面の一覧が表示されま<br>す。画面の移動や追加を行えます。 |
| 壁紙ループ設定 | 壁紙の表示をループするかどうか<br>を設定します。         |

| マチキャラ表示<br>設定 | マチキャラの表示/動作設定など<br>を行います。 |
|---------------|---------------------------|
|               | • ホーム画面上のマチキャラをロ          |
|               | ングタッチしても設定できま             |
|               | す。                        |

### 🤈 追加/設定する項目をタップする

各項目に応じた選択リストが表示されます。

### ショートカットなどの移動

- ホーム画面で、移動するショートカットア イコンまたはウィジェットをロングタッチ する
- 7 そのままドラッグし、移動先で指を離す
  - ショートカットアイコンまたはウィジェットが 移動できます。

#### お知らせ

 右または左の画面の端にドラッグすると、別の ホーム画面の領域に移動することもできます。

### ショートカットなどのホーム画面 からの削除

- ホーム画面で、削除するショートカットア イコンまたはウィジェットをロングタッチ する
- 2 そのまま左下の in にドラッグして指を離す
  - ・ ホーム画面から削除されます。
  - ・削除するショートカットアイコンまたはウィジェットをロングタッチ ▶ ポップアップメニューで「削除」をタップしても削除できます。

### アプリやウィジェットのアンイン ストール

- ホーム画面で、アンインストールしたいア プリまたはウィジェットをロングタッチ ▶ 「アンインストール」
  - 「アプリケーションのアンインストール」画面が 表示されます。
- 2 [OK]
  - アプリが削除されます。

### フォルダ名の変更

- ホーム画面で、名前を変更するフォルダを タップする
  - フォルダのウィンドウが開きます。
- 2 タイトルバーをタップする
- 3 フォルダ名を入力して「完了」▶ 画面を タップする
  - フォルダの名前が変更されます。
  - フォルダをロングタッチ ▶ ポップアップメニューで「名称変更」をタップしても変更できます。

### きせかえの変更

ホーム画面の壁紙やアイコンを変えて、イメージを着 せ替えます。

- ホーム画面で、ショートカットアイコンや ウィジェットなどがない領域をロングタッ チする
  - ・「操作を選択」メニューが表示されます。
  - ホーム画面で 「きせかえ」をタップして も設定できます。
- ? 「きせかえ」 ▶ デザインを選ぶ ▶ 「設定する」
  - ウェブサイトから好きなデザインのきせかえを 探して設定することもできます。

#### docomo Palette UI

81

#### 壁紙の変更

- ホーム画面で、ショートカットアイコンや ウィジェットなどがない領域をロングタッ チする
  - ・「操作を選択」メニューが表示されます。
  - ホーム画面で == ▶ 「壁紙」をタップしても設 定できます。
- ? 「壁紙」▶「ギャラリー」 / 「ライブ壁紙」
  - /「季節の壁紙」/「壁紙ギャラリー」
  - 「ギャラリー」をタップした場合は、壁紙として 使用する画像を選択し、ドラッグして壁紙に使 用したい画像の範囲にトリミング枠を設定して、 「OK」▶「いいえ」/「はい」をタップすると、 壁紙に設定されます。
  - 「ライブ壁紙」をタップした場合は、ライブ壁紙の一覧が表示されます。いずれかのライブ壁紙をタップして選択した後、「適用」をタップしてください。壁紙の種類によっては、「編集」をタップすると、ライブ壁紙の設定を行うことができます。

### ホーム画面の追加

- ホーム画面を追加することができます。
- ホーム画面で、ショートカットアイコンや ウィジェットなどがない領域をロングタッ チする
  - ・「操作を選択」メニューが表示されます。
- 2 「ホーム画面一覧」
  - ・「ホーム画面一覧」画面が表示されます。
- 3 「+」マークがあるホーム画面のサムネイ ルをタップする
  - 「+」マークは画面を追加できる場合に表示されます。
  - ・ ホーム画面は最大12個まで作成できます。

### ホーム画面の並べ替え

ホーム画面のスクロール順を並べ替えることができま す。

- ホーム画面で、ショートカットアイコンや ウィジェットなどがない領域をロングタッ チする
  - ・「操作を選択」メニューが表示されます。
- 2 「ホーム画面一覧」
  - ・「ホーム画面一覧」画面が表示されます。
- ホーム画面のサムネイルをロングタッチして移動したい場所へドラッグする

#### ホーム画面の削除

- ホーム画面で、ショートカットアイコンや ウィジェットなどがない領域をロングタッ チする
  - ・「操作を選択」メニューが表示されます。
- 🤈 「ホーム画面一覧」
  - ・「ホーム画面一覧」画面が表示されます。
- 3 ホーム画面のサムネイルの右上に表示されている X をタップする
  - サムネイルをロングタッチし、ポップアップメニューで「削除」をタップしても削除できます。

#### お知らせ

 ・ホーム画面の追加/並べ替え/削除は、ホーム 画面で ● ト「ホーム画面一覧」をタップして も行うことができます。

## アプリ画面の見かた

### ホーム画面で「アプリ」

グループごとにアプリがアイコンで一覧表示されます。

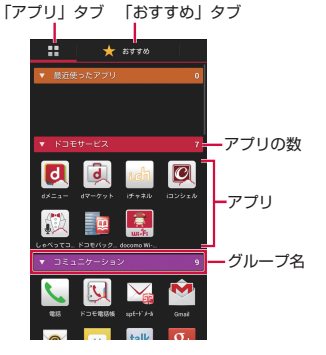

## アプリー覧

一部のアブリの使用には、別途お申し込み(有料)が 必要となるものがございます。

| ドコモ   | ドコモサービス |                                                                                                    |
|-------|---------|----------------------------------------------------------------------------------------------------|
| J     | d⊁=⊐-   | iモードで利用できたコン<br>テンツをはじめ、スマート<br>フォンならではの楽しく便<br>利なコンテンツを簡単に<br>探せる「dメニュー」への<br>ショートカットアプリです。<br>(P132)           |
|       | dマーケット  | dマーケットを起動するアプ<br>リです。dマーケットでは、<br>音楽や動画、書籍などのコ<br>ンテンツを購入することが<br>できます。また、Google<br>Play上のアプリを紹介して<br>います。(P132) |
| udit. | i チャネル  | i チャネルを利用するため<br>のアプリです。                                                                                         |

| i コンシェル        | i コンシェルを利用するた<br>めのアプリです。i コンシェ<br>ルは、ケータイがまるで「執<br>事」や「コンシェルジュ」<br>のように、あなたの生活を<br>サポートしてくれるサービ<br>スです。                                                                                   |
|----------------|----------------------------------------------------------------------------------------------------|
| しゃべって<br>コンシェル | 「調べたいこと」や「やりた<br>いこと」などを端末に話し<br>かけると、その言葉の意図<br>を読み取り、最適な回答を<br>表示するアプリです。                                                                                                    |
| ドコモバック<br>アップ  | 「ケータイデータお預かり<br>サービス」、「電話帳バッ<br>クアップ」もしくは「SD<br>カードバックアップ」をご<br>利用いただくためのアプリ<br>です。電話帳などのデータ<br>をバックアップしたり、復<br>元したりすることができま<br>す。ドコモバックアップ<br>(microSDカードへ保存)<br>の内容についてはP185<br>をご覧ください。 |

| and the second second s | docomo<br>Wi-Fiかんたん<br>接続 | ドコモの公衆無線LANサー<br>ビス「docomo Wi-Fi」も<br>しくは自宅のWi-Fi環境を<br>便利に利用するためのアプ<br>リです。ウィジェットによ<br>りWi-Fiエリア内では、ワン<br>タッチでWi-Fiへの接続/切<br>断ができます。 |  |
|----------------------------------------------------------------------------------------------------|---------------------------|----------------------------------------------------------------------------------------------------|--|
| コミニ                                                                                                    | コミュニケーション                 |                                                                                                    |  |
| ٩                                                                                                    | 電話                        | 電話をかけることができま<br>す。(P95)                                                                                                    |  |
|                                                                                                    | ドコモ電話帳                    | 連絡先を登録したり、登録<br>した連絡先から簡単に電話<br>やメールをしたりすること<br>ができます。(P107)                                                                          |  |
|                                                                                                    | spモード<br>メール              | ドコモのメールアドレス(@<br>docomo.ne.jp)を利用して、<br>メールの送受信ができます。<br>絵文字、デコメール <sup>®</sup> の使用<br>が可能で、自動受信にも対<br>応しています。(P117)                  |  |

| •              | Gmail       | Google アカウントのメー<br>ルの送受信ができます。<br>(P124)                      |
|----------------|-------------|---------------------------------------------------------------|
| 0              | Eメール        | パソコンと同様にメールの送<br>受信ができます。(P119)                               |
| <mark>;</mark> | メッセージ       | SMSの送受信ができます。<br>(P117)                                       |
| talk           | トーク         | Google アカウントを所有<br>する友だちとチャット(文<br>字によるおしゃべり)がで<br>きます。(P130) |
| 8+             | Google+     | サークルに登録したユー<br>ザーとだけ情報を共有でき<br>るソーシャルアプリです。                   |
| <b>(</b>       | メッセン<br>ジャー | サークル内のみんなとすば<br>やくメッセージを交換する<br>ことができます。                      |

| 基本機能/設定              |             |                                                                                           |
|----------------------|-------------|-------------------------------------------------------------------------------------------|
|                      | インターネッ<br>ト | ウェブページが閲覧できま<br>す。(P127)                                                                  |
| 9                    | Chrome      | ウェブページが閲覧できま<br>す。(P130)                                                                  |
| 8                    | Google      | 本端末内のドコモ電話帳や<br>アプリ、ウェブページなど<br>を対象として検索できます。                                             |
| Ŷ                    | 音声検索        | 文字入力をすることなく話し<br>かけるだけで検索できます。                                                            |
| 1                    | ダウンロード      | ダウンロードしたデータを<br>確認、表示、または再生で<br>きます。                                                      |
|                      | Playストア     | Playストアを利用して、便<br>利なアブリや楽しいゲーム<br>に直接アクセスして、本端<br>末にダウンロード、インス<br>トールすることができます。<br>(P133) |
| dicane<br>史書用<br>キット | 災害用キット      | 緊急速報「エリアメール」<br>の受信メール確認と各種設<br>定、災害用伝言板にメッセー<br>ジの登録や確認などができ<br>るアプリです。(P125)            |

| *****        | 取扱説明書    | 本端末の取扱説明書です。<br>説明から使いたい機能を直<br>接起動することもできます。                                                                                                    |
|--------------|----------|----------------------------------------------------------------------------------------------------|
| <b></b>      | 設定       | 各種設定を行うことができ<br>ます。(P188)                                                                                                    |
| 8*           | Google設定 | Googleの設定ができます。                                                                                                    |
| ( <b>þ</b> ) | 遠隔サボート   | 「スマートフォンあんしん遠<br>隔サポート」をご利用いた<br>だくためのアプリです。「ス<br>マートフォンあんしん遠隔<br>サポート」はお客様がお使<br>いの端末の画面を、専用コー<br>ルセンタースタッフが遠隔<br>で確認しながら、操作のサ<br>ポートを行うサービスです。<br>(P250) |

| エンタ | エンターテイメント     |                                                                                         |
|-----|---------------|-----------------------------------------------------------------------------------------|
|     | カメラ           | 静止画(写真)および動画<br>を撮影できます。(P155)                                                          |
|     | フォトコレク<br>ション | 写真・動画の無料ストレー<br>ジサービスを利用できるア<br>ブリです。写真の閲覧や、<br>クラウド上で顔やシーンを<br>識別して自動でグループ分<br>けができます。 |
| 2   | ギャラリー         | 静止画(写真)および動画<br>を閲覧できます。(P161)                                                          |
| ۲   | NOTTV         | モバキャスを視聴できます。<br>「NOTTV」などの放送局の<br>番組・コンテンツをお楽し<br>みいただけます。(P141)                       |
|     | テレビ           | テレビ(ワンセグ)を視聴<br>できます。(P147)                                                             |
| •   | メディアプレ<br>イヤー | 音楽や動画を再生するこ<br>とができるアブリです。<br>(P163)                                                    |
| Yeu | YouTube       | YouTube の動画を再生<br>したり、撮影した動画を<br>YouTubeにアップロードで<br>きます。                                |

|                     | Play ムービー      | Play ムービーを利用して、映<br>画をレンタルして視聴したり、<br>個人で撮影した動画を管理し<br>たりすることができます。 |
|---------------------|----------------|---------------------------------------------------------------------|
| <b>&gt;&gt;&gt;</b> | 動画             | 内部ストレージやSDカード<br>内の動画を再生できます。                                       |
| 5                   | 音楽             | アルバムやアーティストご<br>とに音楽ファイルを整理す<br>ることができます。                           |
| Y                   | Play ブックス      | Play ブックスを利用して、<br>購入した電子書籍にアクセ<br>スして閲覧できます。                       |
|                     | デコメダウン<br>ローダー | デコメ絵文字をダウンロー<br>ドできます。                                              |

| 便利ツール       |                    |                                                             |
|-------------|--------------------|-------------------------------------------------------------|
| R           | メモ                 | メモを作成・管理できるア<br>プリです。i コンシェルサー<br>ビスに対応しています。               |
|             | スケジュール             | スケジュールを作成・管理<br>できるアプリです。 i コン<br>シェルサービスに対応して<br>います。      |
| 11          | カレンダー              | カレンダーを表示したり、<br>スケジュールを管理したり<br>できます。(P179)                 |
| Ð           | アラーム時計             | アラーム、タイマー、ワー<br>ルドクロックの設定、およ<br>びストップウォッチ測定が<br>できます。(P176) |
|             | 電卓                 | 四則演算などができます。<br>(P183)                                      |
| E.          | ICタグ・バー<br>コードリーダー | IC タグとバーコードを読み<br>取るためのアプリです。                               |
| <b>D)</b> ] | 赤外線                | ドコモ電話帳などのデータを<br>赤外線通信により送受信でき<br>るアプリです。(P218)             |

| <b>S1</b>        | マップ                 | 現在地の表示、別の場所の<br>検索、および経路の検索が<br>できます。(P173)                                     |
|------------------|---------------------|---------------------------------------------------------------------------------|
|                  | ナビ                  | 目的地までのルートを検索<br>できます。(P175)                                                     |
| <b>.</b>         | ローカル                | 現在地の近くのレストラン<br>や、カフェ、居酒屋、観光<br>スポット、ATM、ガソリン<br>スタンドなどを簡単に探す<br>ことができます。(P176) |
| Dietker<br>Delle | 辞書                  | 百科事典、和英辞書、英和<br>辞書を利用できます。                                                      |
| Ũ                | ボイスレコー<br>ダー        | 音声を録音できます。                                                                      |
| <b>V</b>         | Polaris<br>Office 4 | さまざまな文書フォーマッ<br>トを閲覧したり、編集した<br>りできます。(P184)                                    |
|                  | ファイルマ<br>ネージャー      | 内部ストレージ、SDカード<br>内、またはオンラインスト<br>レージのデータを検索、編<br>集、または削除できます。<br>(P217)         |

| LG                | SmartWorld   | 多様なアプリとドラマおよ<br>びバラエティ番組などの動<br>画コンテンツをご利用いた<br>だけます。(P183) |  |
|-------------------|--------------|-------------------------------------------------------------|--|
| おサイ               | おサイフ/ショッピング  |                                                             |  |
| Read and a second | おサイフケー<br>タイ | おサイフケータイの設定を<br>します。(P135)                                  |  |
| iD                | iDアプリ        | 電子マネー iD を利用するた<br>めの設定などを行うアプリ<br>です。                      |  |
| <u></u>           | トルカ          | トルカの取得・表示・検<br>索・更新などができます。<br>(P140)                       |  |

#### お知らせ

- このアブリー覧は、お買い上げ時にプリインストールされているものです。プリインストールされているアプリには一部アンインストールできるアブリがあります。一度アンインストールしても「Playストア」(P133)で再度ダウンロードできる場合があります。
- ソフトウェア更新を行うと、アプリの内容やア イコンの位置が変わることがあります。
- アプリによっては、アイコンの下に名前が最後 まで表示されない場合があります。

## アプリの管理

ホーム画面で「アプリ」

- 2 ショートカットを作成したいアプリのアイ コンをロングタッチ ▶「ホームへ追加」
  - ホーム画面にショートカットアイコンが追加されます。

### アプリのアンインストール

- ホーム画面で「アプリ」
- 2 アンインストールしたいアプリのアイコン をロングタッチ ▶ 「アンインストール」
  - 「アプリケーションのアンインストール」画面が 表示されます。

3 [OK]

アプリが削除されます。

### アプリの移動

- ホーム画面で「アプリ」
- 2 移動するアプリのアイコンをロングタッチ する
- 3 そのままドラッグし、移動先で指を離す
  - アプリが移動します。
  - 移動するアプリのアイコンをロングタッチ ▶ ポップアップメニューで「移動」をタップ ▶ 移 動先を選択しても移動できます。

## グループの管理

アブリ画面でグループの管理を行って、アイコンを整 理することができます。

### グループを追加する

- ホーム画面で「アプリ」
- 2 = ▶ 「グループ追加」
- ろ グループ名を入力して「OK」
  - アプリ画面にグループが追加されます。

### グループの並べ替え

- ホーム画面で「アプリ」
- 2 グループ名をロングタッチしてドラッグす る
  - ・ グループの位置が移動されます。

### グループ名の編集

ホーム画面で「アプリ」
 グルーブ名をロングタッチ▶「名称変更」
 新しいグルーブ名を入力して「OK」

グループ名が変更されます。

#### お知らせ

 「最近使ったアプリ」/「ドコモサービス」/「ダ ウンロードアプリ」グループは、名称を変更す ることができません。

### グループラベルの変更

- ホーム画面で「アプリ」
- 2 グループ名をロングタッチ ▶ 「ラベル変 更」
- 3 ラベルを選択する

### グループのホーム画面への追加

- ホーム画面で「アプリ」
- 2 グループ名をロングタッチ ▶「ホームへ追加」
  - ホーム画面にグループのショートカットアイコンが追加されます。

### グループの削除

- ホーム画面で「アプリ」
- 🤈 グループ名をロングタッチ ▶ 「削除」

3 「削除する」

グループが削除されます。

#### お知らせ

 「最近使ったアプリ」/「ドコモサービス」/「ダ ウンロードアプリ」グループは、削除できません。

## 端末内のアプリやウェブペー ジを検索

ホーム画面で「アプリ」

### 2 三 ▶ 「検索」

 検索ウィジェットが起動します。キーワードを 入力するか、音声入力して検索します。

## アプリ画面の表示切り替え

アプリ画面の表示を、タイル形式(縦スクロール)、タ イル形式(横スクロール)、リスト形式の3種類から選 択します。

ホーム画面で「アプリ」

- 2 == ▶ 「アプリー覧表示形式」
- 3 「タイル形式(縦スクロール)」/「タイル 形式(横スクロール)」/「リスト形式」 のいずれかを選択する

## 「おすすめ」アプリのインス トール

ホーム画面で「アプリ」

### 2「おすすめ」タブ

- 初めて起動するときは、「おすすめアプリを見る」
   をタップする必要があります。
- 3 インストールしたいアプリをタップする
  - ・
     ・
     画面の指示に従ってアプリをインストールして ください。

#### お知らせ

- 「おすすめ」タブには、ドコモがおすすめするア プリが表示されます。
- アプリアイコンをタップして、アプリのダウン ロード画面に移動します。
- ダウンロードしたアプリは、「アプリ」タブの「ダ ウンロードアプリ」グループに表示されます。
- 「おすすめ」タブの「おすすめアプリをすべて見 る」をタップすると、ブラウザが起動し、すべ てのおすすめアプリが表示されます。

## ホームアプリの情報

docomo Palette UIの操作ガイドを見ることができ ます。

- ホーム画面で 🔜 ▶ 「ヘルプ」
  - docomo Palette UIの操作について説明が表示されます。

### ホームアプリのバージョン情報

ホーム画面で「アプリ」

### 2 == ▶ 「アプリケーション情報」

• アプリ名、提供者、バージョンが表示されます。

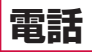

### 電話をかける

- ホーム画面で「電話」▶「ダイヤル」タブ
- ・「ダイヤル」画面が表示されます。

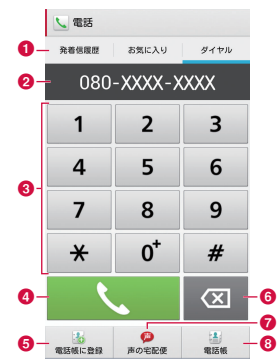

#### 🚺 タブ

「発着信履歴」タブ(P100)

「お気に入り」タブ(P111)

「ダイヤル」タブ:ダイヤル画面が表示されます。

 それぞれのタブで ● 「起動画面に設定」を タップすると、ホーム画面で「電話」をタップし たときに最初に表示される画面に設定することが できます。(ホームアプリによっては、設定が反 映されない場合があります。)

😢 電話番号入力欄

入力した電話番号が表示されます。

- Øイヤルキー
- 電話発信ボタン
- ⑤「電話帳に登録」ボタン 入力した電話番号を連絡先として登録します。

人力した電話番号を連絡先として登録します。 (P108)

- **訂正ボタン** 入力した文字を消去します。
- ⑦「声の宅配便」ボタン 声の宅配便の詳細は、ドコモのホームページをご覧 ください。
- 「電話帳」ボタン
   電話帳を表示します。(P107)

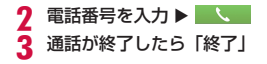

### ポーズを入力する

銀行の残高照会やチケットの予約などのサービスに利 用します。あらかじめ、電話番号とサービスのメニュー 番号などを入力しておき、発信後にサービスの番号を 送信できます。

2秒間の停止「,」を追加する

電話発信後、2秒間一時停止してから、自動的にサー ビスの番号をダイヤルします。

- ホーム画面で「電話」▶「ダイヤル」タブ
  - ・「ダイヤル」画面が表示されます。
- 2 電話番号を入力 ▶ 三 ▶ 「2秒間の停止を 追加」
  - 電話番号の後ろに「.」(カンマ)が表示されます。
- 3 利用するサービスのメニュー番号などを入 カ▶

2秒後にプッシュ信号が自動的に送信されます。

#### 待機「;」を追加する

電話発信後、サービスの番号を送信するかどうかの確 認メッセージが表示されます。

ホーム画面で「電話」▶「ダイヤル」タブ

「ダイヤル」画面が表示されます。

- 🤈 電話番号を入力 ▶ 🔜 ▶ 「待機を追加」
  - ・ 電話番号の後ろに「:」が表示されます。
- 3 利用するサービスのメニュー番号などを入 カ▶■
  - , 確認メッセージが表示されたら「はい」

・ プッシュ信号が自動的に送信されます。

### 緊急通報

| 緊急通報      | 電話番号 |
|-----------|------|
| 警察への通報    | 110  |
| 消防・救急への通報 | 119  |
| 海上での通報    | 118  |

#### お知らせ

 本端末は、「緊急通報位置通知」に対応しており ます。110番、119番、118番などの緊急通 報をかけた場合、発信場所の情報(位置情報) が自動的に警察機関などの緊急通報受理機関に 通知されます。お客様の発信場所や雷波の受信 状況により、 緊急通報受理機関が正確な位置を 確認できないことがあります。位置情報を通知 した場合には、画面に通報した緊急通報受理機 関の名称が表示されます。なお、「184」を付 加してダイヤルするなど、通話でとに非通知と した場合は、位置情報と電話番号は通知されま せんが、緊急通報受理機関が人命の保護などの 事由から、必要であると判断した場合は、お客 様の設定によらず、機関側が位置情報と電話番 号を取得することがあります。また、「緊急通報 位置通知」の導入地域/導入時期については、 各緊急通報受理機関の準備状況により異なりま す。

本端末から110番、119番、118番通報の際は、携帯電話からかけていることと、警察・消防機関側から確認などの電話をする場合があるため、電話番号を伝え、明確に現在地を伝えてください。

また、通報は途中で通話が切れないように移動 せず通報し、通報後はすぐに電源を切らず、10 分程度は着信のできる状態にしておいてくださ い。

- かけた地域により、管轄の消防署・警察署に接続されない場合があります。
- ・日本国内では、ドコモminiUIMカードを取り付けていない場合や、PINコードの入力画面およびPINロック解除コード入力画面からは累急通報110番/119番/118番に発信できません。PINコードについて詳しくは「本端末で利用する暗証番号」(P206)をご参照ください。
- 「登録外着信拒否」(PT05)かONの状態で繁 急通報を行うと、「登録外着信拒否」の設定は OFFになります。

### 国際電話を利用する(WORLD CALL)

WORLD CALLは国内でドコモの端末からご利用いた だける国際電話サービスです。

- WORLD CALLの詳細については、裏表紙の「総合 お問い合わせ先」までお問い合わせください。
- ・「海外利用」→P232

#### 一般電話へかける場合

- ホーム画面で「電話」▶「ダイヤル」タブ
   ・「ダイヤル」画面が表示されます。
- 2 「010」 ▶ 国番号 ▶ 地域番号(市外局番) ▶ 相手先電話番号の順に入力して
- 3 通話が終了したら「終了」

携帯電話へかける場合

- ホーム画面で「電話」▶「ダイヤル」タブ
   ・「ダイヤル」画面が表示されます。
- 2 「010」 ▶ 国番号 ▶ 相手先携帯電話番号の順に入力して ▲
- 3 通話が終了したら「終了」

#### お知らせ

- 相手先の携帯電話番号、地域番号(市外局番) が「[0] で始まる場合には、先頭の「0] を除い て入力してください。ただし、イタリアなど一 部の国・地域におかけになるときは「0」が必 要な場合があります。
- 「010」のかわりに「+」(「+」は「0」をロングタッチします)や従来どおりの「009130-010」でもかけられます。

## 電話を受ける

#### 電話がかかってくる

- 着信中に電源キーまたは音量キー(上)/音量
   キー(下)を押すと、着信音、バイブレートの
   動作を止めることができます。
- 伝言メモを設定している場合は、
   をタップすると伝言メモが応答します。
   をタップしなくても、設定した応答時間の後に伝言メモが応答します。
- 2 「操作開始」 ▶ 「通話」
  - 着信拒否:「操作開始」▶「拒否」
  - ・ 応答拒否:「操作開始」▶「拒否してSMS送信」
     ▶ 送信したいメッセージをタップ
- 3 通話が終了したら「終了」

#### お知らせ

・ 拒否メッセージの文章は、ホーム画面で「電話」
 ▶ == ▶ 「通話設定」▶「応答拒否 SMS」で変更できます。(P106)

## 通話中の操作

通話中には利用状況に応じて音量を調整したり、スピー カーやマイクのON / OFF、保留などの操作ができま す。

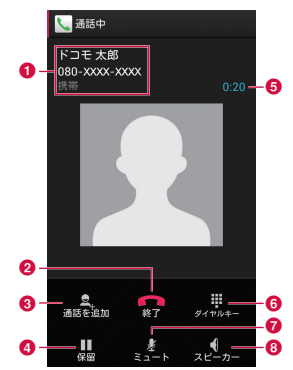

#### 1 名前や電話番号、ラベル名

2 終了

通話を終了します。

- 通話を追加<sup>※1</sup>
   別の相手に電話をかけます。
- 保留<sup>\*1\*2</sup>
   通話を一時保留にします。
- 6 通話時間
- ダイヤルキー<sup>\*2</sup> ダイヤルパッドを表示してプッシュ信号(DTMF トーン)を送信します。
- ミュート<sup>\*2</sup>
   自分の声が相手に聞こえないようにします。
- 8 スピーカー\*2 相手の声をスピーカーから流して、ハンズフリーで 通話します。
- ※1 キャッチホンのご契約が必要です。
- ※2 もう一度タップするとタップ前の状態に戻ります。

### 通話音量を調整する

 通話中に相手の声の音量を調整できます。
 通話中に音量キー(上)/音量キー(下) を押す

・ 操作に応じて、通話音量が変わります。

### 発着信履歴

電話の発着信履歴を確認できます。

ホーム画面で「電話」▶「発着信履歴」タブ

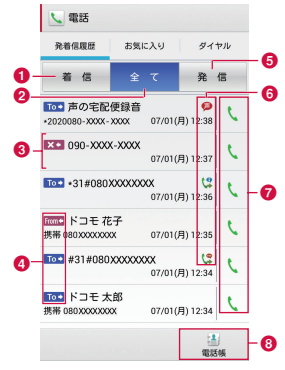

「着信」タブ
 着信履歴のみ表示します。

2「全て」タブ
 着信/発信のすべての履歴を表示します。

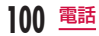

#### 3 名前や電話番号

タップして発信画面を表示します。

- 発信画面の項目をタップして、電話発信、SMS 送信、電話帳登録またはプロフィール画面の表示 などを行います。
- ロングタッチすると、発信前に番号を編集、通話 履歴から削除、居場所を確認することができます。

④ 履歴アイコン

- To→:発信履歴
- From +: 着信履歴
- ו:不在着信履歴
- 6 「発信」 タブ

発信履歴のみ表示します。

- 6 発着信ステータスアイコン
  - 🗭 : 声の宅配便の発信
  - (2:発信者番号通知なし\*
  - (2:発信者番号通知あり\*
  - 🕓: 国際電話の発着信
- 🕜 発信アイコン

タップして電話を発信します。(P102)

⑧ 電話帳

タップして電話帳を表示します。

※発信時、電話番号の前に「186」/「184」を付加した場合、またはダイヤル画面で電話番号を入力して ● 「発信者番号通知」▶「通知する」/「通知してい」で番号通知/番号非通知を設定した場合に表示されます。

### 不在着信の相手に電話をかける/ SMSを送信する

不在時に着信があった場合は、ステータスバーから不 在着信の通知を確認できます。

- ステータスバーに M が表示されている状態でステータスバーを下にドラッグまたは スワイプする
  - ・ 通知パネルに不在着信の通知が表示されます。
  - 不在着信の通知には、以下の内容が表示されます。
    - 相手の電話番号または電話帳に登録されている名前<sup>\*1</sup>
    - 不在着信の件数\*2
    - 不在着信の時刻または日付
    - 「発信」\*1
    - [SMS] \*1

※1 不在着信が1件のみの場合に表示されます。 ※2 不在着信が複数件ある場合に表示されます。

- 2 「不在着信」/「発信」/「SMS」
  - ・「不在着信」:発着信履歴が表示されます。
  - ・「発信」:相手に電話をかけます。
  - 「SMS」:メッセージ入力画面が表示されます。
     メッセージを入力して、「送信」をタップすると、
     メッセージが送信されます。

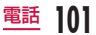

### 発着信履歴を利用して電話をかける

発着信履歴に記録された電話番号に電話がかけられます。

- ホーム画面で「電話」▶「発着信履歴」タブ
- ・「着信」「全て」「発信」タブを選択できます。

🤈 発着信履歴の右にある 🕔 をタップする

電話が発信されます。

#### お知らせ

- 「発着信履歴」タブでいずれかの名前または電話 番号をタップ ▶「電話をかける」をタップして も電話をかけることができます。
- 「発着信履歴」タブでいずれかの名前または電話 番号をロングタッチすると、メニューが表示さ れます。そこで、「発信前に番号を編集」をタッ ブすると、番号を編集してから電話をかけるこ とができます。

### 発着信履歴の電話番号を電話帳に 登録する

発着信履歴の中で、連絡先として登録されていない電 話番号を登録できます。

「発着信履歴」タブで電話番号をタップする

### ? 「電話帳に登録」

- ・「電話帳登録」画面が表示されます。
- 3「新規登録」または既存の連絡先をタップ する
  - 複数のアカウントを登録している場合は、連絡 先を作成するアカウントを選択してください。

### 4 情報を入力して「登録完了」

・ 連絡先として登録されます。

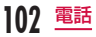

### 発着信履歴を消去する

任意の履歴またはすべての履歴を消去できます。

#### 任意の発着信履歴を消去する

- 「発着信履歴」 タブで電話番号をロングタッ チする
  - メニューが表示されます。
- 2 「通話履歴から削除」 ▶ 「OK」
  - ・ 該当の発着信履歴が消去されます。

#### すべての発着信履歴を削除する

- 「発着信履歴」タブの「全て」タブで ==
   ▶「全件削除」▶「OK」
  - 「着信」タブ ▶ === ▶ 「全件削除」▶ 「OK」で すべての着信履歴が削除されます。
  - 「発信」タブ ▶ === ▶ 「全件削除」 ▶ 「OK」で すべての発信履歴が削除されます。

## 伝言メモ

電話に応答できないときに、応答メッセージを流して 伝言を録音する伝言メモを設定できます。

ホーム画面で「電話」 ▶ 🔜 ▶ 「通話設定」

### 2 「伝言メモ」

### 3 「伝言メモ」にチェックマークを付ける

- ・「応答時間」: 0 ~ 120秒まで設定できます。
- 「応答メッセージ」:着信時の応答メッセージを 設定します。

### お知らせ

- ・ 伝言メモは、1件あたり最大60秒、最大20件 まで録音できます。
- 録音された伝言メモを確認するには、ステータ スパーに 図が表示されている状態でステータ スパーを下にドラッグまたはスワイプ ▶「伝言 メモ」をタップするか、ホーム画面で「電話」
   ▶ ➡ ▶「通話設定」▶「伝言メモ」▶「伝言メ モ再生」をタップします。確認したい伝言メモ をタップすると再生され、再度タップすると停 止します。
- 録音された伝言メモを削除するには、ホーム画面で「電話」▶ ▶ 「通話設定」▶「伝言メモ」
   ▶ 「伝言メモ再生」▶ 「すべて選択」または 削除する伝言メモにチェックマークを付ける ▶ 「削除」をタッブします。

電話

## 通話設定/その他

各種通話に関する設定を行います。

ホーム画面で「電話」▶ 三 ▶ 「通話設定」

| ネットワーク<br>サービス       | ドコモのネットワークサービ<br>スを設定します。                |
|----------------------|------------------------------------------|
| 海外設定                 | 国際ローミング時の設定を行<br>います。(P238)              |
| 通話詳細設定               | 通話に関する詳細設定を行い<br>ます。                     |
| 音・バイブレー<br>ション設定     | 音・バイブレーションに関す<br>る設定を行います。               |
| 応答拒否SMS              | 応答拒否SMSの編集を行いま<br>す。                     |
| オープン<br>ソース<br>ライセンス | オーブンソースライセンスを<br>表示します。                  |
| プライバシー<br>キーパー       | 着信時に発信者の電話番号な<br>どを非表示にするかどうかを<br>設定します。 |
| 伝言メモ                 | 伝言メモを設定します。<br>(P103)                    |

### ネットワークサービスを設定する

ドコモのネットワークサービスの設定ができます。 ホーム画面で「電話」▶ === ▶ 「通話設定」 ▶「ネットワークサービス」

| 声の宅配便                | 録音した音声メッセージを相手に<br>届けるサービスの利用、設定確認・<br>変更を行います。                    |
|----------------------|--------------------------------------------------------------------|
| 留守番電話                | サービスの開始/停止などを行い                                                    |
| サービス                 | ます。                                                                |
| 転送でんわ                | サービスの開始/停止、転送先変                                                    |
| サービス                 | 更などを行います。                                                          |
| キャッチホ                | サービスの開始/停止、設定確認                                                    |
| ン                    | を行います。                                                             |
| 発信者番号                | 発信者番号通知設定、設定確認を                                                    |
| 通知                   | 行います。                                                              |
| 迷惑電話<br>ストップ<br>サービス | 着信拒否番号の登録、削除、登録<br>件数の確認を行います。                                     |
| 番号通知<br>お願い<br>サービス  | 非通知設定でかけてきた相手の方<br>に、番号通知を依頼するガイダン<br>スを流して自動的に通話を終了す<br>るよう設定します。 |

| 通話中着信<br>設定              | 通話中にかかってきた別の電話の<br>接続方法を選ぶことができます。                                                                                                    |
|--------------------------|----------------------------------------------------------------------------------------------------|
| 着信通知                     | 電源OFFや圏外時、通話中に着信<br>できなかった場合に、SMSで着<br>信をお知らせします。                                                                                                    |
| 英語ガイダ<br>ンス              | 発着信時の音声ガイダンスや各種<br>ネットワークサービス設定時のガ<br>イダンスを英語に設定できます。                                                                                                    |
| 遠隔操作設<br>定               | ドコモの携帯電話、一般電話、<br>NTT公衆電話などから遠隔操作を<br>行えるよう設定します。                                                                                                    |
| 公共モー<br>ド (電源<br>OFF) 設定 | 公共性の高い場所でのマナーを重<br>視した自動応答サービスです。公<br>共モード(電源のFF)に設定する<br>と、電源を切っている場合や、機<br>内モード設定中の場合の着信時<br>に、電話をかけてきた相手に電源<br>を切る必要がある場所(病院、飛<br>行機、電車の優先席付近など)に<br>いるため、電話に出られない旨の<br>ガイダンスが流れ、自動的に電話<br>を終了します。<br>・サービスエリア外または電波が<br>届かない場所にいる場合も、公<br>共モード(電源OFF)ガイダン<br>スが流れます。 |

### 通話詳細設定を利用する

通話に関する詳細設定を行います。

ホーム画面で「電話」▶ === ▶ 「通話設定」
 ▶ 「通話詳細設定」

| サブアドレス<br>設定  | サブアドレスを付けて発信す<br>る場合の区切りを設定しま<br>す。電話番号に含まれる「*」<br>をサブアドレスの区切り子と<br>します。 |
|---------------|--------------------------------------------------------------------------|
| プレフィックス<br>設定 | 国際電話番号や市外局番など<br>を登録して、発信時に付加で<br>きます。                                   |
| 登録外着信拒否       | 電話帳に未登録の電話番号か<br>らの着信を拒否します。                                             |

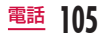

### 音・バイブレーションを設定する

音・バイブレーションに関する設定を行います。

ホーム画面で「電話」▶ === ▶ 「通話設定」 ▶ 「音・バイブレーション設定」

| 着信音            | 着信音を設定します。                                      |
|----------------|-------------------------------------------------|
| 着信バイブレー<br>ション | 着信したときに本端末を振動<br>させるかどうかを設定しま<br>す。             |
| ダイヤルパッド<br>操作音 | ダイヤル画面で数字キーを<br>タップしたときの操作音の<br>ON / OFFを設定します。 |

### 応答拒否SMSを編集する

電話の着信を拒否して相手に送信するSMSの編集を行います。

- ホーム画面で「電話」 ▶ === ▶ 「通話設定」
   ▶ 「応答拒否 SMS」
- 2 編集したい拒否メッセージをタップ ▶ 拒 否メッセージを編集 ▶ 「OK」

#### お知らせ

 拒否メッセージは全角最大70文字(半角英数 字のみの場合は最大160文字)まで入力できます。

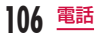
# ドコモ電話帳

ドコモ電話帳には、電話番号、Eメールアドレス、イ ンターネット上の各種サービスのアカウントなど連絡 先に関わる情報が入力できます。

■電話帳のクラウドサービスについて 電話帳にてクラウドサービスをご利用になる際は、 ドコモの電話帳アブリが必要です。 アブリー覧や電話アブリからドコモの電話帳アブリ を初めて記動する場合(アブリの初期化後を含む)

を初めて起動する場合(アフリの初期に後を含む)、 「クラウドの利用について」という画面が表示され、 クラウドの利用を開始できます。

## 電話帳を表示する

電話帳に登録されている情報が表示できます。

- ホーム画面で「アプリ」▶「ドコモ電話帳」
  - ・ 電話帳が表示されます。

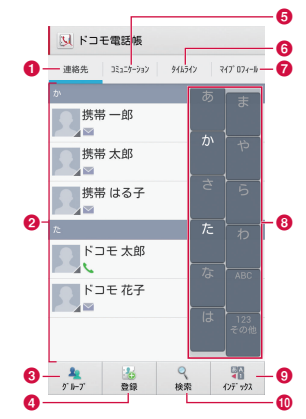

●「連絡先」タブ

連絡先一覧画面を表示します。

#### 2 連絡先一覧

画像を選択して表示されたアイコンをタップし、電 話をかけたり、メールを作成したり、インターネッ ト上の各種サービスを利用したりすることができま す。

連絡先をタップすると「プロフィール」画面が表示 されます。

④ グループ (P112)

タップしてグループを選択し、グループごとの連絡 先を表示します。

#### 4 登録 (P108)

連絡先を新規登録します。

 複数のアカウントを登録している場合は、連絡先 を作成するアカウントを選択してから、必要な項 目を入力します。

#### ⑤「コミュニケーション」タブ

発着信、SMSの送受信、spモードメール、SNS のメッセージ<sup>\*</sup>の送受信履歴が表示されます。

※ クラウドを利用開始の上、「マイSNS」機能を利 用している場合のみ表示されます。

#### ⑥「タイムライン」タブ

「フレンドNEWS」機能、および「マイSNS」機 能によるSNS・プログのタイムラインが表示され ます。

※表示するにはクラウドを利用開始している必要が あります。 ⑦「マイプロフィール」タブ (P113)

- ③ インデックス一覧 画面右下の「インデックス」をタップすると表示されます。
- **インデックス**インデックス一覧を表示します。
- 検索(P109)
   文字を入力して、連絡先を検索します。

## 連絡先を登録する

新たに連絡先を登録できます。

┃ 「連絡先」タブで「登録」

 複数のアカウントを登録している場合は、連絡 先を作成するアカウントを選択してください。

## 🤈 情報を入力して「登録完了」

• 入力した内容が登録されます。

#### お知らせ

 クラウドと同期できるのは、docomoアカウン トで登録した連絡先データです。

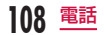

## 連絡先を編集する

- すでに登録されている連絡先を編集できます。
  - 「連絡先」タブで編集する連絡先をタップ する
    - ・「プロフィール」画面が表示されます。

## 2「編集」

- すでに登録されている情報が入力された状態で 「プロフィール編集」画面が表示されます。
- 3 情報を編集して「登録完了」
  - 連絡先が更新されます。

## 連絡先を検索する

「連絡先」タブでは、ドラッグして連絡先を検索するほ か検索文字を指定して検索することもできます。

- 「連絡先」タブで「検索」
- ? 検索する文字を入力する
  - 文字の入力に従って、一致する連絡先がリスト 表示されます。
- 3 いずれかの連絡先をタップする

## 連絡先を利用して電話をかける/ メールを送る/チャットする

連絡先の情報を利用して電話をかけることができま す。また、連絡先にメールアドレスやチャットなどの アカウントが登録されている場合、メールを送ったり、 チャットアブリを起動して、チャットすることもでき ます。

- 「連絡先」タブでいずれかの連絡先をタッ プする
  - ・「プロフィール」画面が表示されます。

#### 🤈 🐛 📟 🗭 🔤 のいずれかをタップする

電話をかけたり、メールやチャットができます。

| <u>v</u> | 電話をかけます。         |
|----------|------------------|
| <b>9</b> | メッセージ(SMS)を送ります。 |
| Ø        | 声の宅配便を録音します。     |
|          | メールを送ります。        |

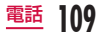

## 連絡先住所の地図を表示する

連絡先に住所が登録されている場合、その場所を地図 に表示できます。

- 「連絡先」タブで住所が登録されている連絡先をタップする
- 2 「プロフィール」画面で住所をタップする ▶「地図を表示」
  - 「マップ」または「地図アプリ」を選択すると、 アプリに切り替わり、住所に設定されている場 所が表示されます。

## 連絡先住所への経路を表示する

連絡先に住所が登録されている場合、その場所への経 路を表示できます。

- 「連絡先」タブで住所が登録されている連絡先をタップする
- 2 「プロフィール」画面で住所をタップする ▶「経路検索」
  - 「地図アプリ」または「マップ」を選択すると、 アプリに切り替わり、現在地から住所に設定されている場所までの経路が表示されます。

## 連絡先を削除する

- | 「連絡先」タブでいずれかの連絡先をタッ プする
  - ・「プロフィール」画面が表示されます。
- 2 三 ▶ 「削除」 ▶ 「OK」
  - 連絡先が削除されます。

#### お知らせ

「連絡先」タブで == ▶「削除」▶「全選択」または削除したい連絡先にチェックマークを付ける▶「削除」▶「OK」をタッブしても連絡先を削除できます。

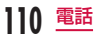

## 連絡先を共有する

本端末に記録されている連絡先を他のアプリを使用し て共有することができます。

- 「連絡先」タブでいずれかの連絡先をタッ プする
  - ・「プロフィール」画面が表示されます。
- 2 三 ▶ 「共有」
  - 共有するアプリの選択メニューが表示されます。
- 3 いずれかのアプリを選択する
  - 選択したアプリに応じて画面が表示されます。
     画面表示に従って操作してください。
  - アプリによっては、共有できない場合があります。

#### お知らせ

- 「連絡先」タブで 「その他」 「赤外線送 信」をタップして赤外線通信で共有することも できます。
- 連絡先をまとめて共有することもできます。 (P115)

## 連絡先をお気に入りに追加する

連絡先をお気に入りに追加すると、「電話」の「お気に 入り」タブに表示されます。「お気に入り」タブを使用 すると、特定の連絡先をすばやく表示して利用できます。

- 「連絡先」タブでお気に入りに追加する連 絡先をタップする
  - ・「プロフィール」画面が表示されます。
- 🤰 🔤 (グレー) をタップ
  - (グレー)が (美色)に変わり、追加した連絡先が「お気に入り」グループや、「電話」の「お気に入り」タブの一覧に表示されます。

#### <u>お知らせ</u>

 お気に入りから削除するには、 (黄色)を タップして (グレー)にします。

## 電話帳の表示アカウントを変更する

特定のアカウントやGoogleアカウントのグループに 含まれる連絡先の表示/非表示を設定できます。

- 「連絡先」タブで === ▶ 「その他」▶ 「表示 するアカウント」
- 🤈 表示するアカウントを設定する

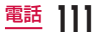

## グループを利用する

連絡先を任意のグループに設定することができます。

#### グループごとに連絡先を表示する

## 「連絡先」タブで「グループ」

- グループ一覧が表示されます。
- 「閉じる」をタップすると、グループ一覧が閉じ ます。

9 連絡先を表示するグループを選択する

#### グループを新規に作成する

- グループ一覧で「追加」
- 「追加」は、グループ一覧の最下部に表示されます。
- 複数のアカウントを登録している場合は、グルー プを作成するアカウントを選択してください。
- 2 情報を入力して「OK」

#### グループを編集する

- グループ一覧で編集するグループをロング タッチする
- 7「グループ編集」▶ 情報を入力して「OK」

グループを削除する

- グループ一覧で削除するグループをロング
   タッチする
- ?「グループ削除」▶「OK」

グループに連絡先を登録する

- グループ一覧で「すべて」
- 2 グループに登録したい連絡先をロングタッ チする
- 3 そのままドラッグし、登録したいグループ で指を離す

グループから連絡先を削除する

- グループ一覧でグループを選択する
- 2 グループから削除したい連絡先をロング タッチする
- 3 そのままドラッグし、所属しているグルー プで指を離す

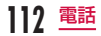

#### お知らせ

 グループ機能は、docomo / Googleアカウン トで作成された連絡先に対してのみご利用にな れます。

## 自分の電話番号を表示する

ご利用の電話番号を確認したり、お客様ご自身でプロ フィール情報を登録、編集、削除したりできます。また、 名刺作成アプリで作成した名刺データを表示し、ネッ トワーク経由で交換することができます。

ホーム画面で「アプリ」▶「ドコモ電話帳」 ▶「マイプロフィール」タブ

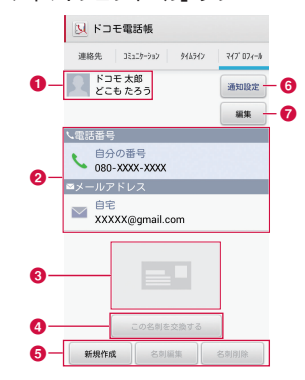

#### 画像と名前

- 2 プロフィール情報
  - お客様ご自身で登録した電話番号やメールアドレス、住所、誕生日、ニックネームなどのプロフィール情報が表示されます。
  - ドコモminiUIMカードが挿入されている場合、 自動でドコモminiUIMカードの電話番号が表示 されます。

#### 3 名刺画像

- 「名刺作成」アプリで作成した名刺画像が表示されます。
- マイプロフィールには、名刺を10枚まで保存で きます。
- ④ 名刺交換ボタン
  - タップすると、「名刺作成」アプリで作成した名 刺を他の人とネットワーク経由で交換することが できます。
- ⑤ 名刺作成/編集/削除ボタン
  - タップすると、名刺を新規作成/編集/削除できます。
  - 「名刺作成」アプリをダウンロードしていない場合は、ダウンロードの画面が表示されます。画面の指示に従って「名刺作成」アプリをダウンロードしてください。

6 通知設定

- 自分のプロフィール(電話番号、メールアドレス) を電話帳に登録している連絡先に対して通知する ための設定(フレンド通知設定)が行えます。
- ※ 通知設定を使用するためにはクラウドを利用開始 している必要があります。
- 7 編集
  - タップすると、プロフィールを編集できます。

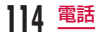

## 電話帳をバックアップする

本端末の電話帳をBluetoothやEメール、Gmailで共 有したり、microSDカードにバックアップすることが できます。また、ドコモminiUIMカードやmicroSD カードに保存されている電話帳を本端末に読み込むこ とができます。

#### 電話帳を共有する

- ホーム画面で「アプリ」▶「ドコモ電話帳」
   ▶「連絡先」タブ
- 2  $\equiv$   $\land$  「その他」  $\land$  「インポート/エクス ポート」
  - ・ メニューが表示されます。
- 3 「表示可能な電話帳を共有」
  - 共有するアプリの選択メニューが表示されます。
- 1 いずれかのアプリを選択する
  - ・ 選択したアプリに応じて画面が表示されます。
     画面表示に従って操作してください。
  - アプリによっては、共有できない場合があります。

電話帳をmicroSDカードにバックアップする

- ホーム画面で「アプリ」▶「ドコモ電話帳」 ▶「連絡先」タブ
- 2 == ▶ 「その他」▶ 「インポート/エクス ポート」
  - メニューが表示されます。
- 3 「SDカードにエクスポート」
- 4「1つの連絡先をエクスポート」/「複数の連絡先をエクスポート」/「すべての連絡先をエクスポート」▶「OK」
  - 「すべての連絡先をエクスポート」を選択した場合は、手順6に進みます。
- 5 エクスポートしたい連絡先を選択 ▶「OK」
- 6 名刺添付の「無し」/「有り」を選択する
  - ′ 「エクスポートの確認」画面で「OK」

・ 電話帳がmicroSDカードに書き出されます。

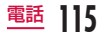

電話帳をドコモminiUIMカードや microSDカードから読み込む

- ホーム画面で「アプリ」▶「ドコモ電話帳」
   ▶「連絡先」タブ
- 2 = ▶ 「その他」 ▶ 「インポート/エクス ポート」
  - ・ メニューが表示されます。
- 3 「SIMカードからインポート」/「SDカー ドからインポート」
  - ドコモminiUIMカードから読み込む場合は、「SIM カードからインボート」を選択し、インボートした い連絡先をタップすると、タップした連絡先が読み 込まれます。
  - 複数のアカウントを登録している場合は、イン ポートするアカウントを選択してください。
  - ファイルが1件しかない場合は、すぐに電話帳 が読み込まれます。
- 4 「電話帳を1つインポート」/「複数の電 話帳をインポート」/「すべての電話帳を インポート」▶「OK」
  - 「すべての電話帳をインポート」を選択した場合は、すぐに電話帳が読み込まれます。
- 5 インポートしたい電話帳を選択 ▶ 「OK」
  - 電話帳が読み込まれます。

#### お知らせ

ドコモminiUIMカードから読み込む場合は、名前と電話番号のみ読み込むことができます。グループやメールアドレスなどの情報は、読み込むことができません。

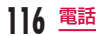

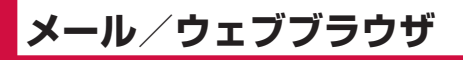

# spモードメール

iモードのメールアドレス(@docomo.ne.jp)を利用 して、メールの送受信ができます。絵文字、デコメー ル<sup>®</sup>の使用が可能で、自動受信にも対応しております。

 spモードメールの詳細については、『ご利用ガイド ブック(spモード編)』をご覧ください。

#### ホーム画面で「spモードメール」

・ 以降は画面の指示に従って操作してください。

## SMS

携帯電話番号を宛先にして全角最大70文字(半角英 数字のみの場合は最大160文字)までのテキストメッ セージが送受信できます。

## メッセージ (SMS) を送信する

- ホーム画面で「アプリ」▶「メッセージ」
  - ・「メッセージ」画面が表示されます。

2 🗹

- To」ボックスに送信相手の電話番号を入 力する
  - 入力した数字または連絡先の名前に部分一致する連絡先が表示されます。
  - ・ ▲ をタップすると電話帳が表示され、送信先を 選択できます。
- 4 「メッセージ入力」ボックスにメッセージ を入力する

5 「送信」

• メッセージが送信されます。

<u>メール/ウェブブラウザ</u>

#### お知らせ

- メッセージ (SMS) が受信されたかどうかを知るには、「メッセージ」画面で → 「設定」 ト 「通知」をタッブし、「通知」にチェックマーク を付けます。
- 海外通信事業者をご利用のお客様との間でも送 受信が可能です。利用可能な国・海外通信事業 者については「ご利用ガイドブック(国際サー ビス編)」またはドコモの「国際サービスホーム ページ」をご覧ください。
- ・ 宛先が海外通信事業者の場合、「+」▶「国番号」
   ▶「相手先携帯電話番号」の順に入力します。 携帯電話番号が「0」で始まる場合は先頭の「0」 を除いた電話番号を入力します。
   また、「010」、「国番号」、「相手先携帯電話番号」

の順に入力しても送信できます。

## メッセージ(SMS)を受信する/ 読む

## ホーム画面で「アプリ」▶「メッセージ」

 「メッセージ」画面にスレッド(メッセージを送 受信した相手)一覧が表示されます。

## りいずれかのスレッドをタップする

メッセージが表示されます。

#### お知らせ

 メッセージ (SMS) を受信すると、ブレビュー 画面が表示されます。ブレビュー画面では、返信、 削除、スレッドの表示、クイックメッセージの 選択などができます。

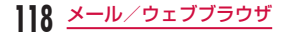

# **Eメール**

mopera Uや一般のプロバイダが提供するメールアカ ウントを設定して、Eメールを利用できます。

## メールを開く

#### ホーム画面で「アプリ」▶「Eメール」

- ・「受信トレイ」画面が表示されます。
- メールアカウントを設定していない場合は、 「メールプロバイダーの選択」画面が表示されます。

## メールアカウントを設定する

あらかじめ、ご利用のサービスプロバイダから設定に 必要な情報を入手してください。

- ホーム画面で「アプリ」▶「Eメール」
  - 「メールプロバイダーの選択」画面が表示されます。
- メールプロバイダーの選択」画面でメー ルプロバイダーを選択する
- 3 メールアカウントの設定画面でメールアド レスとパスワードを入力する

- 4 「手動セットアップ」/「次へ」
  - 以降は画面の指示に従って操作してください。
  - 「手動セットアップ」をタップした場合やアカウントの種類によってはアカウントタイプを選択します。以降は画面に従って設定してください。 設定情報などにつきましては、サービスプロバイダにお問い合わせください。
  - 「アカウント名」は自動的に設定されます。「ア カウント名」は必要に応じて変更できます。

#### お知らせ

ここで設定した内容は、後から変更できます。
 詳しくは「メールアカウントの設定を変更する」
 (P122)をご参照ください。

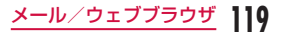

## 受信したメールを表示する

- ホーム画面で「アプリ」▶「Eメール」
  - 新着メールを自動で受信します。
- 2「受信トレイ」画面でいずれかのメールを タップする
  - ・ メール画面にメールの内容が表示されます。

#### お知らせ

- 新着メールの取得間隔を「手動」に設定している場合、新着メールは自動で受信されません。
   ※メールを受信するには、● 「再読み込み」をタップしてください。
- ・ 複数のメールアカウントを設定している場合は、 「受信トレイ」● 登録して いるアカウントをタッブして切り替えることが できます。

## メールを作成して送信する

## 「受信トレイ」 画面で 🗹

- メール作成画面が表示されます。
- 2「To」ボックスに送信相手のメールアドレ スを入力する
  - 入力したアドレスまたは連絡先の名前に部分一 致する連絡先が表示されます。
  - ・ 
     をタップすると電話帳が表示され、送信先を 選択できます。
- 3 「件名」ボックスに件名を入力する
- 4 本文欄にメッセージを入力する

#### 5 ≥

メールが送信されます。

#### お知らせ

 ・ 無効なメールアドレスを入力して送信すると、 「To」ボックスの右側に ▲ が表示されます。入 カ内容を確認して修正してください。

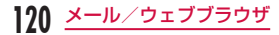

## アカウントを追加する

「Eメール」アプリでは、複数のアカウントを登録して 利用することができます。

- 「受信トレイ」画面で 👥 ▶ 「設定」
  - ・「設定」画面が表示されます。
- 2 🕀
  - 「メールプロバイダーの選択」画面が表示されます。
- 「メールプロバイダーの選択」画面でメー ルプロバイダーを選択する
- 4 メールアカウントの設定画面でメールアド レスとパスワードを入力する

## 5 「手動セットアップ」/「次へ」

- ・ 以降は画面の指示に従って操作してください。
- 「手動セットアップ」をタップした場合やアカウ ントの種類によってはアカウントタイプを選択 します。以降は画面に従って設定してください。 設定情報などにつきましては、サービスプロバ イダにお問い合わせください。
- 「アカウント名」は自動的に設定されます。「ア カウント名」は必要に応じて変更できます。

Eメールの設定を変更する

## 【 「受信トレイ」 画面で === ▶ 「設定」 ▶ 「E メール設定」

・「Eメール設定」画面が表示されます。

#### 必要に応じて設定を変更する

| デフォルト<br>アカウント設定  | デフォルトで使用するアカウ<br>ントを設定します。                 |
|-------------------|--------------------------------------------|
| ストレージ             | Eメールの保存先を「内部ス<br>トレージ」、「SDカード」か<br>ら選択します。 |
| ローミング*            | ローミング中にEメールを自<br>動受信するかどうかを設定し<br>ます。      |
| メール<br>プレビュー      | Eメールのプレビューの行数<br>を設定します。                   |
| 分割表示              | 横画面表示時に、分割表示を<br>するかどうか設定します。              |
| リンクされた<br>画像の読み込み | Eメールにリンクされた画像<br>を表示するかどうかを設定し<br>ます。      |

| 削除前に確認す<br>る | Eメールを削除するときに確<br>認画面を表示するかどうかを<br>設定します。 |
|--------------|------------------------------------------|
| 削除した後の画      | Eメールを削除した後に表示                            |
| 面            | する画面を選択します。                              |

※ あらかじめ、データローミングの設定をしておく 必要があります。(P236)

## メールアカウントの設定を変更する

- 「受信トレイ」画面で ━━ ▶ 「設定」 ▶ い ずれかのメールアカウントをタップする
  - ・「アカウントの設定」画面が表示されます。
- 2 必要に応じて設定を変更する

| 名前を表示                       |                            |
|-----------------------------|----------------------------|
| アカウント名                      | アカウント名を設定します。              |
| 名前                          | ユーザー名を設定します。               |
| 署名の使用                       | 署名を使用するかどうかを設<br>定します。     |
| 署名                          | 署名の文言を編集します。               |
| 同期、送信と受信                    |                            |
| 取得間隔                        | 受信トレイの取得間隔を設定<br>します。      |
| 表示するEメー<br>ルの件数             | 表示したいメールの件数を設<br>定します。     |
| サーバーから<br>削除 <sup>≋ 1</sup> | サーバーから削除するタイミ<br>ングを設定します。 |

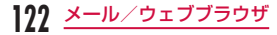

| Wi-Fi接続中に<br>ダウンロード <sup>*2</sup> | Wi-Fi接続時に添付ファイル<br>をダウンロードするかどう<br>かを設定します。                             |
|-----------------------------------|-------------------------------------------------------------------------|
| ダウンロード<br>ファイルサイズ <sup>*2</sup>   | 「Wi-Fi接続中にダウンロー<br>ド」をONにしたときに、<br>Wi-Fiでダウンロードする<br>ファイルサイズを設定しま<br>す。 |
| アカウントと同期                          | アカウントと同期を行った<br>り、アカウントを削除した<br>りします。                                   |
| 常に自分を<br>Cc/Bcc に追加               | 自分をCc/Bccに追加する<br>かどうかを設定します。                                           |
| セキュリティ設定                          | デジタル署名、暗号化など<br>を設定します。                                                 |
| 通知                                |                                                                         |
| 通知                                | 新着メール通知を表示する<br>かを設定します。                                                |
| 通知音**3                            | 通知音を設定します。                                                              |
| バイブレート <sup>※4</sup>              | 新着メールを受信したとき<br>の振動の設定を行います。                                            |

| サーバー設定  |               |
|---------|---------------|
| 受信サーバーの | 受信サーバーの設定を確認で |
| 設定      | きます。          |
| 送信サーバーの | 送信サーバーの設定を確認で |
| 設定      | きます。          |

※1 POP3アカウントの場合にのみ表示されます。 ※2 POP3アカウントの場合は表示されません。

- ※3あらかじめ、「マナーモード」を「サウンドと バイブレート」に設定しておく必要があります。 (P196)
- ※4 あらかじめ、「マナーモード」を「サウンドと バイブレート」または「バイブレートのみ」に 設定しておく必要があります。(P196)

## Gmail

Gmailは、GoogleのオンラインEメールサービスです。 本端末のGmailを使用して、Eメールの送受信が行え ます。

## Gmailを開く

- ホーム画面で「アプリ」▶「Gmail」
- Gmailが開き、「受信トレイ」画面が表示されます。

#### お知らせ

- Googleアカウントの設定が完了していないと 「Googleアカウントを追加」画面が表示されま す。表示に従って操作してください。Google アカウントをお持ちでない場合には、アカウン トの取得操作もできます。
- Gmailの詳細については、「受信トレイ」画面で
   ■▶「ヘルプ」をご覧ください。

## メールを作成して送信する

- | 「受信トレイ」画面で 🌉
  - ・「作成」画面が表示されます。
- 2「To」ボックスに送信相手のメールアドレ スを入力する
- 3 「件名」ボックスに件名を入力する
- 4 「メールを作成」ボックスにメッセージを 入力する
- 5 ⊳
  - メールが送信されます。

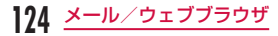

# 緊急速報「エリアメール」

気象庁から配信される緊急地震速報などを受信することができます。

- エリアメールはお申し込みが不要の無料サービスです。
- 最大50件保存できます。
- 次の場合はエリアメールを受信できません。
  - 電源OFF時 圏外時
  - 機内モード中 音声通話中
  - ソフトウェア更新中 国際ローミング中
  - メッセージ(SMS)送受信中
  - 他社のSIMカードをご利用時
  - Androidバージョンアップ中
- パケット通信およびテザリング機能を利用している 場合は、エリアメールを受信できないことがあります。
- ・受信できなかったエリアメールを再度受信すること はできません。

## 緊急速報「エリアメール」を受信 する

エリアメールを受信すると、専用ブザー音または専用 着信音が鳴り、ステータスパーに通知アイコンが表示 され、エリアメールの本文がポップアップで表示され ます。

- ・ 画面ロックが設定されている場合、エリアメールの 本文は表示されません。画面ロックを解除すると表 示されます。
- 着信音量を変更することはできません。
- お買い上げ時は、マナーモードを「パイブレートのみ」、「サイレント」に設定中でも、専用ブザー音または専用着信音が鳴ります。また、鳴らないようにも設定できます。(P126)

#### 受信したエリアメールを表示する

## ホーム画面で「アプリ」▶「災害用キット」

- 初めて起動したときは、「ご利用にあたって」画 面が表示されます。
- 2 「緊急速報「エリアメール」」
  - 「緊急速報「エリアメール」受信BOX」画面が 表示されます。
- 3 いずれかのエリアメールをタップする
  - エリアメールの本文が表示されます。

#### お知らせ

 エリアメールを削除するには、「緊急速報「エリ アメール」受信BOX」画面で削除したいエリア メールにチェックマークを付ける、または「す べて選択」▶「削除」▶「OK」をタップします。

## 緊急速報「エリアメール」を設定 する

エリアメールを受信するかどうかや、着信時の動作な どを設定できます。

- ホーム画面で「アプリ」▶「災害用キット」
- ▶「緊急速報「エリアメール」」
- 「緊急速報「エリアメール」受信BOX」画面が 表示されます。
- 2 ☴ ▶ 「設定」
  - ・「設定」メニューが表示されます。
- 3 必要に応じて設定を変更する

| 受信設定 | チェックマークを付けるとエリア<br>メールを受信します。                                    |
|------|------------------------------------------------------------------|
| 着信音  | 着信音の鳴動時間と、マナーモード<br>を「バイブレートのみ」、「サイレン<br>ト」に設定中の場合の動作を設定し<br>ます。 |

| 受信画面       | 緊急地震速報、津波警報、災害・避                                                                 |
|------------|----------------------------------------------------------------------------------|
| および着       | 難情報の受信時の動作を確認できま                                                                 |
| 信音確認       | す。                                                                               |
| その他の<br>設定 | 緊急地震速報、津波警報、災害・避<br>難情報以外のエリアメールを受信す<br>るために、受信したいエリアメール<br>名とMessage IDを登録できます。 |

126 <u>メール/ウェブブラウザ</u>

# ブラウザ

ブラウザを利用して、パソコンと同じようにウェブペー ジが閲覧できます。

## ブラウザを開く

ホーム画面で「インターネット」

ホームページが表示されます。

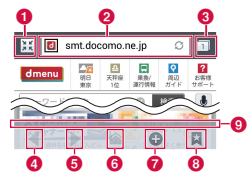

#### 1 画面の拡大縮小

■ をタップするとウィンドウ表示に縮小されます。 縮小された状態で ■ をタップすると全画面表示に 拡大されます。 😢 検索ボックス

タップすると検索ボックスが表示されます。検索す る文字やURLを入力すると、ウェブページの候補 や検索候補がリスト表示されます。

リストのいずれかをタップするか、URLを最後ま で入力して「実行」をタップすると、ウェブページ が表示されます。

ブラウザに検索ボックスが表示されていない場合は、 タッチスクリーンを下にドラッグすると表示されま す。

#### 🔞 ウィンドウ切り替え

複数のウィンドウでウェブページにアクセスしてい る場合は、選択したウィンドウに切り替えることが できます。☑ をタッブすると、ウィンドウを閉じ ることができます。

▶「新しいシークレットタブ」をタップすると、 シークレットモードでウィンドウを開き、ブラウザ の履歴や検索履歴を残さずに、ウェブページを閲覧 できます。

- ③ 前のウェブページ<sup>※</sup> 前のウェブページを表示します。
- ⑤ 次のウェブページ<sup>\*</sup> 次のウェブページを表示します。
- ホームボタン<sup>※</sup>
   ホームページを表示します。
- 新しいウィンドウ\*
   新しいウィンドウが開き、ホームページが表示されます。

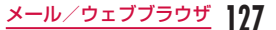

#### ⑦ ブックマークボタン\*

「ブックマーク」タブを表示します。

#### ③ ボタン表示バー

※ アイコン表示されていない場合、ブラウザ画面下部のボタン表示バーを上にドラッグすると表示されます。

#### お知らせ

- ウェブページをピンチアウト/ピンチインする と表示を拡大/縮小することができます。
- パソコン用に作成されたウェブページを表示する場合でも、表示を拡大/縮小したり、スクロールできます。詳しくは「タッチスクリーンの操作」 (P50)をご参照ください。
- ウェブページの操作は、ウェブサイトの形式や 内容によって異なる場合があります。
- 本端末で表示、再生できるファイル形式については、「ファイル形式」(P265)をご参照ください。

#### 音声入力でウェブページを検索する

検索ボックスをタップする

2 4

- 「お話しください」と表示されます。
- 3 マイクに向かって検索するキーワードを はっきりと発声する
  - 検索キーワードの候補が表示されます。候補を 選択するとキーワードが検索ボックスに入力さ れ、キーワードを含むウェブページがリスト表 示されます。

## 4 リストのいずれかをタップする

該当のウェブページが表示されます。

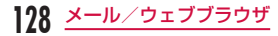

## ブックマークや履歴を活用する

ウェブページをブックマークに登録することで、その ウェブページにすばやくアクセスできます。 また、過去に閲覧したウェブページの履歴を表示し、 そのウェブページを再び表示できます。

#### ブックマークを追加する

- ブックマークに追加するウェブページを表示する
- 2 == ▶ 「ブックマークに保存」
- 3 必要に応じて名前やURLなどを編集して 「OK」

ブックマークに登録したウェブページを表示する

- 📘 ブラウザ画面下部の 📓 をタップする
  - ・「ブックマーク」タブが表示されます。
- 7 表示するブックマークをタップする
  - 該当のウェブページが表示されます。

## ブラウザの設定を変更する

#### ブラウザ画面で 👥 ▶ 「設定」

#### 9 必要に応じて設定を変更する

| 全般                        | ホームページの設定やウェブフォームの<br>自動入力設定を行います。                                                                                    |
|---------------------------|----------------------------------------------------------------------------------------------------|
| プライバ<br>シーと<br>セキュリ<br>ティ | キャッシュやブラウザの閲覧履歴の消<br>去、警告画面の表示/非表示、Cookie、<br>フォームデータ、位置情報、パスワード<br>について設定します。                                        |
| ユーザー<br>補助                | テキストサイズ、ダブルタッブによるズー<br>ム倍率、最小フォントサイズ、黒と白の<br>反転、コントラストの設定を行います。<br>・「コントラスト」は「反転レンダリング」<br>にチェックマークを付けた場合に調整<br>できます。 |
| 詳細設定                      | 検索エンジンの設定、ウェブサイトの設<br>定、表示設定などや、ブラウザの設定を<br>お買い上げ時の状態に戻すことができま<br>す。                                                  |
| 帯域幅の<br>管理                | 検索結果のプリロードや画像の読み込み<br>について設定します。                                                                                      |
| Labs                      | クイックコントロールや全画面モードを<br>使用するかどうかを設定します。                                                                                 |

<u>メール/ウェブブラウザ</u> 129

# **Google Chrome**

Google Chromeではウェブページが閲覧でき、PC のChromeで開いているタブ、ブックマーク、アドレ スバーのデータをパソコンと本端末で同期をすること ができます。

 Google Chrome を利用するには、Google アカウ ントを設定する必要があります。詳しくは「オンラ インサービスアカウントを設定する」(P67)を ご参照ください。

## Google Chromeを起動する

- ホーム画面で「アプリ」▶「Chrome」
- ウェブページが表示されます。

## お知らせ

- 初めてGoogle Chromeを利用するときは、ご利用規約や同期に関する確認メッセージが表示されます。
- Google Chromeの詳細については、Google Chromeの画面で ●「ヘルプ」をタップし てください。

# Google トーク

Google トークは、Google のインスタントメッセージ サービスです。Google アカウントを所有する友だちと チャット(文字によるおしゃべり)ができます。

 Googleトークを利用するには、Googleアカウント を設定する必要があります。詳しくは「オンライン サービスアカウントを設定する」(P67)をご参 照ください。

## Google トークを起動する

## ホーム画面で「アプリ」▶「トーク」

 「アカウント」画面に、設定しているGoogleアカ ウントが表示されます。

## お知らせ

- Googleアカウントの設定が完了していないと 「Googleアカウントを追加」画面が表示されま す。表示に従って操作してください。Google アカウントをお持ちでない場合には、アカウン トの取得操作もできます。
- Google トークの詳細については、Google トークの画面で 「ヘルプ」をタップしてください。

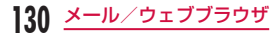

## チャットを開始する

- 「アカウント」画面で使用するアカウント をタップする
  - 登録しているチャット相手のアカウント一覧が 表示されます。
- **2** チャットする相手のアカウントをタップする
- 3 「メッセージを入力」ボックスに文字を入力して ▶
  - 「メッセージを入力」ボックスに入力した内容が 送信されます。

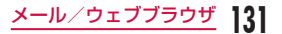

# アプリ

# dメニュー

dメニューでは、ドコモのお勧めするサイトや便利なア プリに簡単にアクセスすることができます。

#### ホーム画面で「dメニュー」

ブラウザが起動し、「dメニュー」が表示されます。

#### お知らせ

- ・ dメニューのご利用には、パケット通信(LTE / 3G / GPRS)もしくはWi-Fiによるインター ネット接続が必要です。
- ・ dメニューへの接続およびdメニューで紹介しているアプリのダウンロードには、別途パケット通信料がかかります。なお、ダウンロードしたアプリによっては自動的にパケット通信を行うものがあります。
- ・ dメニューで紹介しているアプリには、一部有 料のアプリが含まれます。

# dマーケット

dマーケットでは、自分に合った便利で楽しいコンテン ツを手に入れることができます。

- ホーム画面で「dマーケット」
  - ブラウザが起動し、「dマーケット」が表示されます。
  - 初めてdマーケットをご利用の際に、dマーケットソフトウェア使用許諾契約書の同意確認メッセージが表示されます。

#### お知らせ

dマーケットの詳細については、ドコモのホームページをご覧ください。

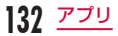

# Playストア

Playストアを利用すると、Google Playから便利な アプリや楽しいゲームを本端末にダウンロード、イン ストールすることができます。

 Google Playのご利用には、Googleアカウントの 設定が必要です。(P67)

## アプリをインストールする

- ホーム画面で「Playストア」
- 2 アプリを検索 ▶ ダウンロードしたいアプ リをタップする
- 3 「インストール」(無料アプリの場合)または 金額欄(有料アプリの場合)をタップする
  - アプリによって表示される内容は異なります。
  - アブリが本端末のデータや機能にアクセスする 必要がある場合、そのアプリがどの機能を利用 するのか表示されます。
- 4 「アプリの権限」画面で「同意する」
  - 有料アブリの場合で購入代金の支払い方法をア カウントに登録していない場合は、「続行」が表 示されます。タッブして画面の指示に従って操 作してください。

- お客様がアブリをダウンロード/購入することにより、本端未でのこのアブリの使用に関する 責任を負うことになります。多くの機能または 大量のデータにアクセスするアブリには特にご 注意ください。
- ダウンロードおよびインストールが正常に終了 すると、ステータスパーに通知アイコンが表示 されます。通知パネルを表示させて、アプリ名 をタップしてください。インストールされたア プリが開きます。

#### アプリを購入する場合

- アプリに対する支払いは一度だけです。一度ダウン ロードした後、アンインストールしたり再びダウン ロードする場合、その都度料金を支払う必要はあり ません。
- 同じGoogleアカウントを使用しているAndroidデ バイスが他にある場合、購入したアプリは他のデバ イスでもすべて無料でダウンロードできます。
- アプリの購入後、規定の時間以内であれば返金を要求することができます。アプリは削除され、料金は請求されません。なお、返金要求は、各アプリに対して最初の一回のみ有効です。過去に一度購入したアプリに対して返金要求をし、同じアプリを再度購入した場合には、返金要求はできません。
- アブリ購入時の支払い方法や返金要求の規定などに ついて、詳しくはGoogle Play画面を開いた状態で
   ▶「ヘルプ」をご覧ください。

#### お知らせ

- アブリのインストールは、安全であることをご 確認の上、自己責任において実行してください。 ウイルスへの感染や各種データの破壊などが発 生する可能性があります。
- 万が一、お客様がインストールを行ったアプリなどにより各種動作不良が生じた場合、弊社では責任を負いかねます。この場合、保証期間内であっても有料修理となります。
- お客様がインストールを行ったアプリなどにより自己または第三者への不利益が生じた場合、 弊社では責任を負いかねます。
- アブリによっては、自動的にパケット通信を 行うものがあります。パケット通信は、切断 するかタイムアウトにならない限り、接続さ れたままになります。パケット通信料金が高 額になる場合がありますのでご注意ください。 パケット通信を切断するには、ホーム画面で
   ▶「本体設定」▶「その他...」▶「モバイル ネットワーク」をタッブし、「データ通信を有効 にする」のチェックマークを外します。
- Google Playについての情報が必要な場合には、Google Play画面を開いた状態で 「ヘルプ」をタップします。

## アプリをアンインストールする

- Google Play画面で ── ト「マイアプリ」
   トアンインストールしたいアプリをタッ プする
- 2「アンインストール」

## 3 [OK]

 有料アプリで「払い戻し」画面が表示されない 場合、試用期間が終了しています。

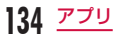

# おサイフケータイ

お店などの読み取り機に本端末をかざすだけで、お支 払いやクーボン券などとして使える「おサイフケータ イ対応サービス」や、家電やスマートボスターなどに かざして情報にアクセスできる「かざしてリンク対応 サービス」がご利用いただける機能です。

電子マネーやボイントのバリューをICカード内、また はドコモminiUIMカード内に保存することができます。 さらに、ネットワークを使って電子マネーの入金や残 高、ボイントの確認などができます。また、紛失時の 対策として、おサイフケータイの機能をロックするこ とができるので、安心してご利用いただけます。

- おサイフケータイの詳細については『ご利用ガイド ブック(spモード編)』をご覧ください。
- おサイフケータイ対応サービスをご利用いただくには、 サイトまたはアプリでの設定が必要です。
- ・本端末の故障により、ICカード内データ<sup>®1</sup>およびドコモminiUIMカード内データ<sup>®2</sup>が消失、変化してしまう場合があります(修理時など、本端末をお預かりする場合は、データが残った状態でお預かりすることができませんので、原則データをお客様自身で消去していただきます)。データの再発行や復元、 時的なお預かりや移し替えなどのサポートは、おサイフケータイ対応サービス提供者にご確認ください。 重要なデータについては、必ずパックアップサービスのあるおサイフケータイ対応サービス提供者にご確認くだされ。

- 故障、機種変更など、いかなる場合であっても、ICカード内データおよびドコモminiUIMカード内データが 消失・変化、その他おサイフケータイ対応サービス
   に関して生じた損害について、当社としては責任を 負いかねます。
- 本端末の盗難、紛失時は、すぐにご利用のおサイフ ケータイ対応サービス提供者に対応方法をお問い合 わせください。
- おサイフケータイをご利用いただく場合は、リアカ バーL36を取り付けてください。リアカバーL36 にはNFC / FeliCaアンテナが搭載されています。
- ※1 おサイフケータイ対応端末に搭載されたICカード に保存されたデータ(電子マネーやポイントのバ リューを含む)
- ※2 ドコモminiUIMカードに保存されたデータ(電子 マネーやポイントのバリューを含み、電話帳デー タおよび SMS データを除く)

## iC お引っこしサービス

iCお引っこしサービスは、機種変更や故障修理時など、 おサイフケータイをお取り替えになる際、おサイフケー タイのICカード内データを一括でお取り替えたのおサ イフケータイに移し替えることができるサービスです。 なお、ドコモminiUIMカード内データはICお引っこし サービスご利用後も、そのままドコモminiUIMカード 内に残ります。

iCお引っこしサービスはお近くのドコモショップなど でご利用いただけます。

 iCお引っこしサービスの詳細については、『ご利用ガ イドブック(spモード編)』をご覧ください。

「おサイフケータイ対応サービス」 を利用する

おサイフケータイ対応サービスをご利用いただくには、 おサイフケータイ対応サイトよりおサイフケータイ対 応アプリをダウンロード後、設定を行ってください。 なお、サービスによりおサイフケータイ対応アプリの ダウンロードが不要なものもあります。

ホーム画面で「アプリ」▶「おサイフケー タイ」

 初回起動時には、初期設定が必要な場合があり ます。画面の指示に従って操作してください。

2 利用したいサービスをタップする

#### 3 サービスに関する設定を行う

 サービスのサイトまたはアプリから必要な設定 を行います。

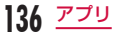

4 本端末の ⑦ マークを読み取り機にかざし て通信を行う

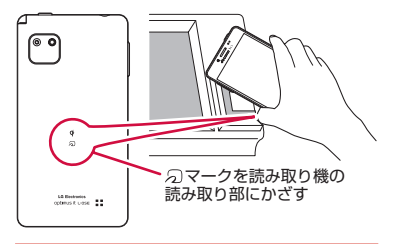

#### お知らせ

- おサイフケータイ対応のアプリを起動せずに、
   読み取り機とのデータの読み書きができます。
- 本体の電源を切っていても利用できますが、電 池パックを取り付けていない場合は利用できま せん。電池パックを取り付けていても、本端末 の電源を長期間入れなかったり、電池残量が少 なかったりする場合は、利用できなくなること があります。
- おサイフケータイ対応サービスは、ドコモ miniUIMカードのPINコードが解除できない場 合またはPINコードロック中においても利用で きます。

 spモードをご契約されていない場合は、おサイ フケータイ対応サービスの一部機能がご利用で きなくなる場合がございますので、あらかじめ ご了承ください。

## 「かざしてリンク対応サービス」を 利用する

あらかじめ「Reader/Writer, P2P」を有効にしてお いてください。(P192)

- NFCモジュールが内蔵された機器、また はスマートポスターなどに本端末の マークをかざす
  - このほかにもAndroidビームを利用した端末同 士の情報交換ができます。(P225)

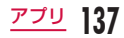

## 読み取り機やNFCモジュールが内 蔵された機器など、対向機にかざ す際の注意事項

#### 対向機にかざすときは次のことに注意してください。

- ⑦マークを対向機にかざす際に、強くぶつけないように注意してください。
- ・
   ・
   マークは対向機の中心に平行になるようにかざしてください。
- ⑦マークを対向機にかざす際はゆっくりと近づけて ください。
- ⑦マークを対向機の中心にかざしても読み取れない 場合は、本端末を少し浮かす、または前後左右にず らしてください。
- ・

   マークと対向機の間に金属物があると読み取れないことがあります。また、ケースやカバーに入れたことにより、通信性能に影響を及ぼす可能性がありますので注意してください。

## おサイフケータイの機能をロックする

「NFC / おサイフケータイ ロック」を利用すると、お サイフケータイの機能やサービスの利用を制限できま す。おサイフケータイのロックは、本体端末の画面ロッ ク、SIMカードロックとは異なります。

ホーム画面で「アプリ」▶「おサイフケー タイ」

## 2 「ロック設定」

- 初めておサイフケータイをロックするときは、 「ロックパスワード初期設定」画面が表示されます。 画面指示に従って、ロックパスワード初期 設定を行ってください。
- 3 パスワードを入力する

# **4** Гокј

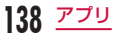

#### お知らせ

- 「NFC /おサイフケータイ ロック」設定中は、 ステータスパーに 副または ■ が表示されます。
- 電源を切ってもロックは解除されません。
- 「NFC / おサイフケータイ ロック」設定中に電 池が切れると、「NFC / おサイフケータイ ロッ ク」を解除できなくなります。電池残量にご注 意ください。

「NFC /おサイフケータイ ロック」を解除する 場合は、充電後に解除してください。

- 「NFC /おサイフケータイ ロック」設定中にお サイフケータイのメニューをご利用になるには、 ロックの解除が必要になります。
- 「NFC / おサイフケータイ ロック」のパスワードは、本端末を初期化しても削除されません。
- 「NFC / おサイフケータイ ロック」のパスワードは、ロック解除およびパスワードを変更する場合に必要ですので、別にメモを取るなどして保管してくださるようお願いします。
- 「NFC / おサイフケータイ ロック」の解除は、 「NFC / おサイフケータイ ロック」を設定した 際に本端末に挿入していたドコモ miniUIMカー ドを取り付けた状態で行ってください。

ロックを解除する

- ホーム画面で「アプリ」▶「おサイフケー タイ」
  - ロックされた状態のおサイフケータイアプリ画 面が表示されます。
- 7 「ロック設定」
  - 「NFC /おサイフケータイ ロック」画面が表示 されます。
- 3 ロックしたときと同じパスワードを入力する

4 [OK]

## トルカ

トルカとは、ケータイに取り込むことができる電子カー ドです。店舗情報やクーボン券などとして、読み取り 機やサイトから取得できます。取得したトルカは「ト ルカ」アブリに保存され、「トルカ」アブリを利用して 表示、検索、更新ができます。

 トルカの詳細については『ご利用ガイドブック(sp モード編)』をご覧ください。

## ホーム画面で「アプリ」▶「トルカ」

 初回起動時に、ソフトウェア利用許諾契約画面 が表示されます。

#### お知らせ

- トルカを取得、表示、更新する際には、パケット通信料がかかる場合があります。
- iモード端末向けに提供されているトルカは、 取得・表示・更新できない場合があります。
- IP(情報サービス提供者)の設定によっては、 以下の機能がご利用になれない場合があります。
  - 読み取り機からの取得
  - 更新

**140** アプリ

- トルカの共有
- microSDカードへの移動、コピー
- 地図表示
- IPの設定によって、トルカ(詳細)からの地図 表示ができるトルカでもトルカ一覧からの地図 表示ができない場合があります。

- NFC / おサイフケータイ ロック設定中は、読 み取り機からトルカを取得できません。
- 重複チェックを「ON」に設定した場合、同じ トルカを重複して取得することができません。
   同じトルカを重複して取得したい時は、「OFF」
   に設定してください。
- メールを利用してトルカを送信する際は、トル カ(詳細)取得前の状態で送信されます。
- ご利用のメールアプリによっては、メールで受信したトルカを保存できない場合があります。
- ご利用のブラウザによっては、トルカを取得で きない場合があります。
- トルカをmicroSDカードに移動、コピーする 際は、トルカ(詳細)取得前の状態で移動、コピー されます。
- おサイフケータイの初期設定を行っていない状態では、読み取り機からトルカを取得できない場合があります。

# モバキャス

モバキャスは、スマートフォン向けの放送サービスで す。番組をリアルタイムに視聴できる「リアルタイム」 (リアルタイム型放送)、映画やドラマだけでなく、マ ンガ・小説・音楽・ゲームなどをいつでもどこでも楽 しむことができる「シフトタイム」(蓄積型放送)の2 つの視聴スタイルが楽しめます。また、本端未の通信 機能を利用したソーシャルサービスとの連携など、今 までにない放送サービスを楽しめます。

モバキャスの詳細については、モバキャス放送局 (NOTTV)のホームページをご覧ください。 NOTTV http://www.nottv.ip/

#### ■ モバキャスのご利用にあたって

- モバキャスのご利用には別途モバキャス放送局 (NOTTV)との有料放送受信契約が必要になります。
- 端末にドコモminiUIMカードが入っていない場合 は放送の受信・視聴ができません。
- モバキャスは日本国内で提供される放送サービスです。
- シフトタイムや録画のご利用にはmicroSDカードまたは内部ストレージの容量が必要です。 Class4以降のmicroSDカードのご利用をおす すめします。(設定でストレージ選択が可能です)

#### ■ 放送電波・受信エリアについて

- モバキャスは、XIサービスおよびFOMAサービス、 ワンセグとは異なる電波を受信しています。そのた め、XIサービスおよびFOMAサービスの圏外/圏 内に関わらず、モバキャスの放送電波が届かない場 所や放送休止中などの時間帯は受信できません。 また、モバキャス放送エリア内であっても、次のよ うな場所では、受信状態が悪くなったり、受信でき なくなったりする場合があります。
- ・ 放送電波が送信される基地局から離れている場所
- 山間部やビルの陰など、地形や建物などによって 電波がさえぎられる場所
- トンネル、地下、建物内の奥まった場所など電波の弱い場所および届かない場所
- 受信状態をよくするには
  - ご利用時にはワンセグ/モバキャスアンテナを十 分伸ばしてください。
  - ワンセグ/モバキャスアンテナの向きを変えたり、場所を移動したりすることで受信状態が良くなることがあります。

#### ■ ワンセグ/モバキャスアンテナについて

- モバキャスまたはワンセグを視聴するときは、ワ ンセグ/モバキャスアンテを最後まで引き出し てください。最後まで引き出していない状態で無 理な力を加えると、破損の原因となります。
- ワンセグ/モバキャスアンテナの向きを変えると きは、根元付近を持ってください。

- ワンセグ/モバキャスアンテナを収納するとき は、まっすぐ上に向けてから縮めてください。無 理な力を加えると、破損の原因となります。
- ワンセグ/モバキャスアンテナの先端部を収納するときは、向きに注意してください。

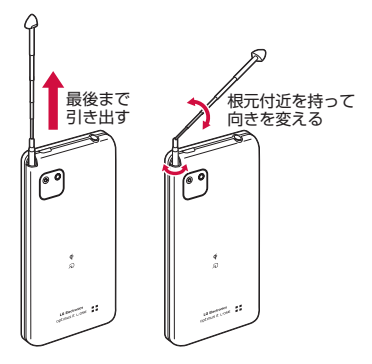

## モバキャスを視聴する

#### 番組/コンテンツの視聴

## ホーム画面で「アプリ」▶「NOTTV」

- NOTTVのホーム画面が表示されます。
- 初めて「NOTTV」を起動したときは、アブリの利用規約を最下部まで確認し、「同意する」を タッブすると、自動的に初期設定が行われます。
   初期設定は通信環境の良いところで実施してく ださい。初期設定後、ガイダンスが表示されます。
   「閉じる」▶「閉じる」/「閉じる(今後表示し ない)」をタップするとNOTTVホーム画面が表示されます。

#### **2** NOTTVホーム画面に表示されている番組 / コンテンツのサムネイルをタップする

- リアルタイム視聴時は、画面を左右にスワイプ してチャンネルを選局できます。
- 端末を横にする、または全画面ボタンを押すと 表示が切り替わります。
  - ※ コンテンツの表示構成は番組/コンテンツに より異なります。
- 「データ」:データ放送が表示されます。
- 「ソーシャル」:番組/コンテンツに関連したタイムラインが表示されます。
- ・「インフォ」:番組詳細が表示されます。
- ・ 音量を調節する:音量キー(上)/音量キー(下) を押す
- ・ 字幕や音声の設定を行う: 「設定」●「表示・ 音声」

## 番組/コンテンツを探す

番組/コンテンツをアプリ内でさまざまな方法で探す ことができます。

### 番組表から検索(リアルタイム)

## NOTTV ホーム画面で「番組表」

- ・ リアルタイム番組表が表示されます。
- シフトタイムの番組表を見るには、「シフトタイム」をタップします。
- 現在放送中の番組をタップすると視聴画面に切り替わります。

## 条件を指定して検索

- NOTTVホーム画面で === ▶ 「検索・ジャンル別」
- 2 キーワードを入力して「検索」、またはジャンル別で探したいものをタップする

# 番組/コンテンツの予約

### シフトタイムの受信予約

- NOTTV ホーム画面で「番組表」
- ク「シフトタイム」
  - 今後放送される番組/コンテンツの一覧が表示 されます。
- 3 予約したい番組/コンテンツをタップする
  - 番組/コンテンツの詳細画面が表示されます。
- 4 「予約する」
  - 🔓 「1 回のみ予約する」 / 「シリーズ予約する」

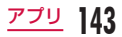

### お知らせ

**144** アプリ

- 番組/コンテンツの放送時間に本端末の電源 が入っていない、電池残量不足、モバキャス 放送エリア外など電波受信状況が良くない、 microSDカード末挿入、microSDカード・内 部ストレージの容量不足などの場合は、番組/ コンテンツが受信できない場合があります。
- microSDカードまたは内部ストレージに一時 保存された番組/コンテンツはご利用中の端末 でのみ視聴・利用できます。
- 利用期限を過ぎた番組/コンテンツは自動的に microSDカードまたは内部ストレージから削 除されます。なお、利用期限が過ぎる前の番組 /コンテンツも手動で削除することができます。
- お客様が予約を行っていない場合も自動的に番 組/コンテンツが予約される場合があります。 (シフトタイムの自動予約)
- ・ シフトタイムの自動予約は設定で解除できます。
- 放送受信環境等の理由によりコンテンツが完全 に受信できなかった際に、自動的にパケット通 信にてデータを補完する場合があります。(シフ トタイムの自動補完)
- シフトタイムの自動補完は設定で解除できます。

リアルタイムの視聴・録画予約

- NOTTV ホーム画面で「番組表」
- 7 予約したい番組をタップする
  - 番組/コンテンツの詳細画面が表示されます。
- 3 「視聴予約する」/「録画予約する」
  - 放送中の番組を手動で録画することも可能です。
- 4 「1回のみ予約する」/「シリーズ予約する」

- 番組の放送時間に本端末の電源が入っていない、 電池残量不足、モバキャス放送エリア外など電 波受信状況が良くない、microSDカード未挿 入、microSDカード・内部ストレージの容量不 足などの場合は、番組が視聴・録画できない場 合があります。
- microSDカードまたは内部ストレージに録画された番組はご利用中の端末でのみ視聴できます。
- 番組によっては録画ができないものがあります。

# モバキャスの設定

NOTTVホーム画面で → 「設定」
 必要に応じて設定を変更する

| 表示・音声           |                                              |  |
|-----------------|----------------------------------------------|--|
| 字幕表示            | 字幕表示を設定します。                                  |  |
| 文字スーパー<br>表示    | 字幕スーパーを表示するかどうかを<br>設定します。                   |  |
| 音声              | 主音声・副音声を切り替える設定を<br>します。                     |  |
| バックグラウ<br>ンド再生  | アプリを閉じた後もバックグラウン<br>ドで再生を継続するかどうかを設定<br>します。 |  |
| 自動処理            | 自動処理                                         |  |
| シフトタイム<br>の自動予約 | 番組/コンテンツの自動受信のON<br>/ OFFを設定します。             |  |
| おすすめのリ<br>セット   | おすすめ情報をリセットします。                              |  |
| 番組情報取得          | 番組表/コンテンツリストの情報を<br>取得する時間帯を設定します。           |  |

| シフトタイム<br>の自動補完                                                 | 放送受信環境等の理由によりコンテ<br>ンツが完全に受信できなかった際<br>に、自動的にパケット通信でデータ<br>を補完する機能について設定しま<br>す。                           |
|-----------------------------------------------------------------|----------------------------------------------------------------------------------------------------|
| 利用ログ送信                                                          | 利用ログを送信するかどうかを設定<br>します。                                                                                   |
| 自動ライセン<br>ス取得                                                   | コンテンツのライセンスを自動的に<br>取得するかを設定します。                                                                           |
| ペアレンタル<br>コントロール                                                | 年齢に応じた番組/コンテンツの利<br>用制限を設定します。                                                                             |
| ブラウザ                                                            |                                                                                                    |
|                                                                 |                                                                                                    |
| Cookie                                                          | Cookie を受け入れるかどうかを設<br>定します。                                                                               |
| Cookie<br>Cookieを削<br>除                                         | Cookie を受け入れるかどうかを設<br>定します。<br>Cookie を削除します。                                                             |
| Cookie を削<br>除<br>放送用保存領<br>域消去                                 | Cookie を受け入れるかどうかを設<br>定します。<br>Cookie を削除します。<br>放送用保存領域を消去します。                                           |
| Cookie<br>Cookieを削<br>除<br>放送用保存領<br>域消去<br>データ放送表<br>示         | Cookie を受け入れるかどうかを設<br>定します。<br>Cookie を削除します。<br>放送用保存領域を消去します。<br>データ放送を表示するかどうかを設<br>定します。              |
| Cookie<br>Cookie を削<br>除<br>放送用保存領<br>域消去<br>データ放送表<br>示<br>再読込 | Cookie を受け入れるかどうかを設<br>定します。<br>Cookie を削除します。<br>放送用保存領域を消去します。<br>データ放送を表示するかどうかを設<br>定します。<br>再読み込みします。 |

### 履歴

履歴を表示します。

### ストレージ選択

シフトタイム、録画等の保存先を選択できます。 ストレージ先を変更した場合は、データの移行処理 が行われます。

### ステータスバー

| 放送中番組を<br>表示    | ステータスバーに放送中番組の表示<br>のON / OFFを設定します。 |  |
|-----------------|--------------------------------------|--|
| シリーズ・キー         | -ワード予約                               |  |
| 重複録画防止          | 重複録画防止の ON / OFF を設定し<br>ます。         |  |
| ソーシャル           |                                      |  |
| Twitter連携<br>解除 | Twitter連携を解除します。                     |  |
| 機種変更            |                                      |  |
| 機種変更前操<br>作     | 機種変更前に必要な処理を行いま<br>す。                |  |
| 機種変更後操<br>作     | 機種変更後に必要な処理を行いま<br>す。                |  |

### ライセンス処 機種変更前操作、機種変更後操作で 通信エラーになった場合に必要な処 理を行います。

# ワンセグ

ワンセグは、モバイル機器向けの地上デジタルテレビ 放送サービスで、映像・音声とともにデータ放送を受 信することができます。また、モバイル機器の通信機 能を使った双方向サービス、通信経由の詳細な情報も ご利用いただけます。

「ワンセグ」 サービスの詳細については、下記ホームページでご確認ください。

一般社団法人 デジタル放送推進協会 http://www.dpa.or.in/

● ワンセグのご利用にあたって

- ワンセグは、テレビ放送事業者(放送局)などに より提供されるサービスです。映像、音声の受信 には通信料がかかりません。なお、NHKの受信 料については、NHKにお問い合わせください。
- ・データ放送領域に表示される情報は「データ放送」 「データ放送サイト」の2種類があります。 「データ放送サイト」の2種類があります。 「データ放送サイト」はデータ放送の情報から、テレビ放送事業者(放送局)などが用意 したサイトに接続し表示します。「データ放送サ イト」などを閲覧する場合は、パケット通信料が かかります。サイトによっては、ご利用になるた めに情報料が必要なものがあります。

#### ● 放送波について

ワンセグは、放送サービスの1つであり、XIサービ スおよびFOMAサービスとは異なる電波(放送波) を受信しています。そのため、XIサービスおよび FOMAサービスの圏外/圏内にかかわらず、放送波 が届かない場所や放送休止中などの時間帯は受信で きません。

また、地上デジタルテレビ放送サービスのエリア内 であっても、次のような場所では、受信状態が悪く なったり、受信できなくなったりする場合がありま す。

- ・ 放送波が送信される電波塔から離れている場所
- 山間部やビルの陰など、地形や建物などによって 電波がさえぎられる場所
- トンネル、地下、建物内の奥まった場所など電波の弱い場所および届かない場所

ワンセグ/モバキャスアンテナを十分伸ばし、向き を変えたり場所を移動したりすることで受信状態が 良くなることがあります。

#### ● ワンセグ/モバキャスアンテナについて

 ワンセグ/モバキャスアンテナについて詳しくは「ワンセグ/モバキャスアンテナについて」 (P141)をご参照ください。

### お知らせ

- SCMS-T方式に対応していないBluetooth機 器ではワンセグの音声は出力されません。
- ワンセグは著作権保護のため、以下の機能はサポートしていません。
  - Wifi-displayによる動画出力
  - スクリーンショット
  - QXT
  - Qスライドアプリ

# ワンセグを見る

## ホーム画面で「アプリ」 ▶ 「テレビ」

- ・ ワンセグ視聴画面が表示されます。
- 初めて起動したときは、視聴エリアを選択する 必要があります。

## ワンセグ視聴画面の見かた

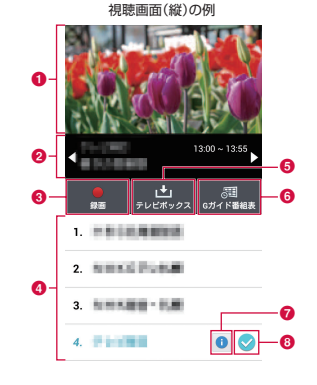

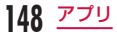

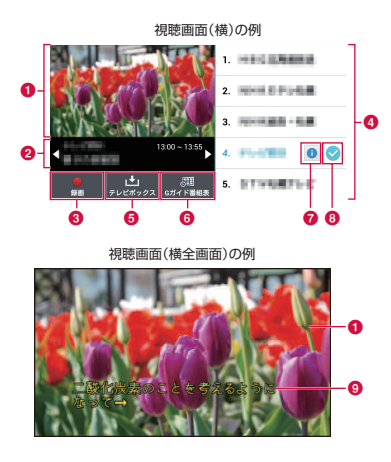

- ⑦ テレビ放送エリア
  - 縦画面表示の場合
  - ・ タップすると、データ放送画面が表示されます。
  - 上下にスワイプすると、チャンネルを切り替えられます。
  - 横画面表示の場合
  - タップするとテレビ放送エリアが全画面表示されます。
  - 上下にスワイプすると、チャンネルを切り替えられます。
  - 横画面(全画面)表示の場合
  - 右端で上下にスワイプすると、チャンネルを切り 替えられます。
  - ・ 左端で上下にスワイプすると、
     ・
     ・
     面面の明るさを変
     更できます。
  - ・ 左右にスワイプすると、音量を変更できます。
- 😢 番組情報表示エリア

視聴中の番組の放送時間や番組名が表示されます。

- マルチサービス対応のチャンネルを視聴中に
   をタップするとサービスの切り替えができます。
- 【 / 】をタップすると、チャンネルを切り替えられます。
- 【 / 】をロングタッチすると、受信できるチャンネルを検索し、放送中の番組を表示します。

アプリ 149

#### 3 録画/停止ボタン

- タップすると、録画を開始/停止します。
- 録画を開始してから5秒間は、停止ボタンをタッ プすることができません。
- 録画は1回で約5時間まで可能です。

#### 🕢 チャンネル一覧

- チャンネルの一覧が表示されます。
- チャンネルをタップすると、チャンネルが切り替わります。
- チャンネルをロングタッチすると、チャンネルの 位置の移動、および削除ができます。
- ⑤ テレビボックスボタン

「録画した番組を視聴する」→ P152

- Gガイド番組表ボタン
   「番組表を利用する」→ P152
- 🕜 チャンネル番組表ボタン

視聴中のチャンネルの番組表が表示されます。

- 視聴中の番組には、ON AIR が表示されます。
- 番組をタップすると、番組の内容が表示されます。
   「予約」▶「録画」/「視聴」をタップすると録画予約/視聴予約ができます。録画予約/視聴予約した
   プログラムには (雪, / ■, が表示されます。
- 🔞 検索チャンネルアイコン

チャンネルを検索して受信できたチャンネルに表示 されます。

9 字幕

150 アプリ

字幕放送番組では視聴中に字幕が表示されます。

### データ放送画面の見かた

ワンセグ視聴画面の縦画面表示では、「テレビ放送エリ ア」をタップするとデータ放送画面が表示されます。

データ放送画面(縦)の例

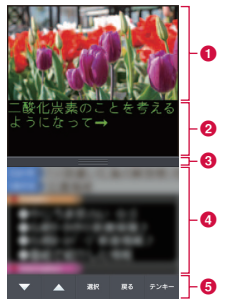

#### テレビ放送エリア

上下にスワイプすると、チャンネルを切り替えられ ます。タップすると、ワンセグ視聴画面が表示され ます。

### 2 字幕表示エリア

字幕放送番組では視聴中に字幕が表示されます。

### 8 スクロールバー

上方向にドラッグまたはスワイプすると、データ放送の内容が全画面表示されます。

### 🕢 データ放送エリア

データ放送の内容を直接タップすると、操作できる 場合があります。

6 データ放送操作ボタン

データ放送エリア内でカーソルの移動やリンクの選 択ができます。

### テンキーを利用する

- 一部のデータ放送では、テンキー入力が利用できます。 データ放送操作ボタンの「テンキー」をタップすると、 テンキーポップアップメニューが表示されます。
- 「テンキー」ボタンが有効の場合、テンキー入力が利用できるデータ放送です。データ放送の内容に応じて、テンキーの動作が異なります。

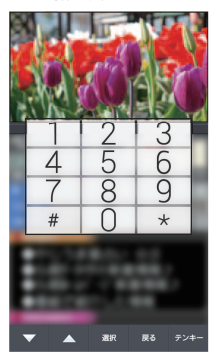

## 録画した番組を視聴する

テレビボックスを利用して、録画した番組を視聴した り、削除したりすることができます。

ワンセグ視聴画面で「テレビボックス」

- ・「テレビボックス」画面が表示されます。
- 2 視聴する番組を選択する

## 録画した番組を削除する

「テレビボックス」画面で 🗎

2 削除する番組にチェックマークを付ける

3 「削除」 ▶ 「はい」

## お知らせ

- 「テレビボックス」画面で □ ▶「すべて選択」
   にチェックマークを付ける ▶ 「削除」▶「はい」
   をタッブすると、すべての録画した番組を削除
   することができます。
- 「テレビボックス」画面で ▶ 「タイトル」 / 「日時」 / 「サイズ」をタップすると録画した番 組を並び替えることができます。
- ワンセグ視聴画面で 「テレビボックス ストレージ」をタップするとテレビボックスの使用済容量と空き容量、および録画可能時間の目 安を確認することができます。

# 番組表を利用する

地上波テレビとBSデジタル放送の番組表を閲覧でき ます。キーワードやジャンルで番組を検索したり、録 画予約/視聴予約することもできます。

### ワンセグ視聴画面で「Gガイド番組表」

- Gガイド番組表が表示されます。
- 初めて選択したときは、「GooglePlayでアプリ をダウンロードする」をタップしてPlayストア からアプリをダウンロードします。
- 初めてGガイド番組表を起動したときは、チュートリアルが表示されます。「スキップ」をタップしたあと、利用規約に同意し、視聴地域を選択する必要があります。

## ? 番組をタップする

- 番組情報が表示されます。
- 「ワンセグ連携」▶「ワンセグ起動」をタップすると、選択したチャンネルの視聴画面が表示されます。

152 <u>アプリ</u>

# 録画予約/視聴予約する

開始/終了時刻とチャンネルを指定して番組を録画予 約すると、設定にしたがって録画を開始します。番組 を録画予約/視聴予約すると、番組の開始時刻と同時 にアラームでお知らせします。

- ワンセグ視聴画面で 👥 ▶ 「予約一覧」
  - ・「予約一覧」画面が表示されます。
- 2 🕀
  - 「予約登録」画面が表示され、以下の設定ができます。

| 予約タイプ | 録画予約と視聴予約を切り替える<br>ことができます。                |
|-------|--------------------------------------------|
| チャンネル | チャンネルを設定できます。                              |
| 開始時刻  | 開始日、開始時刻を設定できます。                           |
| 終了時刻  | 終了日、終了時刻を設定できます。<br>・ 録画予約の場合のみ設定できま<br>す。 |
| 番組名   | 番組名を入力できます。                                |
| 繰り返し  | 曜日ごとに繰り返し同じ時刻に録<br>画予約/視聴予約を設定できま<br>す。    |

- 録画予約は1件につき約300分まで可能です。
- 予約した時刻に本端末に電源が入っていない場合は、録画や視聴を開始したり、番組の開始をお知らせしたりすることができません。
- ワンセグ視聴画面で「Gガイド番組表」▶番組を タップ▶「ワンセグ連携」▶「ワンセグ漫画予約」 /「ワンセグ視聴予約」▶「保存」をタップしても、 番組の録画予約/視聴予約ができます。
- ワンセグ録画は内部ストレージにのみ保存が可 能です。録画した映像は本端末でのみ視聴でき ます。
- ・ 重複予約はできませんので、ご注意ください。

### 予約内容を確認/編集する

- 「予約一覧」画面で録画予約/視聴予約を タップする
  - 編集する場合は、予約内容を編集して「保存」 をタップします。

## 予約内容を削除する

- 「予約一覧」画面で 🗎
- 2「すべて選択」または削除する録画予約/ 視聴予約にチェックマークを付ける

3「削除」▶「はい」

# テレビリンクを利用する

- データ放送によっては、関連サイトへのリンク情報(テ レビリンク)が表示される場合があります。テレビリ ンクを登録しておくと、あとで関連サイトに接続でき ます。
- テレビリンクを登録するには、データ放送エリアに 表示されたテレビリンクに登録可能な項目をタップ してください。
- ワンセグ視聴画面で === ▶ 「テレビリン ク」
  - テレビリンク一覧画面が表示されます。

## 7 テレビリンクをタップする

登録されたサイトに接続します。

- テレビリンク一覧画面でテレビリンクをロング タッチ▶「削除」▶「はい」をタップすると削 除できます。
- テレビリンク一覧画面で 目▶「すべて選択」に チェックマークを付ける▶「削除」▶「はい」 をタップすると、テレビリンクをすべて削除で さます。

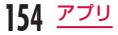

# ワンセグの設定を行う

- ワンセグ視聴画面で ── ▶ 「設定」
- ・「設定」メニューが表示されます。

2 必要に応じて設定を変更する

| 画面の明る<br>さ    | 画面の明るさを調整します。                     |
|---------------|-----------------------------------|
| 字幕            | 字幕を表示するかどうかを設定し<br>ます。            |
| 音声            | 副音声を放送している番組で、主<br>音声と副音声を切り替えます。 |
| 放送用メモ<br>リ初期化 | データ放送で登録した情報やテレ<br>ビリンクなどを消去します。  |

### 視聴エリアを切り替える

- ワンセグ視聴画面で ━━ ▶ 「視聴エリア切 り替え」
  - 新規エリアを追加する場合は 
     をタップします。
- 地域を選択する
  - 視聴エリアが切り替わります。

# カメラ

本端末には、カメラが内蔵されており、静止画(写真) や動画が撮影できます。

## 撮影の前に

本端末で撮影した静止画または動画は、内部ストレー ジやmicroSDカードに保存されます。保存先は設定の 「ストレージ」(P157、P159)から変更できます。

## 著作権・肖像権について

本端末を利用して撮影または録音したものを著作権者 に無断で複製、改変、編集などすることは、個人で楽し むなどの目的を除き、著作権法上禁止されていますので お控えください。また、他人の肖像を無断で使用、改変 などすると、肖像権の侵害となる場合がありますのでお 控えください。なお、実演や興行、展示物などでは、個 人で楽しむ目的であっても、撮影または録音が禁止され ている場合がありますのでご注意ください。 お客様が本端末を利用して公衆に著しく迷惑をかける 不良行為などを行う場合、法律、条例(迷惑防止条例 など)に従い処罰されることがあります。

カメラ付き携帯電話を利用して撮影や画像送信を 行う際は、プライバシーなどにご配慮ください。

## 撮影するときのご注意

- カメラは非常に精密度の高い技術で作られています が、常時明るく見えたり暗く見えたりする画素や線 がある場合があります。また、特に光量が少ない場 所での撮影では、白い線などのノイズが増えますが、 故障ではありませんのであらかじめご了承ください。
- 撮影する前に、柔らかい布などでレンズをきれいに 拭いておいてください。レンズに指紋や油脂などが つくと、ピントが合わなくなったり不鮮明な画像に なったりすることがあります。
- 本端末を暖かい場所や直射日光が当たる場所に長時 間放置したりすると、撮影する画像や映像が劣化す ることがあります。
- ・ 蛍光灯、水銀灯、ナトリウム灯などの高速で点滅している照明下で撮影すると、画面がちらついたり縞模様が現れたりするフリッカー現象が起きる場合があり、撮影のタイミングによっては静止画や動画の 色合いが異なることがあります。
- レンズ部分に直射日光を長時間当てたり、太陽や明 かりの強いランプなどを直接撮影したりしないでく ださい。撮影した画像の色が変色したり、故障の原 因となったりします。
- 撮影時は、レンズに指や髪などがかからないようにしてください。
- ・速く動いている被写体を撮影すると、撮影したとき に画面に表示されていた位置とは若干すれた位置で 撮影されたり、画像がぶれたりする場合があります。

**156** アプリ

- 電池残量が少ないときは、撮影した静止画や動画を 保存できない場合があります。電池残量を確認して から撮影してください。
- 撮影した静止画や動画は、実際の被写体と明るさや 色合いが異なる場合があります。
- シャッター音はマナーモードを「バイブレートのみ」、
   「サイレント」に設定中でも一定の音量で鳴ります。

# 静止画を撮影する

静止画は、縦向きと横向きのどちらでも撮影できます。

### 撮影画面の見かた

静止画撮影画面に表示されるマーク(アイコンなど) の意味は次のとおりです。

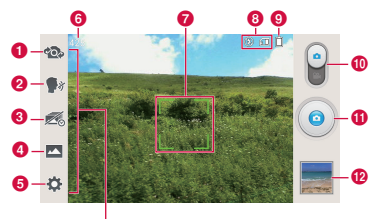

メニューのアイコン

#### 1 カメラ切替

フロントカメラとメインカメラを切り替えます。

#### 2 ボイスシャッター

音声コマンド (チーズ/スマイル/ LG /撮ります) を利用して撮影します。

🔞 タイムキャッチショット

シャッターを押す1秒前から5枚の静止画を撮影す るモードに切り替えます。 🗿 ショットモード

ショットモード(ノーマル/ HDR /パノラマ/ VRパノラマ/連続撮影/ビューティーショット) を設定します。

#### 6 設定(静止画撮影時)

クイックメニューの編集/フラッシュ/画面の明る さ/フォーカス/解像皮/撮影シーン/180/木ワ イトバランス/色調調整/タイマー/位置情報の記 録/シャッター音/ストレージの設定を行います。

### 6 撮影可能枚数

### 🕜 オートフォーカス枠

フォーカス選択中は白色で表示され、フォーカスが 確定すると緑色で表示されます。 また、画面をタップすると、タップした位置にフォー カスを合わせることもできます。

- ③ 設定情報アイコン 設定内容に応じたアイコンが表示されます。
- ③ 電池残量

電池残量を表示します。

 静止画/動画撮影モードの切り替え スワイブして静止画撮影モードまたは動画撮影モードに切り替えます。

### 🕦 シャッター

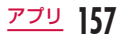

#### 😰 サムネイル

タッブすると「ギャラリー」が起動して、撮影した 静止画の確認ができます。また、静止画を編集する こともできます。(P161)

ロングタッチするとクイックレビュー画面が表示さ れ、「ギャラリー」を起動せずに、撮影した静止画 を確認したり、□ にドラッグして指を離すと、削除 したりできます。

### 静止画を撮影する

### ホーム画面で「アプリ」▶「カメラ」

- 静止画撮影画面が表示されます。
- ・
   画面にはメニューが表示され、撮影するシーン や状況に応じて、さまざまな設定ができます。
- 🤈 カメラを被写体に向ける
  - 静止画撮影画面表示中にタッチスクリーンをピンチアウト/ピンチインすると、ズームイン/ ズームアウトができます。
- 3 🤇
  - シャッター音が鳴り、静止画が撮影されます。
  - 撮影後は、撮影された静止画のプレビューがサムネイルとして表示されます。
  - 撮影したデータは「ギャラリー」に保存されます。

- 静止画撮影画面で音量キー(上)/音量キー(下) を1秒以上押し続けると、静止画を連続撮影す ることができます。
- 静止画撮影画面で をタップすると以下の機能が利用できます。
  - クイックメニューの編集
  - リセット
  - カメラヘルプガイド
- タイムキャッチショットが「ON」の場合は、撮 影後にサムネイルをタップするとシャッターを 押す1秒前から撮影した静止画が表示されます。 画像を選択して ■をタップすると、選択した画 像を保存できます。

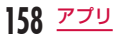

## 動画を撮影する

モードを切り替えることで動画が撮影できます。動画 は、縦向きと横向きのどちらでも撮影できます。

### 撮影画面の見かた

動画撮影画面に表示されるマーク(アイコンなど)の 意味は次のとおりです。

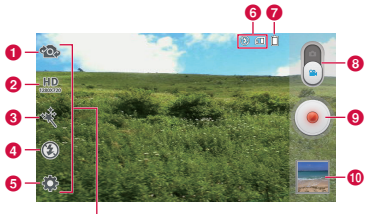

メニューのアイコン

#### 1 カメラ切替

フロントカメラとメインカメラを切り替えます。

2 ビデオサイズ

動画のサイズを設定します。

🔞 ライブ効果

ビジュアルエフェクトをかけて動画を撮影します。

- クラッシュ
   フラッシュのON / OFFを切り替えます。
- 5 設定(動画撮影時) クイックメニューの編集/手ブレ防止/画面の明る さ/ホワイトバランス/色調調整/位置情報の記録 /ストレージの設定を行います。
- 6 設定情報アイコン 設定内容に応じたアイコンが表示されます。
- 7 電池残量
   電池残量を表示します。

#### ⑧ 静止画/動画撮影モードの切り替え

スワイプして静止画撮影モードまたは動画撮影モー ドに切り替えます。

### 🔋 録画ボタン

🕕 サムネイル

タップすると「ギャラリー」が起動して、撮影した 動画の確認ができます。(P161) ロングタッチするとクイックレビュー画面が表示さ れ、「ギャラリー」を起動せずに、撮影した動画を 確認したり、□にドラッグして指を離すと、削除し たりできます。

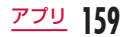

### 動画を撮影する

# 静止画撮影画面で 🔋 を下にスワイプする

- 動画撮影画面に切り替わります。
- ・ 画面にはメニューが表示され、撮影するシーン や状況に応じて、さまざまな設定ができます。

# 2 カメラを被写体に向ける

# 3

- ・ 録画開始音が鳴り、撮影が始まります。
- 撮影が開始されると、撮影画面に録画経過時間 が表示されます。
- 動画撮影中に をタップすると、タップした瞬間に表示されている画面の静止画が撮影されます。
- 動画撮影中にタッチスクリーンをピンチアウト /ピンチインすると、ズームイン/ズームアウ トができます。
- ・
   ・
   をタップすると、録画を一時停止できます。

# 4 🗖

160 アプリ

- ・録画停止音が鳴り、撮影が停止します。
- 撮影後は、撮影された動画がサムネイルとして 表示されます。
- 撮影したデータは「ギャラリー」に保存されます。

- 動画撮影画面で をタップすると以下の機能 が利用できます。
  - クイックメニューの編集
  - リセット
  - ビデオヘルプガイド

# ギャラリー

カメラで撮影したり、ウェブサイトからダウンロード したりして保存した静止画/動画を表示/再生します。

## 静止画や動画を見る

## ホーム画面で「アプリ」▶「ギャラリー」

- ギャラリー画面が表示されます。
- 「アルバム」「位置情報」「タイムスタンプ」を選 択すると動画や静止画などの並び順を変更する ことができます。
- 2 アルバムをタップする
  - ・ 静止画や動画がサムネイルで表示されます。
  - 本端末のカメラで撮影した静止画や動画を見る 場合は、「カメラ」をタップします。

## 3 いずれかのサムネイルをタップする

- 静止画や動画が表示/再生されます。
- 静止画の場合、タッチスクリーンをダブルタッ プするか、ピンチアウト/ピンチインすると画 像を拡大/縮小することができます。

- 静止画/動画一覧画面では以下の操作ができます。
   ・ カメラが起動し、静止画や動画を撮影できます。
  - 試:静止画や動画を選択してPicasaやGmail、 Bluetooth通信などで送信できます。動画は YouTubeにアップロードすることもできます。
  - 目:静止画や動画を選択して削除します。
- 静止画表示画面では、 をタップして以下の操作ができます。
  - 「画像を設定」:静止画をロック画面の背景や電 話帳の写真、ホーム画面の壁紙に設定します。
  - 「移動」:ファイルを選択してほかのアルバムに 移動します。
  - 「コピー」:ファイルを選択してほかのアルバム にコピーします。
  - 「リネーム」:ファイルの名前を編集します。
  - 「左に回転する」:静止画を左に回転します。
  - 「右に回転する」:静止画を右に回転します。
  - 「トリミング」:静止画をトリミングします。
  - 「編集」:静止画の明るさなどを編集します。
  - 「スライドショー」:保存されている静止画がス ライドショーとして順に表示されます。
  - 「ファイル情報」:ファイルの詳細情報を確認で きます。

- 「地図に表示」:「位置情報の記録」を「ON」に して撮影した場合に、撮影場所を地図で確認で きます。
- 動画再生時の操作については、「動画を再生する」 (P167)をご参照ください。

## Picasa アルバムを同期する

Googleアカウントに保存されている Picasa アルバム を本端末のギャラリーに同期することができます。

ホーム画面で「アプリ」▶「ギャラリー」

# 2 ☴ ▶ 「設定」

- ・「設定」画面が表示されます。
- 3「アカウントを追加」▶ 画面指示に従って Googleアカウントを追加する

・ 自動的に同期が行われます。

- 「設定」画面でアカウントを選択し、「データ 自動同期」にチェックマークが付いている場 合、本端末のギャラリーやGoogle +アプリが GoogleアカウントのPicasaアルバムで同期 されます。
- 「設定」画面でアカウントを選択 ▶「Google」
   ▶ アカウントを選択すると、「Picasa Web Albums」などの同期項目を個別に選択するこ とができます。
- 「設定」画面で「Wi-Fi接続中のみ同期」にチェッ クマークを付けると、Wi-Fiネットワークに接 続されている場合のみ、本端末のギャラリーが GoogleアカウントのPicasaアルバムで同期 されます。

# メディアプレイヤー

メディアプレイヤーでは、内部ストレージやmicroSD カードに保存された音楽ファイルや動画ファイルを再 生できます。メディアプレイヤーは次のファイル形式 に対応します。

■ 再生可能なファイル形式

| 音楽ファイル | AAC(LC)、HE-AAC v1、HE-<br>AAC v2、MP3、MIDI、WMA<br>(9 Standard/10 Pro, Voice,<br>Lossless) |
|--------|-----------------------------------------------------------------------------------------|
| 動画ファイル | H.263、H.264、MPEG-4、<br>WMV(7/8/9 MP, SP)、VC-1、<br>VP8                                   |

### お知らせ

- ファイルによっては、対応するファイル形式で あっても再生できない場合や、メディアブレイ ヤーのファイル一覧に表示されない場合があり ます。
- ファイルによっては、著作権により再生できな いものがあります。

# 音楽ファイルや動画を本端末に コピーする

あらかじめお手持ちの音楽ファイルや動画ファイルを 内部ストレージやmicroSDカードにコピーすると、メ ディアブレイヤーで再生できるようになります。

- microUSB接続ケーブル 01 (別売) で本 端末とパソコンを接続する (P228)
- 2 USB接続モードを「メディア同期 (MTP)」 にする (P228)
- 3 パソコン側で「コンピュータ」/「マイコ ンピュータ」を開き、「L-05E」を選択する
  - 本端末内のドライブ(SDカード、内部ストレージ)が表示されます。
  - 設定により「自動再生」画面が表示されること があります。画面が表示されたら、「デバイスを 開いてファイルを表示する」を選択してくださ い。
- 4「SDカード」または「内部ストレージ」の ルートフォルダにフォルダを作成する
  - サブフォルダを作成し、そのフォルダ内でファ イルを管理することもできます。
  - 作成したフォルダにファイルをコピーする

本端末をパソコンから取り外す(P231)

アプリ

# メディアプレイヤーを開く

## ホーム画面で「アプリ」 ▶「メディアプレ イヤー」

- ・「メディアプレイヤー」画面が表示されます。
- 初めて起動したときは、ようこそ画面が表示されます。

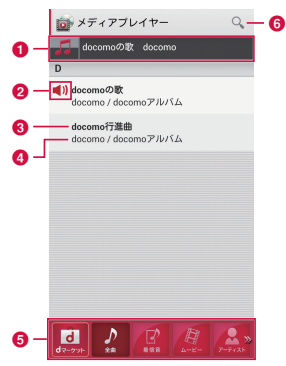

① クイックプレイバー

再生中/一時停止中の曲がある場合に表示されま す。タップすると、音楽再生画面が表示されます。

❷ 再生中∕一時停止中アイコン

再生中/一時停止中の曲に表示されます。

- 🚯 タイトル
- ④ アーティスト名、アルバム名

#### ⑤ ボトムバー

左右にドラッグまたはスワイプすると、表示されて いないアイコンを表示できます。

アイコンをタッブして、曲やムービーの一覧の表示 を切り替えたり、dマーケットのdミュージックや dビデオ、dアニメストアにアクセスしたりできま す。

## 🚯 検索アイコン

コンテンツを検索できます。

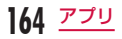

### お知らせ

- 「メディアプレイヤー」画面で 「ソート」 をタップすると、一覧の表示を降順/昇順に切 り替えられます。
- 「メディアプレイヤー」画面で サイト で探す」をタップすると、dメニューにアクセ スして楽曲などの購入ができます。
- 「メディアブレイヤー」画面でアルバム/ムー ビーの一覧を表示中に ●「サムネイル表 示」/「リスト表示」をタップすると、一覧の 表示形式をサムネイル表示/リスト表示に切り 替えられます。
- 「メディアプレイヤー」画面/音楽再生画面/動 画再生画面で ● 「アプリ終了」をタップす ると、メディアプレイヤーを終了します。
- dミュージックやdビデオの詳細については、 ドコモのホームページをご覧ください。

## 音楽を再生する

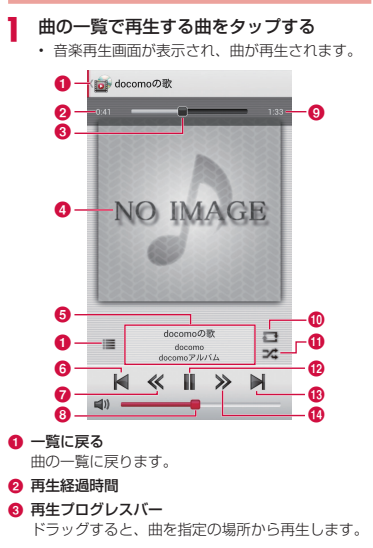

④ カバーフロー

タップすると、再生経過時間・再生プログレスパー・ 曲の長さの表示/非表示を切り替えられます。 横画面で左右にスワイプすると、サムネイルがスク ロールされ、アルバム別再生リストを表示します。

#### 6 コンテンツ情報

タイトル/アーティスト名/アルバム名が表示され ます。

#### 6 前曲戻しボタン

再生中の曲の先頭から再生します。ダブルタップす ると、前の曲の先頭から再生します。

#### 🕜 巻き戻しボタン

曲を巻き戻しします。

🔞 音量調節バー

ドラッグして、音量を調節できます。

- (9) 曲の長さ
- リビート/1リビートボタン
   全曲リピート/1曲リピート/リピートOFFに切り替えます。
- シャッフルボタン
   シャッフル再生のON / OFFを切り替えます。
- 12 再生/一時停止ボタン
- 🔞 次曲送りボタン
- 🚯 早送りボタン

166 アプリ

曲を早送りします。

- ・ 曲の再生中は、ステータスバーに M が表示されます。
- ・ 音楽再生画面で 「設定」 ●「この曲を着 信音設定」をタップすると、表示中の曲を音声 着信者 / メール着信者 / Spモードメール着信 音に設定できます。

# 動画を再生する

## 「メディアプレイヤー」画面で「ムービー」

内部ストレージとmicroSDカードに保存されている再生可能な動画の一覧が表示されます。

## 7 再生する動画をタップする

• 動画再生画面が表示され、動画が再生されます。

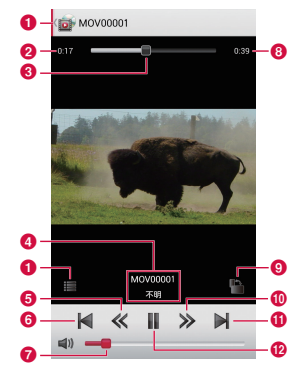

● 一覧に戻る

動画の一覧画面に戻ります。

#### 2 再生経過時間

- ④ 動画情報

タイトル/アーティスト名が表示されます。

 6 巻き戻しボタン 動画を巻き戻しします。

#### 6 前の動画戻しボタン 再生中の動画の先頭から再生します。ダブルタップ すると、前の動画の先頭から再生します。

- ⑦ 音量調節バー ドラッグして、音量を調節できます。
- 🚯 動画の長さ

### 뎽 回転ロックボタン

ボタンが赤く表示されている場合、本端末の向きを変え ても、画面の向きが切り替わらないようにロックします。

アプリ 167

### 🔞 早送りボタン

動画を早送りします。

- 🕦 次の動画送りボタン
- 12 再生/一時停止ボタン

### お知らせ

動画再生画面を表示中に本端末を横向きにすると、横画面表示に切り替わり、全画面に動画が表示されます。画面をタップすると、ボタンなどの表示/非表示を切り替えられます。

# プレイリストを利用する

プレイリストを利用すると、お好みの曲を集めて、お 好みの順番で再生することができます。

#### プレイリストを表示する

## 「メディアプレイヤー」画面で「プレイリ スト」

- プレイリストの一覧が表示されます。
- ・ 以下のクイックプレイリストを利用できます。

| 最近追加した | 2週間以内に追加された曲が、 |
|--------|----------------|
| 曲      | 追加順に表示されます。    |
| 最近再生した | 2週間以内に再生した曲が、日 |
| 曲      | 時が新しい順に表示されます。 |
| 再生回数が多 | 再生回数が多い順に曲が表示さ |
| い曲     | れます。           |

## **2** プレイリスト/クイックプレイリストを タップする

 ブレイリスト/クイックプレイリストに含まれ る曲の一覧が表示されます。曲をタップすると 再生できます。

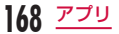

## プレイリストを作成する

# プレイリストの一覧で「リスト作成」

## プレイリスト名を入力して「OK」

## 3 追加する曲をタップする

2

- 「全曲」「アーティスト」「アルバム」タブをタッ プすると、一覧の表示を切り替えることができ ます。
- 「全ての曲を追加」をタップすると、一覧に表示 されている曲がすべて追加対象になります。
- 4 「決定」▶「完了」▶「OK」

### プレイリストを編集する

- プレイリストの一覧で編集するプレイリス
   トをタップする
  - プレイリストに含まれる曲の一覧が表示されます。

# 2 「編集」

- 「タイトル編集」をタップすると、タイトルを編 集できます。
- 「プレイリストに曲を追加」をタップすると、曲を追加できます。
- ・ 章 を上下にドラッグすると、曲の並び順を変更 できます。
- 3 編集が終わったら「完了」▶「OK」

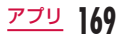

プレイリストを削除する/並び替える

プレイリストの一覧で「リスト並替え/削 除」

- 「全てのプレイリストを選択」をタップすると、 すべてのプレイリストが削除対象になります。
- ・ 章 を上下にドラッグすると、プレイリスト/ク イックプレイリストの並び順を変更できます。

? 編集が終わったら「完了」▶「OK」

### お知らせ

 クイックプレイリスト(「最近追加した曲」、「最 近再生した曲」、「再生回数が多い曲」)は削除で きません。 メディアプレイヤーを設定する

】 「メディアプレイヤー」 画面で ━━ ▶ 「設 定」

・「設定」メニューが表示されます。

## 2 必要に応じて設定を変更する

| オーディオエ<br>フェクト設定 | 音楽再生時の効果を設定しま<br>す。                                                           |
|------------------|-------------------------------------------------------------------------------|
| 着信音設定            | 曲を音声着信音/メール着信<br>音/ spモードメール着信音に<br>設定します。<br>・ 曲によっては、着信音に設<br>定できない場合があります。 |
| 動画ソート<br>設定      | 動画の一覧の並び順を「保存<br>日時」「タイトル」から選択し<br>ます。                                        |
| アイコンの<br>並べ替え    | 「メディアプレイヤー」画面の<br>ボトムバーに表示されるアイ<br>コンの並び順を変更します。                              |
| 海外データ通<br>信設定    | 海外で利用する場合にデータ<br>通信を許可するかどうかを設<br>定します。                                       |
| データベース<br>の更新    | メディアプレイヤーのデータ<br>ベースを更新します。                                                   |

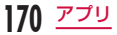

| 設定リセット | メディアプレイヤーを初期設 |  |   |
|--------|---------------|--|---|
|        | 定に戻します。       |  | + |

# GPS /ナビ

本端末のGPS機能と対応するアプリを使用して、現在 地の確認や目的地までのルート検索などを行うことが できます。

## GPSのご利用にあたって

- GPSシステムの不具合などにより損害が生じた場合、当社では一切の責任を負いかねますのであらかじめご了承ください。
- ・ 航空機、車両、人などの航法装置や、高精度の測量 用GPSとしての使用はできません。これらの目的 で使用したり、これらの目的以外でも、本端末の故 障や誤動作、停電などの外部要因(電池切れを含む) によって測位結果の確認や通信などの機会を逸した りしたために生じた損害などの純粋経済損害につき ましては、当社は一切その責任を負いかねますので、 あらかじめご了承ください。
- GPSは米国国防総省により運営されているため、米 国の国防上の都合によりGPSの電波の状態がコント ロール(精度の劣化や電波の停止など)される場合 があります。また、同じ場所・環境で測位した場合 でも、人工衛星の位置によって電波の状況が異なる ため、同じ結果が得られないことがあります。
- ワイヤレス通信製品(携帯電話やデータ検出機など)
   は、衛星信号を妨害する恐れがあり、信号受信が不 安定になることがあります。

- 各国・地域の法制度などにより、取得した位置情報 (緯度経度情報)に基づく地図上の表示が正確ではな い場合があります。
- GPSは人工衛星からの電波を利用しているため、次の環境下では電波を受信できない、または受信しにくいため位置情報の誤差が300m以上になる場合がありますのでご注意ください。
  - 密集した樹木の中や下、ビル街、住宅密集地
  - 建物の中や直下
  - 地下やトンネル、地中、水中
  - 高圧線の近く
  - 自動車や電車などの室内
  - 大雨や雪などの悪天候
  - かばんや箱の中
  - 本端末の周囲に障害物(人や物)がある

# 位置情報アクセスの設定

位置情報を利用するサービスを使用するには、あらか じめGPS機能をONにしておく必要があります。また、 Wi-Fi /モバイルネットワークを利用して、より早く位 置情報を検出できるように設定できます。

- ホーム画面で === ▶「本体設定」▶「位置 情報アクセス」
- 2「位置情報へのアクセス」をONにする
- 3 「注意」画面および「位置情報についての 同意」画面の内容を確認して「同意する」
  - 「GPS機能」と「Wi-Fiとモバイルネットワーク による位置情報」にチェックマークが付きます。

| GPS 機能                          | GPSを使用して現在地を特<br>定することをアプリに許可<br>するかどうかを設定します。                                                           |
|---------------------------------|----------------------------------------------------------------------------------------------------|
| Wi-Fiとモバイル<br>ネットワークに<br>よる位置情報 | アブリがユーザーの位置<br>を早く推定するために、<br>Googleの位置情報サービ<br>スを使用するかどうかを設<br>定します。匿名の位置デー<br>タを収集して、Googleに<br>送信します。 |

| GPS通知 | GPSが位置情報を探してい               |
|-------|-----------------------------|
|       | る間、音を再生し振動する<br>かどうかを設定します。 |

### お知らせ

- GPS機能を初めて使用するときは、現在地の測 位に最大で数分程度要することがあります。
- 本端末には、衛星信号を使用して現在地を算出す るGPS受信機が搭載されています。いくつかの GPSサービス機能は、インターネットを使用し ます。GPSサービス機能によるデータの送信に は、パケット通信料が発生する場合があります。
- 現在地の測位にGPS受信機を必要とする機能 を使用するときは、空を広く見渡せることをご 確認ください。数分経っても現在地が測位でき ない場合は、場所を移動する必要があります。
- 測位しやすくするために、動かず、GPS / サ ブアンテナ部を覆わないようにしてください。
- ・「GPS機能」にチェックマークを付けると、 GPSの使用中に匿名データが収集されます。 データの晒送には、パケット通信料が発生する 場合がありますので、ご注意ください。
- ・「Wi-Fiとモバイルネットワークによる位置情報」にチェックマークを付けると、Googleの 位置情報サービスに匿名化された位置データの 収集を許可することになります。データの収集 はアプリが起動していなくても行われることが あります。

# マップを利用する

#### Googleマップを利用して、現在地の表示、別の場所の 検索、および経路の検索ができます。

- ・現在地を取得する前に「位置情報へのアクセス」を ONにしてください。(P172) また、ホーム画面で「アプリ」▶「Google設定」▶ 「位置情報」をタップして、「Google アプリに位置情 報へのアクセスを許可する」をONにしてください。
- Google マップを利用するには、LTE / 3G / GPRS ネットワークまたは Wi-Fiで接続して、データ通信可 能な状態にする必要があります。
- Googleマップは、すべての国や地域を対象として いるわけではありません。

マップを開く

- ホーム画面で「アプリ」▶「マップ」
- メッセージが表示された場合は、画面の指示に 従って操作してください。

### マップで経路を調べる

目的地への詳しい経路を表示できます。

ホーム画面で「アプリ」▶「マップ」

2 🔹

3「出発地」ボックス\*に出発地を入力 ▶「目 的地」ボックスに目的地を入力する

- それぞれのボックスの右にある ▲をタップする とメニューが表示され、「現在地」「連絡先」「地 図上の場所」「マイブレイス」から出発地、目的 地を選択することもできます。
- ※「出発地」ボックスには、「現在地」が入力されて います。

4 移動方法として ○ / ○ / ○ / ○ のいず れかをタップする

 ● を選択した場合、「すべての交通機関」/
 「パス」/「電車」のいずれか、および「最適な 経路」/「乗換が少ない」/「徒歩が少ない」のいずれかを選択してください。

5 「ナビ」/「経路を検索」

# Latitudeを利用する

Google Latitudeを利用すると、地図上で友だちと位 置を確認しあったり、ステータスメッセージを共有し たりできます。また、メールを送ったり、友だちの現 在地への経路が検索できます。

位置情報は自動的に共有されません。Latitudeに参加して自分の位置情報を提供する友だちを招待するか、友だちからの招待を受ける必要があります。

ホーム画面で「アプリ」▶「マップ」

# 「マップ」 ▶「Latitude に参加」

2

- Googleアカウントを登録している場合は、
   「マップ」▶「Latitude」をタップしてください。
- Latitudeの詳細については、Latitudeの画面
   で ➡ 「ヘルプ」をご覧ください。

# ナビを利用する

Google マップナビ(ベータ版)は、音声ガイダンス付きの経路案内ソフトです。

- ホーム画面で「アプリ」▶「ナビ」
  - サービス規約が表示されます。「このメッセージ を再表示する」にチェックマークを付けると、 次回以降も同じメッセージが表示されます。

## 2 「同意する」

Δ

Googleマップナビが開き、メニューが表示されます。

🤰 移動方法として 📾 🖊 🚺 を選択する

### 画面をスワイプしてカテゴリを選択する

- 「スター付き」: Google マップでスターを付け た場所を表示
- 「ショートカット」:ショートカットと目的地の 履歴を表示
- ・「連絡先」:住所が登録されている連絡先を表示

5 ショートカットアイコンや住所をタップし て目的地を入力/選択する

- ・ 経路案内が開始されます。
- ・「目的地を音声入力」:声で目的地を検索
- 「目的地をキーボードで入力」:目的地を文字で 入力
- 「自宅に戻る」:自宅の住所を登録して、経路案 内を表示

アプリ

・「地図表示」:マップを表示

### お知らせ

・ 運転中の操作は同乗者が行ってください。

# ローカルを利用する

ローカルを利用すると、現在地の近くのレストランや、 カフェ、居酒屋、観光スポットなどを簡単に探すこと ができます。

- ホーム画面で「アプリ」▶「ローカル」
- ローカル画面が表示されます。
- **2** 「レストラン」/「カフェ」/「居酒屋」/「観 光スポット」のいずれかをタップする
  - 検索結果の一覧が表示されます。検索結果をタッ プすると、詳細な情報が表示されます。
  - カテゴリを追加するには、ローカル画面で
     「検索を追加」) 追加するカテゴリをタップ します。また、入力欄に新しいカテゴリ名を入 力することもできます。

# アラーム時計

## ホーム画面で「アプリ」▶「アラーム時計」

- 「ジェスチャーガイド」画面が表示されたら、「無効」 / 「ONにする」のどちらかを選択します。
- アラーム時計画面が表示されます。

## アラームを設定する

- アラーム時計画面で「アラーム」
  - アラーム一覧画面が表示されます。

### 2 🕀

 「アラーム設定」画面が表示され、以下の設定が できます。

| 時/分        | アラームの設定時刻を変更できま<br>す。                   |
|------------|-----------------------------------------|
| 繰り返し       | 曜日ごとに繰り返し同じ時刻にア<br>ラームが鳴るように設定できま<br>す。 |
| スヌーズ<br>間隔 | スヌーズ間隔を設定できます。                          |
| バイブレー<br>ト | アラーム鳴動中に振動させるかど<br>うかを設定できます。           |
| アラーム音      | アラーム音を設定できます。                           |

| アラーム音 | アラーム音の音量を設定できま              |
|-------|-----------------------------|
| 量     | す。                          |
| 詳細設定  |                             |
| アプリ自動 | アラームを停止したときに実行す             |
| 起動    | るアプリを設定できます。                |
| パズル   | アラームを止めるためにパズルを             |
| ロック   | 解くかどうかを設定できます。              |
| メモ    | 設定したアラームにメモを付ける<br>ことができます。 |

## 3 「保存」

- アラーム一覧画面が表示され、設定されたアラー ムがリストに追加されます。
- ・ 
   ・ 
   ・ 
   ・ 
   ・ 
   ・ 

   ・ 
   ・ 
   ・ 

   ・ 

   ・ 

   ・ 

   ・ 

   ・ 

   ・ 

   ・ 

   ・ 

   ・ 

   ・ 

   ・ 

   ・ 

   ・ 

   ・ 

   ・ 

   ・ 

   ・ 

   ・・

   ・・

   ・・

   ・・

   ・・

   ・

   ・

   ・

   ・

   ・

   ・

   ・

   ・

   ・

   ・

   ・
   ・

   ・
   ・

   ・
   ・

   ・

   ・

   ・

   ・

   ・

   ・

   ・

   ・

   ・

   ・

   ・

   ・

   ・

   ・

   ・

   ・

   ・

   ・

   ・

   ・

   ・

   ・

   ・

   ・

   ・

   ・

   ・

   ・

   ・

   ・

   ・

   ・

   ・

   ・</
- リストをタップすると、「アラーム設定」画面が 表示され、内容の変更ができます。「保存」をタッ プすると、変更が上書きされ、アラーム一覧画 面に戻ります。

### お知らせ

- アラームの設定時刻になると、アラームが動作 します。「停止」をタップすると、アラームが停 止します。また、「スヌーズ」をタップすると、 ステータスパーに M が表示され、アラーム設 定の「スヌーズ間隔」で設定した間隔で再び動 作します。
- アラーム一覧画面で目▶「すべて選択」または 削除したいアラームにチェックマークを付ける
   「削除」▶「はい」をタップすると、アラーム を削除することができます。

アプリ

# タイマーを設定する

## アラーム時計画面で「タイマー」

タイマー設定画面が表示され、以下の設定ができます。

| 時/分/秒  | タイマーの時間を設定します。                |
|--------|-------------------------------|
| バイブレート | アラーム鳴動中に振動させるか<br>どうかを設定できます。 |
| 通知音    | アラーム音を設定します。                  |
| フラール辛曼 | マニーノキの辛島が設定できま                |

### 🤈 「開始」

タイマーが開始されます。

### お知らせ

 タイマーの設定時間になると、アラームが動作 します。「停止」をタップすると、アラームが停 止します。

# ワールドクロックを設定する

登録した都市の日付と時刻が一覧で確認できます。

- アラーム時計画面で「ワールドクロック」
  - ワールドクロック一覧画面が表示されます。

## 2 🕀

- ・「都市の追加」画面が表示されます。
- ・ 図 / に をタップすると、地図表示/リスト表示に切り替えます。

## 3 都市名をタップする

 選択した都市の現在時刻と日付、都市名がワー ルドクロック一覧画面に追加されます。

- ワールドクロック一覧画面で 目 ▶ 「すべて選 択」または判除したい都市にチェックマークを 付ける ▶ 「削除」▶ 「はい」をタップすると、 都市を削除することができます。

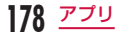
# ストップウォッチを設定する

アラーム時計画面で「ストップウォッチ」 「問地」

## 2 「開始」

- 測定が開始されます。ラップタイムを計測する には「ラップ」をタップします。
- ・ 測定を止めるには「停止」をタップします。
- 「再開」をタップすると測定を再開、「リセット」 をタップすると測定をやり直しできます。

# カレンダー

本端末にはスケジュールを管理するためのカレンダー が用意されています。Google アカウントをお持ちの場 合には、Google カレンダーのデータと同期できます。

# カレンダーを開く

- ホーム画面で「アプリ」▶「カレンダー」
  - カレンダー画面が表示されます。

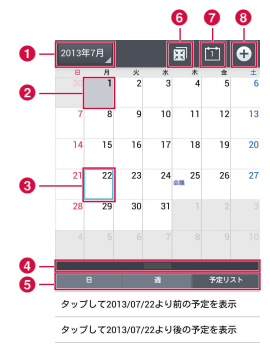

#### ● カレンダー表示切り替え

カレンダーの表示を切り替えます。(日付は変動し ます。)

- 2 本日の日付
- ⑧ 選択している日付
- ④ スクロールバー

上方向にドラッグまたはスワイプすると、下部の内 容が全画面表示されます。

下部の表示を切り替えます。

- ⑥ Qスライドアプリモード切り替え
- 🕜 本日アイコン

本日の日付にカーソルを移動します。(アイコンの 日付は変動します。)

🚯 新規作成アイコン

予定を作成します。

# カレンダー表示を切り替える

## カレンダー画面で 2013年7月 ▶ 「日」 / 「週」 / 「月」 / 「予定リスト」

- 表示切替ボックスの「日」/「週」/「予定リスト」
   をタップすると、表示切替ボックス下部の表示
   を切り替えることができます。
- 日表示、週表示では左右にスワイプすると前後の日、週が表示され、上下にスワイプすると前後の時間が表示されます。
- 「予定リスト」をタップすると、予定リストを表示します。各リストをタップすると、内容を表示できます。

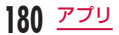

# 予定を作成する

### お知らせ

・予定作成画面の「通知」欄で設定した時刻になると、ステータスバーに目が表示されます。ステータスパーに下目が表示されます。ステータスパーを下にドラッグまたはスワイブして通知パネルを開き、カレンダーの通知をタップすると、予定の詳細画面が表示されます。「解除」をタップすると通知が消去されます。スターズ間隔を設定して「スヌーズ」をタップすると設定した時間が経過した後に再度通知します。

## 予定を変更/削除する

- カレンダー画面で表示切替ボックスの「予 定リスト」
- 2 変更/削除したい予定をタップ ▶ ☑ (編 集) / □ (削除)
  - ・ 

     をタップした場合は、内容を編集して「保存」 をタップします。
  - ・
     「
     をタップした場合は、「はい」
     をタップします。
  - カレンダー画面で 「削除」 「すべて選 択」または削除したい予定にチェックマークを 付ける 「削除」 「はい」をタップしても、予 定を削除することができます。

カレンダーの設定を変更する

- カレンダー画面で 🔜 ▶ 「設定」
- 9 必要に応じて設定を変更する
  - 「カレンダーの表示設定」や「予定通知の設定」 が行えます。

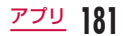

# ボイスレコーダー

## 音声を録音する

ホーム画面で「アプリ」▶「ボイスレコー ダー」

## 2 •

- 録音が開始されます。
- ・ レークション・
   ・ レークション・
   ・ レークション・
   ・ レークション・
   ・ レークション・
   ・ レークション・
   ・ レークション・
   ・ レークション・
   ・ レークション・
   ・ レークション・
   ・ レークション・
   ・ レークション・
   ・ レークション・
   ・ レークション・
   ・ レークション・
   ・ レークション・
   ・ レークション・
   ・ レークション・
   ・ レークション・
   ・ レークション・
   ・ レークション・
   ・ レークション・
   ・ レークション・
   ・ レークション・
   ・ レークション・
   ・ レークション・
   ・ レークション・
   ・ レークション・
   ・ レークション・
   ・ レークション・
   ・ レークション・
   ・ レークション・
   ・ レークション・
   ・ レークション・
   ・ レークション・
   ・ レークション・
   ・ レークション・
   ・ レークション・
   ・ レークション・
   ・ レークション・
   ・ レークション・
   ・ レークション・
   ・ レークション・
   ・ レークション・
   ・ レークション・
   ・ レークション・
   ・ レークション・
   ・ レークション・
   ・ レークション・
   ・ レークション・
   ・ レークション・
   ・ レークション・
   ・ レークション・
   ・ レークション・
   ・ レークション・
   ・ レークション・
   ・ レークション・
   ・ レークション・
   ・ レークション・
   ・ レークション・
   ・ レークション・
   ・ レークション・
   ・ レークション・
   ・ レークション・
   ・ レークション・
   ・ レークション・
   ・ レークション・
   ・ レークション・
   ・ レークション・
   ・ レークション・
   ・ レークション・
   ・ レークション・
   ・ レークション・
   ・ レークション・
   ・ レークション・
   ・ レークション・
   ・ レークション・
   ・ レークション・
   ・ レークション・
   ・ レークション・
   ・ レークション・
   ・ レークション・
   ・ レークション・
   ・ レークション・
   ・ レークション・
   ・ レークション・
   ・ レークション・
   ・ レークション・
   ・ レークショ
- 3
  - ・ 録音を停止し、録音データが保存されます。
  - ・ 録音データー覧画面が表示されます。

## お知らせ

・ 
 ・ 
 ・ をタップすると、録音データの保存先を選択することができます。

## 音声を再生する

ホーム画面で「アプリ」▶「ボイスレコー ダー」

2 =

- 録音データー覧画面が表示されます。
- 3 再生したいデータをタップする
  - 録音データが再生されます。

### お知らせ

- ・

   をタップすると、選択中の録音データを共有 できます。複数の録音データを共有する場合は、

   をタップします。
- ・録音データを削除する場合は、
   ・「すべて選択」または削除する録音データにチェックマークを付ける ▶ 「削除」▶ 「はい」をタップします。
- 録音データをロングタッチすると、リネーム(名前の変更)などができます。

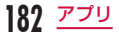

# 電卓

## ホーム画面で「アプリ」▶「電卓」

 キーが表示された部分を左右にドラッグまたは スワイプすると、「関数機能」と「標準機能」を 切り替えることができます。

また、電卓画面で **三**▶「関数機能」/「標準 機能」をタップしても機能を切り替えることが できます。

- 数値や数式が書いてある状態で数式表示欄をロ ングタッチすると、数値の切り取り/コピーが できます。数値の切り取り/コピーをした後、 数式表示欄をロングタッチすると、貼り付けが できます。
- c をタップすると直前に入力した数値または演算子が1文字すつ削除されます。また
   c をロングタッチすると、入力中のすべての情報が削除されます。
- ・ 置をタップするとQスライドアプリモードに移行します。

# SmartWorld

## ホーム画面で「アプリ」▶「SmartWorld」

- 初めてSmartWorldを起動したときは、「Start LG SmartWorld」をタップしてください。
- 「SmartWorld」画面が開きます。
- SmartWorldのご利用には、会員登録の必要が あります。「SmartWorld」画面で ── 「設定」 ト「会員登録」をタッブし、以降は画面の指示 に従って会員登録を行ってください。
- Wi-Fiを使用せずに接続する場合は、3G / LTE 課金のご案内が表示されます。
- SmartWorldでは以下のメニューが表示されます。

| 項目        | 説明                  |
|-----------|---------------------|
| Hot & New | Hot & New 画面を表示します。 |
| Apps      | Apps画面を表示します。       |
| 動画        | 動画画面を表示します。         |
| 検索        | 検索画面を表示します。         |
| マイアプリ     | マイアプリ画面を表示します。      |

# **Polaris Office**

Polaris Office を利用して、内部ストレージや microSDカードに保存されているWord, Excel、 PowerPointなどのファイルを読んだり、編集したり できます。

## ホーム画面で「アプリ」▶「Polaris Office 4」

- ・「Polaris Office」画面が開きます。
- 初めて「Polaris Office」を起動したときはユーザー 登録画面が表示されます。

| 毛毛米西               | バーミ                                   | <b>ジョン</b>                                                      |
|--------------------|---------------------------------------|-----------------------------------------------------------------|
| 作服天具               | 作成・編集                                 | 閲覧                                                              |
| Microsoft<br>Word  | MS Word<br>97~2007<br>(.doc、.docx)    | MS Word<br>97 ~ 2010<br>(.doc、.docx、<br>.dot、.dotx)             |
| Microsoft<br>Excel | MS Excel<br>97 ~ 2007<br>(.xls、.xlsx) | MS Excel<br>97 ~ 2010<br>(.xls, .xlsx,<br>.xlt, .xltx,<br>.csv) |

| バーミ                     |                                            | <b>ジョン</b>                                                                  |
|-------------------------|--------------------------------------------|-----------------------------------------------------------------------------|
| 作主大只                    | 作成・編集                                      | 閲覧                                                                          |
| Microsoft<br>PowerPoint | MS PowerPoint<br>97 ~ 2007<br>(.ppt、.pptx) | MS PowerPoint<br>97 ~ 2010<br>(.ppt, .pptx,<br>.pps, .ppsx,<br>.pot, .potx) |
| Adobe PDF               | _                                          | Version 1.2~<br>1.7 (.pdf)                                                  |
| Text                    | (.txt、.asc*)                               | (.txt、.asc、<br>.rtf)                                                        |
| Hangul                  | _                                          | Hangul 97 ~<br>3.0,<br>2002 ~ 2005<br>(.hwp)                                |

※ 本アプリで.ascテキストを編集後、「名前を付けて 保存」した場合は拡張子が.txtに変更になります。

### お知らせ

- パスワード付きのファイルは利用できない場合 があります。
- パソコンなどで作成したファイルは、表示が変 更されることや表示できない場合があります。

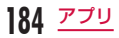

# ドコモバックアップ

# SDカードバックアップでバック アップする

microSDカードなどの外部記録媒体を利用して、電話 帳、spモードメール、ブックマークなどのデータの移 行やバックアップができます。

## ホーム画面で「アプリ」▶「ドコモバック アップ」▶「microSDカードへ保存」

- 「SDカードバックアップ」画面が表示されます。
- 初めてSDカードバックアップをご利用の際に、 利用許諾画面が表示されます。

#### バックアップする

- 「SDカードバックアップ」画面で「バック アップ」
- 2 「バックアップ設定」画面でデータを選択 ▶「バックアップ開始」

3 「開始する」

## 4 ドコモアプリパスワードを入力 ▶「OK」

- ・「バックアップ実行結果」画面が表示されます。
- 「トップに戻る」をタップすると、「SDカード バックアップ」画面に戻ります。
- 電話帳をバックアップした場合、docomoア カウントに保存されている電話帳データが microSDカードに保存されます。
- 本端末のメモリ構成上、microSDカードが未 挿入の場合、画像・動画などのデータは内部ス トレージに保存されます。本アブリでは画像・ 動面などのデータのうち内部ストレージに保 存されているもののみバックアップされます。 microSDカードに保存されているデータはバッ クアップされません。

### 復元する

- 「SDカードバックアップ」画面で「復元」
- 2 「復元設定」画面でデータの「選択」
- 3「復元対象データ選択」画面で復元したい データにチェックマークを付ける ▶「選択」
- 4「復元設定」画面で「追加」/「上書き」▶「復 元開始」
- 5 「開始する」
- 6 ドコモアプリパスワードを入力 ▶ [OK]
  - ・「復元結果」画面が表示されます。
  - 「トップに戻る」をタップすると、「SD カード バックアップ」画面に戻ります。
  - インポートした電話帳は docomo アカウントに 保存されます。

Googleアカウントの連絡先を docomoア カウントにコピーする

- 「SDカードバックアップ」画面で「電話帳 アカウントコピー」
- 2 コピーしたいGoogleアカウントの電話帳の「選択」▶「上書き」/「追加」
  - コピーした電話帳データはdocomoアカウント に保存されます。

3 [OK]

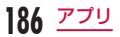

#### お知らせ

- バックアップまたは復元中に本端末の電源を 切ったり、電池バック、microSDカードを取り 外したりしないでください。データが破損する 場合があります。
- ・他の端末の電話帳項目名(電話番号など)が本端末と異なる場合、項目名が変更されたり削除されたりすることがあります。また、電話帳に登録可能な文字は端末でとに異なるため、コビー先で削除されることがあります。
- 電話帳をmicroSDカードにバックアップする 場合は名前が登録されていないデータはコピー できません。
- microSDカードの空き容量が不足していると バックアップが実行できない場合があります。
   その場合は、microSDカードから不要なファイルを削除して容量を確保してください。
- 電池残量が不足しているとバックアップまたは 復元が実行できない場合があります。その場合 は、端末を充電後に再度バックアップまたは復 元を行ってください。
- 「SDカードバックアップ」画面で 「ヘル プ」をタップすると、各機能や操作の詳しい説 明を確認することができます。

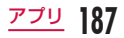

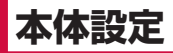

# 設定メニュー

本端末では、ホーム画面で ── ▶ 「本体設定」をタッ ブすると、さまざまな設定を行う「設定」画面が表示 されます。

# 無線とネットワーク

各種ネットワークの有効/無効を設定したり、ネット ワーク接続に必要な設定を行います。

| Wi-Fi       | Wi-Fi 機能をON / OFFにします。<br>Wi-Fi 機能を使用するための各種設<br>定を行います。(P63)                             |
|-------------|-------------------------------------------------------------------------------------------|
| Bluetooth   | Bluetooth 機能を ON / OFF にし<br>ます。Bluetooth 機能を使用するた<br>めの各種設定を行います。(P220)                  |
| モバイル<br>データ | モバイルデータ通信を利用するかど<br>うか、モバイルデータ通信の制限設<br>定、データ使用サイクルのグラフと<br>使用されたサービスの内訳を表示し<br>ます。(P189) |
| 通話設定        | 各種通話に関する設定を行います。<br>(P104)                                                                |

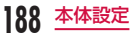

| その他                 |                                                                            |
|---------------------|----------------------------------------------------------------------------|
| 機内モード               | 電波を発する機能をON / OFF<br>にします。                                                 |
| ワイヤレス<br>ストレージ      | ワイヤレス接続で他のデバイスと<br>本端末のフォルダを共有するため<br>の設定を行います。                            |
| テザリング               | USBテザリング、Wi-Fiテザリン<br>グの設定を行います。(P190)                                     |
| Miracast            | Wi-Fi Directを利用して Miracast<br>に対応する映像機器で、画面の表<br>示内容と音を共有するための設定<br>を行います。 |
| NFC /おサイ<br>フケータイ設定 | NFC /おサイフケータイの設定<br>と管理を行います。(P192)                                        |
| VPN                 | VPN(仮想専用線)を用いた通信<br>をするための設定を行います。<br>(P193)                               |
| モバイル<br>ネットワーク      | アクセスポイントの設定やデータ<br>ローミング、ネットワークモード<br>の設定を行います。                            |

## お知らせ

 Miracast使用時には、Miracastで使用する Wi-Fiネットワーク以外には接続できません。

# モバイルデータ

期間ごとやアプリごとのモバイルデータ通信使用量(目 安)が表示されます。

ホーム画面で === ▶ 「本体設定」 ▶ 「モバ イルデータ」

## お知らせ

- 「モバイルデータ」をONに設定するとモバイル ネットワーク経由のインターネットアクセスを 有効にできます。
- グラフ上でモバイルデータ通信使用量の制限や 警告を行う使用量の設定ができます。使用量の 制限は「モバイルデータ通信の制限設定」に チェックマークを付けているときのみ設定でき ます。

## バックグラウンドデータを制限する

アプリが自動的に行うデータ通信を制限できます。

「モバイルデータ」画面で == ▶「バック グラウンドデータ制限」にチェックマーク を付ける ▶「OK」

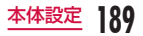

# テザリング

テザリングとは、スマートフォンなどのモバイル機器 をモデムとして使い、USB対応機器や、無線LAN対 応機器をインターネットに接続させることです。

### USBテザリングを設定する

microUSB接続ケーブル 01(別売)で本端末とパソ コンを接続し、モデムとして利用することでインター ネットに接続させることができます。

- 本端末とパソコンをUSB接続ケーブルで 接続する(P228)
- 2 ホーム画面で == ▶ 「本体設定」▶ 「その 他…」▶ 「テザリング」
- 3「USBテザリング」▶ 注意事項の詳細を確認して「OK」

### お知らせ

- USBテザリングを行う際、必要なパソコン側の 動作環境は次のとおりです。
  - OS\*: Windows 8 / Windows 7 / Windows Vista / Windows XP (Service Pack 3 以降)
  - ※ OSのアップグレードや追加・変更した環境 での動作は保証いたしかねます。
- USBテザリングを行うには、専用のドライバが 必要です。詳細については、下記のホームペー ジをご参照ください。 http://www.lg.com/jp/mobile-phones/ download-page/index.jsp
- USBテザリングに必要な専用のドライバは、本端末とパソコンを接続する時に表示される「ブログラムのインストール」画面からもインストールできます。

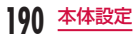

# Wi-Fi テザリングを設定する

本端末をWi-Fiアクセスポイントとして利用し、無線 LAN対応機器をインターネットに8台まで同時接続さ せることができます。

Wi-Fi アクセスポイントを設定する

- ホーム画面で ── ▶ 「本体設定」▶ 「その 他…」▶ 「テザリング」
- 2 「Wi-Fiテザリング」 ▶ 注意事項の詳細を確認して「OK」
- 3 「Wi-Fiアクセスポイントを設定」
- 4 「ネットワークSSID」ボックスに、ネッ トワークSSIDを入力する
- 5 「セキュリティ」ボックスをタップする
  - 「セキュリティ」メニューが表示されます。
     「Open」、「WPA PSK」、「WPA2 PSK」から 適切なものを選択します。
  - 「WPA PSK」、「WPA2 PSK」に設定する場合 はパスワードの入力が必要です。

6 「保存」

## <u>お知らせ</u>

 お買い上げの状態では、ネットワークSSID は「L-O5E\_xxxx」、セキュリティは「WPA2 PSK」となっております。必要に応じて、セキュ リティの設定を行ってください。

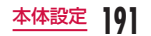

## タイムアウトを設定する

- ホーム画面で → 「本体設定」 ト「その 他…」 ト「テザリング」
- **2**「タイムアウト」
- 3 「5分」/「10分」/「15分」/「30分」 /「なし」のいずれかをタップする

# NFC /おサイフケータイを設定する

### NFC /おサイフケータイに関する設定と管理を行います。 ホーム画面で → 「本体設定」 > 「その 他…」 > 「NFC /おサイフケータイ設定」

| NFC /おサ<br>イフケータイ<br>ロック   | おサイフケータイの機能やサービ<br>スの利用を制限できます。                                                                                                |
|----------------------------|----------------------------------------------------------------------------------------------------|
| Reader/<br>Writer, P2P     | NFCのReader/Writer, P2P機能<br>をON / OFFにします。                                                                                     |
| Direct/<br>Android<br>Beam | 「Reader/Writer, P2P」をONに<br>した場合、アブリコンテンツを別<br>のNFC対応の端末にビームするか<br>どうかを設定します。設定方法に<br>ついて、詳しくは「Android ビーム」<br>(P225)をご参照ください。 |
| ロックパスワード設定                 |                                                                                                    |
| ロックパス<br>ワード変更             | NFC /おサイフケータイのロック<br>パスワードを変更します。                                                                                              |

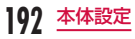

# VPN(仮想プライベートネット ワーク)に接続する

仮想プライベートネットワーク(VPN: Virtual Private Network)は、保護されたローカルネットワー ク内の情報に、別のネットワークから接続する技術で す。VPNは一般に、企業や学校、その他の施設に備え られており、ユーザーは構内にいなくてもローカルネッ トワーク内の情報にアクセスできます。 本端未から VPNアクセスを設定するには、ネットワー

ク管理者からセキュリティに関する情報を得る必要が あります。

### VPNを追加する

- ホーム画面で <del>──</del> ▶ 「本体設定」 ▶ 「その 他…」 ▶ 「VPN」
  - ・ 画面ロックの解除方法が「なし」/「タッチ」/「ス ワイプ」に設定されている場合には、設定を変 更する旨のメッセージが表示されます。
- 2 「VPN 接続の追加」
- 3 ネットワーク管理者の指示に従って各項目を設定 ▶「保存」
  - ISPをspモードに設定している場合は、PPTP は利用できません。

VPN に 接続する

- VPNの一覧で、接続する VPN名をタップ する
- 🤰 必要な認証情報を入力 ▶ 「接続」

#### VPN を編集する

- VPNの一覧で、編集する VPN 名をロング タッチする
  - メニューが表示されます。
- 7 「ネットワークの編集」
  - すでに登録されている情報が入力された状態で 設定の詳細画面が表示されます。
- 3 情報の追加、削除、修正を行う ▶ 「保存」
  - 設定が更新されます。

#### VPN を削除する

- VPNの一覧で、削除する VPN 名をロング タッチする
  - ・ メニューが表示されます。
- 2「ネットワークを削除」 ▶「OK」

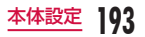

## アクセスポイントを設定する

インターネットに接続するためのアクセスボイント (spモード,mopera U) はあらかじめ登録されており、 削除や変更はできません。お客様の必要に応じて、ア クセスボイントを追加、編集することができます。 お買い上げ時には、通常使う接続先としてspモードが 設定されています。

利用中のアクセスポイントを確認する

ホーム画面で === ▶ 「本体設定」▶ 「その 他…」▶ 「モバイルネットワーク」▶ 「アク セスポイント名」 アクセスポイントを追加で設定する <新しいAPN>

- ホーム画面で ⇒ 「本体設定」 ト「その 他…」 ト「モバイルネットワーク」 ト「アク セスポイント名」
- 2 = ▶ 「APNの追加」
- 3「名前」▶ 作成するネットワークプロファ イルの名前を入力 ▶ 「OK」
- 4 「APN」 ▶ アクセスポイント名を入力 ▶ 「OK」
- 5 その他、通信事業者によって要求されてい る項目を入力する

#### お知らせ

- MCCを440、MNCを10以外に変更しないで ください。画面上に表示されなくなります。
- MCC、MNCの設定を変更して画面上に表示されなくなった場合は、初期設定にリセットするか、手動でアクセスポイントの設定を行ってください。

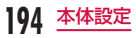

# アクセスポイントを初期化する

アクセスポイントを初期化すると、お買い上げ時の状 態に戻ります。

ホーム画面で ── ト「本体設定」ト「その 他…」ト「モバイルネットワーク」ト「アク セスポイント名」

2 = ▶ 「初期設定に戻す」 ▶ 「はい」

#### お知らせ

 アクセスポイントを1つも追加していない場合、 「初期設定に戻す」は表示されません。

## spモード

spモードはNTTドコモのスマートフォン向け ISPで す。インターネット接続に加え、iモードと同じメー ルアドレス(@docomo.ne.jp)を使ったメールサービ スなどがご利用いただけます。spモードはお申込みが 必要な有料サービスです。spモードの詳細については、 ドコモのホームページをご覧ください。

## mopera U

mopera UはNTTドコモのISPです。mopera Uに お申込みいただいたお客様は、簡単な設定でインター ネットをご利用いただけます。mopera Uはお申込み が必要な有料サービスです。

#### mopera Uを設定する

- ホーム画面で == ▶ 「本体設定」▶ 「その 他…」▶ 「モバイルネットワーク」▶ 「アク セスポイント名」
- 2 「mopera U」または「mopera U設定」 のラジオボタンをタップして選択する

## お知らせ

・「mopera U設定」はmopera U設定用アクセスポイントをです。mopera U設定用アクセスポイントをご利用いただくと、パケット通信料がかかりません。なお、初期設定画面、および設定変更面面以外には接続できないのでご注意ください。mopera U設定の詳細については、mopera Uのホームページをご覧ください。

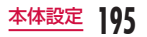

# デバイス

# サウンド

着信音の種類や音量、サイレント、バイブレートなど の設定を行います。

| 全般            |                                                                                |
|---------------|--------------------------------------------------------------------------------|
| マナーモード        | 「サウンドとバイブレート」、<br>「バイプレートのみ」、「サイレ<br>ント」のいずれかを選択しま<br>す。                       |
| ボリューム         | 「着信音」、「通知音」、「タッチ<br>フィードバックとシステム」、<br>「音楽、ビデオ、ゲームとその<br>ほかのメディア」の音量を設<br>定します。 |
| バイブレートの強<br>さ | 「着信」、「通知」、「キー操作バ<br>イブレート」の振動の強さを<br>設定します。                                    |
| サウンド中断時間      | アラームとメディアを除くす<br>べての音をOFFにする時間、<br>曜日を指定します。バイブレー<br>トを使用するかどうかも指定<br>できます。    |

| 着信音とバイブレーション        |                                                                                                    |
|---------------------|----------------------------------------------------------------------------------------------------|
| 着信音                 | 着信音として使用する音を設<br>定します。                                                                                  |
| スマート着信音             | 周囲が賑やかなとき、自動的に<br>着信音を大きく鳴らすかどうか<br>を設定します。                                                             |
| 音声着信バイブ<br>レート      | 音声着信時の振動パターンを設<br>定します。                                                                                 |
| ジェントルバイブ<br>レート     | 「バイブレートの強さ」で設定<br>した強度まで振動を徐々に強く<br>させるかどうかを設定します。                                                      |
| バイブレート              | 着信を振動で知らせるかどう<br>かを設定します。                                                                               |
| システム                |                                                                                                    |
| 通知音                 | 通知音として使用する音を設<br>定します。                                                                                  |
| タッチフィード<br>バックとシステム | 電話番号の入力時、メニュー<br>選択時、画面のロック/ロッ<br>ク解除時に音を鳴らすかどう<br>かを設定します。また、<br>・、、へ、、、、、、、、、、、、、、、、、、、、、、、、、、、、、、、、、 |

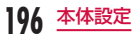

# 表示

画面の明るさやアニメーションなど表示に関する設定 を行います。

| 画面             |                                                                                                    |
|----------------|----------------------------------------------------------------------------------------------------|
| 画面の明るさ         | 画面の明るさを設定します。                                                                                                    |
| バックライト<br>点灯時間 | 操作しないときに、自動的にバック<br>ライトを消灯するまでの時間を設定<br>します。                                                                                       |
| 縦横表示の<br>自動回転  | 本端末の向きを変えた場合、画面表<br>示の縦横を自動的に切り替えるかど<br>うかを設定します。                                                                                  |
| スクリーン<br>セーバー  | スクリーンセーバーの設定を行いま<br>す。<br>・ スクリーンセーバーの「設定」を<br>「充電時」に設定しワイヤレス<br>チャージャーで充電する際は、高<br>温により充電ができないことや、<br>スクリーンセーバーが終了される<br>ことがあります。 |

| フォント          |                                                   |
|---------------|---------------------------------------------------|
| フォント<br>タイプ   | 画面表示のフォントを設定します。                                  |
| フォント<br>サイズ   | 「極小」、「小」、「中」、「大」、「特大」、<br>「極大」のいずれかを選択します。        |
| スマートON        |                                                   |
| スマート<br>スクリーン | 画面を見ている間はバックライト点<br>灯を保持するかどうかを設定しま<br>す。         |
| 詳細設定          |                                                   |
| 通知表示          | 不在着信通知、アラーム鳴動時など<br>に通知LEDライトを使用するかどう<br>かを設定します。 |
| アスペクト比<br>補正  | ダウンロードしたアプリの表示を画<br>面の解像度に合わせます。                  |

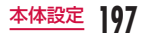

ホームスクリーン

### ホーム画面に関する設定を行います。

docomo Palette UIでは、「ホーム選択」・「壁紙」
 以外の項目は変更できません。

| ホーム選択           | ホームアプリを切り替えます。<br>「docomo Palette UI」と「ホーム」<br>があります。 |
|-----------------|-------------------------------------------------------|
| 画面              |                                                       |
| テーマ             | ホーム画面のテーマを選択します。                                      |
| スクリーン<br>効果     | スクリーン効果を選択します。                                        |
| 壁紙              | 「ギャラリー」、「ライブ壁紙」、「季<br>節の壁紙」、「壁紙ギャラリー」のい<br>ずれかを選択します。 |
| エンドレス<br>モード    | ホーム画面をスクロールしたとき、<br>最後の画面から最初の画面に戻るか<br>どうかを指定します。    |
| ホーム画面の<br>縦表示固定 | ホーム画面を常に縦表示で固定する<br>かどうかを設定します。                       |

データ

| 設定のバック | アプリやウィジェットの設定および |
|--------|------------------|
| アップとリス | テーマのバックアップとリストアを |
| トア*    | 行います。            |

※ 壁紙はバックアップ対象外となります。

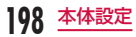

# 画面のロック

画面ロックを使用するかどうか、使用する場合に必要 な設定を行います。

 画面ロックの解除に「なし」、「タッチ」、「スワイブ」、 「フェイスアンロック」、「パターン」、「PINJ、「パス ワード」のいずれかを設定することによって、表示・ 設定できる項目は異なります。

| 画面のセキュリティ        |                   |                                                                            |
|------------------|-------------------|----------------------------------------------------------------------------|
| 画面<br>ロック<br>を選択 | なし                | 画面ロック解除のセキュリティ<br>を無効にします。                                                 |
|                  | タッチ               | タップしてロックを解除しま<br>す。                                                        |
|                  | スワイプ              | スワイプしてロックを解除しま<br>す。                                                       |
|                  | フェイス<br>アンロッ<br>ク | 顔を認識してロックを解除しま<br>す。<br>・ Google アカウントを設定し<br>ていない場合、項目が表示さ<br>れないことがあります。 |
|                  | バターン              | パターンの描画でロックを解除<br>します。お好きなパターンを設<br>定します。                                  |

| 画面<br>ロック<br>を選択 | PIN         | PIN 入力でロックを解除します。<br>画面の指示に従って、4~16<br>桁の数字を入力します。                   |
|------------------|-------------|----------------------------------------------------------------------|
|                  | パス<br>ワード   | パスワード入力でロックを解除<br>します。画面の指示に従って、<br>アルファベットを含む4~16<br>桁のパスワードを入力します。 |
| スワイン<br>クト       | プエフェ        | スワイプして画面ロックを解除<br>するときの画面効果を設定しま<br>す。                               |
| 顔のマッ<br>を向上さ     | ッチング<br>させる | 顔認識の精度を改善するため、<br>再度顔写真の撮影を行います。                                     |
| 動的イメージの<br>確認    |             | 顔認証で画面ロック解除時に、<br>まばたきが必要かどうかを設定<br>します。                             |
| 壁紙               |             | 画面ロック時の壁紙を設定します。                                                     |
| ショートカット          |             | ロック画面に表示するショート<br>カットをカスタマイズします。                                     |
| 所有者情報            |             | ロック画面にオーナー情報を表<br>示するかどうかを設定します。                                     |

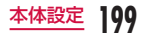

| ロック時間              |                                          |
|--------------------|------------------------------------------|
| ロックタイマー            | 画面OFF後、画面ロックするま<br>での時間を設定します。           |
| 電源ボタンです<br>ぐにロックする | 電源キーを押したとき、すぐに<br>画面ロックするかどうかを設定<br>します。 |
| フィードバック            |                                          |
| 入力中のパター<br>ンを表示する  | パターンを線で表示するかどう<br>かを設定します。               |

### お知らせ

#### <画面ロックの解除について>

- パターン入力を5回間違えると、30秒後に再 度入力するようメッセージが表示されます。パ ターンを忘れた場合、再入力面面で「パターン を忘れた場合」をタッブして、本端末に設定し たGoogleアカウントでログインすることで画 面ロックを解除できます。
- Googleアカウントを設定していない場合、またはPINやパスワードを忘れた場合は、画面ロックを解除できませんのでご注意ください。

ジェスチャー

#### 各種モーションジェスチャーの有効/無効を設定します。

| ミュート                   | 着信音/着信バイブレーションが鳴<br>動しているときに本端末を裏返すと<br>音が止まります。                                 |
|------------------------|----------------------------------------------------------------------------------|
| アラームの<br>停止または<br>スヌーズ | アラーム鳴動中に本端末を裏返すと<br>アラーム音が止まります。                                                 |
| ホーム画面<br>アイテムの<br>移動   | アイテムの選択中に本端末を左右に<br>傾けると、アイテムの場所を変更で<br>きます。<br>・ docomo Palette UIでは動作し<br>ません。 |
| ヘルプ                    | ジェスチャー機能の使いかたが表示<br>されます。                                                        |
| センサー                   |                                                                                  |
| センサー感度<br>補正           | センサーの感度(傾斜角や傾斜速度)<br>を補正します。<br>・モーションジェスチャーがうまく<br>動作しない場合に、実施してくだ<br>さい。       |

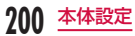

# ストレージ

内部ストレージの空き容量表示、microSDカードの空 き容量表示、マウント、フォーマットを行います。

| 内部ストレージ                              |                                                                                                    |
|--------------------------------------|----------------------------------------------------------------------------------------------------|
| 合計の容量                                | 内部ストレージの全容量を表示しま<br>す。                                                                              |
| 空き容量                                 | 内部ストレージの空き容量を表示し<br>ます。                                                                             |
| アプリ、オー<br>ディオなど                      | 内部ストレージの使用状況を表示し<br>ます。                                                                             |
| SDカード                                |                                                                                                    |
| 合計の容量                                | SDカードの全容量を表示します。                                                                                    |
| 空き容量                                 | SDカードの空き容量を表示します。                                                                                   |
| SDカードの<br>マウント解除<br>/ SDカード<br>のマウント | <ul> <li>SDカードのマウントを解除して、<br/>安全に取り外しができるようにします。</li> <li>SDカードをマウントして、使用<br/>できるようにします。</li> </ul> |
| SDカードの<br>データを消去                     | SDカード内の全データ(音楽、写<br>真など)を消去します。                                                                     |

# バッテリー

電池残量が少なくなったときに、各種機能の使用を抑 えるよう設定できます。

| バッテリー情報   |                             |                                                                                     |
|-----------|-----------------------------|-------------------------------------------------------------------------------------|
| 電池残量のアイコン |                             | 電池残量がパーセントで表示<br>されます。また、充電してい<br>るかも表示されます。<br>タップすると、パッテリー消<br>費状況の詳細が確認できま<br>す。 |
| バッテリー残量   |                             | ステータスパーに電池残量<br>(%)を表示するかどうかを<br>設定します。                                             |
| バッテリ      | リーセーブ                       |                                                                                     |
| バッテ       | バッテリーセーブをONにします             |                                                                                     |
| リー<br>セーブ | バッテリー<br>セーブを<br>ONにしま<br>す | バッテリーセーブ機能をON<br>にするタイミング(電池残量)<br>を指定します。                                          |
|           | バッテリーセーブ項目                  |                                                                                     |
|           | 自動同期                        | 自動同期をOFFにします。                                                                       |
|           | Wi-Fi                       | 使用していない場合は、<br>Wi-Fi機能をOFFにします。                                                     |

本体設定

201

| バッテ<br>リー<br>セーブ | Bluetooth          | 使用しない時はBluetooth<br>機能をOFFにします。            |
|------------------|--------------------|--------------------------------------------|
|                  | キー操作バ<br>イブレート     | キー操作時の振動を解除しま<br>す。                        |
|                  | 画面の<br>明るさ         | 画面の明るさを指定します。                              |
|                  | バック<br>ライト<br>点灯時間 | バックライト点灯時間を指定<br>します。                      |
| クアッドコア制御         |                    | CPU制御を最適化し、バッ<br>テリー消費を抑制するかどう<br>かを設定します。 |
| バッテリーセーブの<br>ヒント |                    | 「バッテリーセーブ項目」の<br>説明を表示します。                 |

## アプリ

アプリに関する設定を行います。

| ダウンロード<br>済み | インストールされているアプリをリ<br>スト表示/削除します。 |
|--------------|---------------------------------|
| 実行中          | 実行中のサービスをリスト表示/停<br>止します。       |
| すべて          | すべてのアプリをリスト表示/削除<br>します。        |

### アプリを無効にする

アブリの無効化は、アンインストールできない一部の アブリやサービスで利用できます。無効化したアブリ はアブリー覧に表示されず、起動もできなくなります がアンインストールはされていません。

- ホーム画面で === ▶ 「本体設定」 ▶ 「アプ リ」 ▶ 「すべて」 タブ
- 2 無効にしたいアプリをタップする
- 3 「無効にする」▶「OK」

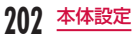

## 無効化したアプリを再度有効にする

アプリを無効化した場合、無効化されたアプリと連携 している他のアプリが正しく動作しない場合がありま す。再度有効にすることで正しく動作します。

- ホーム画面で === ▶ 「本体設定」 ▶ 「アプ リ」 ▶ 「すべて」 タブ
- 2 再度有効にしたいアプリをタップする
- 3「有効にする」

# パーソナル

ドコモサービス、ドコモクラウド、アカウントと同期、 位置情報アクセス、セキュリティ、言語と入力、バッ クアップとリセットなどの設定を行います。

## ドコモサービス

ドコモのサービスなどについて設定します。

| アプリケーション<br>管理         | 定期アップデート確認などの設<br>定を行います。                                   |
|------------------------|-------------------------------------------------------------|
| docomo Wi-Fi<br>かんたん接続 | docomo Wi-Fiもしくは自宅<br>Wi-Fiをかんたん・便利に利用す<br>るための設定を行います。     |
| ドコモアプリ<br>Wi-Fi利用設定    | Wi-Fi接続時にドコモアプリを利<br>用するための設定を行います。                         |
| ドコモアプリ<br>パスワード        | ドコモアブリで利用するバス<br>ワードを設定します。<br>・ 初期設定では「0000」に設<br>定されています。 |
| オートGPS                 | オートGPS機能の設定や、測位<br>した場所の履歴を閲覧できます。                          |

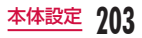

| ドコモ位置情報          | イマドコサーチ/イマドコかん<br>たんサーチ/ケータイお探し<br>サービスの位置情報サービス機<br>能の設定を行います。      |
|------------------|----------------------------------------------------------------------|
| データ量確認           | データ通信量の集計間隔、計測<br>の開始・停止などを設定します。                                    |
| SDカードバック<br>アップ  | microSDカードなどの外部記録<br>媒体を利用して、電話帳などの<br>データの移行やバックアップが<br>できます。(P185) |
| オープンソース<br>ライセンス | オープンソースライセンスを表<br>示します。                                              |

### お知らせ

- ドコモサービスで表示されるアブリの中には無 効化設定できるものがあり、無効化設定された アブリは、ドコモサービスの一覧には表示され なくなる場合があります。
- 新たにドコモ提供のアプリをダウンロード追加 することで、ドコモサービスの一覧に項目が追 加表示される場合があります。

## ドコモクラウド

ドコモクラウドの利用設定や利用容量の管理などを行 います。

 ブラウザが起動し、ドコモクラウドについての設定 画面が表示されます。以降は画面の指示に従って操 作してください。

# アカウントと同期

Googleアカウントなど本端末で使用するアカウントの 追加/削除や、同期の設定を行います。

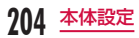

# 位置情報アクセス

GPSの設定などを行います。

| 位置情報への<br>アクセス                      | 位置情報アクセス機能のON / OFF<br>を設定します。                                                                   |
|-------------------------------------|--------------------------------------------------------------------------------------------------|
| 位置情報ソース                             | <                                                                                                |
| GPS機能                               | GPSを使用して現在地を特定する<br>ことをアプリに許可するかどうかを<br>設定します。                                                   |
| Wi-Fiとモバ<br>イルネット<br>ワークによる<br>位置情報 | アブリがユーザーの位置を早く推定<br>するために、Googleの位置情報サー<br>ビスを使用するかどうかを設定しま<br>す。匿名の位置データを収集して、<br>Googleに送信します。 |
| GPS通知                               | GPSが位置情報を探している間、<br>音を再生し振動するかどうかを設定<br>します。                                                     |

# セキュリティ

各種パスワードなどの設定を行います。

| UIMカードのロック       |                                                                     |  |
|------------------|---------------------------------------------------------------------|--|
| UIMカード<br>のロック設定 | SIMカード(ドコモminiUIMカード)<br>のロックを使用するかどうか、使用<br>する場合に必要な設定を行います。       |  |
| パスワード            |                                                                     |  |
| パスワードを<br>表示する   | 入力中のパスワードの最後の文字を<br>表示するかどうかを設定します。                                 |  |
| デバイス管理           |                                                                     |  |
| デバイス管理<br>機能の選択  | 本端末のデバイス管理機能を追加/<br>削除します。                                          |  |
| 提供元不明の<br>アプリ    | Google Playで提供されるアプリ以<br>外のアプリのインストールを許可す<br>るかどうかを設定します。           |  |
| アプリを確認<br>する     | 安全性が証明されていないアプリの<br>場合、インストールを拒否または警<br>告のメッセージを表示するかどうか<br>を設定します。 |  |

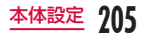

| 認証情報ストレージ             |                                                 |  |
|-----------------------|-------------------------------------------------|--|
| 確認済み証明<br>書           | 安全な証明書と他の認証情報へのア<br>クセスをアプリに許可するかどうか<br>を設定します。 |  |
| ストレージか<br>らインストー<br>ル | 証明書をストレージからインストー<br>ルします。                       |  |
| 認証ストレー<br>ジの消去        | 認証情報ストレージのすべてのコン<br>テンツと VPN の登録情報を消去し<br>ます。   |  |

### 本端末で利用する暗証番号

本端末を便利で安全にお使いいただくため、本端末を ロックするためのパスワードやネットワークサービス でお使いになるネットワーク暗証番号などが設定でき ます。用途に応じて上手に使い分けて、本端末をご活 用ください。

#### ■ 各種暗証番号に関するご注意

- 設定する暗証番号は「生年月日」「電話番号の一部」 「所在地番号や部屋番号」「1111」「1234」な ど容易に推測できる番号は避けてください。また、 設定した暗証番号はメモを取るなどしてお忘れに ならないようお気をつけください。
- 暗証番号は他人に知られないように十分ご注意ください。万が一暗証番号が他人に悪用された場合、 その損害については、当社は一切の責任を負いか ねます。
- 暗証番号を忘れてしまった場合は、運転免許証など 契約者ご本人であることが確認できる書類や本端 末、ドコモminiUIMカードをドコモショップ窓口ま でご持参いただく必要があります。詳しくは裏表紙 の「総合お問い合わせた」までご相談ください。
- ・PINロック解除コードは、ドコモショップでご契約時にお渡しする契約申込書(お客様控え)に記載されています。ドコモショップ以外でご契約されたお客様は、運転免許証など契約者ご本人であることが確認できる書類とドコモminiUIMカードをドコモショップ窓口までご持参いただくか、裏表紙の「総合お問い合わせ先」までご相談ください。

### ネットワーク暗証番号

ドコモショップまたはドコモ インフォメーションセ ンターや「お客様サポート」でのご注文受付時に契約 者ご本人を確認させていただく際や各種ネットワーク サービスご利用時などに必要な数字4桁の番号です。 ご契約時に任意の番号を設定いただきますが、お客様 ご自身で番号を変更できます。パソコン向け総合サポー トサイト「My docomo」の「docomo ID /パスワー ド」をお持ちの方は、パソコンで新しいネットワーク 暗証番号への変更手続きができます。

なお、dメニューからは、ホーム画面で「dメニュー」 ▶「お客様サポート」▶「各種お申込・お手続き」から お客様ご自身で変更ができます。

・「My docomo」、「お客様サポート」については、 P286をご覧ください。

#### PINコード

ドコモ miniUIM カードには、PIN コードという暗証 番号を設定できます。この暗証番号は、ご契約時は 「0000」に設定されていますが、お客様ご自身で番号 を変更できます。

PINコードは、第三者によるドコモminiUIMカードの 無断使用を防ぐため、ドコモminiUIMカードを本端末 に差し込むたびに、または本端末の電源を入れるたび に使用者を確認するために入力する4~8桁の暗証番 号です。PINコードを入力することにより、端末操作 が可能となります。

#### お知らせ

- 新しく端末を購入されて、現在ご利用中のドコ モminiUIMカードを差し替えてお使いになる場 合は、以前にお客様が設定されたPINコードを ご利用ください。設定を変更されていない場合 は「0000」となります。
- PINコードの入力を3回連続して間違えると、 PINコードがロックされて使えなくなります。
   この場合は、「PINロック解除コード」でロック
   を解除してください。

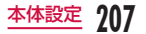

### PINロック解除コード

PINロック解除コードは、PINコードがロックされた 状態を解除するための8桁の番号です。なお、PINロッ ク解除コードはお客様ご自身では変更できません。

 PINロック解除コードの入力を10回連続して間違 えると、ドコモminiUIMカードがロックされます。 その場合は、ドコモショップ窓口にお問い合わせく ださい。

### PINコードを有効にする

電源を入れたときにPINコードを入力するように設定します。

- ホーム画面で === ▶「本体設定」▶「セ キュリティ」
- 7「UIMカードのロック設定」
- 3 「UIMカードのロック」
- 4 PINコードを入力して「OK」
  - 「UIMカードのロック」にチェックマークが付き ます。

PINコードを変更する

あらかじめPINコードを有効にしておく必要があります。

- ホーム画面で === ▶ 「本体設定」 ▶ 「セ キュリティ」
- 🤈 「UIM カードのロック設定」
- 3 「UIM PINの変更」
  - ・ PINコードの入力が求められます。
- 4 すでに設定されている PIN コードを入力し て「OK」
  - ・ PINコードの入力が求められます。
- 5 新たに設定するPINコードを入力して
  - ΓΟΚΙ
    - ・ 再び PIN コードの入力が求められます。
- 6 手順5で入力したものと同じ PIN コードを 入力して「OK」
  - PINコードが変更されます。

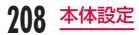

## PINコードを入力する

本端末の電源を入れたときに PIN コードの入力が求め られたら、以下のように操作します。

ドコモminiUIMカードのPINコードを入 力して「OK」

### PINロックを解除する

PINコードの入力を3回連続間違えてPINコードが ロックされた場合は、以下のように操作します。

- PINロック解除コード入力画面でPINロック解除コードを入力して「OK」
- 2 新たに設定する PIN コードを入力して 「OK」
- 3 手順2で入力したものと同じPINコードを 入力して「OK」

言語と入力

本端末の使用言語やキーボードの設定を行います。ま た、音声の入出力に関する設定を行います。

| 言語             | 本端末で使用する言語を選択しま<br>す。                                                                                                    |  |
|----------------|----------------------------------------------------------------------------------------------------|--|
| ユーザー辞書         | Google が提供する文字入力アプリ<br>を使用する場合のユーザー辞書につ<br>いて登録などを行います。Google<br>が提供する文字入力アプリは<br>Google Playからダウンロードでき<br>ます。<br>** GoogleのLatinIME基盤の文字<br>入力アプリのみで使用可能です。 |  |
| キーボードと入力方法     |                                                                                                    |  |
| デフォルト          | デフォルトのキーボードと入力方法<br>を選択します。                                                                                                    |  |
| Google音声<br>入力 | 使用する場合はタップしてチェック<br>マークを付けます。また、 👁 をタッ<br>プして各種設定を行います。                                                                                                    |  |
| LGキーボー<br>ド    | ● をタップして各種設定を行います。                                                                                                    |  |
| ドコモ文字編<br>集    | ● をタップして各種設定を行います。                                                                                                    |  |

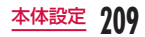

| スピーチ        |                                                                  |  |
|-------------|------------------------------------------------------------------|--|
| 音声検索        | 音声認識の設定を行います。                                                    |  |
| 音声出力        | テキストの読み上げに関する設定を<br>行います。<br>・お買い上げ時、日本語のテキスト<br>読み上げには対応していません。 |  |
| マウス/トラッ     | ックパッド                                                            |  |
| ポインター<br>速度 | 本端末とマウスやトラックパッドを<br>接続したときの、ポインター速度の<br>設定を行います。                 |  |

# バックアップとリセット

初期化の操作を行います。

| バックアップとリストア     |                                                 |
|-----------------|-------------------------------------------------|
| データの<br>バックアップ  | Googleサーバーにバックアップ<br>をするかどうかを設定します。             |
| バックアップ<br>アカウント | バックアップ用のアカウントを設<br>定します。                        |
| 自動リストア          | アプリを再インストールすると<br>き、バックアップした設定とデー<br>夕を復元します。   |
| データ移行           |                                                 |
| データ移行<br>モード    | ドコモショップ内の専用端末を<br>使って本端末のデータを移行する<br>モードに設定します。 |
| 個人データ           |                                                 |
| データの初期化         | 本端末内のすべてのデータを消去<br>します。                         |

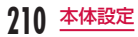

## 本端末を初期化する

- ホーム画面で === ▶ 「本体設定」▶「バッ クアップとリセット」
- 2 「データの初期化」▶「携帯電話のリセット」▶「実行する」▶「OK」
  - microSDカード内の全データも消去する場合 は、「SDカードのデータを消去」にチェックマー クを付けます。

## お知らせ

 画像や動画、音楽などのお客様データは、パソコ ンでのバックアップを行ってください。接続方法 について、詳しくは「ファイル管理」(P215)、 および「パソコンとの接続」(P227)をご参照 ください。

# システム

日付と時刻、ユーザー補助、PC 接続、端末情報を設定します。

# 日付と時刻

#### 日付や時刻に関する設定を行います。

| 日付と時刻の<br>自動設定  | ネットワークを介して日付と時刻<br>の情報を取得し、自動的に設定し<br>ます。  |  |
|-----------------|--------------------------------------------|--|
| タイムゾーンを<br>自動設定 | ネットワークを介してタイムゾー<br>ンの情報を取得し、自動的に設定<br>します。 |  |
| 日付の設定           | 手動で日付の設定を行います。                             |  |
| 時刻の設定           | 手動で時刻の設定を行います。                             |  |
| タイムゾーンの<br>選択   | 手動でタイムゾーンの設定を行い<br>ます。                     |  |
| 24時間表示          | 24時間表示とするか、12時間表<br>示とするかを設定します。           |  |
| 日付表示形式の<br>選択   | 日付の表示形式を設定します。                             |  |

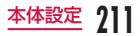

### お知らせ

 「日付と時刻の自動設定」、「タイムゾーンを自動 設定」のチェックマークを外すと、日付、時刻、 タイムゾーンを手動で設定できます。

## ユーザー補助

#### ユーザー補助に関するアプリの設定などを行います。

| サービス                                                                                       |                                                   |  |
|--------------------------------------------------------------------------------------------|---------------------------------------------------|--|
| ユーザー補助に対応したアプリを有効/無効にし<br>ます。ユーザー補助を設定するには、あらかじめ<br>Google Playから対応するアプリをダウンロードし<br>てください。 |                                                   |  |
| システム                                                                                       |                                                   |  |
| 拡大動作                                                                                       | 画面を3回タップすることで画面を<br>ズームイン/ズームアウトするかど<br>うかを設定します。 |  |
| 大きい文字<br>サイズ                                                                               | 文字サイズを大きくします。                                     |  |

| 電源ボタンで<br>通話を終了        | 電源キーを押して通話を終了するか<br>どうかを設定します。 <ul> <li>チェックマークを付けた場合、通<br/>話中にバックライトが消灯し画面<br/>がロックされたときは、音量キー<br/>を押すと通話中画面を表示できま<br/>す。</li> </ul> |
|------------------------|----------------------------------------------------------------------------------------------------|
| 縦横表示の<br>自動回転          | 本端末の向きを変えた場合、画面表<br>示の縦横を自動的に切り替えるかど<br>うかを設定します。                                                                                     |
| パスワードを<br>読み上げる        | TalkBackを利用して、入力したパ<br>スワードを音声で読み上げるかどう<br>かを設定します。                                                                                   |
| ユーザー補助<br>のショート<br>カット | ユーザー補助機能を簡単な操作で有<br>効にするかどうかを設定します。                                                                                                   |
| 音声出力                   | 音声読み上げ方法を設定します。<br>・ 日本語には対応しておりません。                                                                                                  |
| 長押し感知ま<br>での時間         | タッチの感度を「短め」、「中」、「長め」<br>から選択します。                                                                                                    |
| Webアクセ<br>シビリティの<br>向上 | アブリからWebコンテンツへのア<br>クセスを容易にするスクリプトを<br>Googleからインストールするかど<br>うかを設定します。                                                                |

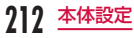

## お知らせ

 Google Playから対応するアプリ(TalkBack) をダウンロードしていない場合は、「音声読み上 げ機能は必要ですか?」とメッセージが表示さ れます。

## PC接続

USB接続モードやOn-Screen Phone機能の設定を 行います。

| USB接続              |                                                 |  |
|--------------------|-------------------------------------------------|--|
| USB接続の<br>種類       | バソコンと接続するときのデフォル<br>トのUSB接続モードを設定します。<br>(P228) |  |
| 接続時に確認             | パソコンと接続するときに、USB<br>接続モードを常に確認します。              |  |
| ヘルプ                | USB接続モードの説明が表示され<br>ます。                         |  |
| LGソフトウェア           |                                                 |  |
| On-Screen<br>Phone | On-Screen PhoneのWi-Fi 接続有<br>効/無効を設定します。        |  |
| ヘルプ                | On-Screen Phone機能の説明が表<br>示されます。                |  |

#### ● LG On-Screen Phone (OSP) とは

LG On-Screen Phoneは本端未の画面をパソコン で表示でき、パソコンのマウス/キーボード入力を 使って本端末を簡単に操作できる機能®です。 パソコンのキーボードを使って文字を入力したり、 アラームやスケジュールや電話の受信などをパソコ ンに通知したり、ドラッグ&ドロップでパソコンと 本端末でファイルの交換をしたりできます。

※ 本端末で操作できる機能のうち、LG On-Screen Phone では操作できない機能もあります。

#### ● OSPについて

 操作方法やパソコンソフトのダウンロード、その他 詳しくは、下記のホームページをご参照ください。 パソコンから http://www.lg.com/jp/mobile-phones/ download-page/index.jsp

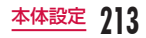

# 端末情報

## 本端末に関する各種情報を表示します。

| 更新セン<br>ター | ソフト<br>ウェア更<br>新        | ソフトウェア更新設定の変更<br>などができます。(P253)                        |
|------------|-------------------------|--------------------------------------------------------|
|            | Android<br>バージョ<br>ンアップ | Android のバージョンアッ<br>プの通知設定や開始ができま<br>す。(P258)          |
|            | アプリの<br>更新              | LG Electronics Inc.のソ<br>フトウェアを更新します。<br>(P261)        |
| ネットワーク     |                         | 本端末のネットワークに関す<br>る状態を表示します。                            |
| ステータス      |                         | 電話番号、IMEIを表示します。                                       |
| バッテリー      |                         | バッテリーの状態が確認でき<br>ます。                                   |
| 携帯電話情報     |                         | モデル番号(機種名)、Wi-Fi<br>MACアドレス、Bluetooth<br>アドレスなどを表示します。 |

| ソフトウェア情報 | 本端末で稼働中の Androidの<br>パージョン、ベースバンドパー<br>ジョン、カーネルバージョン、<br>ビルド番号、ソフトウェアバー<br>ジョンを表示します。 |
|----------|---------------------------------------------------------------------------------------|
| 使用条件     | オープンソースライセンス、<br>Google利用規約を表示しま<br>す。                                                |

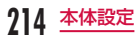
ファイル管理

## ストレージ構成

### 本体(内部ストレージ)

本体(内部ストレージ)に作成される主なフォルダは 次のとおりです。

| Alarms        | アラーム音                                     |
|---------------|-------------------------------------------|
| Android       | AndroidOSのキャッシュ                           |
| DCIM          | カメラで撮影した静止画、動画                            |
| Download      | ダウンロードしたデータ                               |
| Movies        | 動画                                        |
| Music         | 音楽                                        |
| Notifications | 通知音                                       |
| Pictures      | 写真                                        |
| Podcasts      | ポッドキャスト                                   |
| Preload       | LG Electronics Inc. が提供する<br>プリインストールファイル |

Ringtones 着信音

## microSD(外部ストレージ)

端末内のデータをmicroSDカードに保存したり、 microSDカード内のデータを端末に取り込んだりする ことができます。

microSDカードは、互換性のある他の機器でも使用できます。

- 本端末では市販の2GBまでのmicroSDカード、 32GBまでのmicroSDHCカード、64GBまでの microSDXCカードに対応しています(2013年6 月現在)。
- microSDXCカードは、SDXC対応機器での みご利用いただけます。SDXC非対応の機器に microSDXCカードを差し込むと、microSDXCカー ドに保存されているデータが破損することなどがあ るため、差し込まないでください。
- データが破損したmicroSDXCカードを再度利用するためには、SDXC対応機器にてmicroSDXCカードの初期化をする必要があります(データはすべて削除されます)。

- SDXC非対応機器とのデータコピーについては、 microSDHCカードもしくはmicroSDカードなど、 コピー先/コピー元の機器の規格に準拠したカード をご利用ください。
- 対応のmicroSDカードは各microSDカードメーカ へお問い合わせください。
- 本端末に対応しているmicroSDカードのスピードク ラスは、最大クラス UHS-1です。

### microSDカードを取り付ける

- リアカバーを取り外し(P31)、電池パッ クを取り出す(P42)
- 2 microSDカードの金属端子面を下に向け てスロットに差し込む
  - microSDカードスロットはドコモminiUIM カードスロットの上部にあります。
  - microSDカードは挿入方向に注意して正しく取 り付けてください。正しくない向きに挿入する とmicroSDカードやスロットの破損、または抜 き取れなくなる恐れがあります。

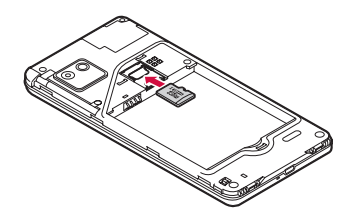

## 216 ファイル管理

## microSDカードを取り外す

- リアカバーを取り外し(P31)、電池パッ クを取り出す(P42)
- 2 microSDカードを指先で押さえながら、 手前にすべり出すように取り出す

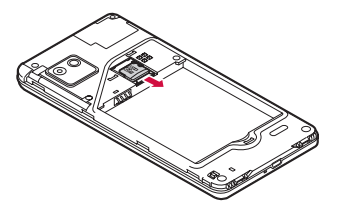

## ファイル操作

## ファイルやフォルダの操作

「ファイルマネージャー」を利用して、端末内のデータやmicroSDカード内のデータの表示や管理ができます。

- ホーム画面で「アプリ」▶「ファイルマネー ジャー」
- 2「内部ストレージ」/「SDカード」のいず れかを選択する

### 3 フォルダ/ファイルをタップする

- ファイルをタップすると、対応するアプリで表示/再生されます。
- フォルダやファイルをロングタッチすると、削除/移動/コピー/リネーム(名前の変更)などができます。移動/コピーを選択した場合は、移動/コピーを選択した場合は、移動/コピー先のフォルダを表示して「貼り付け」をタッブしてください。
- 🔄 をタップすると、フォルダを作成します。

### データ検索

- ホーム画面で「アプリ」 ▶「ファイルマネー ジャー」
- 2 🔍 ▶ 検索したい文字列を入力する

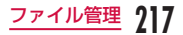

データ通信

## 赤外線通信

赤外線通信機能が搭載された他の端末や携帯電話など とデータを送受信します。

- 赤外線通信できるデータは次のとおりです。
   電話帳、マイプロフィール、名刺、spモードメール、
   スケジュール&メモ、静止画、動画、トルカ
- 赤外線の通信距離は約20cm以内、赤外線放射角度 は中心から15度以内です。また、データの送受信 が終わるまで、本端末を相手側の赤外線ボート部分 に向けたまま動かさないでください。
- ・
   直射日光が当たっている場所や蛍光灯の真下、赤外 線装置の近くでは、正常に通信できない場合があり ます。
- 相手の端末によっては、データの送受信がしにくい 場合があります。

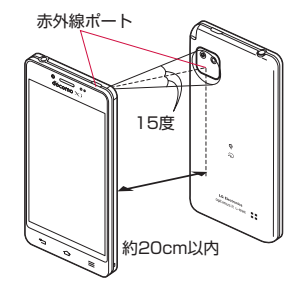

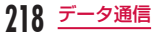

## 赤外線通信でマイプロフィールを 送信する

- ホーム画面で「アプリ」▶「ドコモ電話帳」 ▶「マイプロフィール」
- 3 受信側を受信待ち状態にする
- 4 [OK]
  - ・ 通信が開始されます。
- 5 [OK]

## 赤外線1件送信

- <例>連絡先を 1 件送信する
  - ホーム画面で「アプリ」▶「ドコモ電話帳」
    - ▶ 連絡先を選択する
- 3 受信側を受信待ち状態にする
- 4 [OK]
  - 通信が開始されます。
- 5 [OK]

## 赤外線全件送信

<例>連絡先を全件送信する

- ホーム画面で「アプリ」▶「赤外線」
- 2 「全件送信」▶「電話帳」▶「開始する」▶ ドコモアプリパスワードを入力 ▶「OK」
- 3 受信側と同じ認証パスワードを入力 ▶「決定」▶ 受信側を受信待ち状態にする ▶ 「OK」
  - ・ 通信が開始されます。
- 4 [OK]

## お知らせ

 認証パスワードは受信側と送信側で任意に設定 するものです。

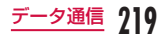

## 赤外線1件受信

- <例>連絡先を1件受信する
  - ホーム画面で「アプリ」▶「赤外線」
- 2 「1件受信」▶「OK」
  - ・ 通信が開始されます。
- 3 [OK] ▶ [OK]
  - アカウントの選択画面が表示された場合は、ア カウントを選択します。

## 赤外線全件受信

- <例>連絡先を全件受信する
- ホーム画面で「アプリ」▶「赤外線」
- 2 「全件受信」 トコモアプリパスワードを 入力 ト「OK」
- 3 送信側と同じ認証パスワードを入力 ▶ 「決定」▶「OK」
  - ・ 通信が開始されます。
- 4 [OK]
  - アカウントの選択画面が表示された場合は、ア カウントを選択します。
- 5 「保存する」

## Bluetooth通信

#### 本端末とBluetoothデバイスをワイヤレスで接続し、 データをやりとりできます。

- Bluetooth対応バージョンやプロファイルについては、「主な仕様」(P262)をご覧ください。
- Bluetoothの設定や操作方法については、接続する Bluetoothデバイスの取扱説明書をご覧ください。
- 本端末とすべてのBluetoothデバイスとのワイヤレ ス接続を保証するものではありません。

### ■ Bluetooth 機能使用時のご注意

- ・本端末とほかのBluetoothデバイスとは、見通し 距離約10m以内で接続してください。間に障害 物がある場合や、周囲の環境(壁、家具など)、建 物の構造によっては、接続可能距離が極端に短く なることがあります。特に鉄筋コンクリートの建 物の場合、上下の階や左右の部屋など鉄筋の入っ た壁を挟んで設置したときは、接続できないこと があります。上記接続距離を保証するものではあ りませんので、ご了承ください。
- ・ほかの機器(電気製品、AV機器、OA機器など)から2m以上離れて接続してください。特に電子レンジ使用時は影響を受けやすいため、必ず3m以上離れてください。近づいていると、ほかの機器の電源が入っているときに正常に接続できないことがあります。また、テレビやラジオに雑音が入ったり映像が乱れたりすることがあります。

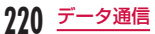

- 放送局や無線機などが近くにあり正常に接続できないときは、接続相手のBluetoothデバイスの使用場所を変えてください。周囲の電波が強すぎると、正常に接続できないことがあります。
- Bluetoothデバイスをかばんに入れたままでもワ イヤレス接続できます。ただし、Bluetoothデバ イスと本端末の間に身体を挟むと、通信速度の低 下や雑音の原因になることがあります。
- Bluetooth機器が発信する電波は、電子医療機器 などの動作に影響を与える可能性があります。場 合によっては、事故を発生させる原因になります ので、次の場所では本端末の電源および周囲の Bluetooth機器の電源を切ってください。
  - 電車内
  - 航空機内
  - 病院内
  - 自動ドアや火災報知機から近い場所
  - ガソリンスタンドなど引火性ガスの発生する場所

#### ■ 無線LAN対応機器との電波干渉について

- 本端末のBluetooth機能と無線LAN対応機器は 同一周波数帯(2.4GHz)を使用しているため、 無線LAN対応機器の近辺で使用すると、電波干渉 が発生し、通信速度の低下や雑音、接続不能の原 因になる場合があります。この場合、以下の対策 を行ってください。
  - 本端末や接続相手のBluetoothデバイスを、無 線LAN対応機器から約10m以上離してくださ い。
  - 約10m以内で使用する場合は、無線LAN対応 機器の電源を切ってください。

#### ■ Bluetooth機能のパスキー (PIN) について

- Bluetooth機能のパスキー(PIN)は、接続する Bluetoothデバイス同士が初めて通信するとき、 相手機器を確認して、お互いに接続を許可するための認証用コードです。送信側/受信側とも同一 のパスキー(最大16文字の半角英数字)を入力 する必要があります。
- 本端末ではパスキーを「PIN」と表示している場合があります。

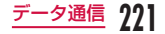

## Bluetooth機能をONにして本端 末を検出可能にする

- ホーム画面で <del>──</del> ▶ 「本体設定」 ▶ 「Bluetooth」
  - 「Bluetooth」をONにする

## 3 端末名にチェックマークを付ける

- 本端末が別のBluetoothデバイスから検出可能 な状態になります。
- ・検出可能時間は、「Bluetooth」画面で 「検 出可能時間のタイムアウト」 ● 「2分」 / 「5分」 / 「1 時間」 / 「タイムアウトなし」で変更で きます。

### お知らせ

- Bluetooth機能を使用しないときは、電池の減 りを防ぐため、Bluetooth機能をOFFにしてく ださい。
- Bluetooth機能のON / OFF設定は、電源を 切っても変更されません。

### 端末名を変更する

Bluetooth通信を行ったときに、相手の機器に表示される本端末の名前を変更できます。

- ホーム画面で <del>──</del> ▶ 「本体設定」 ▶ 「Bluetooth」
- 9 BluetoothをONにする
- 3 == ▶ 「名称の変更」
  - ▲ 名前を入力 ▶ 「保存」

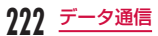

## ほかのBluetoothデバイスとペアリ ング/接続する

Bluetooth通信を行うには、あらかじめほかのデバイ スとペアリング(ペア設定)を行い、本端末に登録後、 接続を行います。

 Bluetoothデバイスによって、ペアリングのみ行う デバイスと接続まで続けて行うデバイスがあります。

ホーム画面で === ▶ 「本体設定」 ▶
 「Bluetooth」 ▶ 「デバイスの検索」

- 検出されたBluetoothデバイスの一覧画面が表示されます。
- 2 接続したいデバイスをタップ ▶ 「ペアリン グ」
  - Bluetoothデバイスにパスキー(PIN)が設定 されている場合、パスキー(PIN)を入力して 「OK」をタップしてください。
  - Bluetoothデバイスによっては、デバイスを タップするとペアリング完了後、続けて接続ま で行う場合があります。

### お知らせ

- ペアリング時にパスキー (PIN) が必要なデバ イスの場合も一度ペアリングを行うと、ペアリ ングを解除しない限り、切断した状態で再度接 続するときはパスキー (PIN)の入力は不要に なります。
- プロファイル非対応の場合など、接続できない デバイスの場合はペアリング設定は可能ですが、 デバイスをタップしても接続できません。
- ペアリング済みのデバイスの 
   とタップすると、自動で接続するか常に確認するかを選択できます。
- SCMS-T非対応のデバイスでは、音楽データな ど、オーディオ関連データの種別に関わらず、 再生することはできません。

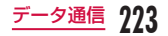

# ほかのデバイスからペアリング要求を受けた場合

Bluetooth通信のペアリングを要求する画面が表示さ れた場合、「ペアリング」をタップするか、必要な場合 は、パスキー (PIN)を入力して「OK」をタップして ください。

### ペアリングを解除する場合

「ペアリング済みデバイス」の一覧で、ペ アリングを解除したいデバイスの ◎ を タッブ ▶「ペアリングの解除」

### Bluetooth機能でデータを送受信する

 あらかじめ本端末のBluetooth機能をONにし、検 出可能にしてください。

Bluetooth機能でデータを送信する

電話帳(vcf形式の名刺データ)のデータや静止画、動 画などのファイルを、ほかのBluetoothデバイス(パ ソコンなど)に送信できます。

- 送信は各アプリの「共有」/「送信」などのメニュー から行ってください。
- <例>ギャラリーから静止画を送信する
- 本端末とほかのBluetoothデバイスとペアリング/接続する(P223)
- 7 ホーム画面で「アプリ」▶「ギャラリー」
  - ▶ 送信したい静止画を選択して表示する
- 3 ▶ 「Bluetooth」 ▶ Bluetooth デバイ スを選択する
  - 複数の静止画を同時に送信する場合、静止画の 一覧画面で ■▶「すべて選択」または送信した い静止画にチェックマークを付ける ▶「共有」
     ▶「Bluetooth」▶ Bluetooth デバイスを選択 してください。
- 4 以降、受信する相手機器側で画面の指示に 従ってデータを受信する

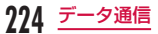

### Bluetooth機能でデータを受信する

本端末を検出可能な状態にする

2

Bluetooth認証要求の画面が表示された ら、「承諾」をタップする

- ステータスバーに I が表示され、データの受信 が開始されます。
- ・ 通知パネルで受信状態を確認できます。
- ・受信が完了したら、画面下部にメッセージ画面 が表示されます。

## NFC通信

NFCとはNear Field Communicationの略で、ISO (国際標準化機構)で規定された国際標準の近接型無線 通信方式です。非接触ICカード機能やリーダー/ライ ター機能(R/W)、機器間通信機能(P2P)などが本 製品でご利用いただけます。

NFCの機能を利用して、他の対応機器とデータのやり とりができます。

・ 対向機にかざす際の注意事項については → P138

## Androidビーム

Reader/Writer、P2P機能を搭載した端末との間で データを送受信できます。

- あらかじめReader/Writer、P2P機能を有効にし、 「Direct/Android Beam」をONにしておいてくだ さい。
- NFC /おサイフケータイ ロックを設定している場合は、Android ビームを利用できません。
- アプリによってはAndroidビームをご利用になれま せん。
- すべてのReader/Writer、P2P機能を搭載した端末 との通信を保証するものではありません。
- データの送信/受信時に利用規約画面などが表示された場合は、内容をご確認の上、画面の指示に従って操作してください。

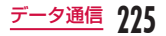

### データを送信する

ブラウザのウェブページや連絡先、静止画、動画など のファイルを、ほかのNFC対応端末に送信できます。

<例>ギャラリーから静止画を送信する

- 本端末と受信側端末のReader/Writer, P2P機能を有効にし、「Direct/Android Beam」をONにする(P192)
- 2 ホーム画面で「アプリ」▶「ギャラリー」▶ 送信したい静止画を選択して表示する
- 3 本端末と受信側端末の ⑦ マーク部分を向かい合わせて近づける
  - ビーム送信音が鳴り、ビーム共有画面が表示されます。
- 4 ビーム共有画面をタップする
  - ・受信側端末でビーム受信音が鳴り、ビームの受信が始まります。

データを受信する

- 本端末と送信側端末のReader/Writer, P2P機能を有効にし、「Direct/Android Beam」をONにする(P192)
- 2 本端末と送信側端末の ⑦ マーク部分を向かい合わせて近づける
  - ビーム受信音が鳴り、ビームの受信が始まります。
  - ステータスバーに 🛃 が表示されます。
  - 通知パネルで受信状態を確認できます。
  - ・受信が完了したら、ステータスバーにメッセージが表示されます。

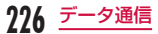

# 外部機器接続

## パソコンとの接続

本端末とパソコンを microUSB 接続ケーブル 01 (別売) で接続して、パソコンの [Windows Media Player] と音楽などのデータを同期したり、ドラッグ & ドロップでパソコンと本端末でデータをやりとりし たりできます。

- 本端末をパソコンに認識させるには、専用のドライ バおよび Windows Media Player 11以上が必要で す。
  - 専用ドライバのダウンロードや操作方法、その他
     詳細については、下記のホームページを参照して
     ください。

http://www.lg.com/jp/mobile-phones/ download-page/index.jsp

- 最新版のWindows Media Playerは、Microsoft のウェブサイトからダウンロードできます。 http://windows.microsoft.com/ja-jp/windows/ download-windows-media-player
- 本端末とパソコンを接続中に、動画の撮影や再生な ど一部の機能が使用できない場合があります。
- 一部の著作権で保護されたデータのやりとりは許可 されない場合があります。

### お知らせ

- ファイル操作に必要なパソコン側の動作環境は 次のとおりです。
  - OS\*: Windows 8 / Windows 7 / Windows Vista / Windows XP (Service Pack 3以降)
  - Windows Media Player : Windows Media Player 11以上
  - ※ OSのアップグレードや追加・変更した環境 での動作は保証いたしかねます。
- パソコンで本端末内のファイルを操作するには、
   本端末とパソコン以外に次の機器、およびソフトウェアが必要です。
  - microUSB接続ケーブル
  - 専用のドライバ
  - ケーブルは、microUSB接続ケーブル 01をご 使用ください。パソコンのUSBケーブルはコ ネクタ部分の形状が異なるため使用できません。
- 本端末内の内部ストレージとmicroSDカード に保存されているお客様データは、パソコンで のバックアップを行ってください。

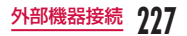

 パソコンなどほかの機器から本端末内の内部 ストレージまたはmicroSDカードに保存した データは、本端末で表示、再生できない場合が あります。また、本端末からパソコンに保存し たデータは、ほかの機器で表示、再生できない 場合があります。

### 本端末とパソコンを接続する

#### microUSB接続ケーブル 01 (別売)の microUSBコネクタを本端末のmicroUSB 接続端子に差し込む

microUSBコネクタは、USBマークを上にして水平に差し込んでください。

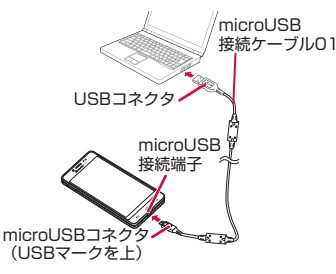

2 microUSB接続ケーブルのUSBコネクタ

### をパソコンのUSBポートに差し込む

- 本端末がパソコン側に自動で認識されます。
- パソコン側でデバイスドライバのインストール を要求される場合がありますが、キャンセルし てください。
- 本端末に「プログラムのインストール」画面が 表示された場合は「キャンセル」をタップします。
- ステータスバーに 🛛 が表示されます。
- 本端末に「USB接続の種類」画面が表示されます。「USB接続の種類」画面が表示されない場合は、ステータスパーを下にドラッグまたはスワイブして通知パネルを開き、「USB接続済み」をタッブしてください。
- 「USB接続の種類」画面では、以下を選択できます。

| 充電のみ             | 充電のみを行う場合に選択しま<br>す。(P46)                            |
|------------------|------------------------------------------------------|
| メディア<br>同期 (MTP) | パソコンとメディアファイル<br>を同期する場合に選択します。<br>(P230)            |
| LGソフト<br>ウェア     | LGMobile Support Toolを使<br>用してパソコンと接続するとき<br>に選択します。 |

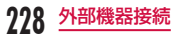

| カメラ<br>(PTP) | カメラアブリを使用して写真ファ<br>イルを転送したり、MTPでサポー<br>トしていないさまざまなファイル<br>をパソコンから転送するときに選<br>択します。 |
|--------------|------------------------------------------------------------------------------------|
|--------------|------------------------------------------------------------------------------------|

3「充電のみ」/「メディア同期(MTP)」/「LG ソフトウェア」/「カメラ(PTP)」のい ずれかを選択する

#### お知らせ

- パソコンとの接続中にステータスパーを下にドラッ グまたはスワイプして通知パネルを開き、「USB接 統済み」をタップすると、「USB接続の種類」画面 が表示され、USB接続モードを変更できます。
- パソコンと接続するときのデフォルトのUSB接続モードは、ホーム画面で 「本体設定」●
   「PC接続」● 「USB接続の種類」をタップすると変更できます。
- USB接続モードが「カメラ (PTP)」のとき は、内部ストレージにある「DCIM」フォルダと 「Pictures」フォルダ内の画像ファイルのみ表示 されます。
- データの読み込みや書き込み中に、本端末の電源 を切らないでください
- データの読み込みや書き込み中、microUSB接続 ケーブルを抜かないでください。データ消失など の原因となります。

## パソコンとデータをやりとりする

- microUSB接続ケーブル 01(別売)で本 端末とパソコンを接続する(P228)
  - ・「USB接続の種類」画面が表示されます。
- 2 USB接続モードを「メディア同期 (MTP)」 にする (P228)
- 3 パソコン側で「コンピュータ」/「マイコ ンピュータ」を開き、「L-05E」を選択する
  - 本端末内のドライブ(内部ストレージ、SDカード)が表示されます。
  - 設定により「自動再生」画面が表示されることが あります。画面が表示されたら、「デバイスを開 いてファイルを表示する」を選択してください。
- 4「内部ストレージ」/「SDカード」のいず れかを選択する
- 5 本端末とパソコンの間で、データをドラッ グ&ドロップする

## Windows Media Player とデー タを同期する

パンコンのWindows Media Player のライブラリと 音楽や動画を同期できます。著作権保護付きの音楽や 動画は、この方法によって著作権情報とともに本端末 に同期できます。

- microUSB接続ケーブル 01 (別売)で本 端末とパソコンを接続する (P228)
- 2 USB接続モードを「メディア同期 (MTP)」 にする (P228)
- 3 パソコン側でWindows Media Playerを 起動し、同期する

### お知らせ

 Windows Media Playerについて、詳しくは Windows Media Playerのヘルプをご参照く ださい。

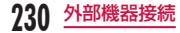

## 本端末をパソコンから取り外す

データの転送中でないことを確認し、 microUSB接続ケーブル 01(別売)を本 端末およびパソコンから取り外す

### お知らせ

 データの転送中に、本端末の電源を切ったり、 microUSB接続ケーブルを取り外したりしない でください。データ消失などの原因となります。

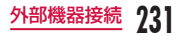

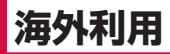

## 国際ローミング(WORLD WING)の概要

国際ローミング(WORLD WING)とは、日本国内で 使用している電話番号やメールアドレスはそのままに、 ドコモと提携している海外通信事業者のサービスエリ アでご利用いただけるサービスです。電話、SMS は設 定の変更なくご利用になれます。

#### ● 対応ネットワークについて

本端末は、クラス4になります。3Gネットワーク およびGSM / GPRSネットワークのサービスエリ アでご利用いただけます。また、3G850MHz / GSM850MHzに対応した国・地域でもご利用いた だけます。ご利用可能エリアをご確認ください。

#### ● 海外でご利用いただく前に、以下をあわせてご覧く ださい。

- 『ご利用ガイドブック(国際サービス編)』
- ・ ドコモの『国際サービスホームページ』
- 海外ではXiエリア外のため、3GネットワークおよびGSM / GPRSネットワークをご利用ください。

### お知らせ

 国番号・国際電話アクセス番号・ユニバーサル ナンバー用国際識別番号・接続可能な国地域お よび海外通信事業者は、「ご利用ガイドブック(国際サービス 際サービス編)]またはドコモの「国際サービス ホームページ」をご確認ください。

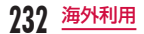

## ご利用できるサービス

| 主な通信サービス          | 3G 3G850 GSM (GPRS |   | GSM<br>(GPRS) |
|-------------------|--------------------|---|---------------|
| 電話                | 0                  | 0 | 0             |
| SMS               | 0                  | 0 | 0             |
| メール*              | 0                  | 0 | 0             |
| ブラウザ <sup>*</sup> | 0                  | 0 | 0             |

(○:利用可能 ×:利用不可)

- ※ ローミング時にデータ通信を利用するには、データ ローミングを有効にしてください。(P236)
- 接続する海外通信事業者やネットワークにより利用 できないサービスがあります。

## ご利用時の確認

### 出発前の確認

海外でご利用いただく際は、日本国内で次の確認をし てください。

#### ● ご契約について

WORLD WINGのお申し込み状況をご確認ください。詳しくは裏表紙の「総合お問い合わせ先」までお問い合わせください。

### ● 充電について

海外旅行で充電する際のACアダプタは、別売の「AC アダプタ03」、「ACアダプタ04」をご利用ください。

#### ● 料金について

- 海外でのご利用料金(通話料、パケット通信料) は日本国内とは異なります。
- ご利用のアプリによっては自動的に通信を行うものがありますので、パケット通信料が高額になる場合があります。各アプリの動作については、お客様ご自身でアプリ提供元にご確認ください。

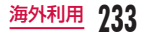

### 事前設定

- ネットワークサービスの設定について
  - ネットワークサービスをご契約いただいている場 合、海外からも留守番電話サービス・転送でんわサー ビス・番号通知お願いサービスなどのネットワーク サービスをご利用になれます。ただし、一部のネッ トワークサービスはご利用になれません。
  - 海外でネットワークサービスをご利用になるには、「遠隔操作設定」を開始にする必要があります。
     渡航先で「遠隔操作設定」を行うこともできます。
  - 設定/解除などの操作が可能なネットワークサービスの場合でも、利用する海外通信事業者によっては利用できないことがあります。

### 滞在国での確認

#### 海外に到着後、本端末の電源を入れると自動的に利用 可能な通信事業者に接続されます。

#### ● 接続について

「通信事業者」の設定で「利用可能なネットワーク」 を「自動的に選択」に設定している場合は、最適なネッ トワークを自動的に選択します。

定額サービス適用対象国・地域の通信事業者をご利 用の場合、海外でのパケット通信料が1日あたり一 定額を上限としてご利用いただけます。なお、ご利 用には国内のパケット定額サービスへのご加入が必 要です。詳細は『ご利用ガイドブック(国際サービ ス編)]またはドコモの「国際サービスホームページ」 をご確認ください。

- ディスプレイの表示について
  - ステータスパーにはR(ローミング中)が表示されます。

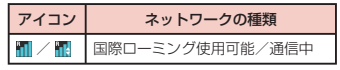

 接続している通信事業者名は、通知パネルで確認 できます。

#### ● 日付と時刻について

「日付と時刻」の「日付と時刻の自動設定」、「タイム ソーンを自動設定」にチェックマークを付けている 場合は、接続している海外通信事業者のネットワー クから時刻・時差に関する情報を受信することで本 端末の時計の時刻や時差が補正されます。

- 海外通信事業者のネットワークによっては、時刻・ 時差補正が正しく行われない場合があります。その場合は、手動でタイムゾーンを設定してください。
- 補正されるタイミングは海外通信事業者によって 異なります。
- ・ 「日付と時刻」 → P211

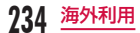

#### ● お問い合わせについて

- ・本端末やドコモminiUIMカードを海外で紛失・盗 難された場合は、現地からドコモへ速やわにご連 絡いただき利用中断の手続きをお取りください。 お問い合わせ先については、裏表紙をご覧くださ い。なお、紛失・盗難されたあとに発生した通話・ 通信料もお客様のご負担となりますのでご注意く ださい。
- 一般電話などからご利用の場合は、滞在国に割り 当てられている「国際電話アクセス番号」または 「ユニバーサルナンバー用国際識別番号」が必要 です。

## 海外で利用するための設定

お買い上げ時は、自動的に利用できるネットワークを 検出して切り替えるように設定されています。手動で ネットワークを切り替える場合は、次の操作で設定し てください。

## ネットワークモードの設定

- ホーム画面で == ▶ 「本体設定」▶ 「その 他…」▶ 「モバイルネットワーク」▶ 「ネッ トワークモード」
- 2 「LTE/3G/GSM(自動)」/「LTE/3G」 /「GSM」

### お知らせ

 データ通信中に、ネットワークモードを切り替 えると、ネットワークサービスが切断され、デー タ通信が中断します。

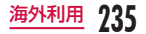

## 通信事業者の設定

### 手動で設定する

- ホーム画面で == ▶ 「本体設定」▶ 「その 他…」▶ 「モバイルネットワーク」▶ 「通信 事業者」
- ? 「ネットワークを検索」
  - 利用可能なネットワークを検索して表示します。
  - ネットワーク検索でエラーが発生する場合は、 「データ通信を有効にする」のチェックマークを 外して再度実行してください。
- 3 通信事業者のネットワークを選択する
  - 注意画面が表示された場合は、内容を確認して 「はい」をタップします。

### 自動で選択する

- ホーム画面で == ▶「本体設定」▶「その 他…」▶「モバイルネットワーク」▶「通信 事業者」
- 2「自動的に選択」にチェックマークを付ける

### お知らせ

- 接続する通信事業者を手動で設定した場合、本端末がサービスエリア外に移動しても別の接続可能な通信事業者には自動的に接続されません。
- 接続する通信事業者を手動で設定した場合は、
   日本に帰国後、「自動的に選択」に設定してください。
- 3Gネットワークでデータ通信中に「ネットワークを検索」をタップすると、「データ通信を無効にしてから、再度実行してください。」と、メッセージが表示されます。
- GSM / GPRSネットワークでデータ通信中に 「ネットワークを検索」をタップすると、データ 通信が中断され、ネットワークが検索されます。

### データローミングの設定

- ホーム画面で ── ▶ 「本体設定」▶ 「その 他…」▶ 「モバイルネットワーク」
- 2 「データローミング」にチェックマークを 付ける
- 3 注意画面の内容を確認して「はい」

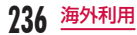

## 滞在先での電話のかけかた/ 受けかた

## 滞在国外(日本含む)に電話をか ける

- 国際ローミングサービスを利用して、滞在国からほか の国へ電話をかけることができます。
- 接続可能な国および通信事業者などの情報について は、ドコモの『ご利用ガイドブック(国際サービス編)』 をご覧ください。
  - ホーム画面で「電話」▶「ダイヤル」タブ
- 7 + (「O」をロングタッチする) ▶ 国番号
  - ▶ 地域番号(市外局番)▶ 相手先電話番号の順に入力する
  - 地域番号(市外局番)が「0」で始まる場合には、 先頭の「0」を除いて入力してください。ただし、 イタリアなど一部の国・地域では「0」が必要 な場合があります。

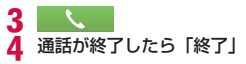

### お知らせ

 「国際ダイヤルアシスト」の「自動変換機能」に チェックマークを付けている場合、日本への発 信は日本国内のときと同様に市外局番から入力
 ▶ ▶ ▶ 「変換後の番号で発信」をタッブします。

## 滞在国内に電話をかける

日本国内での操作と同様の操作で、相手の一般電話や 携帯電話に電話をかけることができます。

- ホーム画面で「電話」▶「ダイヤル」タブ
- 2 相手の電話番号を入力する
  - 一般電話にかける場合は、地域番号(市外局番)
     +相手先電話番号を入力します。

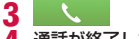

通話が終了したら「終了」

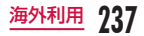

## 海外にいるWORLD WING利用者 に電話をかける

電話をかける相手が海外での「WORLD WING」利用 者の場合は、滞在国内に電話をかける場合でも、日本 への国際電話として電話をかけてください。

滞在先にかかわらず日本経由での通信となるため、
 日本への国際電話と同じように「+」と「81」(日本の国番号)を先頭に付け、先頭の「0」を除いた
 電話番号を入力して電話をかけてください。

#### 海外での発着信に関する設定を行う

国際ローミングサービスを利用した海外での発着信に 関する設定を行います。

利用する海外通信事業者によっては設定できない場合があります。

ホーム画面で「電話」 ▶ <del>|||</del> ▶ 「通話設定」 ▶ 「海外設定」

2 必要に応じて設定を変更する

| ローミング時 | 規制開始 |
|--------|------|
| 着信規制*' | 規制停止 |
|        | 設定確認 |

| ローミング着信<br>通知 <sup>※2</sup> | 通知開始            |
|-----------------------------|-----------------|
|                             | 通知停止            |
|                             | 通知設定確認          |
| ローミング                       | サービス開始          |
| ガイダンス**3                    | サービス停止          |
|                             | 設定確認            |
| 国際ダイヤル                      | 自動変換機能          |
| アシスト                        | 国番号             |
|                             | 国際プレフィックス       |
| ネットワーク                      | 遠隔操作(有料)        |
| サービス* 1、*4                  | 番号通知お願いサービス(有料) |
|                             | ローミング着信通知(有料)   |
|                             | ローミングガイダンス(有料)  |
|                             | 留守番電話サービス(有料)   |
|                             | 転送でんわサービス(有料)   |

- ※1 設定する際は、ネットワーク暗証番号を入力 する必要があります。
- ※2 電源が入っていないときや、圏外にいたときに 着信があったことを、電源が入ったときや圏内 になったときにSMSで通知します。(無料)

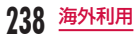

- ※3 開始すると、電話をかけてもらう際に、海外 にいることを発信者にお知らせします。
- ※4 あらかじめ遠隔操作設定を開始にしておく必要があります。海外から操作した場合、ご利用の国の日本向け通話料がかかります。海外の通信事業者によっては設定できない場合があります。

## 滞在先で電話を受ける

日本国内での操作と同様の操作で電話を受けることが できます。

### お知らせ

- 国際ローミング中に電話がかかってきた場合は、 いすれの国からの電話であっても日本からの国 際転送となります。発信側には日本までの通話 料がかかり、着信側には着信料がかかります。
- 相手が発信者番号を通知して電話をかけてきた場合でも、海外通信事業者によっては、発信者番号が通知されない場合があります。また、相手が利用しているネットワークによっては、相手の発信者番号とは異なる番号が通知される場合があります。
- 海外での利用時には、「登録外着信拒否」が動作しない可能性があります。(P105)

### 相手からの電話のかけかた

- ●日本国内から滞在先に電話をかけてもらう場合 日本国内にいるときと同様に電話番号をダイヤルし て、電話をかけてもらいます。
- ●日本以外の国から滞在先に電話をかけてもらう場合 滞在先にかかわらず日本経由で電話をかけるため、 国際電話アクセス番号および「81」をダイヤルし てもらう必要があります。

発信国の国際電話アクセス番号-81-90 (または 80) -XXXX-XXXX

### 帰国後の確認

日本に帰国後は自動的にドコモのネットワークに接続 されます。接続できなかった場合は、以下の設定を行っ てください。

- ・「モバイルネットワーク」の「ネットワークモード」 を「LTE/3G/GSM(自動)」に設定してください。 (P235)
- ・「モバイルネットワーク」の「通信事業者」を「自動 的に選択」に設定してください。(P236)

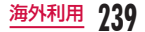

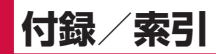

## オプション品・関連機器の ご紹介

本端末にさまざまな別売りのオプション機器を組み合 わせることで、バーソナルからビジネスまでさらに幅 広い用途に対応できます。なお、地域によってはお取 り扱いしていない商品もあります。

詳しくは、ドコモショップなど窓口へお問い合わせく ださい。また、オプションの詳細については各機器の 取扱説明書などをご覧ください。

- ・ リアカバー L36
- ・ 電池パック L20
- ・ 車内ホルダ 01
- ・ ワイヤレスイヤホンセット 02 / 03
- ・ 骨伝導レシーバマイク 02
- ・キャリングケース 02
- ポケットチャージャー 01 / 02
- ・ ACアダプタ 03 / 04
- 海外用AC変換プラグCタイプ 01
- ・ microUSB接続ケーブル 01
- ・ DCアダプタ 03
- ドライブネットクレイドル 01
- ワイヤレスチャージャー 01 / 02
- L-03E<sup>\*</sup>
- ※ 本端末への給電を行うチャージャー機能の対応となります。 付録 / 索引

## トラブルシューティング(FAQ)

## 故障かな?と思ったら

- ・まずはじめに、ソフトウェアを更新する必要がある かをチェックして、必要な場合にはソフトウェアを 更新してください。(ソフトウェア更新 → P253)
- 気になる症状のチェック項目を確認しても症状が改 善されないときは、裏表紙の「故障お問い合わせ先」 または、ドコモ指定の故障取扱窓口までお気軽にご 相談ください。

### ■ 電源

| 症状              | チェック                                                                                    |
|-----------------|-----------------------------------------------------------------------------------------|
| 本端末の電源<br>が入らない | <ul> <li>・電池バックが正しく取り付けられていますか。→ P42</li> <li>・電池切れになっていませんか。</li> <li>→ P43</li> </ul> |

| 症 状                     | チェック                                                                                                    |        |      |
|-------------------------|----------------------------------------------------------------------------------------------------|--------|------|
| 画面が動か<br>ない、電源<br>が切れない | <ul> <li>画面が動かなくなったり、電源が切れなくなったりした場合に本端未を<br/>強制的に再起動することができます。</li> <li>電源キーを約7秒以上押し続ける<br/>と、強制的に再起動できます。</li> <li>* 強制的に再起動でるます。</li> <li>* 強制的に再起動するる操作のため、<br/>データおよび設定した内容などが<br/>消えてしまう場合がありますので<br/>ご注意ください。</li> </ul> | 7<br>t | E F  |
|                         |                                                                                                    |        |      |
|                         |                                                                                                    |        |      |
|                         |                                                                                                    | 回留ご見   | 回宮と長 |

| 充電 |
|----|
|    |

| 症状                               | チェック                                                                                                    |
|----------------------------------|----------------------------------------------------------------------------------------------------|
| 充電ができない                          | <ul> <li>電池パックが正しく取り付けられて<br/>いますか。→ P42</li> <li>アダブタの電源ブラグやシガーライ<br/>ターブラグがコンセントまたはシ<br/>ガーライターソケットに正しく差し<br/>込まれていますか。</li> <li>アダブタと本端未が正しくセットさ<br/>れていますか。</li> <li>ACアダブタ(別売)をご使用の場合、<br/>ACアダブタの日本クタが本端末に<br/>しっかりと接続されていますか。</li> <li>ワイヤレスチャージャーをご使用の<br/>場合、製品に付属されている取扱説<br/>明書をご覧ください。</li> <li>ワイヤレスチャージャーをご使用の<br/>場合、製品に付属されている取扱説<br/>明書をご覧ください。</li> <li>マの株式して電池の状態アイコン<br/>が充電中にならない場合があります。<br/>その場合は、本端末の温度が下がっ<br/>てから再度充電を行ってください。</li> </ul> |
| 画面に「充<br>電してくだ<br>さい。」と<br>表示される | ・ 電池残量が少ない場合は充電してく<br>ださい。 → P43                                                                                                    |

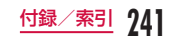

■ 端末操作

| 症状               | チェック                                                                                                    |
|------------------|----------------------------------------------------------------------------------------------------|
| 操作中・充電中<br>に熱くなる | <ul> <li>操作中や充電中、また、充電しながら動画撮影やワンセグ視聴などを長時間行った場合などには、本端末や電池バック、アダブタが温かくなることがありますが、動作上問題ありませんので、そのままご使用ください。</li> </ul>                                                                                                    |
| 電池の使用時間が短い       | <ul> <li>・ 圏外の状態で長時間放置されるようなことはありませんか。圏外時は通信可能な状態にできるよう電波を探すため、より多くの電力を消費しています。</li> <li>・ 電池パックの使用時間は、使用環境や劣化度により異なります。</li> <li>・ 電池パックの使用時間は、使用環境や劣化度により異なります。</li> <li>・ 電池パックに消耗品です。充電を繰り返すことに、1回で使える時間が次第に短くなっていきます。</li> <li>・ 十分に充電しても購入時に比べて使用時間が極端に短くなった場合は、指定の電池パックをお買い求めください。</li> </ul> |

| 症 状                          | チェック                                                                                                    |
|------------------------------|----------------------------------------------------------------------------------------------------|
| 電源断・再起動<br>が起きる              | <ul> <li>電池パックの端子が汚れている<br/>と接触が悪くなり、電源が切れ<br/>ることがあります。汚れたとき<br/>は、電池パックの端子を乾いた<br/>綿棒などで拭いてください。</li> </ul>                              |
| キーを押しても<br>動作しない             | <ul> <li>         ・ 画面ロックを設定していません         か。→ P199     </li> </ul>                                                                        |
| キーを押したと<br>きの画面の反応<br>が遅い    | <ul> <li>本端末に大量のデータが保存<br/>されているときや、本端末と<br/>microSDカードの間で容量の<br/>大きいデータをやりとりしてい<br/>るときなどに起きる場合があり<br/>ます。</li> </ul>                     |
| ドコモ<br>miniUIM カー<br>ドが認識しない | ・ ドコモminiUIMカードを正し<br>い向きで挿入していますか。<br>→ P41                                                                                               |
| 時計がずれる                       | <ul> <li>長い間電源を入れた状態にしていると時計がずれる場合があります。</li> <li>「本体設定」の「日付と時刻」で「日付と時刻」の「日付と時刻」の自動設定」にチェックマークが付いているかを確認し、電波のよい場所で電源を入れ直してください。</li> </ul> |

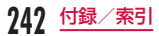

| 症状       | チェック                                                                                                    | 症 状                                               | チェック                                                                                                    |
|----------|----------------------------------------------------------------------------------------------------|---------------------------------------------------|----------------------------------------------------------------------------------------------------|
| 端末動作が不安定 | <ul> <li>ご購入後に端末へインストール<br/>したアブリによる可能性があり<br/>ます。セーフモードで起動して<br/>症状が改善される場合には、イ<br/>ンストールしたアプリをアンイ<br/>ンストールすることで症状が改<br/>善される場合があります。</li> <li>* セーフモードとはご購入時<br/>の状態に近い状態で起動さ<br/>せる機能です。</li> <li>セーフモードの起動方法</li> <li>1. 電源OFFの状態から電源<br/>キーを1秒以上押し続け<br/>ます。</li> <li>2. docomo口ゴが表示され<br/>たあと、ホーム画面が表</li> </ul> | 端末動作が不安定                                          | <ul> <li>※ セーフモードが起動する<br/>と画面左下に「セーフモー<br/>ド」と表示されます。</li> <li>※ セーフモードを終了する<br/>には、電源を一度OFFに<br/>し起動し直してください。</li> <li>必要なデータを事前にバック<br/>アップした上でセーフモード<br/>をご利用ください。</li> <li>お客様ご自身で作成された<br/>ウィジェットが消える場合が<br/>あります。</li> <li>セーフモードは通常の起動状<br/>態ではないため、通常ご利用<br/>になる場合には、セーフモー<br/>ドを終了しご利用ください。</li> </ul> |
|          | 示されるまで、音量キー<br>(下)を押し続けます。<br>*電源が入っている状態で<br>電源キーを1秒以上押し<br>続ける▶「電源を切る」<br>をロングタッチ▶「OK」<br>をタップしてもセーフ<br>モードを起動できます。                                                                                                    | アブリが正しく<br>動作しない(起<br>動できない、エ<br>ラーが頻繁に起<br>こるなど) | <ul> <li>・ 無効化されているアブリはあり<br/>ませんか。無効化されているア<br/>ブリを有効にしてから再度お試<br/>しください。→ P2O3</li> </ul>                                                                                                    |

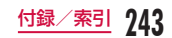

■ 通話

| 症 状                   | チェック                                                                                                    |
|-----------------------|----------------------------------------------------------------------------------------------------|
| をタッ<br>プしても発信で<br>きない | <ul> <li>・ 機内モードを設定していません<br/>か。→ P189</li> </ul>                                                                                                    |
| 着信音が鳴らない              | <ul> <li>         ・ 音量設定の電話着信音量を最小<br/>にしていませんか。→ P196     </li> <li>         ・ 公共モード、マナーモード(「バ<br/>・イブレートのみ」、「サイレン<br/>ト」)に設定していませんか。         → P105、P196     </li> <li>         ・ 登録外着信担否を設定していま<br/>せんか。→ P105     </li> <li>         ・ 留守番電話サービスまたは転送<br/>でんわサービスの呼出時間を「0<br/>か」にしていませんか。         → P104     </li> </ul> |

| 症 状                                                                                | チェック                                                                                                    |
|------------------------------------------------------------------------------------|----------------------------------------------------------------------------------------------------|
| 通話ができない<br>(場所を移動し<br>ても「圏外」の<br>表示が消えな<br>ム、電波の状態<br>よ悪くないのに<br>発信または着信<br>ができない) | <ul> <li>電源を入れ直すか、電池パック<br/>またはドコモminiUIMカード<br/>を入れ直してください。</li> <li>電波の性質により、「圏外では<br/>ない」「電波状況を示す電波レ<br/>ベルが4本表示している 1 」<br/>状態でも発信や着信ができない<br/>場合があります。場所を移動し<br/>てかけ直してください。</li> <li>電波の混み具合により、多くの<br/>人が集まる場所では電話やメー<br/>ルが混み合い、つながりにくい<br/>場合があります。その場合は話<br/>中音が流れます。場所を移動す<br/>るか、時間をすらしてかけ直し<br/>てください。</li> </ul> |

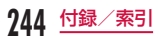

■面面

| 症状            | チェック                                                                                                    |
|---------------|----------------------------------------------------------------------------------------------------|
| ディスプレイが<br>暗い | <ul> <li>・ バックライト点灯時間を設定していませんか。→ P197</li> <li>・ 画面の明るさ調整を変更していませんか。→ P197</li> <li>・ 電池残量が少なくなっていませんか。→ P43</li> <li>・ バッテリーセーブを設定していませんか。→ P201</li> </ul> |

■ 音声

| 症 状                                    | チェック                            |
|----------------------------------------|---------------------------------|
| 通話中、相手の<br>声が聞こえにく<br>い、相手の声が<br>大きすぎる | ・ 音量キーで通話音量を調節して<br>ください。→ P100 |

■ メール

| 症 状               | チェック                                                                               |
|-------------------|------------------------------------------------------------------------------------|
| Eメールを自動<br>で受信しない | <ul> <li>アカウント設定の「取得間隔」</li> <li>で「手動」を設定していませんか。「手動」以外に設定してください。→ P122</li> </ul> |

## ■ カメラ

| 症 状                         | チェック                                                                                                    |
|-----------------------------|----------------------------------------------------------------------------------------------------|
| カメラで撮影し<br>た静止画や動画<br>がぼやける | <ul> <li>カメラのレンズにくもりや汚れ<br/>が付着していないかを確認して<br/>ください。</li> <li>人物を撮影するときは、フォー<br/>カスを「顔追踪」に設定してく<br/>ださい。→P157</li> </ul> |

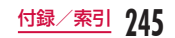

### ■ ワンセグ

| 症 状                                                                                          | チェック                                                                                                    |
|----------------------------------------------------------------------------------------------|----------------------------------------------------------------------------------------------------|
| ワンセグの視聴<br>ができない                                                                             | <ul> <li>・地上デジタルテレビ放送サービスのエリア外か放送電波の弱い場所にいませんか。</li> <li>・視聴エリアの設定をしていますか。→ P155</li> </ul>                                            |
| 画像は見られる<br>が、音声が出な<br>い                                                                      | <ul> <li>SCMS-T非対応機器では、ワン<br/>セグの音声を聞くことができま<br/>せん。</li> </ul>                                                                        |
| <ul> <li>ワンセグで<br/>スクリーン<br/>ショットが取<br/>得できない</li> <li>ワンセグでQ<br/>メモの背景が<br/>写らない</li> </ul> | <ul> <li>ワンセグは著作権保護のため、<br/>以下の機能には対応していません。</li> <li>Wifi-displayによる動画出力</li> <li>スクリーンショット</li> <li>Qメモ</li> <li>Qスライドアプリ</li> </ul> |

## ■ おサイフケータイ

| 症 状               | チェック                                                                                                    |
|-------------------|----------------------------------------------------------------------------------------------------|
| おサイフケータ<br>イが使えない | <ul> <li>電池パックを取り外したり、おまかせロックを起動したりすると、NFC /おサイフケータイロック設定に関わらずおサイフケータイの機能が利用できなくなります。</li> <li>NFC /おサイフケータイロックを設定していませんか。</li> <li>→ P138</li> <li>本端末の</li></ul> |

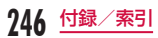

## ■ 海外利用

| 症 状     | チェック                                                                                                    | 海外で        |
|---------|----------------------------------------------------------------------------------------------------|------------|
| 海外で本端末が | <ul> <li>アンテナマークが表示されてい</li> <li>ス場合</li> </ul>                                                                                                    | 使える        |
| E/1/601 | <ul> <li>WORLD WINGのお申し込みを<br/>されていますか。</li> </ul>                                                                                                    | 海外で<br>信がで |
|         | WORLD WINGのお申し込み状<br>況をご確認ください。                                                                                                    | 海外で        |
|         | ■ <b>図外が表示されている場合</b> <ul> <li>・国際ローミングサービスのサービスエリア外か、電波の弱い所にいませんか。利用可能なサービスエリアまたは海外通信事業者かどうか、「ご利用ガイドブック(国際サービス編)」または、</li> </ul>                                        | が使えた       |
|         | ドコモの「国際サービスホーム<br>ページ」で確認してください。<br>・ ネットワークの設定や海外通信<br>事業者の設定を変更してみてく<br>ださい。<br>- 「ネットワークモード」を<br>「LTE/3G/GSM(自動)」に<br>設定する→ P235<br>- 「通信事業者」を「自動的に<br>選択」に設定する→ P236 | 相が/号が電容通機い |

| 症状                                                                                             | チェック                                                                                                    |
|------------------------------------------------------------------------------------------------|----------------------------------------------------------------------------------------------------|
| 海外で本端末が<br>使えない                                                                                | <ul> <li>本端末の電源をOFFにした後、<br/>再びONにすることで回復する<br/>ことがあります。</li> </ul>                                                                                         |
| 海外でデータ通<br>信ができない                                                                              | <ul> <li>データローミング設定を有効に<br/>してください。→ P236</li> </ul>                                                                                                    |
| 海外で利用中<br>に、突然本端末<br>が使えなくなっ<br>た                                                              | <ul> <li>利用停止目安額を超えていませんか。</li> <li>「国際ローミングサービス</li> <li>(WORLD WING)」のご利用には、あらかじめ利用停止目安額が設定されています。利用停止</li> <li>日安額を超えてしまった場合、ご利用累積額を精算してください。</li> </ul> |
| 相手の電話番号<br>が通知されない<br>/相手の電話番号<br>ちとは違う番号<br>うとは違う番号<br>で登録内<br>容や発信者番号<br>通知を利用する<br>機能が動作しない | <ul> <li>相手が発信者番号を通知して電話をかけてきても、利用しているネットワークや通信事業者から発信者番号が通知されない場合は、本端末に発信者番号は表示されません。また、利用しているネットワークや通信事業者によっては、相手の電話番号とは違う番号が通知される場合があります。</li> </ul>     |

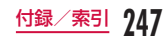

## ■ データ管理 症北

タが表示さ U 画像表示しよう

とすると 風 が

またはデモやプ レビューで 🛃 が表示される

表示される

| 症 状                               | チェック                                                                                  |  |  |
|-----------------------------------|---------------------------------------------------------------------------------------|--|--|
| データ転送が行<br>われない                   | <ul> <li>USB HUB を使用していません<br/>か。USB HUB を使用すると、<br/>正常に動作しない場合がありま<br/>す。</li> </ul> |  |  |
| microSD カード<br>に保存したデー<br>タが表示されな | ・ microSDカードを差し直して<br>ください。→ P216                                                     |  |  |

す。

🖪 が表示される場合がありま

## Bluetooth 機能

| 症 状                                                         | チェック                                                                                                    |  |  |
|-------------------------------------------------------------|----------------------------------------------------------------------------------------------------|--|--|
| Bluetooth 通<br>信対応機器と接<br>続ができない/<br>サーチしても見<br>つからない       | <ul> <li>・ Bluetooth通信対応機器(市販品)側を機器登録待ち受け<br/>状態にしてから、本端未倒から<br/>機器登録を行う必要がありま</li> <li>す。登録済みの機器を削除して</li> <li>再度機器登録を行う場合には、</li> <li>Bluetooth通信対応機器(市販品)、本端未双方で登録した機器</li> <li>を削除してから機器登録を行っ<br/>てください。→ P223</li> </ul> |  |  |
| カーナビやハン<br>ズフリー機器な<br>どの外部機器を<br>接続した状態で<br>本端末から発信<br>できない | <ul> <li>相手が電話に出ない、圏外などの<br/>状態で複数回発信すると、その番<br/>号へ発信できなくなる場合があり<br/>ます。その場合は、本端末の電源<br/>を一度切ってから、再度電源を入<br/>れ直してください。</li> </ul>                                                                                             |  |  |

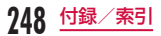

### ■ 地図・GPS機能

| 症状                           | チェック                                                                                                    |  |
|------------------------------|----------------------------------------------------------------------------------------------------|--|
| オートGPS<br>サービス情報が<br>設定できない。 | ・電池残量が少なくなり、オート<br>GPS 機能が停止していませんか。<br>「低電力時動作設定」により、<br>オートGPS 機能が停止してい<br>る場合は、オートGPS サービ<br>ス情報は設定できません。この<br>場合、「低電力時動作設定」を「停<br>止しない」に設定するか、また<br>は、充電をすることで設定でき<br>るようになります。→ P2O3<br>オートGPS 動作設定がOFFIC<br>なっていませんか。→ P2O3 |  |

## エラーメッセージ

| エラーメッセージ                                                            | 説明                                                                                                    |  |  |
|---------------------------------------------------------------------|----------------------------------------------------------------------------------------------------|--|--|
| <ul> <li>通信サービスなし</li> <li>ドコモUIMカー<br/>ドが挿入されてい<br/>ません</li> </ul> | ドコモminiUIMカードが正<br>しく機能していません。ドコ<br>モminiUIMカードを抜き差<br>ししても改善しない場合は、<br>裏表紙の「故障お問い合わせ<br>先」にご連絡の上、ご相談く<br>ださい。 |  |  |
| 通信サービスなし                                                            | サービスエリア外か、電波の<br>届かない場所にいるため利用<br>できません。電波の届く場所<br>まで移動してください。                                                 |  |  |
| PIN1がロックされ<br>ました<br>PINロック解除コー<br>ドを入力してくださ<br>い                   | PINロック解除コードを入力<br>してください。→ P208                                                                                |  |  |

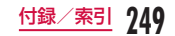

| エラーメッセージ                                                                                                    | 説明                                                                                                    | スマー                                                                                                |
|----------------------------------------------------------------------------------------------------|----------------------------------------------------------------------------------------------------|----------------------------------------------------------------------------------------------------|
| <ul> <li>すべての保存先に<br/>十分な空きをあり<br/>ません。不堅防<br/>ファイルを削除し<br/>てください。</li> <li>内部メモリーに十<br/>分な空きがない<br/>ため、ファイル<br/>はSDカードに保<br/>存します。空を要な<br/>ファイルを削し<br/>てください。</li> </ul> | 端末の空き容量が低下してい<br>ます。このまま使用になられ<br>ると一部の機能やアブリケー<br>ションが動作しない場合があ<br>ります。アブリやメディアコ<br>ンテンツなどを削除してスト<br>レージの空き容量を確保して<br>ください。<br>→ P134 | サポー<br>お客様の端末<br>末ます。<br>ドコモモードス<br>税スマン要サポーン<br>が一部サートス有<br>ースマは、ドコ                               |
| <ul> <li>しばらくお待ちください</li> <li>しばらくお待ちください(音声サービス)</li> <li>しばらくお待ちください(データサービス)</li> </ul>                                                                                | 回線の混雑などにより音声/<br>データサービスが規制された<br>ときに表示されます。<br>規制が解除されてから再度操<br>作してください。                                                              | スマー            通回             受付時間             (年中無             ホーム間         ・初めて             ・初めて |

## スマートフォンあんしん遠隔 サポート

お客様の端末上の画面をドコモと共有することで、端 末操作設定に関する操作サポートを受けることができ ます。

- ドコモminiUIMカード未挿入時、国際ローミング中、 機内モードなどではご利用できません。
- スマートフォンあんしん遠隔サポートはお申し込み が必要な有料サービスです。
- 一部サポート対象外の操作・設定があります。
- スマートフォンあんしん遠隔サポートの詳細については、ドコモのホームページをご確認ください。
- スマートフォン遠隔サポートセンター
   〇〇 0120-783-360
   受付時間 午前9:00 ~午後8:00
   (年中無休) へ電話する
- 🤈 ホーム画面で「アプリ」 ▶ 「遠隔サポート」
  - 初めてご利用される際には、「ソフトウェア使用 許諾書」に同意いただく必要があります。
- 3 ドコモからご案内する接続番号を入力する
- 4 接続後、遠隔サポートを開始する

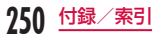
# 保証とアフターサービス

## 保証について

- ・本端末をお買い上げいただくと、保証書が付いていますので、必ずお受け取りください。記載内容および「販売店名・お買いしげ日」などの記載事項をお確かめの上、大切に保管してください。必要事項が記載されていない場合は、すぐにお買い上げしただいただだいた販売店へお申し付けください。無料保証期間は、お買いし上げ日より1年間です。
- この製品は付属品を含め、改良のため予告なく製品の全部または一部を変更することがありますので、あらかじめご了承ください。
- ※1本端末は、電話帳などのデータをmicroSDカー ドに保存していただくことができます。
- ※2本端末はケータイデータお預かりサービス(お申 し込みが必要なサービス)をご利用いただくこと により、電話帳などのデータをお預かりセンター にパックアップしていただくことができます。

## アフターサービスについて

### 調子が悪い場合

修理を依頼される前に、本書の「故障かな?と思ったら」 をご覧になってお調べください。それでも調子が良く ないときは、裏表紙の「故障お問い合わせ先」にご連 緒の上、ご相談ください。

### お問い合わせの結果、修理が必要な場合

ドコモ指定の故障取扱窓口にご持参いただきます。た だし、故障取扱窓口の営業時間内の受付となります。 また、ご来店時には必ず保証書をご持参ください。なお、 故障の状態によっては修理に日数がかかる場合がござ いますので、あらかじめご了承ください。

### ■ 保証期間内は

- 保証書の規定に基づき無料で修理を行います。
- ・ 故障修理を実施の際は、必ず保証書をお持ちください。保証期間内であっても保証書の提示がないもの、お客様のお取り扱い不良(液晶・コネクタなどの破損)による故障・損傷などは有料修理となります。
- ドコモの指定以外の機器および消耗品の使用に起 因する故障は、保証期間内であっても有料修理と なります。

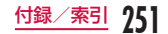

### ■ 以下の場合は、修理できないことがあります

- お預かり検査の結果、水濡れ、結露・汗などによる腐食が発見された場合や内部の基板が破損。変形していた場合(microUSB 接続端子やイヤホンマイク端子・液晶などの破損や筐体亀裂の場合においても修理ができない可能性があります)
- ※修理を実施できる場合でも保証対象外になります ので有料修理となります。

### ■ 保証期間が過ぎたときは

・ ご要望により有料修理いたします。

### ■ 部品の保有期間は

付録/索引

・本端末の補修用性能部品(機能を維持するために 必要な部品)の最低保有期間は、製造打ち切り後 4年間を基本としております。ただし、故障箇所 によっては修理部品の不足などにより修理できな い場合もございますので、あらかじめご了承くだ さい。また、保有期間が経過したあとも、故障箇 所によっては修理可能なことがありますので、裏 表紙の「故障お問い合わせ先」へお問い合わせく ださい。

### お願い

- 本端末および付属品の改造はおやめください。
  - 火災・けが・故障の原因となります。
  - 改造が施された機器などの故障修理は、改造部分 を元の状態に戻すことをご了承いただいた上でお 受けいたします。ただし、改造の内容によっては 故障修理をお断りする場合があります。

以下のような場合は改造とみなされる場合があり ます。

- 液晶部やキー部にシールなどを貼る
- ・接着剤などにより本端末に装飾を施す
- ・外装などをドコモ純正品以外のものに交換する など
- 改造が原因による故障・損傷の場合は、保証期間 内であっても有料修理となります。
- 本端末に貼付されている銘板シールは、はがさない でください。銘板シールには、技術基準を満たす証 明書の役割があり、銘板シールのが故意にはがされた り、貼り替えられた場合など、銘板シールの内容が 確認できないときは、技術基準適合の判断ができな いため、故障修理をお受けできない場合があります ので、ご注意願います。
- 各種機能の設定などの情報は、本端末の故障・修理 やその他お取り扱いによってクリア(リセット)される場合があります。お手数をおかけしますが、こ の場合は再度設定を行ってくださるようお願いいた します。

- 修理を実施した場合には、故障箇所に関係なく、 Wi-Fi用のMACアドレスおよび Bluetooth アドレス が変更される場合があります。
- 本端末の下記の箇所に磁気を発生する部品を使用してします。キャッシュカードなど磁気の影響を受けやすいものを近づけますとカードが使えなくなることがありますので、ご注意ください。 使用箇所:スピーカー、受話口(レシーバー)、バイブレータ
- 本端末は防水性能を有しておりますが、本端末内部 が濡れたり湿気を帯びてしまった場合は、すぐに電 源を切って電池パックを外し、お早めに故障取扱窓 ロへご来店ください。ただし、本端末の状態によっ ては修理できないことがあります。

### メモリダイヤル(電話帳機能)およびダウ ンロード情報などについて

・本端末を機種変更や故障修理をする際に、お客様が 作成されたデータまたは外部から取り込まれたデー タあるいはダウンロードされたデータなどが変化・ 消失などする場合があります。これらについて当社 は一切の責任を負いません。また、当社の都合によ りお客様の端末を代替品と交換することにより修理 に代えさせていただく場合がありますが、その際に はこれらのデータなどは一部を除き交換後の製品に 移し替えることはできません。

# ソフトウェア更新

L-05Eのソフトウェア更新が必要かをネットワークに 接続して確認し、必要に応じて更新ファイルをダウン ロードして、ソフトウェアを更新する機能です。 LTE / 3G接続またはWi-Fi接続でソフトウェア更新 を行うことができます。 ソフトウェア更新が必要な場合には、ドコモのホーム ページにてご案内いたします。 更新方法は、次の3種類があります。 自動更新: 更新ファイルを自動でダウンロードし、

- 設定した時刻に書き換えます。
- 即時更新:今すぐ更新を行います。
- 予約更新:予約した時刻に自動的に更新をします。

### お知らせ

・ソフトウェア更新は、本端末に登録した電話帳、 カメラ画像、メール、ダウンロードデータなど のデータを残したまま行えますが、お客様の端 来の状態(故障、破損、水濡れなど)によって はデータの保護ができない場合があります。必 要なデータはパックアップを取っていただくこ とをおすすめします。ただし、ダウンロードデー タなどバックアップが取れないデータがありま すので、あらかじめご了承ください。

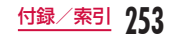

## ご利用にあたって

- ソフトウェア更新中は電池パックを外さないでくだ さい。更新に失敗することがあります。
- ソフトウェア更新を行う際は、電池をフル充電しておいてください。更新時は充電ケーブルを接続することをおすすめします。
- 次の場合はソフトウェアを更新できません。
  - 通話中
  - 圏外が表示されているとき\*
  - 国際ローミング中\*
  - 機内モード中\*
  - OSバージョンアップ中
  - 日付と時刻を正しく設定していないとき
  - ソフトウェア更新に必要な電池残量がないとき
  - ソフトウェア更新に必要なメモリ空き容量がない とき
  - ※ 圏外、国際ローミング中は、Wi-Fi接続中であっても更新できません。
- ソフトウェア更新(ダウンロード、書き換え)には
   時間がかかる場合があります。
- ソフトウェア更新中は、電話の発信、着信、各種通 信機能、およびその他の機能を利用できません。た だし、ダウンロード中は電話の着信は可能です。
- ソフトウェア更新は電波状態の良い所で、移動せず に実行することをおすすめします。電波状態が悪い 場合には、ソフトウェア更新を中断することがあり ます。

- ソフトウェア更新が不要な場合は、「更新の必要はあ りません。このままお使いください」と表示されます。
- 国際ローミング中、もしくは、圏外にいるときには、 「ドコモの電波が受信できない場所、またはローミン グ中はWi-Fi接続中であってもダウンロードを開始で きません」と表示されます。Wi-Fi接続中も同様です。
- ソフトウェア更新中に送信されてきたSMSは、 SMSセンターに保管されます。
- ソフトウェア更新の際、お客様のL-05E固有の情報 (機種や製造番号など)が、当社のソフトウェア更新 用サーバーに送信されます。当社は送信された情報 を、ソフトウェア更新以外の目的には利用いたしま せん。
- ソフトウェア更新に失敗した場合に、端末が起動し なくなることや、「書き換えに失敗しました」と表示 され、一切の操作ができなくなることがあります。
   その場合には、大変お手数ですがドコモ指定の故障 取扱窓口までお越しいただけますようお願いいたし ます。
- PINコードが設定されているときは、書き換え処理 後の再起動の途中で、PINコード入力画面が表示され、PINコードを入力する必要があります。
- ソフトウェア更新中は、他のアプリを起動しないで ください。

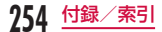

## ソフトウェア更新を自動で行う <自動更新>

更新ファイルを自動でダウンロードし、設定した時刻 に書き換えます。

### ソフトウェアの自動更新の設定

お買い上げ時は、自動更新の設定が「自動で更新を行う」 に設定されています。

ホーム画面で == ▶ 「本体設定」▶「端末
 情報」▶ 「更新センター」▶ 「ソフトウェア
 更新」▶ 「ソフトウェア更新設定の変更」

#### 

ソフトウェア更新が必要になると

### 更新ファイルが自動でダウンロードされると、ステー タスバーに 🖸 (ソフトウェア更新有)が通知されます。

- ・ 
   (ソフトウェア更新有)が表示された状態で書換 え時刻になると、自動で書き換えが行われ、
   (ソ フトウェア更新有)は消えます。
- ステータスバーを下にドラッグまたはスワ イプする
  - 通知パネルが表示されます。

## 2 「ソフトウェア更新有」

書換え時刻が表示されます。

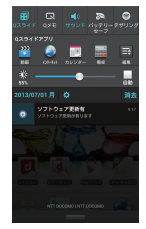

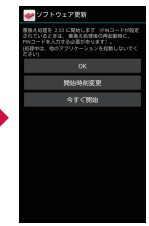

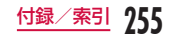

# 3 目的の操作を行う

- 「OK」:ホーム画面に戻ります。設定時刻になる と更新を開始します。
- 「開始時刻変更」:予約更新 →「ソフトウェアの 予約更新」(P257)
- 「今すぐ開始」:即時更新 →「ソフトウェアの即 時更新」(P256)

### お知らせ

- 更新通知を受信した際に、ソフトウェア更新ができなかった場合には、ステータスパーに 
   (ソフトウェア更新有)が表示されます。
- 書き換え時刻にソフトウェア書き換えが実施で きなかった場合、翌日の同じ時刻に再度書き換 えを行います。
- 自動更新設定が、「自動で更新を行わない」の場合や、ソフトウェアの即時更新が通信中の場合は、ソフトウェアの自動更新ができません。

## ソフトウェア即時更新

すぐにソフトウェア更新を開始します。

ソフトウェア更新を起動するには書き換え予告画面か ら起動する方法とメニューから起動する方法がありま す。

- ホーム画面で ⇒ 「本体設定」 ト「端末 情報」 ト「更新センター」 ト「ソフトウェア 更新」 ト「更新を開始する」 ト「はい」
  - ダウンロードを開始すると、自動的にソフトウェア更新が実行されます。
  - ダウンロードの途中で中止すると、それまでダ ウンロードしたデータは削除されます。

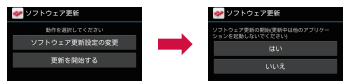

 ・書き換え予告画面からの起動:書き換え予告画 面を表示 ▶「今すぐ開始」

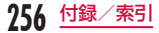

### 2 「書き換え処理を開始します」表示後、約 10秒後に自動的に書き換え開始

- 「OK」をタップすると、すぐに書き換えを開始 します。
- 更新中は、すべてのキー操作が無効となります。
   更新を中止することもできません。
- ソフトウェア更新が完了すると再起動がかかり、 ホーム画面が表示されます。

### お知らせ

 ソフトウェア更新の必要がないときには、「更新 の必要はありません。このままお使いください」 と表示されます。

### ソフトウェア更新終了後の表示

ソフトウェア更新が完了すると、ステータスパーに通 知されます。ステータスパーを開いて通知をタップす ると完了画面が表示されます。

## ソフトウェアの予約更新

更新ファイルのインストールを別の時刻に予約したい 場合は、ソフトウェア書き換えを行う時刻をあらかじ め設定しておくことができます。

書換え予告画面を表示 ▶ 「開始時刻変更」

2 時刻を入力 ▶ 「OK」

### 予約した時刻になると

開始時刻になると書換え処理画面が表示され、約10秒 後に自動的にソフトウェア書き換えが開始されます。

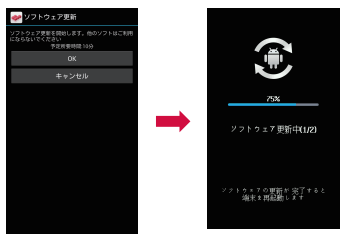

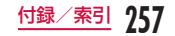

### お知らせ

- 更新中は、すべてのキー操作が無効となります。
   更新を中止することもできません。
- 開始時刻にソフトウェア更新が開始できなかった場合には、翌日の同じ時刻にソフトウェア更新を行います。
- OSバージョンアップ中の場合、予約時刻になってもソフトウェア更新は行われません。
- 開始時刻と同じ時刻にアラームなどが設定されていた場合でも、ソフトウェア更新は実施されます。
- 開始時刻にL-05Eの電源がOFFの場合、電源を 入れた後、予約時刻と同じ時刻になったときに ソフトウェア更新を行います。
- ソフトウェア更新実行時、ステータスパーに「
   ソフトウェア更新を中断しました。端未の状態 をご確認のうえ、再度更新を行ってください」
   と表示された場合は、下記の状態でないことを ご確認のうえ、再度更新を行ってください。
  - 圏外
  - 電池パック外れ
  - 他機能との競合
  - 本端末の空き容量の不足
  - 電池残量の不足
  - ネットワークエラー
  - 書き込み失敗

# Androidバージョンアップ

## Android バージョンアップについ て

本端末のAndroidパージョンアップが必要かをネット ワークに接続して確認し、必要に応じて更新ファイル をダウンロードして、Androidパージョンを更新する 機能です。

Androidバージョンアップが必要な場合には、ステー タスパーの通知アイコン(Androidパージョンアップ) やドコモのホームページにてご案内いたします。 パージョンアップにより、以下の内容が太端まに適用

バージョンアップにより、以下の内容が本端末に適用 されます。

- ・ 機能の向上、追加
- ・ 操作性の向上
- · 品質改善
- セキュリティパッチの最新化

本端末を安全でより快適にご利用いただくため、必ず 最新バージョンへの更新をお願いいたします。

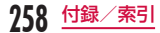

### お知らせ

Android/「ージョンアップは、本端末に保存されたデータを残したまま行うことができますが、お客様の端末の状態(故障・破損・水濡れなど)によってはデータの保護ができない場合があります。必要なデータは事前にパックアップを取っていただくことをおすすめします。ただし、パックアップが取れないデータがありますので、あらかじめご了承ください。

## Android バージョンアップのご利 用にあたって

- バージョンアップを行うと、以前のAndroidバージョンへ戻すことはできません。
- 本端末の電池残量がフル充電の状態で行ってください。
- バージョンアップにはドコモminiUIMカードが必要 です。なお、パケット通信を利用した場合、spモー ドの契約が必要です。
- パージョンアップを行う前に、すべてのアプリを終 了してください。更新中に他のアプリが起動した場 合、Androidパージョンアップを中断することがあ ります。
- バージョンアップ中は電源を切ったり、電池パック を外したりしないでください。

- バージョンアップ中は電話の発着信を含め、本端末のすべての機能をご利用いただけません。
- 次の場合はバージョンアップができません。
  - 通話中
  - 圏外が表示されているとき
  - 国際ローミング中
  - 機内モード中
  - テザリング中
  - 日付・時刻を正しく設定していないとき
  - 必要な電池残量がないとき
  - 本体メモリに必要な空き容量がないとき
- バージョンアップには時間がかかることがあります。
- 国際ローミング中、もしくは、圏外にいるときには、 「ドコモの電波を受信できる場所へ移動したうえ、再 度バージョンアップを実行してください。」と表示されます。
- バージョンアップを行うと、一部の設定が初期化されますので、再度設定を行ってください。
- パージョンアップの際、本端末固有の情報(機種や 製造番号など)が、自動的に当社のサーバーに送信 されます。当社は送信された情報を、Androidバー ジョンアップ以外の目的には利用いたしません。
- PINコードが設定されているときは、書換え処理後の再起動の途中で、PINコードを入力する画面が表示され、PINコードを入力する必要があります。
- バージョンアップに失敗し、一切の操作ができなくなった場合には、お手数ですがドコモ指定の故障取扱窓口までご相談ください。

付録/素

## 更新ファイルのダウンロード

- ホーム画面で == ▶ 「本体設定」▶ 「端末 情報」▶ 「更新センター」▶ 「Android バー ジョンアップ」
- ? 「バージョンアップを開始する」
  - 「すぐダウンロード (Wi-Fiのみ)」: Wi-Fi接続に より、即時に更新ファイルをダウンロードしま す。
  - 「後でダウンロード (Wi-FiまたはXi)」: Wi-Fi 接続またはパケット通信により、自動的に設定 された時刻に更新ファイルをダウンロードしま す。
  - 「後でダウンロード(Wi-Fiのみ)」:Wi-Fi接続に より、予約した時刻に更新ファイルをダウンロー ドします。

パケット通信によるダウンロードができない場 合の表示となります。

 「バージョンアップを実施しない」:バージョン アップを実施せずに、Androidバージョンアッ プを終了します。

### お知らせ

- 本端末のソフトウェアが最新の場合には、「バージョンアップの必要はありません。このままご利用ください。」と表示されます。
- ダウンロードの途中で中止すると、それまでダウンロードしたデータは保持されます。ダウンロードを再開する場合は、ステータスバーの通知アイコン(ダウンロードが中断されました)から再開ください。
- ・「後でダウンロード」を選択した場合、ダウンロードの時刻は自動的に設定されます。開始時刻の変更はできません。自動で設定された時刻にダウンロードされたくない場合は、「Androidバージョンアップ」▶「予約を取消」▶「すぐにダウンロード(Wi-Fiのみ)」を選択して更新ファイルをダウンロードしてください。

## 更新ファイルのインストール

### 更新ファイルのダウンロードが完了すると、本端末へ インストールができるようになります。

- 「すぐインストール」:即時に更新ファイルをインス トールします。
- 「後でインストール」:予約した時刻に更新ファイル をインストールします。

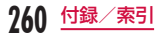

### お知らせ

- インストールが完了すると、本端末が再起動されます。
- ・「後でインストール」を選択した場合、インストールの時刻は自動的に設定されます。開始時刻を変更したい場合は、ホーム画面で → 「本体設定」▶「端末情報」▶「更新センター」▶「Android/「ージョンアップ」より開始時刻変更を行ってください。

## Android バージョンアップ実施後 について

- ・バージョンアップ実施後には、ホーム画面で「Play ストア」▶ ● 「マイアブリ」などより各アブリ の更新確認を行ってください。アブリに更新がある 場合、アブリ更新を行わないと動作が不安定になっ たり、機能が正常に動作しなくなったりする場合が あります。
- 各アプリのOSバージョン対応状況については、ア プリの提供元にご確認ください。

# アプリの更新

LG Electronics Inc.が提供するアブリのインストー ル/アンインストールや、アップデート通知周期、自 動アップデートなどの設定を行います。LTE / 3G接 続または Wi-Fi接続でアブリの更新を行うことができま す。

- アプリ更新の注意事項については、ソフトウェア更新の「ご利用にあたって」(P254)を参照してください。
- 最新のソフトウェアの状況については、
   LG Electronicsホームページをご参照ください。
   http://www.lg.com/jp/mobile-phones/
   download-page/index.jsp

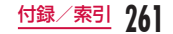

インストール/アンインストール

- ホーム画面で == ▶ 「本体設定」▶ 「端末 情報」▶ 「更新センター」▶ 「アプリの更 新」
  - 初めて起動したときには、「アプリの更新」画面 が表示されます。

? 「インストール」 / 「アンインストール」

## アップデートの設定

- ホーム画面で === ▶ 「本体設定」▶ 「端末 情報」▶ 「更新センター」▶ 「アブリの更 新」
  - 初めて起動したときには、「アプリの更新」画面 が表示されます。
- 3 必要に応じて設定を変更する

| アップデート   | 更新可能なアプリがあるか自動で確   |
|----------|--------------------|
| 通知周期     | 認して、通知する周期を設定します。  |
| アプリ自動    | アップデート可能なアプリを自動で   |
| アップデート   | 更新するかどうかを設定します。    |
| Wi-Fiのみで | Wi-Fi経由のみでアプリを更新する |
| アップデート   | かどうかを設定します。        |

# 主な仕様

### ■ 本体

| 品名                         |         | L-05E                                     |  |
|----------------------------|---------|-------------------------------------------|--|
| サイズ<br>(H×W×D)             |         | 約131mm×約63mm×<br>約10.5mm<br>(最厚部:約10.7mm) |  |
| 質量                         |         | 約132g(電池パック含む)                            |  |
| メモリ                        |         | ROM 32GB<br>RAM 2GB                       |  |
| 連続                         | LTE     | 静止時(自動):約360時間                            |  |
| 待受                         | FOMA/3G | 静止時(自動):約410時間                            |  |
| 時間                         | GSM     | 静止時(自動):約320時間                            |  |
| 連続 FOMA/3G<br>通話<br>時間 GSM |         | 約600分                                     |  |
|                            |         | 約610分                                     |  |

262 付録/索引

|               | AC アダプ<br>夕 03         | 約190分                                 |
|---------------|------------------------|---------------------------------------|
| 充電<br>時間      | AC アダプ<br>タ 04         | 約160分                                 |
|               | DC アダプ<br>夕 03         | 約190分                                 |
|               | ワイヤレ<br>スチャー<br>ジャー 02 | 約270分                                 |
| ワン            | 視聴時間                   | 約280分                                 |
| セグ            | 録画時間                   | 約900分                                 |
| モバキャス<br>視聴時間 |                        | 約190分                                 |
| 方式            |                        | TFT (True HD IPS+)<br>16,777,216色     |
| スプ            | サイズ                    | 約4.5inch                              |
| レイ            | ドット数                   | 横720 ドット×縦1280 ドット<br>HD              |
| 種類            |                        | 裏面照射型CMOS                             |
| 素子            | サイズ                    | メインカメラ:1/3.0inch<br>フロントカメラ:1/7.8inch |
| カメラ有効画素数      |                        | メインカメラ:約1320万画素<br>フロントカメラ:約140万画素    |

| カメラ記録画素数<br>(最大時)    |                                         | メインカメラ:約1310万画素<br>フロントカメラ:約120万画素                             |  |
|----------------------|-----------------------------------------|----------------------------------------------------------------|--|
| ズーム                  | (デジタル)                                  | 最大約4.0倍(16段階)                                                  |  |
| 無線LAN                |                                         | IEEE802.11 a/b/g/n準拠<br>(IEEE802.11 n対応周波数<br>帯:2.4GHz / 5GHz) |  |
| Blue<br>tooth        | 対応<br>Bluetooth<br>バージョン                | Bluetooth標準規格<br>Ver.4.0 <sup>*1</sup>                         |  |
|                      | 出力                                      | Bluetooth標準規格<br>Power Class 1                                 |  |
|                      | 見通し通信<br>距離 <sup>≋2</sup>               | 約10m 以内                                                        |  |
|                      | 対応<br>Bluetoothプ<br>ロファイル <sup>*3</sup> | HFP、HSP、OPP、SPP、<br>HID、A2DP/aptX、<br>AVRCP、PBAP、FTP           |  |
| 表示言語                 |                                         | 日本語/英語/韓国語                                                     |  |
| 入力言語 (文字入力・<br>音声入力) |                                         | 文字入力:日本語/英語/韓<br>国語<br>音声入力:Google 音声検索<br>機能による               |  |
| イヤホンマイク端子            |                                         | 端子径:3.5φ、極数:4極                                                 |  |

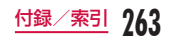

- ※1本端末を含むすべてのBluetooth機能搭載機 器は、Bluetooth SIGが定めている方法で Bluetooth標準規格に適合していることを確認し ており、認証を取得しております。ただし、接続 する機器の特性や仕様によっては、操作方法が異 なったり、接続してもデータのやり取りができな い場合があります。
- ※2 通信機器間の障害物や、電波状況により変化しま す。
- ※3 Bluetooth対応機器どうしの使用目的に応じた仕様で、Bluetoothの標準規格です。
- 連続通話時間とは、電波を正常に送受信できる状態 で通話に使用できる時間の目安です。
- 連続待受時間とは、電波を正常に受信できる状態で 移動したときの時間の目安です。なお、電池の充電 状態、機能設定状況、気温などの使用環境、利用場 所の電波状態(電波が届かないか、弱い場所など) などにより、待受時間は約半分程度になることがあ ります。
- インターネット接続を行うと通話(通信)・待受時間 は短くなります。また、通信やインターネット接続 をしなくてもメールを作成したり、カメラやアプリ を起動すると通話(通信)・待受時間は短くなります。
- 静止時の連続待受時間とは、電波を正常に受信できる静止状態での平均的な利用時間です。
- 移動時の連続待受時間とは、電波を正常に受信できるエリア内で「静止」「移動」と「圏外」を組み合わせた状態での平均的な利用時間です。

 充電時間は、本端末の電源を切って、電池パックが 空の状態から充電したときの目安です。本端末の電 源を入れて充電した場合、充電時間は長くなります。

### ■ 電池パック

| 使用電池 | リチウムイオン電池 |
|------|-----------|
| 公称電圧 | 3.8V      |
| 公称容量 | 2,100mAh  |

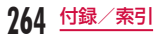

## ファイル形式

### 本端末は以下のファイル形式の表示・再生に対応して います。

| 種類    | ファイル形式                                               |
|-------|------------------------------------------------------|
| Audio | mp3、m4a、wav、ogg、amr、wma、<br>aac、mka、mid、flac、isma    |
| Image | bmp, gif, jpeg, png, wbmp,<br>webp, jps, mpo         |
| Video | mp4、3gp、m4v、mkv、wmv、avi、<br>flv、f4v、ts、ogm、webm、ismv |

### 静止画・動画は次に示すファイル形式で保存されます。

| 種類  | ファイル形式 |
|-----|--------|
| 静止画 | JPEG   |
| 動画  | MP4    |

### 撮影・録画できる目安

### 静止画の撮影枚数(目安)

| 解像度          | microSDカード(1GB)に<br>保存できる撮影枚数 |
|--------------|-------------------------------|
| 1280×960(1M) | 約2,500枚                       |

### ■動画の録画時間(目安)

| 解像度          | microSDカード(1GB)に<br>保存できる録画時間 |
|--------------|-------------------------------|
| 720×480 (TV) | 最大約20分(1件あたり)<br>最大約20分(合計)   |

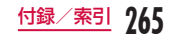

# 携帯電話機の比吸収率(SAR) について

この機種L-05Eの携帯電話機は、国が定めた電波の人 体吸収に関する技術基準および電波防護の国際ガイド ラインに適合しています。

この携帯電話機は、国が定めた電波の人体吸収に関す る技術基準<sup>®1</sup> ならびに、これと同等な国際ガイドラ インが推奨する電波防護の許容値を遵守するよう設計 されています。この国際ガイドラインは世界保健機関 (WHO)と協力関係にある国際非電離放射線防護委員 会(ICNIRP)が定めたものであり、その許容値は使用 者の年齢や健康状況に関係なく十分な安全率を含んで います。

国の技術基準および国際ガイドラインは電波防護の許 容値を人体顕部に吸収される電波の平均エネルギー量 を表す比吸収率(SAR: Specific Absorption Rate) で定めており、携帯電話機に対するSARの許容値は 2.0 W/kgです。この携帯電話機の側頭部における SARの最大値は0.317 W/kgです。個々の製品によっ てSARに多少の差異が生じることもありますが、いず れも許容値を満足しています。 携帯電話機は、携帯電話基地局との通信に必要な最低 限の送信電力になるよう設計されているため、実際に 通話している状態では、通常SABはより小さい値と なります。一般的には、基地局からの距離が近いほど、 携帯雷話機の出力は小さくなります。 この携帯電話機は、側頭部以外の位置でも使用可能で す。NTTドコモ推奨のキャリングケース等のアクセサ リを用いて携帯電話機を身体に装着して使用すること で、この携帯電話機は電波防護の国際ガイドラインを 満足します<sup>※2</sup>。NTT ドコモ推奨のキャリングケース等 のアクセサリをで使用にならない場合には、身体から 1.5 センチ以上の距離に携帯電話機を固定でき、金属 部分の含まれていない製品をご使用ください。 世界保健機関は、「携帯電話が潜在的な健康リスクをも たらすかどうかを評価するために、これまで20年以上 にわたって多数の研究が行われてきました。今日まで、 携帯電話使用によって生じるとされる、いかなる健康 影響も確立されていません。」と表明しています。 さらに詳しい情報をお知りになりたい場合には世界保 健機関のホームページをご参昭ください。 http://www.who.int/docstore/peh-emf/ publications/facts press/fact japanese.htm

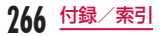

SARについて、さらに詳しい情報をお知りになりたい 方は、下記のホームページをご参照ください。

総務省のホームページ

http://www.tele.soumu.go.jp/j/sys/ele/index. htm

 一般社団法人電波産業会のホームページ http://www.arib-emf.org/indexO2.html ドコモのホームページ

http://www.nttdocomo.co.jp/product/sar/ LG Electronicsホームページ(本端末の「仕様」のペー ジをご確認ください)

http://www.lg.com/jp/mobile-phones/allphones/index.jsp

(URLは予告なく変更される場合があります。)

- ※1 技術基準については、電波法関連省令(無線設備 規則第14条の2)で規定されています。
- ※2携帯電話機本体を側頭部以外でご使用になる場合 のSARの測定法については、平成22年3月に国際規格(IEC62209-2)が制定されました。国の技術基準については、平成23年10月に、諮問第118号に関して情報通信審議会情報通信技術分科会より一部答申されています。

# Radio Frequency (RF) Signals

THIS MODEL PHONE MEETS THE U.S. GOVERNMENT'S REQUIREMENTS FOR EXPOSURE TO RADIO WAVES. Your wireless phone contains a radio transmitter and receiver. Your phone is designed and manufactured not

to exceed the emission limits for exposure to radio frequency (RF) energy set by the Federal Communications Commission of the U.S. Government. These limits are part of comprehensive guidelines and establish permitted levels of RF energy for the general population. The guidelines are based on standards that were developed by independent scientific organizations through periodic and thorough evaluation of scientific studies. The exposure standard for wireless mobile phones employs a unit of measurement known as the Specific Absorption Rate (SAR). The SAR limit set by the FCC is 1.6W/kg.\* Tests for SAR are conducted using standard operating positions accepted by the FCC with the phone transmitting at its highest certified power level in all tested frequency bands. Although the SAR is determined at the highest certified

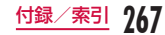

nower level, the actual SAB level of the phone while operating can be well below the maximum value. This is because the phone is designed to operate at multiple power levels so as to use only the power required to reach the network. In general, the closer you are to a wireless base station antenna, the lower the output Before a phone model is available for sale to the public, it must be tested and certified to the ECC that it does not exceed the limit. established by the U.S. government-adopted requirement for safe exposure. The tests are performed on position and locations (for example, at the ear and worn on the body) as required by FCC for each model. The highest SAR value for this model phone as reported to the ECC when tested for use at the ear is 0.51 W/kg, and when worn on the body is 0.57 W/kg. (Body-worn measurements differ among phone models, depending upon available accessories and FCC requirements).

While there may be differences between the SAR levels of various phones and at various positions, they all meet the U.S. government requirement. The FCC has granted an Equipment Authorization for this model phone with all reported SAR levels evaluated as in compliance with the FCC RF exposure guidelines. SAR information on this model phone is on file with the FCC and can be found under the Display Grant section at http://transition.fcc.gov/oet/ ea/fccid/ after search on FCC ID ZNFLOSE. For body worn operation, this phone has been tested and meets the FCC RF exposure guidelines. Please use an accessory designated for this product or an accessory which contains no metal and which positions the handset a minimum of 1.5 cm from the body.

In the United States, the SAR limit for wireless mobile phones used by the public is 1.6 watts/kg (W/kg) averaged over one gram of tissue. SAR values may vary depending upon national reporting requirements and the network band.

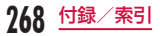

|                  |                                                                                                    | - | _                                                 |
|------------------|----------------------------------------------------------------------------------------------------|---|---------------------------------------------------|
| Wi-Fi<br>Caution | This device is capable of operating in 802.11 a/n mode. For 802.11 a/n devices operating in the frequency range of 5.15 - 5.25 GHz, they are restricted for indoor operations to reduce any potential harmful interference for Mobile Satellite Services (MSS) in the US. WIFI Access Points that are capable of allowing your device to operate in 802.11 a/n mode(5.15 - 5.25 GHz band) are optimized for indoor use only. If your WIFI network is capable of operating in this mode, please restrict your WIFI use indoors to not violate federal regulations to protect Mobile Satellite Services. |   | T<br>p<br>is<br>c<br>()<br>()<br>F<br>C<br>a<br>u |

# FCC Statement for the USA

This device complies with part 15 of FCC rules. Operation is subject to the following two conditions:

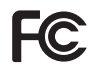

- This device may not cause harmful interference.
- (2) This device must accept any interference received, including interference that may cause undesired operation.

### Part 15.21 statement

Change or Modifications that are not expressly approved by the manufacturer could void the user's authority to operate the equipment.

### Part 15.19 statement

This device complies with part15 of FCC rules. Operation is subject to the following two conditions:

- (1) This device may not cause harmful interference.
- (2) This device must accept any interference received, including interference that may cause undesired operation.

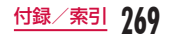

### Part 15.105 statement

This equipment has been tested and found to comply with the limits for a class B digital device, pursuant to Part 15 of the FCC Rules. These limits are designed to provide reasonable protection against harmful interference in a residential installation This equipment generates uses and can radiate radio frequency energy and, if not installed and used in accordance with the instructions, may cause harmful interference to radio communications. However, there is no guarantee that interference will not occur in a particular installation, if this equipment does cause harmful interference or television reception, which can be determined by turning the equipment off and on, the user is encouraged to try to correct the interference by one or more of the following measures:

- Reorient or relocate the receiving antenna.
- Increase the separation between the equipment and receiver.
- Connect the equipment into an outlet on a circuit different from that to which the receiver is connected.
- Consult the dealer or an experienced radio/ TV technician for help.

# Declaration of Conformity

The product "L-05E" is declared to conform with the essential requirements of European Union Directive 1999/5/EC Radio and Telecommunications Terminal Equipment Directive 3.1 (a), 3.1 (b) and 3.2. This mobile phone complies with the EU requirements for exposure to radio waves. Your mobile phone is a radio transceiver, designed and manufactured not to exceed the SAR\* limits\*\* for exposure to radio-frequency (RF) energy, which SAR\* value, when tested for compliance against the standard was 0.459 W/kg at the ear.

While there may be differences between the SAR\* levels of various phones and at various positions, they all meet\*\*\* the EU requirements for RF exposure.

 The exposure standard for mobile phones employs a unit of measurement known as the Specific Absorption Rate, or SAR.

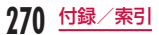

- \*\* The SAR limit for mobile phones used by the public is 2.0 watts/kilogram (W/ kg) averaged over ten grams of tissue, recommended by The Council of the European Union. The limit incorporates a substantial margin of safety to give additional protection for the public and to account for any variations in measurements.
- \*\*\* Tests for SAR have been conducted using standard operating positions with the phone transmitting at its highest certified power level in all tested frequency bands. Although the SAR is determined at the highest certified power level, the actual SAR level of the phone while operating can be well below the maximum value. This is because the phone is designed to operate at multiple power levels so as to use only the power required to reach the network. In general, the closer you are to a base station antenna, the lower the power output.

## European Union Directives Conformance Statement

# €€0168

Hereby, LG Electronics Inc. declares that this product is in compliance with:

- The essential requirements and other relevant provisions of Directive 1999/5/EC
- · All other relevant EU Directives

The above gives an example of a typical Product Approval Number.

| Wi-Fi  | This device is intended for sale in                                                                                           |
|--------|----------------------------------------------------------------------------------------------------|
| (WLAN) | Japan only.                                                                                                    |
|        | This equipment may be operated<br>in all European countries.<br>The 5150 - 5350 Mhz band is<br>restricted to indoor use only. |

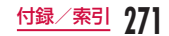

# Important Safety Information

### AIRCRAFT

Switch off your wireless device when boarding an aircraft or whenever you are instructed to do so by airline staff. If your device offers a 'flight mode' or similar feature consult airline staff as to whether it can be used on board.

### DRIVING

Full attention should be given to driving at all times and local laws and regulations restricting the use of wireless devices while driving must be observed.

### HOSPITALS

Mobile phones should be switched off wherever you are requested to do so in hospitals, clinics or health care facilities. These requests are designed to prevent possible interference with sensitive medical equipment.

### PETROL STATIONS

Obey all posted signs with respect to the use of wireless devices or other radio equipment in locations with flammable material and chemicals. Switch off your wireless device whenever you are instructed to do so by authorized staff.

### INTERFERENCE

Care must be taken when using the phone in close proximity to personal medical devices, such as pacemakers and hearing aids.

### Pacemakers

Pacemaker manufacturers recommend that a minimum separation of 15cm be maintained between a mobile phone and a pacemaker to avoid potential interference with the pacemaker. To achieve this use the phone on the opposite ear to your pacemaker and do not carry it in a breast pocket.

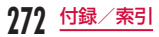

### Hearing Aids

Some digital wireless phones may interfere with some hearing aids. In the event of such interference, you may want to consult your hearing aid manufacturer to discuss alternatives.

NOTE : Excessive sound pressure from earphones and headphones can cause hearing loss.

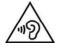

To prevent possible hearing damage, do not listen at high volume levels for long periods.

### For other Medical Devices:

Please consult your physician and the device manufacturer to determine if operation of your phone may interfere with the operation of your medical device.

# 輸出管理規制

本製品および付属品は、日本輸出管理規制(「外国為 替及び外国貿易法」およびその関連法令)の適用を受 ける場合があります。また米国再輸出規制(Export Administration Regulations)の適用を受けます。 本製品および付属品を輸出および再輸出する場合は、 お客様の責任および費用負担において必要となる手続 きをお取りください。詳しい手続きについては経済産 業省または米国商務省へお問合せください。

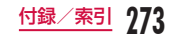

# 知的財産権

## 著作権・肖像権について

お客様が本製品を利用して撮影またはインターネット 上のホームページからのダウンロードなどにより取得 した文章、画像、音楽、地図データ、ソフトウェアな ど第三者が著作権を有するコンテンツは、私的使用目 的の複製や引用など著作権法上認められた場合を除き、 著作権者に無断で複製、改変、公衆送信などすること はできません。実剤や興行、風示物などには、私的使 用目的であっても撮影または録音を制限している場合 がありますのでご注意ください。

また、お客様が本製品を利用して本人の同意なしに他 人の肖像を撮影したり、撮影した他人の肖像を本人の 同意なしにインターネット上のホームページに掲載す るなどして不特定多数に公開することは、肖像権を侵 書する恐れがありますのでお控えください。

## 商標について

- 「FOMA|「iモード|「iアプリ|「おまかサロック」 「iチャネル|「iコンシェル|「spモード|「デコメー ル<sup>®</sup>」「デコメ絵文字<sup>®</sup>」「エリアメール」「WORLD CALL | 「WORLD WING | 「公共モード | 「mopera | 「mopera U|「トルカ|「おサイフケータイ|「iD| 「Xi」「Xi / クロッシィ」「イマドコサーチ」「イマド コかんたんサーチ| 「ケータイお探しサービス| 「ケー タイデータお預かりサービス |「iCお引っこしサービ ス|「マチキャラ|「eトリセツ|「声の宅配便|「か ざしてリンク| [dメニュー| [dマーケット| [しゃ べってコンシェル」「spモードメール」「スマートフォ ンあんしん遠隔サポート |「ビジネス mopera」「フォ トコレクション|および「おサイフケータイ|ロゴ、 [Xil ロゴ. [spモード] ロゴ、[dメニュー] ロゴ、[d マーケット|ロゴ、「iチャネル|ロゴ、「iコンシェル| ロゴ、「しゃべってコンシェル」ロゴ、「エリアメール」 ロゴ、「ドコモバックアップ」ロゴ、「トルカ」ロゴ、「e トリセツ| ロゴ、「メディアプレーヤー | ロゴ、「スマー トフォンあんしん遠隔サポート」ロゴ、「ICタグ·バー コードリーダー | ロゴ、「電話帳 | ロゴは(株) NTT ドコモの商標または登録商標です。
- ・「キャッチホン」は、日本電信電話株式会社の登録商 標です。

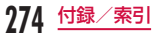

 microSDロゴ、microSDHCロゴ、microSDXCロ ゴはSD-3C, LLCの商標です。

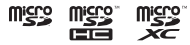

 Bluetoothとそのロゴマークは、Bluetooth SIG, INC.の登録商標で、株式会社NTTドコモはライセン スを受けて使用しています。その他の商標および名 称はそれぞれの所有者に帰属します。

# 🚯 Bluetooth

 Wi-Fi Certified<sup>®</sup>とそのロゴは、Wi-Fi Allianceの 登録商標または商標です。

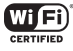

- Microsoft<sup>®</sup>、Windows<sup>®</sup>、Windows Vista<sup>®</sup>、 Windows Media<sup>®</sup>は、米国 Microsoft Corporationの米国およびその他の国における商標 または登録商標です。
- GoogleおよびGoogle ロゴ、Android、Google PlayおよびGoogle Playロゴ、Playムービー、 Googleマップ、Googleトーク、Googleカレン ダー、Google+およびGoogle+ロゴ、Gmailおよ びGmail ロゴ、YouTubeおよびYouTube ロゴは、 Google, Inc.の商標または登録商標です。
- ・

   はフェリカネットワークス株式会社の登録商標です。
   す。

- 「モバキャス」は、株式会社ジャパン・モバイルキャ スティングの商標です。
- 「NOTTV」は、株式会社mmbiの商標です。
- 本製品の一部分に、Independent JPEG Groupが 開発したモジュールが含まれています。
- その他本文中に記載されている会社名および商品名は、各社の商標または登録商標です。

# その他

 ロヴィ、Rovi、Gガイド、G-GUIDE、Gガイドモバ イル、G-GUIDE MOBILE、およびGガイド関連ロ ゴは、米国Rovi Corporation および/またはその関 連会社の日本国内における商標または登録商標です。

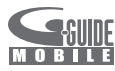

- 本書では各OS(日本語版)を次のように略して表記しています。
  - Windows 8は、Microsoft<sup>®</sup> Windows<sup>®</sup> 8、 Microsoft<sup>®</sup> Windows<sup>®</sup> 8 Pro、Microsoft<sup>®</sup> Windows<sup>®</sup> 8 Enterpriseの略です。
  - Windows 7は、Microsoft® Windows® 7 (Starter、Home Basic、Home Premium、 Professional、Enterprise、Ultimate)の略です。
  - Windows Vistaは、Windows Vista® (Home Basic、Home Premium、Business、 Enterprise、Ultimate)の略です。

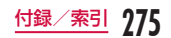

- Windows XPは、Microsoft® Windows® XP Professional operating systemまた はMicrosoft® Windows® XP Home Edition operating systemの略です。
- 本製品は、MPEG-4 Patent Portfolio Licenseに 基づきライセンスされており、お客様が個人的かつ 非営利目的において以下に記載する行為に係る個人 使用を除いてはライセンスされておりません。
  - MPEG-4 Visualの規格に準拠する動画(以下、 MPEG-4ビデオ)を記録する場合
  - 個人的かつ非営利的活動に従事する消費者によっ て記録されたMPEG-4ビデオを再生する場合
  - MPEG-LAよりライセンスを受けた提供者から入 手されたMPEG-4ビデオを再生する場合 詳細については米国法人MPEG LA, LLCにお問い 合わせください。
- FeliCaは、ソニー株式会社が開発した非接触ICカードの技術方式です。FeliCaは、ソニー株式会社の登録商標です。
- 文字変換は、オムロンソフトウェア株式会社のiWnn を使用しています。

iWnn © OMRON SOFTWARE Co., Ltd. 2008-2013 All Rights Reserved.

# オープンソースライセンス

- GPL、LGPL、MPLおよびその他のオープンソー スライセンスに基づくソースコードを取得する には、http://www.lg.com/global/support/ opensource/indexをご覧ください。
- ・ 当該ソフトウェアのライセンスに関する詳細は、ホーム面面で 「本体設定」●「端未情報」●「使用条件」●「オープンソースライセンス」をご参照ください。
- ソースコードをダウンロードすることによって、す べてのライセンス規約や免責条項、および注意事項 などを取得することができます。

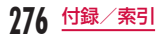

# プリインアプリお問い合わせ先

お買い上げ時に搭載されているLG Electronics Inc. が提供するアプリについてご不明な点がございました ら、「LGモバイルお客様ご相談センター」までお問い 合わせください。

お買い上げ時に搭載されているその他のアプリについては、裏表紙の「総合お問い合わせ先」までお問い合わせください。

# LG Electronics Inc.が提供する アプリ

| 種類  | 名称                                                                                                    |
|-----|----------------------------------------------------------------------------------------------------|
| アプリ | SmartWorld、ポイスレコーダー、<br>辞書、Polaris Office 4、動画、<br>音楽、ファイルマネージャー、デ<br>コメダウンローダー、テレビ、お<br>サイフケータイ、取扱説明書、カ<br>メラ、アラーム時計、インターネッ<br>ト、電卓、設定、メッセージ、ダ<br>ウンロード、カレンダー、Eメール、<br>ギャラリー |

# お問い合わせ先

■LGモバイルお客様ご相談センター

0120-011-167

受付時間 午前9:00 ~午後6:00(土・日・祝日・年 末年始を除く)

 番号をよくご確認の上、お間違いのないようにおか けください。

# SIMロック解除

本端末はSIMロック解除に対応しています。SIMロッ クを解除すると他社のSIMカードを使用することがで きます。

- SIMロック解除は、ドコモショップで受付をしてお ります。
- ・ 別途SIMロック解除手数料がかかります。
- 他社のSIMカードをご使用になる場合、LTE方式では、ご利用しただけません。また、ご利用になれるサービス、機能などが制限されます。当社では、一切の動作保証はいたしませんので、あらかじめご了承ください。
- SIMロック解除に関する詳細については、ドコモの ホームページをご確認ください。

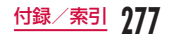

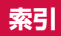

## ア

| アイコン                                         |
|----------------------------------------------|
| アカウントと同期                                     |
| アクセスポイント・・・・・・・・・・・・・・・・・・・・・・・・・・・・・・・・・・・・ |
| 確認する                                         |
| 初期化する                                        |
| 追加で設定する                                      |
| アダプタ・・・・・18, 25, 44                          |
| アフターサービス                                     |
| アプリー・・・・・・・・・・・・・・・・・2,84,133,202            |
| アンインストール                                     |
| 一覧84                                         |
| 移動                                           |
| インストール                                       |
| 画面の表示切り替え                                    |
| 管理                                           |
| 検索                                           |
| アプリの更新                                       |
| アラーム時計                                       |
| アラームを設定する                                    |
| ストップウォッチを設定する 179                            |
| タイマーを設定する                                    |
| ワールドクロックを設定する                                |
| 安全上のご注意 8                                    |

| 位置情報アクセス 172         | , 205 |
|----------------------|-------|
| 医用電気機器               | 21    |
| ウィジェット・・・・・          | 79    |
| 絵文字·····             | 59    |
| エラーメッセージ・・・・・        | 249   |
| エリアメール・・・・・          | 125   |
| 受信                   | 125   |
| 設定                   | 126   |
| 遠隔操作設定・・・・・          | 105   |
| おサイフケータイ・・・・・        | 135   |
| iCお引っこしサービス          | 136   |
| おサイフケータイ対応サービス       | 136   |
| かざしてリンク対応サービス        | 137   |
| かざす際の注意事項            | 138   |
| 機能のロックを解除する          | 139   |
| 機能をロックする             | 138   |
| 「おすすめ」アプリ            | 94    |
| オプション品・・・・・          | 240   |
| 主な仕様・・・・・            | 262   |
| オンラインサービスアカウント・・・・・・ | 67    |
| 削除する                 | 68    |
| 手動で同期する              | 67    |
| 追加する                 | 67    |

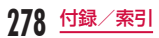

# カ

| 海外利用                       | 232  |
|----------------------------|------|
| 相手からの電話のかけかた               | 239  |
| 海外にいる WORLD WING 利用者に電話をかけ | る    |
|                            | 238  |
| 帰国後の確認                     | 239  |
| 国際ローミング (WORLD WING)       | 232  |
| ご利用時の確認                    | 233  |
| ご利用できるサービス                 | 233  |
| 事前設定                       | 234  |
| 出発前の確認                     | 233  |
| 滞在国外(日本含む)に電話をかける          | 237  |
| 滞在国での確認                    | 234  |
| 滞在国内に電話をかける                | 237  |
| 滞在先で電話を受ける                 | 239  |
| データローミング                   | 236  |
| ネットワークモード                  | 235  |
| 外部機器接続                     | 227  |
| USB接続モード                   | 228  |
| パソコンと接続する                  | 228  |
| 顔文字                        | . 59 |
| 各部の名称                      | . 37 |
| 壁紙                         | . 82 |
| カメラ・・・・・                   | 155  |
| 撮影画面の見かた 157,              | 159  |
| 撮影するときのご注意                 | 156  |
| 静止画や動画を見る                  | 161  |

| 静止画を撮影する                                  | 158  |
|-------------------------------------------|------|
| 動画を撮影する                                   | 160  |
| 画面の表示方向を変更する                              | • 53 |
| 画面のロック                                    | 199  |
| 画面表示                                      | · 69 |
| 画面ロック・・・・・                                | · 47 |
| 画面をスクロールする                                | · 50 |
| カレンダー・・・・・・・・・・・・・・・・・・・・・・・・・・・・・・・・・・・・ | 179  |
| 設定を変更する                                   | 181  |
| 表示を切り替える                                  | 180  |
| 開く                                        | 179  |
| 予定を作成する                                   | 181  |
| 予定を変更/削除する                                | 181  |
| 関連機器                                      | 240  |
| 記号                                        | · 59 |
| ギャラリー・・・・・・・・・・・・・・・・・・・・・・・・・・・・・・・・・・・・ | 161  |
| 緊急通報・・・・・                                 | · 97 |
| 言語と入力・・・・・・ 2                             | 209  |
| 公共モード(電源OFF)設定                            | 105  |
| 国際電話を利用する・・・・・                            | · 98 |
| 一般電話へかける場合                                | · 98 |
| 携帯電話へかける場合                                | · 98 |
| 国際ローミング(WORLD WING) 2                     | 232  |

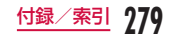

# サ

| 材質一覧・・・・・                                      | 22  |
|------------------------------------------------|-----|
| サウンド・・・・・・・・・・・・・・・・・・・・・・・・・・・・・・・・・・・・       | 196 |
| ジェスチャー                                         | 200 |
| システム・・・・・                                      | 211 |
| 充電                                             | 43  |
| AC アダプタで充電する                                   | 44  |
| 充電時間(目安)                                       | 43  |
| 充電について                                         | 43  |
| パソコンで充電する                                      | 46  |
| 利用可能時間(日安)                                     | 43  |
| ワイヤレスチャージャーで充電する                               | 44  |
| 商標                                             | 274 |
| 初期化                                            | 211 |
| 初期設定                                           |     |
| フクリーンジョット                                      | 53  |
|                                                | 70  |
| ステーダスアイ コノ・・・・・・・・・・・・・・・・・・・・・・・・・・・・・・・・・・・・ | 70  |
| 人ナーダスパー                                        | 69  |
| ストレージ・・・・・                                     | 201 |
| スマートフォンあんしん遠隔サポート                              | 250 |
| セーフモード・・・・・                                    | 243 |
| 赤外線通信                                          | 218 |
| 1件送信                                           | 219 |
| ] 件受信                                          | 220 |
| 全件受信                                           | 220 |
|                                                | 219 |
| マイプロフィールを送信する                                  | 219 |
|                                                | 210 |

| セキュリティ・・・・・ 2    | 205  |
|------------------|------|
| 設定メニュー・・・・・・     | 88   |
| ソフトウェアキーボード・・・・・ | - 55 |
| 10キーキーボード        | - 55 |
| QWERTYキーボード      | - 55 |
| 十字キーモード          | 57   |
| 手書き入力キーボード       | 57   |
| フリック入力を行う        | - 59 |
| 文字種を切り替える        | - 59 |
| 文字入力の設定を変更する     | 60   |
| ソフトウェア更新         | 253  |
| ご利用にあたって         | 254  |
| 自動更新             | 255  |
| 即時更新             | 256  |
| 予約更新             | 257  |
|                  |      |

# タ

| タスクマネージャー 77        |
|---------------------|
| タッチスクリーン49          |
| 操作                  |
| 利用上の注意49            |
| 端末情報                |
| 知的財産権               |
| 着信                  |
| 著作権・肖像権について 155,274 |
| 通知LEDライト            |
| 通知アイコン              |
| 通知パネル               |

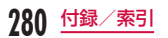

| クイック設定をカスタマイズする                                                                                                 | 75         |
|----------------------------------------------------------------------------------------------------|------------|
| クイック設定を並び替える                                                                                                    | 75         |
| 詳細を表示する                                                                                                    | 75         |
| 閉じる                                                                                                    | 75         |
| 問<                                                                                                    | 73         |
| 通下:                                                                                                    | 104        |
| 地回政た<br>広気街不らMS を編集する                                                                                           | 104        |
| 応告指告 51013 を補来する                                                                                                | 100        |
| 白・ハイフレーション設定                                                                                                    | 000        |
| 海外設定                                                                                                    | 238        |
| 通話評社設定                                                                                                    | 105        |
| ネットワークサービス                                                                                                    | 104        |
| 通話中の操作・・・・・                                                                                                    | 99         |
| 通話音量の調整                                                                                                    | 100        |
| ディスプレイ・・・・・                                                                                                    | 37         |
| データや設定のバックアップ                                                                                                   | 185        |
| データローミング・・・・・                                                                                                   | 236        |
| デバイス・・・・・                                                                                                    | 196        |
| テレビ・・・・・                                                                                                    | 147        |
| 電源を入れる・・・・・                                                                                                    | 46         |
| 電源を切る                                                                                                    | 46         |
| 雷卓                                                                                                    | 183        |
| 電池パック                                                                                                    | 264        |
| 寿命について                                                                                                    | 43         |
| 取り付ける                                                                                                    | 42         |
| - 1000<br>取り外す ······                                                                                           | 42         |
| 電話                                                                                                    | 95         |
| 海外設定                                                                                                    | 238        |
| 緊急诵報                                                                                                    |            |
| A DATA AND A DATA AND A DATA AND A DATA AND A DATA AND A DATA AND A DATA AND A DATA AND A DATA AND A DATA AND A | <i>U</i> / |

| 国際電話を利用する                    |
|------------------------------|
| 通話中の操作                       |
| 伝言メモ                         |
| 電話を受ける                       |
| 電話をかける                       |
| ドコモ電話帳                       |
| 発着信履歴                        |
| 不在着信                         |
| ポーズを入力する                     |
| ドコモminiUIMカード20, 26, 40, 206 |
| 取り付ける                        |
| 取り外す                         |
| ドコモサービス                      |
| ドコモ電話帳                       |
| グループ                         |
| バックアップする                     |
| 表示アカウントを変更する                 |
| 表示する                         |
| マイプロフィール                     |
| 読み込む                         |
| ドコモバックアップ                    |
| トラブルシューティング                  |
| 取り扱い上のご注意                    |
| トルカ                          |
|                              |

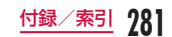

## ナ

| 内部ストレージ・・・・・                            | 201 |
|-----------------------------------------|-----|
| ナビー・・・・・・・・・・・・・・・・・・・・・・・・・・・・・・・・・・・・ | 175 |
| ネットワーク暗証番号                              | 207 |
| ネットワークモード・・・・・                          | 235 |

Л

| パーソナル                         |
|-------------------------------|
| 初めて電源を入れたときの設定62              |
| パスキー (PIN) 22                 |
| パソコンとの接続                      |
| バックアップとリセット                   |
| バックライト・・・・・ 47                |
| 発着信履歴100                      |
| 消去する                          |
| 電話帳に登録する                      |
| 不在着信の相手に電話をかける 10             |
| バッテリー                         |
| 比吸収率 (SAR)                    |
| 日付と時刻                         |
| 表示                            |
| 表示を拡大/縮小する                    |
| ピンチアウト・・・・・5                  |
| ピンチイン                         |
| ファイル管理                        |
| Windows Media Player 227, 230 |
| 動作環境                          |
|                               |

| パソコンとデータをやりとりする                          | 230 |
|------------------------------------------|-----|
| 必要な機器                                    | 227 |
| ファイル形式・・・・・                              | 265 |
| ファイルやフォルダの操作・・・・・                        | 217 |
| ブックマーク・・・・・                              | 129 |
| ブラウザ・・・・・・・・・・・・・・・・・・・・・・・・・・・・・・・・・・・・ | 127 |
| 音声入力でウェブページを検索する                         | 128 |
| 設定を変更する                                  | 129 |
| 開く                                       | 127 |
| ブックマークや履歴を活用する                           | 129 |
| プリインアプリお問い合わせ先                           | 277 |
| ボイスレコーダー・・・・                             | 182 |
| 再生                                       | 182 |
| ··<br>録音                                 | 182 |
| 防水性能                                     | 30  |
| ご使用にあたって                                 | 31  |
| 充電のときには                                  |     |
| 注音事項                                     | 33  |
| 水抜きについて                                  | 34  |
| リアカバーの取り付けかた                             | 32  |
| ポープ                                      | 96  |
| ホームアプリの情報                                | 94  |
|                                          | 78  |
| 「アイコンのカフタマイブ」                            | 76  |
| ノイコンのカヘノマイ へ<br>辟紙を亦再する                  |     |
| 主人に友丈する                                  | 100 |
| 小一ムスクリーク······                           | 130 |
| 休祉<br>大事の 3体四にまた。 ズ                      | 201 |
| 平香のこ使用にめたって                              | 2   |

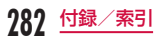

| 本体設定・・・・・          | 188 |
|--------------------|-----|
| 本体付属品              | • 1 |
| 本端末で利用する暗証番号・・・・・・ | 206 |
| 本端末のご利用について        | • 6 |
| 本端末の取り扱い           | 24  |

## マ

| マップ・・・・・ 173                              |
|-------------------------------------------|
| 経路を調べる                                    |
| 開く                                        |
| 無線LAN (WLAN)                              |
| 無線とネットワーク                                 |
| メッセージ・・・・・・・・・・・・・・・・・・・・・・・・・・・・・・・・・・・・ |
| メディアプレイヤー                                 |
| 音楽ファイルや動画ファイルをコピーする … 163                 |
| 音楽を再生する                                   |
| 再生可能なファイル形式                               |
| 設定する                                      |
| 動画を再生する                                   |
| 開く                                        |
| プレイリストを利用する                               |
| モーションジェスチャーの使いかた51                        |
| アイテムの移動                                   |
| アラームの停止                                   |
| 着信時の消音                                    |
| 文字種                                       |
| 文字入力                                      |
| モバイルデータ                                   |

| モバキャス・・・・   |       | 141 |
|-------------|-------|-----|
| 設定          |       | 145 |
| 番組/コンテンツの視聴 |       | 142 |
| 番組/コンテンツの予約 |       | 143 |
| 番組/コンテンツを検索 | ••••• | 143 |
|             |       |     |

## ヤ

| ユーザー補助・・・・・ | 212 |
|-------------|-----|
| 输出管理規制・・・・・ | 273 |

## ラ

| 連絡先                                      | 108 |
|------------------------------------------|-----|
| お気に入りに追加する                               | 111 |
| 共有する・・・・・・・・・・・・・・・・・・・・・・・・・・・・・・・・・・・・ | 111 |
| 検索する                                     | 109 |
| 削除する                                     | 110 |
| 電話をかける/メールを送る/チャットする                     | 109 |
| 登録する                                     | 108 |
| 編集する                                     | 109 |
| ローカル・・・・・・・・・・・・・・・・・・・・・・・・・・・・・・・・・・・・ | 176 |

# フンセグ・・・・・147 設定する・・・・・・155 テレビリンクを利用する・・・・・・154 番組表・・・・・152

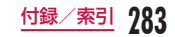

| 見る          | <br>148 |
|-------------|---------|
| 録画した番組を視聴する | <br>152 |
| 録画予約/視聴予約する | <br>153 |

# 英数字

| Bluetooth 27,220<br>ON / OFF 222<br>使用時のご注意 220 |
|-------------------------------------------------|
| ON / OFF 222<br>使用時のご注意                         |
| 使用時のご注意                                         |
|                                                 |
| 接続                                              |
| データの送受信                                         |
| パスキー (PIN)                                      |
| ペアリング                                           |
| 無線 AN対応機器との電波干渉について 22                          |
| Declaration of Conformity                       |
| docomo Palette UI ······78                      |
| dマーケット                                          |
| d×=¬132                                         |
| European Union Directives Conformance           |
| Statement                                       |
| FX-11/2000 115                                  |
| アカウントの設定を変更する                                   |
| アカウントを設定する                                      |
| アカウントを追加する                                      |
| 受信したメールを表示する                                    |
| 型く ····································         |
| メールを作成して送信する                                    |
| FAQ                                             |

| FCC Statement for the USA                       | 269 |
|-------------------------------------------------|-----|
| Gmail·····                                      | 124 |
| Google Chrome                                   | 130 |
| Google トーク ·····                                | 130 |
| 起動する                                            | 130 |
| チャットを開始する                                       | 131 |
| GPS機能                                           | 171 |
| Important Safety Information                    | 272 |
| Latitude                                        | 174 |
| microSDカード                                      | 215 |
| 取り付ける                                           | 216 |
| 取り外す                                            | 217 |
| mopera U·····                                   | 195 |
| NFC通信                                           | 225 |
| On-Screen Phone (OSP) ······                    | 213 |
| PC 接続                                           | 213 |
| PINコード                                          | 207 |
| 入力する                                            | 209 |
| 変更する                                            | 208 |
| 有効にする                                           | 208 |
| PIN ロック                                         | 209 |
| PINロック解除コード・・・・・・・・・・・・・・・・・・・・・・・・・・・・・・・・・・・・ | 208 |
| Playストア                                         | 133 |
| アプリをアンインストールする                                  | 134 |
| アプリをインストールする                                    | 133 |
| アプリを購入する                                        | 133 |
| Polaris Office                                  | 184 |
| Qスライドアプリ・・・・・                                   | 54  |
|                                                 |     |

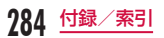

| パスワードを変更する           | 66  |
|----------------------|-----|
| Wi-Fiテザリング           | 191 |
| Wi-Fiアクセスポイントを設定する   | 191 |
| Windows Media Player | 227 |
| WORLD CALL           | 98  |

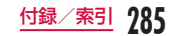

ご契約内容の確認・変更、各種サービスのお申込、各種資料請求をオンライン上で承っております。 spモードから dメニュート「お客様サポート」ト「各種お申込・お手続き」(パケット通信料無料) パソコンから My docomo (http://www.mydocomo.com/)ト 各種お申込・お手続き \*\* spモードからご利用になる場合、「ネットワーク暗証番号」が必要となります。 \*\* spモードからご利用になる場合、「docomo ID/パスワード」が必要となります。 \*\* パマリンからご利用になる場合、「docomo ID/パスワード」が必要となります。 \*\* 「ネットワーク暗証番号」および「docomo ID/パスワード」をお持ちでない方・お忘れの方は裏表紙の「総 合お問い合わせ先」にご相談ください。 \*\* ご契約内容によってはご利用になれない場合があります。

※ システムメンテナンスなどにより、ご利用になれない場合があります。

### マナーもいっしょに携帯しましょう

### 本端末を使用する場合は、周囲の方の迷惑にならないように注意しましょう。

こんな場合は必ず電源を切りましょう

### ■使用禁止の場所にいる場合

航空機内や病院では、各航空会社または各医療機関の指示に従ってください。使用を禁止されている場所では、 電源を切ってください。

### こんな場合は公共モードに設定しましょう

### ■ 運転中の場合

運転中の携帯電話を手で保持しての使用は罰則の対 象となります。

※ただし、傷病者の救護または公共の安全維持など、 やむを得ない場合を除きます。 ■ 劇場・映画館・美術館など公共の場所にいる場合 静かにするべき公共の場所で本端末を使用すると、周 囲の方への迷惑になります。
#### 使用する場所や声・着信音の大きさに注意しましょう

レストランやホテルのロビーなどの静かな場所 単街の中では、通行の妨げにならない場所で使用しで本端末を使用する場合は、声の大きさなどに気 ましょう。 をつけましょう。

### プライバシーに配慮しましょう

カメラ付き携帯電話を利用して撮影や画像送信を行う際は、プライバシーなどに ご配慮ください。

#### こんな機能が公共のマナーを守ります

かかってきた電話に応答しない設定や、本端末から鳴る音を消す設定など、便利な機能があります。

■ バイブレートのみ、サイレント → P196 操作音・着信音など本端末から鳴る音を消します。
※ ただし、シャッター音は消せません。

■ 公共モード (電源OFF) → P105 電話をかけてきた相手に、電源を切る必要がある 場所にいる旨のガイダンスが流れ、自動的に電話 を終了します。

#### ■ バイブレート → P196

電話がかかってきたことを、振動でお知らせします。

その他にも、留守番電話サービス(P104)、転送でんわサービス(P104)などのオブションサービスが利 用できます。

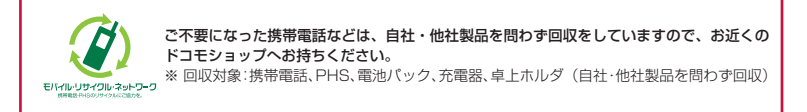

## 海外での紛失、盗難、故障および各種お問い合わせ先(24時間受付)

ドコモの携帯電話からの場合

#### 滞在国の国際電話 アクセス番号

国際識別番号

# -81-3-6832-6600\* (無料)

\* 一般電話などでかけた場合には、日本向け通話料がかかります。

※ L-05Eからご利用の場合は、+81-3-6832-6600でつながります(「+」は「0」をロングタッチします)。

#### ■一般電話などからの場合〈ユニバーサルナンバー〉

#### ユニバーサルナンバー用 -8000120-0151\*

\*滞在国内通話料などがかかる場合があります。

- ※ 主要国の国際電話アクセス番号/ユニバーサルナンバー用国際識別番号については、ドコモの「国際サービスホーム ページ! をご覧ください。
- 紛失・恣難などにあわれたら、速やかに利用中断手続きをお取りください。 ● お客様が購入された端末に故障が発生した場合は、ご帰国後にドコモ指定の故障取扱窓口へご持参ください。

### 総合お問い合わせ先 〈ドコモ インフォメーションセンター〉

- ■ドコモの携帯電話からの場合
- (局番なしの)
  151(無料)
- ※一般電話などからはご利用になれません。
- ■一般電話などからの場合

# 0120-800-000

※一部のIP電話からは接続できない場合があります。 受付時間 午前9:00~午後8:00(年中無休)

●番号をよくで確認の上、お間違いのないようにおかけください。

●各種手続き、故障・アフターサービスについては、上記お問い合わせ先にご連絡いただくか、ドコモホームページにて お近くのドコモショップなどにお問い合わせください。

ドコモホームページ http://www.nttdocomo.co.jp/

## 故障お問い合わせ先

- ■ドコモの携帯電話からの場合
- 日 (局番なしの) 113(無料)

※一般電話などからはご利用になれません。

### ■一般電話などからの場合

# 0120-800-000

- ※一部のIP電話からは接続できない場合があります。
- 受付時間 24時間(年中無休)

販売元 製造元

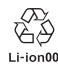

マナーもいっしょに携帯しましょう。

○公共の場所で携帯電話をご利用の際は、周囲の方への心くばりを忘れずに。

'13.6 (1版) MFL67794001

株式会社NTTドコモ

LG Electronics Inc.